# Modul 3 : Panduan Pengguna AT Dalaman Sistem OSC Online

Jabatan Kerajaan Tempatan

Kementerian Perumahan dan Kerajaan Tempatan

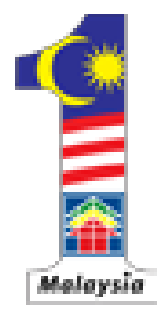

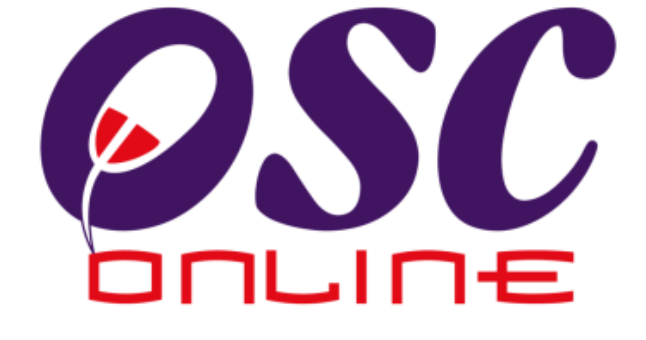

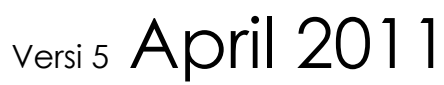

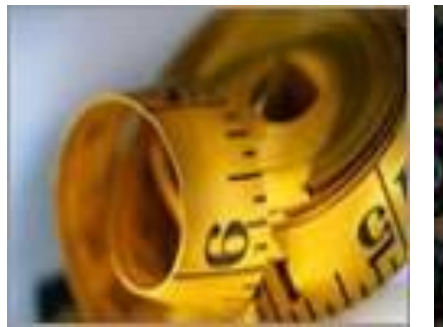

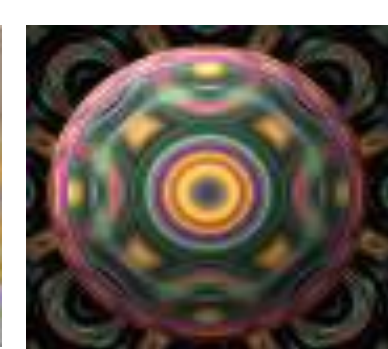

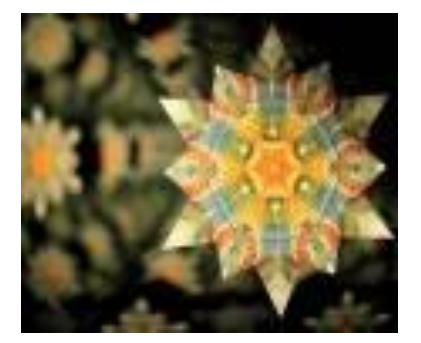

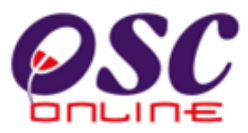

# Isi Kandungan

| 1.0              | Pen                       | genalan                                                           |
|------------------|---------------------------|-------------------------------------------------------------------|
| 2.0              | Akse                      | s Sistem <b>OSC Online</b>                                        |
| 3.0              | Siste                     | m <b>e Pemprosesan</b>                                            |
|                  | 3.1                       | e Proses Permohonan                                               |
| 3.2              | e Pro                     | oses Permintaan                                                   |
|                  | 4.1<br>4.2                | Maklumbalas <b>e Aduan</b>                                        |
| 5.0              | <b>Proj</b><br>5.1<br>5.2 | ek/Permohonan102Profil Terperinci Projek106Maklumat Permohonan109 |
| 6.0              | PSP                       | /SP                                                               |
| 7.0              | Mes                       | <b>ej</b>                                                         |
| Jadual<br>Jadual | Ai<br>Aii                 | Tugasan memproses AT Dalaman                                      |

.

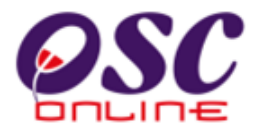

## 1.0 Pengenalan

## 1.1 Platform Untuk Semua

Selamat Datang ke Sistem OSC Online! Sistem ini adalah suatu sistem yang direka untuk pengguna berkomunikasi, memproses serahan permohonan dan memproses permohonan untuk kawalan pemajuan (development control) secara online sepenuhnya. Dalam kata lain, ianya adalah satu platform untuk semua pengguna seperti dibawah :-

- i) Orang Awam,
- ii) Principal Submitting Person/Submitting Person (PSP/SP),
- iii) Urusetia OSC,
- iv) Agensi Teknikal Dalaman (AT Dalaman),
- v) Agensi Teknikal Luaran (AT Luaran), dan
- vi) Jawatankuasa OSC.

lanya disediakan di dalam platform Java yang mempunyai ciri-ciri pelbagai fungsi dan berintegrasi. Panduan ini adalah salah sebuah siri-siri panduan untuk rujukan oleh Pengguna Agensi Teknikal Dalaman. Panduan-Panduan lain adalah Panduan Rujukan untuk Orang Awam, PSP/SP, Urusetia OSC, AT Luaran, Jawatankuasa OSC dan juga Pentadbir Sistem.

## 1.2 Komponen Sistem OSC Online

Sistem OSC Online ini membolehkan pengguna Sistem OSC Online untuk melaksanakan tugas dalam bentuk elektronik dan dalam talian seperti perigkat-peringkat yang dinyatakan dibawah: -

- 1. Penyerahan permohonan,
- 2. Memproses Permohonan,
- 3. Penyediaan Kertas Perakuan,
- 4. Penyediaan Kertas Perkuan, dan
- 5. Menyelaras Mesyuarat OSC

Peringkat 1 dilaksanakan oleh PSP/SP, Peringkat 2 dan 5 akan dibincangkan di rujukan Urusetia OSC Online dan peringkat 2, 3 dan 4 akan dibincangkan di dalam rujukan AT Dalaman dan Peringkat 2 akan dibincangkan di dalam rujukan AT Luaran.

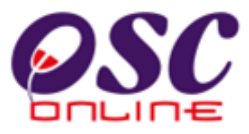

Termasuk dalam sistem OSC Online ini adalah sistem-sistem seperti dibawah:-

- A) e Penyerahan yang terdiri dari :
  - i) **e Penyerahan.** Ini adalah sistem untuk menyerah semua jenis permohonan berkenaan dengan Kawalan Pemajuan ( Development Control ) untuk PSP/SP.
  - ii) **e Pemprosesan.** Ini adalah sistem untuk memprosesan semua jenis perkhidmatan berkenaan dengan Kawalan Pemajuan ( Development Control ) untuk Urusetia OSC, AT Dalaman, AT Luaran dan Jawatankuasa OSC.
  - iii) e Komunikasi sebagai suatu platform komunikasi untuk pengguna-pengguna seperti Orang Awam, PSP/SP. Antara perkhidmatan tersebut adalah e Rujukan, e Panduan, e Tanya, e Aduan, e Kad Laporan dan e Pembayaran.
  - iv) **e Pemantauan** untuk Urusetia OSC, AT Dalaman dan AT Luaran melihat dan memantau perkembangan permohonan dan pendaftaran; dan juga maklumbalas untuk pertanyaan, aduan dan pembayaran
- B) Untuk menyenangkan penerangan untuk latihan dan penggunaan, sistem diatas telah diasingkan untuk kegunaan 6 kumpulan pengguna iaitu :-
  - Untuk PSP/SP, adalah Sistem e Penyerahan untuk mereka melakukan permohonan dan permintaan untuk PSP/SP dan sistem sokongan sebagai sistem sokongan untuk e rujukan, e panduan, e pertanyaan, dan e aduan untuk malaksanakan tugasan Peringkat 1 seperti diatas.
  - 2. Untuk Orang Awam, adalah **Sistem Sokongan e penyerahan** untuk e rujukan, e panduan, e pertanyaan, maklumbalas dan aduan **Orang Awam**.
  - 3. Untuk Urusetia OSC adalah Sistem **e-Urusetia OSC** untuk melaksanakan tugasan Peringkat 2 dan 5 diatas.
  - 4. Untuk AT Dalaman adalah **e-Agensi Teknikal Dalaman** untuk melaksanakan Peringkat 3 dan 4 diatas.
  - 5. Untuk AT Luaran, **e-Agensi Teknikal Luaran untuk** melaksanakan tugasan Peringkat 2 diatas.
  - 6. Untuk ahli Jawatankuasa Mesyuarat OSC, e Jawatankuasa OSC untuk

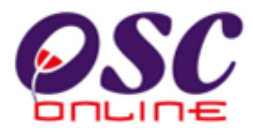

melaksanakan tugasan Peringkat 5 diatas.

## 1.3 Mengenai Panduan Ini dan e Rujukan

Panduan Sistem **OSC Online** ini adalah suatu panduan yang lengkap kepada pengguna untuk mempelajari setiap proses dalam Sistem **OSC Online**. Ini adalah versi kelima setelah penambahbaikan terhadap Sistem **OSC Online** sendiri memerlukan penambahbaikan terhadap rujukan ini. Disamping itu terdapat ciri-ciri Langkah-Langkah tambahan Proses Online yang telah di terangkan ( highlighted ).

Tambahan kepada Panduan ini, Sistem e Rujukan juga akan disediakan di Portal **OSC Online** PBT. Sila rujuk pada siri Manual Rujukan untuk Orang Awam atau PSP/SP untuk mendapatkan akses untuk sistem ini.

## 1.4 Penggunaan Panduan Ini

Anda boleh membacanya secara menyeluruh sebagai sebuah buku untuk mengendalikan sistem ini, mungkin pada peringkat permulaan dan seterusnya sebagai rujukan dengan mencari bahan-bahan yang anda inginkan dengan membaca rujukan tajuk-tajuk yang diinginkan.

Sekiranya anda melihat e Rujukan, secara online, hubungan akan berada di dalam sistem untuk layaran yang cepat melalui tajuk-tajuk yang ada. Untuk mereka yang lebih gemar untuk mencetak dan membaca salinan "hardcopy", sila rujuk kepada isi kandungan untuk mencari tajuk yang ingin dilihat. Untuk membuat rujukan ini lebih senang difahami disepanjang rujukan, terdapat simbol-simbol seperti dibawah.

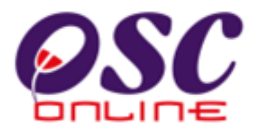

#### **Penerangan Simbol**

**Bold** di dalam perenggan adalah **arahan, butang, ilustrasi** atau **parameter** yang perlu diisi.

Proses Online adalah untuk rujukan langkah yang perlu dibuat ( contoh dibawah ).

## Proses Online (2.0): Akses

- i) Klik ikon Internet Explorer atau Mozilla Firefox di PC
- ii) **Taipkan nama PBT**, dapatkan url PBT dan klik url tersebut. Tunggu untuk skrin seperti diatas, **ilustrasi 1**.
- iii) Klik pautan OSC Online dan Skrin ilustrasi 2 akan dipapar.

Nota adalah panduan tambahan untuk pengguna.

Nota : Nombor dari ruangan navigasi ID Projek akan bertukar dari warna biru ke warna merah jika ID Projek tersebut pernah dilihat sebelum ini.

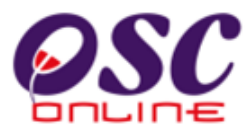

#### 2.0 Akses Sistem OSC Online

Akses untuk Sistem **OSC Online** boleh dicapai dengan mengakses laman web utama elektronik PBT melalui carian perisian Internet Explorer atau Mozilla Firefox. Klik pada url PBT dan klik pada link **OSC Online**.

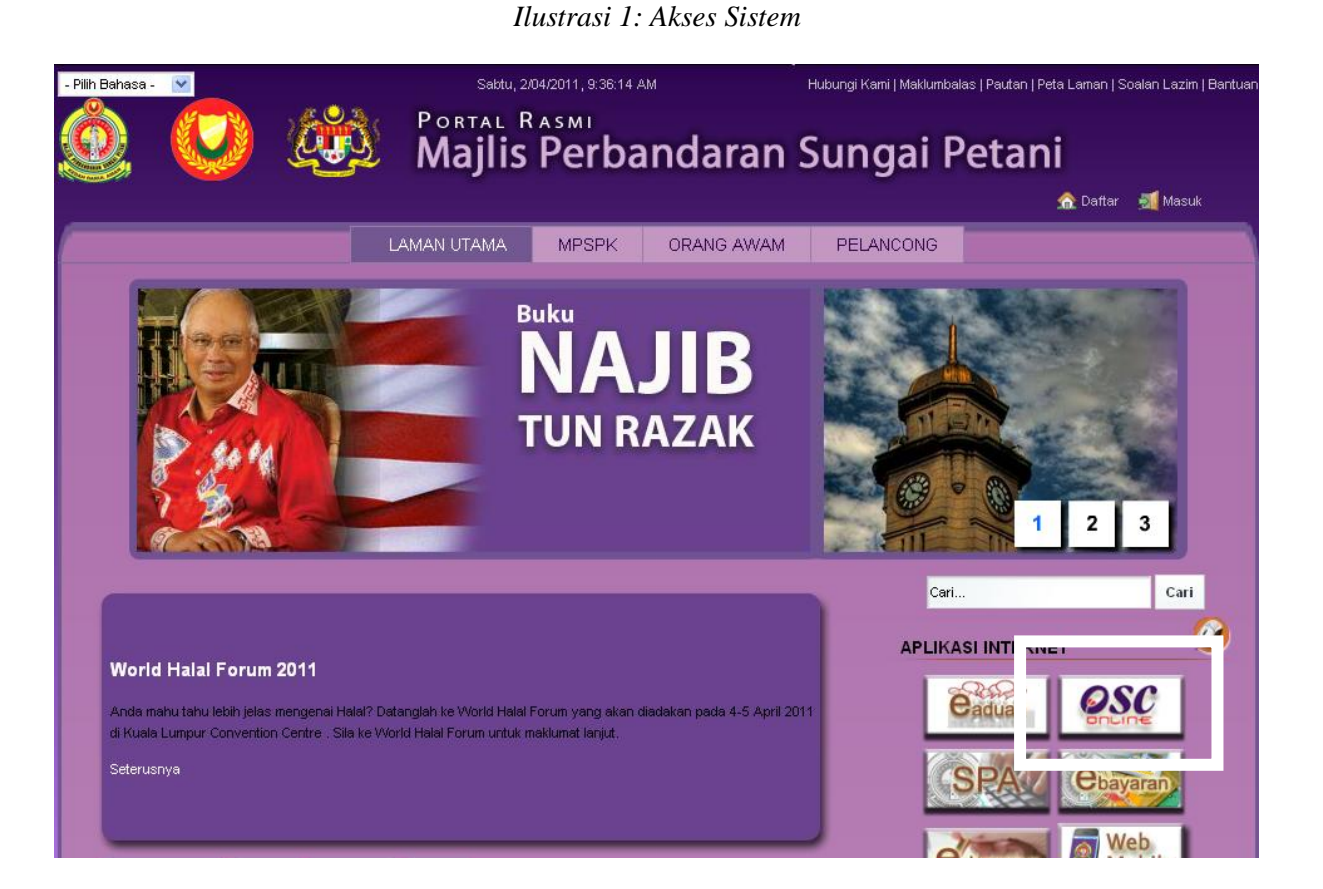

## Proses Online (2.0): Akses

- i) Klik ikon Internet Explorer atau Mozilla Firefox di PC
- ii) **Taipkan nama PBT**, dapatkan url PBT dan klik url tersebut. Tunggu untuk skrin seperti diatas, **ilustrasi 1**.
- iii) Klik pautan OSC Online dan Skrin ilustrasi 2 akan dipapar.

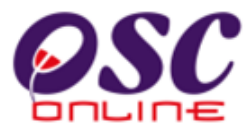

İ.

Setelah itu anda akan mendapat akses untuk **OSC Online**, ilustrasi seperti diilustrasi dibawah akan tertera. Tekan pautan **OSC e-Pemprosesan** untuk mendapatkan akses untuk e-Pemprosesasn.

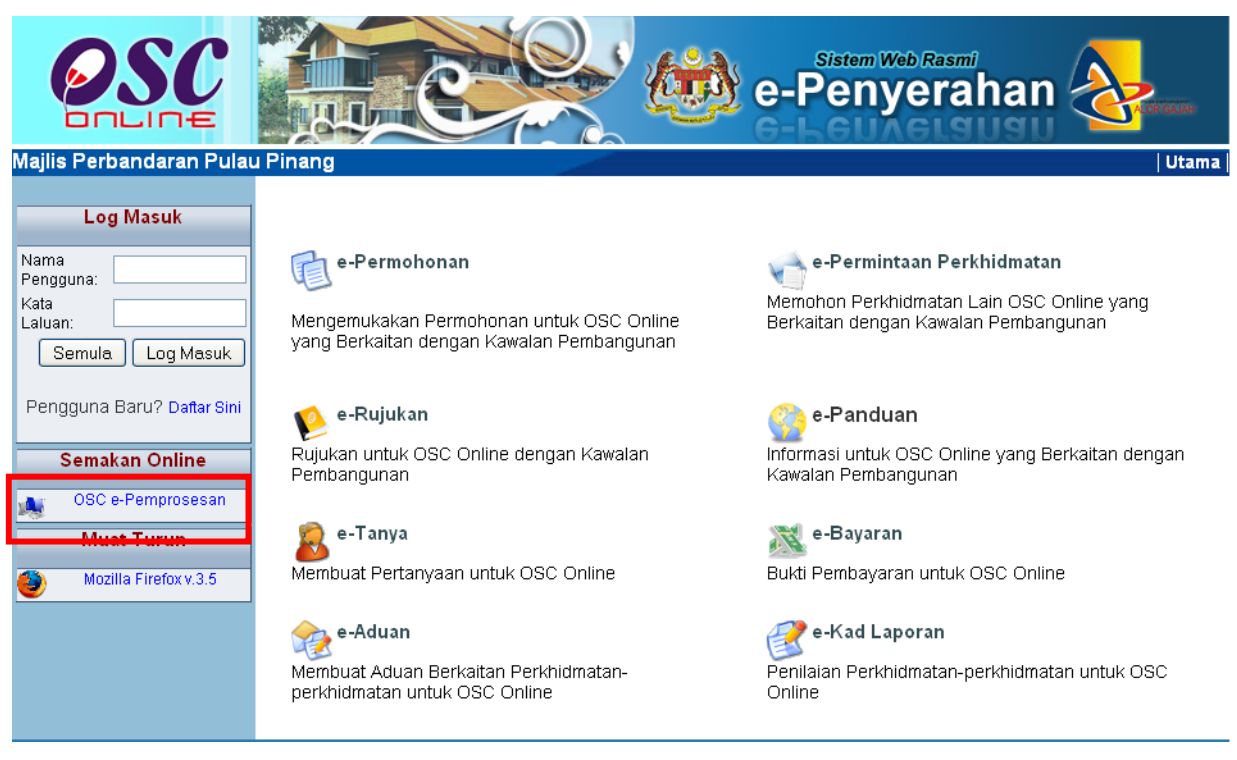

Ilustrasi 2 : Skrin Menu Utama Perkhidmatan

# Proses Online (2.0): Akses

Klik pada pautan e-Pemprosesan untuk mendapatkan e-Pemprosesan.

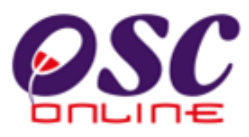

#### 2.2 Log Masuk

Log Masuk ke Sistem **e Agensi Teknikal Dalaman** menggunakan Nama Pengguna dan Kata Laluan anda di Skrin Log Masuk seperti **Illustrasi 2a**. Nama Pengguna dan Kata Laluan anda akan diberi oleh Pentadbir System.

Nama Pengguna akan di tag dengan yang berkenaan dan tanggungjawab-tanggungjawab yang ditentukan. Kata Laluan yang betul di Log masuk akan memaparkan Skrin anda dan anda hanya boleh mengakses tab untuk Agensi anda. Sila beri tahu kepada Pengurus Sistem sekiranya akses diberi untuk Agensi lain.

|                               | P                                                                                             | en 🙀                                                                                        | Sistem Web Ra                                                                                         |                            | K         |
|-------------------------------|-----------------------------------------------------------------------------------------------|---------------------------------------------------------------------------------------------|----------------------------------------------------------------------------------------------------|----------------------------|-----------|
| 🕂 Urusetia OSC 🛛 🚳 AT Dalaman | 🚯 AT Luaran 🛛 📴 J                                                                             | awatankuasa OSC 🛛 🥂                                                                         | Jawatankuasa Teknikal                                                                                 | 🈚 Pentadbiran Sistem       | Log Masuk |
| Login                         |                                                                                               |                                                                                             |                                                                                                    |                            |           |
|                               | P                                                                                             | Log Masuk<br>Nama Pengguna<br>Kata Laluan<br>Login                                          |                                                                                                    |                            |           |
| **Papa<br>System (            | ran terbaik menggunakan Mozi<br>Content Copyright © Ministry<br>copyright © YES Enviro Manage | IIIa Firefox v.3 ke atas serta<br>of Housing and Local Gove<br>ment Sdn. Bhd. All rights re | resolusi melebihi 1024 x 768 p<br>rnment. All rights reserved.<br>served worldwide. <u>Bantuan/He</u> | ixel * *<br>I <u>pdesk</u> |           |

Ilustrasi 2a: Login untuk AT Dalaman

# Proses Online (2.2)

- i. Klik Ruang Nama Pengguna dan Taipkan nama anda
- ii. Klik Ruang Kata Laluan dan Taipkan kata laluan anda
- iii. Klik Butang Login atau Enter di papankekunci.

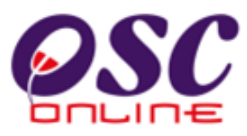

#### 2.3 Menu Utama

Sistem untuk e AT Dalaman akan memaparkan pilihan-pilihan tugas seperti di ilustrasi 3 dibawah. Pengguna Agensi Teknikal Dalaman akan dibolehkan untuk mengakses tab AT Dalaman sahaja. Setelah pengguna memasukkan nama pengguna dan kata laluan yang sah, **ilustrasi 3** seperti di bawah akan dipaparkan. Ini adalah menu utama AT Dalaman. Terdapat Sembilan pilihan iaitu :-

- i) e-Permohonan untuk melihat senarai permohonan bagi peringkat 2 untuk Semakan Pertama.
- ii) e-Permintaan perkhidmatan untuk melihat senarai permintaan
- iii) Mesej Baru
- iv) Ulasan AT Dalaman untuk mengulas permohonan jabatan lain, dan
- v) Lawatan Tapak untuk memuat naik Laporan Lawatan tapak.
- vi) Maklumbalas e Pertanyaan untuk maklumbalas e pertanyaan.
- vii) Maklumbalas e Aduan untuk maklumbalas e aduan.

#### viii)Kronologi Pendaftaran Projek dan Permohonan

- ix) Projek/Permohonan untuk menyemak maklumat terperinci.
- x) PSP/SP untuk menyemak maklumat PSP/SP
- xi) e-Rujukan sebagai panduan kepada AT Dalaman

| e-Pemprosesan                                                                                                 | <b>K</b><br>NTAN |
|----------------------------------------------------------------------------------------------------|------------------|
| Mesej 🖾 Selamat Datang, sadiahmpk                                                                             | Log Keluar       |
| 🔮 Urusetia OSC 🛛 🚳 AT Dalaman 🤌 AT Luaran 🛛 📴 Jawatankuasa OSC 🛛 🔁 Jawatankuasa Teknikal 🤣 Pentadbiran Sistem |                  |
| AT Dalaman > Utama                                                                                            |                  |
| a) Permohonan:                                                                                                |                  |
| • <u>e-Perverahan</u> (0)<br>• <u>e-Permintaan Perkhidmatan</u> (0)<br>• <u>Mesei Banu (4)</u>                |                  |
| b) AT Dalaman:                                                                                                |                  |
| Ulasan AT Dalaman (0)     Lawatan Tapak (0)     Maklumbalas e-Tanva (0)     Maklumbalas e-Aduan (0)           |                  |
| c) Maklumat Berkaitan:                                                                                        |                  |
| Kronologi Pendaftaran Projek dan Permohonan     Projek / Permohonan     PSP/ SP     e-Rujukan                 |                  |

Ilustrasi 3: Menu Utama Agensi Teknikal Dalaman

## Proses Online (2.3)

- i. Klik pautan e Permohonan untuk melakukan tugas semakan pematuhan untuk permohonan
  ii. Klik pautan e Permintaan Perkhidmatan untuk melakukan tugas semakan pematuhan untuk permintaan seperti ditajuk 4.0
  iii. Klik pautan Mesej untuk membaca mesej yang dihantar seperti di tajuk 7.0.
- iv. Klik pautan Ulasan AT Dalaman untuk melakukan tugas semakan dan ulasan untuk Jabatan Lain seperti di tajuk 3.1.7
- v. **Klik** pautan **Lawatan tapak** untuk melakukan tugas memuat naik Laporan Lawatan Tapak seperti di item 3.1.5.
- vi. Klik pautan Maklumbalas e Pertanyaan untuk membuat maklumbalas kepada e pertanyaan seperti di item 4.1.
- vii. Klik pautan Maklumbalas e Aduan untuk membuat maklumbalas kepada e aduan seperti di item 4.2.
- viii. Klik pautan Kronologi Pendaftaran Projek dan Permohonan untuk membuat rujukan pendaftaran projek dan permohonan.
- ix. Klik pautan Projek/Permohonan untuk menyemak maklumat-maklumat terperinci projek dan permohonan seperti di item 5.0
- x. Klik pautan PSP/SP untuk melakukan semakan maklumat PSP/SP seperti di item 6.0.
- xi. **Klik** pautan **e-Rujukan** untuk bahan-bahan rujukan dalaman untuk membuat semakan pematuhan/penilain permohonan.

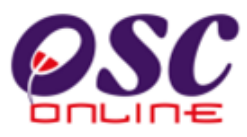

#### 3.0 Sistem e Pemprosesan

#### 3.0.1 Gambaran Keseluruhan

Sistem ini adalah sebuah sistem secara menyeluruh memproses perkhidmatan untuk menerima permintaan perkhidmatan, menyemak senarai semak perkhidmatan, mengedar serahan untuk ulasan (sekiranya perlu), maklumbalas kepada PSP/SP, menyediakan kertas kerja untuk mesyuarat dan menyelaras mesyuarat OSC

e Permintaan Perkhidmatan mempunyai kaedah-kaedah yang sama yang tidak disenaraikan di sini kerana bergantung kepada pengunaan PBT sendiri untuk permintaan permintaan yang disenarai di dalam e-Permintaan Perkhidmatan **OSC Online.** 

Sistem ini merupakan "back end" untuk **Sistem e Penyarahan** yang dibuka untuk PSP/SP untuk membuat permohonan dan permintaan untuk Kawalan Pemajuan. Selepas PSP/SP selesai membuat penghantaran permohonan atau permintaan, **Sistem e-Pemprosesan** akan mengambil alih tugas untuk melakukan **Penerimaan dan Pemprosesan** sehingga ke tahap kelulusan permohonan atau permintaan mengikut kaedah diatas.

e-Pemprosesan dilakukan oleh 3 pengguna dalam sistem ini iaitu :-

- Urusetia OSC akan membuat penerimaan perkhidmatan, membuat semakan dokumen dan mengedarkan kepada Agensi Teknikal Dalaman dan Agensi Teknikal Luaran. Sistem ini dinamakan sistem e-Urusetia OSC.
- Agensi Teknikal Dalaman akan menerima perkhidmatan dan memproses permohonan/permintaan. Sistem ini dinamakan sistem e Agensi Teknikal Dalaman.
- **3.** Agensi Teknikal Luaran akan menerima perkhidmatan dan mengulas permohonan/permintaan. Sistem ini dinamakan sistem **e Agensi Teknikal Luaran.**

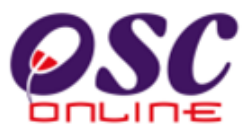

#### 3.0.2 Mengenai Sistem e Agensi Teknikal Dalaman Ini

Sistem ini adalah suatu sistem yang direka untuk memproses penerimaan perkhidmatan diperingkat AT Dalaman, memproses secara terperinci perkhidmatan, dan maklumbalas perkhidmatan kepada PSP/SP untuk permohonan kawalan pemajuan (development control) dan perkhidmatan tambahan lain.

Terdapat dua jenis Perkhidmatan Utama iaitu :-

- i. e Permohonan
- ii. e Permintaan Perkhidmatan

Untuk melaksana tugasan **e-Proses Permohonan** untuk memproses kawalan pemajuan adalah dengan akses **sistem e-Permohonan**.

Untuk melaksanan tugasan **e-Proses Permintaan** untuk Perkhidmatan Tambahan Lain seperti Notis Memulakan Pembinaan dan sebagainya adalah dengan menggunakan sistem **e-Permintaan Perkhidmatan**.

#### 3.1 e-Permohonan

Untuk e Proses Permohonan, AT Dalaman hendaklah akses melalui pautan e Permohonan. e Permohonan ini adalah untuk menerima permohonan dari e Permohonan yang dilakukan oleh PSP/SP dan diedar oleh Urusetia OSC kepada Agensi Teknikal Dalaman yang memproses.

#### a. Mengenai Perkhidmatan Ini

Perkhidmatan ini membolehkan AT Dalaman untuk melakukan tugas memproses permohonan (p eringkat 2 hingga 4 ) seperti berikut :-

- 3.1.1 Proses Permohonan
- 3.1.2 Lawatan Tapak
- 3.1.3 Ulasan AT Dalaman
- 3.1.4 Penyediaan Kertas Kerja.
- 3.1.5 Pengesahan Kertas Kerja dan Peringkat Seterusnya.

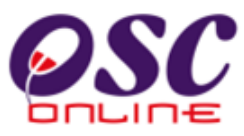

Dalam sistem **OSC Online** terdapat kemudahan untuk **Tiga Peringkat Semakan** untuk AT Dalaman memproses permohonan. Tugasan untuk Penyemak 1, 2 dan 3 bergantung kepada keperluan penyemak di PBT.

Dalam masa yang sama terdapat keperluan untuk fungsi Pemeriksa dan Pengulas untuk AT Dalaman lain untuk proses Lawatan Tapak dan Ulasan AT Dalaman.

Pengguna-pengguna Penyemak, Pemeriksa dan Pengulas adalah peranan yang akan ditetapkan di dalam Sistem **OSC Online** untuk digunakan oleh seorang atau ramai pengguna.

Peringkat untuk memproses permohonan adalah seperti berikut :-

- Apabila system ditetapkan untuk 1 peringkat, pemprosesan akan dilaksanakan oleh Penyemak Ketiga (Akhir) sahaja.
- ii) Apabila system ditetapkan untuk 2 peringkat, pemprosesan akan dilaksanakan oleh Penyemak Pertama dan Ketiga (Akhir) sahaja.
- iii) Apabila system ditetapkan untuk 3 peringkat, pemprosesan akan dilaksanakan oleh Penyemak Pertama, Kedua dan Ketiga (Akhir).

Tugasan dibawah 3.1.1 sehingga 3.1.5 adalah tugasan yang boleh dilakukan oleh PBT, Sistem akan ditetapkan Penyemak 1, 2 dan 3 untuk dibenarkan untuk melaksanakan tugas menigkut keperluan PBT. Untuk itu, suatu penerangan fungsi ini perlu untuk dibincangkan dengan jabatan sebelum operasi untuk melancarkan operasi mengikut kehendak PBT. Dibawah adalah perincian tugasan yang ada untuk pihak PBT.

Tugasan-tugasan diatas juga bergantung dan tertakluk kepada penggunaan di PBT. Untuk panduan ini, tugasan akan diterangkan mengikut keperluan kebanyakan PBT. Sekiranya keperluan berlainan di PBT, pihak PBT perlu untuk memberitahu keperluan tersebut untuk perhatian pihak perunding untuk penyesuaian sistem.

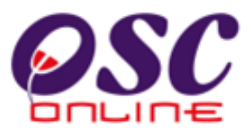

## 3.1.1 Proses Permohonan

#### a. Gambaran Keseluruhan

Proses permohonan untuk AT Dalaman Memproses adalah proses untuk membuat penilaian terhadap permohonan dengan mendapatkan ulasan dari Penyemak 1 & 2 mengikut Senarai Semak Terperinci. Penyemak 1 akan menyelesaikan ulasan dan sistem akan menghantar ke Penyemak 2. Penyemak ke 2 akan menyelesaikan ulasan dan sistem akan dan menghantar ke Penyemak 3. Sewaktu penyelesaikan ulasan, Penyemak 1 atau 2 (mengikut kehendak PBT) boleh membuat edaran permohonan kepada yang berikut :

- 1. AT Dalaman lain untuk Ulasan,
- 2. Pemeriksan untuk Lawatan Tapak, dan
- 3. AT Luaran Lain sekiranya perlu ( Selain dari edaran Urusetia OSC ).

Setelah Penyemak 3 menerima permohonan, beliau akan membuat pengesahan untuk ulasan yang dilakukan oleh Penyemak 1 & 2. Terdapat dua pilihan selepas melakukan penilaian:-

- Sekiranya Penyerahan tidak Mematuhi, Penyemak 3 boleh membuat maklumbalas permohonan kembali kepada PSP/SP untuk membuat Pindaan. Pindaan akan dilaksanakan oleh PSP/SP dan Penyerahan Semula akan dilakukan oleh PSP/SP. (Sekiranya Penyerahan Semula tidak diterima dalam masa yang diperuntukkan, permohonan akan dibatalkan dan Penyerahan Baru perlu dilaksanakan oleh PSP/SP untuk permohonan tersebut).
- Sekiranya Penyerahan Mematuhi, Penyemak 3 boleh memberi perakuan pada Kertas Kerja (yang dilaksanakan serentak) dengan ulasan untuk ke Peringkat Seterusnya, iaitu Mesyuarat Jawatankuasa.

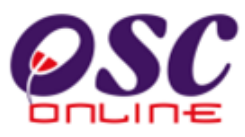

## 3.1.1.1 Akses Proses Permohonan

Dari **Proses Online 2.3 : Menu Utama**, Sila Klik pada pautan **e-Permohonan** untuk mendapatkan skrin dibawah. Senarai permohonan yang dibuat oleh PSP/SP disusun mengikut turutan ID Permohonan seperti yang dipaparkan di ilustrasi 4 di bawah. Sila pilih pautan permohonan yang dikehendaki melalui ID Permohonan.

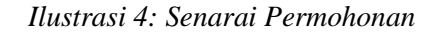

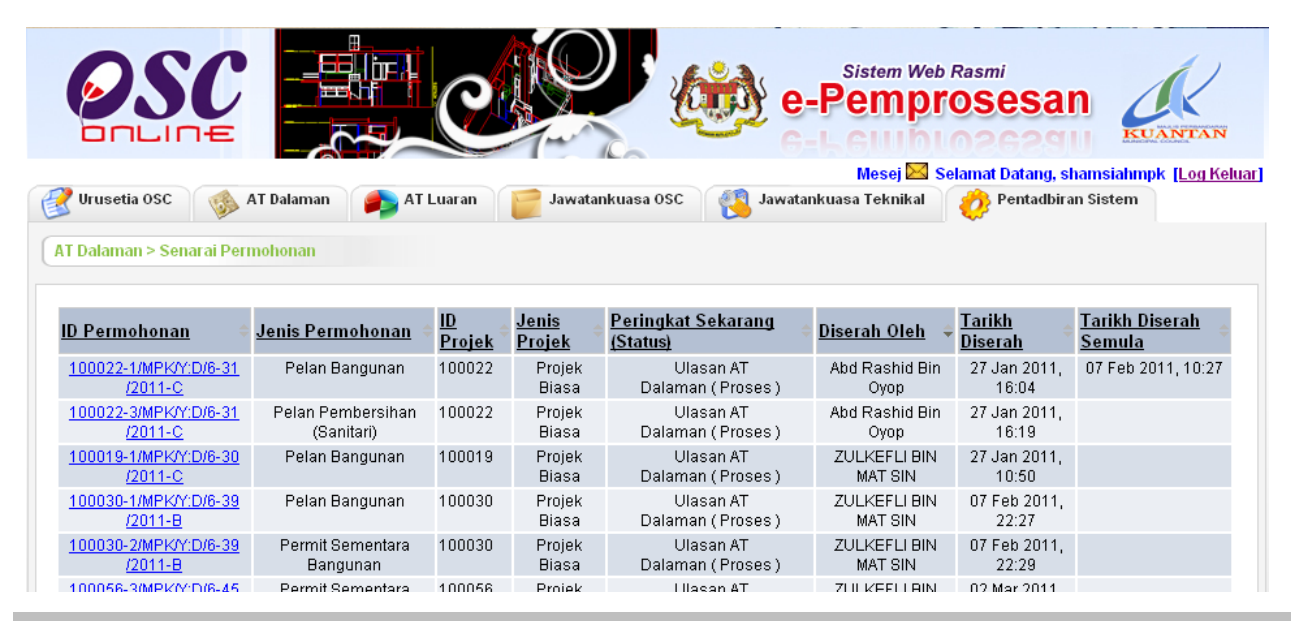

## Proses Online (3.1.1.1) Pilihan

 Klik pautan ID Permohonan untuk menerima permohonan untuk Peringkat Sekarang (Status) dibawah Ulasan AT Dalaman (Proses) dan skrin akan bertukar ke tugasan seterusnya.

## 3.1.1.2 Pilihan Tugas

Dari Proses 3.1.1, apabila pautan permohonan ditekan, skrin profil permohonan akan tertera seperti ilustrasi 5 dibawah dimana terdapat 3 fungsi yang boleh dibuat iaitu:

- 1) Cetak Profil Projek untuk mencetak Profil Projek.
- 2) Ulasan dengan Senarai Semak untuk melakukan semakan.
- 3) Muat turun dokumen daripada ejen untuk semakan manual, jika perlu.
- 4) Edar Permohonan kepada AT Dalaman Lain dan Pemeriksa untuk Lawatan Tapak.

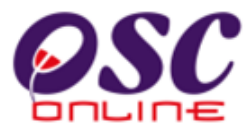

| Note: Second Data Data Data Data Data Data Data Dat                                                                                                    | Note:       Note:       Note: <th< th=""><th></th><th></th><th>11</th><th>usti asi 5. Scillara</th><th>n rei permer</th><th></th><th></th></th<>                                                                                                    |                                                                                                    |                                                                                                    | 11                                                                                                    | usti asi 5. Scillara                                                                                                    | n rei permer                                                                                                    |                                                                                                    |                                                                                                    |
|----------------------------------------------------------------------------------------------------|----------------------------------------------------------------------------------------------------|----------------------------------------------------------------------------------------------------|----------------------------------------------------------------------------------------------------|----------------------------------------------------------------------------------------------------|----------------------------------------------------------------------------------------------------|----------------------------------------------------------------------------------------------------|----------------------------------------------------------------------------------------------------|----------------------------------------------------------------------------------------------------|
| Image: Standard Terreted Control Standard Standard Control Standard Terreted Control Standard Terreted Control Terreted Control Terreted Contreted Control Terreted Control Terreted Contro                                                                                                    | Wester GOC       Image: A balance duality, epidematic of the duality of the duality of                                                                                                    |                                                                                                    |                                                                                                    |                                                                                                    | 0                                                                                                    | e-Pem                                                                                                    | em Web Rasmi                                                                                              | san 👸                                                                                                    |
| Adurant Projek       ::::::::::::::::::::::::::::::::::::                                                                                                    | Todama - Semialan Tepetited where Projek methods i September i September i Se                                                                                                    | <b>?</b> u                                                                                                    | Irusetia OSC 🛛 🍻                                                                                                    | AT Dalaman 🛛 🗾 AT Luara                                                                                                    | n  🥃 Jawatankuasa OSC                                                                                                    | 🤌 Pentadbiran S                                                                                                    | iistem                                                                                                    | iat Datang, epianubkiz i T <u>Eog Ke</u>                                                                           |
| alama Projek :: 199 3afa Holdings Sin Bild.<br>Projek :: 19008<br>1100098<br>21100298<br>alama Pernolonan<br>Pernolonan<br>Per                                                                                                    | Adura Projek : : : : : : : : : : : : : : : : : : :                                                                                                    | AT C                                                                                                    | alaman > Semakan `                                                                                                    | Terperinci                                                                                                    |                                                                                                    |                                                                                                    |                                                                                                    |                                                                                                    |
| Simult Projek     ::P Pata Holdings Sim Brid       interview     ::D0080       interview     ::D0080       adumat Permohonan     ::D0080 3       Permohonan     ::D0080 3       interview     ::D0080 3       interview     :D00700 3       interview     :D00700 3       interview     :D00700 3       interview     :D00700 3       interview     :D00700 3       interview     :D00700 3       interview     :D00700 3       interview     :D00700 3 <tr< td=""><td><ul> <li>tinde rojek i 2008 Brite holdings 60 mBd. Poyek i 2009</li> <li>ti 0000 Poyek i 2000</li> <li>ti 0000 Poyek i 2000</li></ul></td><td>laklu</td><td>umat Projek</td><td></td><td></td><td></td><td></td><td></td></tr<>                                                                                                    | <ul> <li>tinde rojek i 2008 Brite holdings 60 mBd. Poyek i 2009</li> <li>ti 0000 Poyek i 2000</li> <li>ti 0000 Poyek i 2000</li></ul>                                                                                                    | laklu                                                                                                    | umat Projek                                                                                                    |                                                                                                    |                                                                                                    |                                                                                                    |                                                                                                    |                                                                                                    |
| akurat Permohonani<br>Permohonani<br>isan Permohonani<br>isan Permohonani Permuhonani<br>isan Permohonani Permuhonani<br>isan Permohonani Permuhonani<br>isan Permohonani Permuhonani Permuhonani<br>isan Permohonani Permuhonani<br>isan Permohonani Permuhonani<br>isan Permohonani Permuhonani<br>isan Permohonani Permuhonani<br>isan Permohonani Permuhonani<br>isan Permohonani Permuhonani<br>isan Permohonani Permuhonani<br>isan Permohonani Permuhonani<br>isan Permohonani Permuhonani<br>isan Permohonani Permuhonani Permuhonani<br>isan Permohonani Permuhonani<br>isan Permohonani Permuhonani<br>isan Permohonani Permuhonani Permuhonani<br>isan Permohonani Permuhonani<br>isan Permohonan                                                                                                    | Adumat Permohonan <ul> <li>Permohonan</li> <li>Permohonan</li></ul>                                                                                                    | emil<br>) Pro<br>ama<br>ariki                                                                                                    | lik Projek<br>Djek<br>I Projek<br>I Didaftarkan                                                                                                    | :SP Seti<br>:100098<br>:Projek i<br>:21/10/2                                                                                                    | a Holdings Sdn.Bhd.<br>;<br>membangunkan Bangunan Rur<br>009                                                                                               | nah Kedai 3 Tingkat di                                                                                                    | Lot 23 Jalan Cheras                                                                                       | ,45889,Cheras,Kuala Lumpur                                                                                         |
| Permotonam       :10008-3         ima Permotonam       :243 Ackebraim Merancan (generap bag) Projek membangunkan Bangunan Rumah Kedal 3 Tingkat di Lat 23 Jait         ima Permotonam       :Permotonan (keen can bag)         ima Permotonam       :Permotonan (keen can bag)         ima Permotonam       :Permotonan (keen can bag)         ima Permotonam       :Permotonan (keen can bag)         ima Permotonam       :Permotonan (keen can bag)         ima Permotonam       :Permotonan (keen can bag)         ima Permotonam       :Permotonam (keen can bag)         ima Permotonam       :Permotonam (keen can bag)         ima Permotonam       :Permotonam (keen can bag)         ima Permotonam       :Permotonam (keen can bag)         ima Permotonam       :Permotonam (keen can bag)         ima Permotonam       :Permotonam (keen can bag)         ima Permotonam       :Permotonam (keen can bag)         ima Permotonam       :Permotonam (keen can bag)         ima Permotonam (keen can bag)       :Permotonam (keen can bag)         ima Permotonam (keen can bag)       :Permotonam (keen can bag)         ima Permotonam (keen can bag)       :Permotonam (keen can bag)         ima Permotonam (keen can bag)       :Permotonam (keen can bag)         ima Permotonam (keen can bag)       :Permotonam (keen can bag)                                                                                                    | Permetakan in Permakanan Merancang Permetakan Merancang Permetakan Merancang Permetakan Merancang Permakanan Merancang Permetakan Merancang Permetakan Merancang Permetakan Merancang Permetakan Merancang Permetakan Merancang Permetakan Merancang Permetakan Merancang Permetakan Merancang Permetakan Merancang Permetakan Merancang Permetakan Merancang Permetakan Merancang Permetakan Permetakan Per                                                                                                    | laklu                                                                                                    | ımat Permohonan                                                                                                    |                                                                                                    |                                                                                                    |                                                                                                    |                                                                                                    |                                                                                                    |
| Advantal Pemprosesan<br>Hikh Mala Pemprosesan<br>Hikh Mala Pemprosesan<br>Hikh Hala Pemprosesan<br>Hikh Mala Pemprosesan<br>Hikh Mala Pemprosesan                                                                                                    | Wind Perprosesan       30/10/2008         Wind Memprosesan       1 30/10/2008         Wind Memprosesan       1 30/10/2008         Wind Perprosesan       1 45 Hart         Ceta Profit Projek       Ussan dengan Senaral Senaral Senara Senara Senara Senara Senara Senara Senara Senara Senaral Senaral Senaral Senaral Senaral Senara Senara                                                                                                    | ) Pei<br>enis<br>ama<br>iser<br>arikl                                                                                                    | rmohonan<br>Permohonan<br>I Permohonan<br>ah Oleh<br>h Diserahkan                                                                                                    | :100098<br>:A13-Ke<br>Permot<br>Cheras<br>:Syarika<br>:30/102                                                                                                    | -3<br>benaran Merancang<br>tonan Kebenaran Merancang ba<br>,45889,Cheras,Kuala Lumpur<br>t Maju Jaya Sdn Bhd<br>009. 1:40 AM                               | agi Projek membangur                                                                                                    | kan Bangunan Rum                                                                                          | nah Kedai 3 Tingkat di Lot 23 Jala                                                                                 |
| Andream Proprocessant is 3010/2008<br>with steks approprocessant is 3010/2008<br>with steks approprocessant is 45 that<br>Cetak Profil Projek Usaan dengan Semaral Semak Uses 1986<br>Perturbat Setematory Edar Permehanan<br>Template Panajaran vuran process menaluk Jadual Pertama Ukes 1986<br>Perturbat Setematory Edar Permehanan<br>Template Panajaran vuran process menaluk Jadual Pertama Ukes 1986<br>Perturbat Setematory Edar Permehanan<br>Template Panajaran vuran process menaluk Jadual Pertama Ukes 1986<br>Perturbat Setematory Edar Permehanan<br>Template Panajaran vuran process menaluk Jadual Pertama Ukes 1986<br>Perturbat Setematory Edar Permehanan<br>Template Panajaran vuran process menaluk Jadual Pertama Ukes 1986<br>Perturbat Setematory Edar Permehanan<br>Template Panajaran vuran process menaluk Jadual Pertama Ukes 1986<br>Perturbat Setematory Edar Permehanan<br>Setemator Tanak Ladual Perturbat<br>Setemator Tanak Alamin Permuk Interplatif<br>Tanakatan permakaan<br>Perubat Setematory Perturbat<br>Setemator Tanak Jadual Perturbat<br>Setemator Tanak Jadual Perturbat<br>Setemator Tanak Jadual Perturbat<br>Setemator Tanak Jadual Perturbat<br>Setemator Tanak Jadual Perturbat<br>Setemator Tanak Jadual Perturbat<br>Setemator Tanak Jadual Perturbat<br>Setemator Tanak Jadual Perturbat<br>Setemator Tanak<br>Bil Jenis Ulasan Perturbat Mada Jadual Perturbat<br>Setemator Tanak<br>Bil Jenis Ulasan Danagan<br>Jada Perturbat Setematory Jadual Jadual Jadua Jadual Jadual Jadual Jadual Jadual Jadual Jadual Jadua Jadua                                                                                                    | And Performed and Performed and Performance Service       3010/2009         Mith Mich Pergrossesan       101/2009         Mith Selesa Pergrossesan       101/2009         Edita Pergrossesan       101/2009         Edita Pergrossesan       101/2009         Edita Pergrossesan       101/2009         Edita Pergrossesan       11/2009         Edita Pergrossesan       11/2009         Edita Pergrossesan       11/2009         Edita Pergrossesan       11/2009         Edita Pergrossesan       11/2009         Edita Pergrossesan       11/2001         Edita Pergrossesan       11/2001         Perian hendakiah sama sak dan dilukis dengan skil mettik.       Vasid Vusori         Carian Rasmi Garan Suratan Hakilik dari Penguasa Pergeanga Tanah. Pasikan Syarii Naka tanah selaras       Ar. Mold         Carian Rasmi Garan Suratan Hakilik dari Penguasa Pergeanga Tanah. Pasikan Syarii Naka tanah selaras       Ar. Mold         Carian Rasmi Garan Suratan Hakilik dari Penguasa Pergeanga Tanah. Pasikan Syarii Naka tanah selaras       Ar. Mold         Carian Rasmi Garan Suratan Tapak       1       3         Strekd sahaja.       1       1         San Mageni Tekhkika Dahanan PBT       1       3         Iada rekid ajumpai       1       2         Iada rekid a                                                                                                    |                                                                                                    | imat Pamprocesan                                                                                                    |                                                                                                    |                                                                                                    |                                                                                                    |                                                                                                    |                                                                                                    |
| Cettek Profil Projek       Vasan dengan Senaral Semaik       Vasan dangan Senaral Semaik       Vasan dangan Senaral Semaik       Versite Versite       Perindukat Seraran Semaik       Intervention Sector         a       Terrelake Penginaan vuran proses menakkul Jadual Perdama UKBS 1998       Ar. Mohd       11 Jan 2011, 15.43         a       Carlan Resemi CeranoSuratan Hakilik dan Penguasa Perrecana Tanah. Pastikan Syarat Nyata Ianah selaras       Ar. Mohd       11 Jan 2011, 15.43         a       Carlan Resemi CeranoSuratan Hakilik dan Penguasa Perrecana Tanah. Pastikan Syarat Nyata Ianah selaras       Ar. Mohd       11 Jan 2011, 15.43         a       Carlan Resemi CeranoSuratan Hakilik dan Penguasa Perrecana Tanah. Pastikan Syarat Nyata Ianah selaras       Ar. Mohd       11 Jan 2011, 15.43         a       Carlan Resemi CeranoSuratan Hakilik dan Penguasa Perrecana Tanah. Pastikan Syarat Nyata Ianah selaras       Ar. Mohd       11 Jan 2011, 15.43         a       Gartan Tanak dalam benduki beorgid       Ar. Mohd       11 Jan 2011, 15.43         a       Gartan Tanak dalam benduki beorgid       Ar. Mohd       11 Jan 2011, 15.43         a       Gartan Tanak dalam benduki beorgid       Ar. Mohd       11 Jan 2011, 15.43         a       Daripada       Makiumbalas       Pokumen untuk       Tanikh         a       Insection regid       Nontar bit Abd Latiff - JT       Ya       Intext bit Abd </td <td>Certa Fronti Projek       Usan dengan Senaral Senaral Senana Senaral Senaral Senaral Senaral Senaral S</td> <td>ariki<br/>ariki<br/>Jaki I</td> <td>h Mula Pemprosesan<br/>h Selesai Pemproses<br/>Hari Pemprosesan</td> <td>an : 30,<br/>san : 18,<br/>: 45</td> <td>/10/2009<br/>/12/2009<br/>Hari</td> <td></td> <td></td> <td></td> | Certa Fronti Projek       Usan dengan Senaral Senaral Senana Senaral Senaral Senaral Senaral Senaral S                                                                                                    | ariki<br>ariki<br>Jaki I                                                                                                    | h Mula Pemprosesan<br>h Selesai Pemproses<br>Hari Pemprosesan                                                                                                    | an : 30,<br>san : 18,<br>: 45                                                                                                    | /10/2009<br>/12/2009<br>Hari                                                                                                    |                                                                                                    |                                                                                                    |                                                                                                    |
| 1       Terminale Pendiraan vuran process mendukul Jadual Pertama Uk/BS 1986       Ar. Mohd<br>Yusedi Yusedi       11 Jan 2011, 15.43         2       Pelan bendaklah sama saiz dan dilukis dengan skil metrik.       Ar. Mohd<br>Yusedi Yusedi       11 Jan 2011, 15.43         3       Carinan Esaru Idensity Sama Hakilik dari Penguasa Pemegang Tanah -Pastikan Byarat Nyata tanah selarasa<br>dendan sadangan pemajuan       11 Jan 2011, 15.43         3       Carinan Esaru Idensity Sama Hakilik dari Penguasa Pemegang Tanah -Pastikan Byarat Nyata tanah selarasa<br>Wusedi Yusedi       11 Jan 2011, 15.43         3       Carina Esaru Idensity Idensity                                                                                                    | Templake Penginaan yuran proges menglikul Jadual Pertama Uk/BS 1986       Ar. Mohd<br>Yuseli Yusof       11 Jan 2011, 15.43         Pelan bendakiah sama saiz dan diukis dengan skil metrik.       Yuseli Yusof       11 Jan 2011, 15.43         Ganipa Rama GrandSurdaan Hakilik dan Penguasa Pemeguan Tanah. Pastikan Syarat Nisia lanah selaraa<br>dengan Tanak dalam benduki penguasa Pemeguan Tanah. Pastikan Syarat Nisia lanah selaraa<br>Ar. Mohd<br>Yuseli Yusof       11 Jan 2011, 15.43         Ganipa Rama Demaluon       1       30 Cumpar Tanak dalam benduki penguasa Pemeguan Tanah. Pastikan Syarat Nisia lanah selaraa<br>Ar. Mohd<br>Yuseli Yusof       41 Jan 2011, 15.43         Sam Utasan<br>Ganipa Tanak dalam benduki penguasa Pemeguan Tanah. Pastikan Syarat Nisia lanah selaraa<br>Ar. Mohd<br>Yuseli Yusof       11 Jan 2011, 15.43         Sam Utasan<br>Bahagian Sama Tanak<br>daar kedo djiumpai<br>sam Agensi Teknikat Dalaman PBT<br>tada rekod djiumpai<br>sama Luwatan Tapak       11 Jan 2011, 15.43         31       Janipa Magina Bangunan<br>Bahagian Bangunan<br>Bahagian Bangunan<br>tekot sahaja.       1         32       Jan 2011, 11.16<br>Bahagian Bangunan<br>Bahagian Bangunan<br>Bahagian Bangunan<br>Bahagian Bangunan<br>tekot djiumpai<br>taa rekod djiumpai<br>taa rekod djiumpai<br>taa rekod djiumpai<br>taa Perakan<br>331       1       1         333       Janipada       Makumbalas<br>Kepada PSP       Dokumen untuk<br>dikemaskini oleh PSP       Tarikh         334       Janipada       Makumbalas<br>Kepada PSP       Dokumen untuk<br>dikemaskini oleh PSP       Tarikh         335       Janipada       Makumbalas<br>K                                                                                                    | Cet                                                                                                    | tak Profil Projek                                                                                                    | Ulasan dengan Senarai Semak                                                                                                    | Ulasan tanpa Senarai Sem                                                                                                    | ak Kertas Kerja                                                                                                    | Peringkat Seteru                                                                                          | snya Edar Permohonan                                                                                               |
| 7       Pelan hendaklah sama saiz dan dilukis dengan skill metrik.       Ar. Mohd Yussii Yussoi       11 Jan 2011, 15.43         3       Cartian Rasmi Geran/Suratan Hakilik dan Penguasa Pemegang Tanah. Pastikan Swarat Nirata Janah selaras Ar. Mohd Yussii Yusoi       11 Jan 2011, 15.43         3       Cartian Rasmi Geran/Suratan Hakilik dan Penguasa Pemegang Tanah. Pastikan Swarat Nirata Janah selaras Ar. Mohd Yussii Yusoi       11 Jan 2011, 15.43         3       cartian radanaen demakuan       1       11 Jan 2011, 15.43         3       rekod sehaja.       1         asam Jusseita OSC       Tatata rekod dijumpal       11 Jan 2011, 15.43         asam Jusseita OSC       Tatata rekod dijumpal       Pastiman PBT         Tatata rekod dijumpal       Nortlar tik Ada Lattift - JT       Ya         1       Inspection reaodt       Nortlar tik Ada Lattift - JT       Ya         2       Lawatan Tabak       Nortlar tik Ada Lattift - JT       Ya       Inspection reaodt pSf       21 Jan 2011, 11:18         3       Lawatan Tabak       Nortlar tik Ada Lattift - JT       Ya       Inspection reaodt pSf       21 Jan 2011, 11:16         3       Lawatan Tabak       Nortlar tik Ada Lattift - JT       Ya       Inspection reaoft pSf       21 Jan 2011, 11:16         3       Lawatan Tabak       Nortlar tik Ada Lattift - JT       Ya       Inspection rea                                                                                                    | Peter hendakish sama saiz dan dilukis dengan skil metrik.       Ar. Mohd<br>Vusdi Vusdi<br>Vusdi Vusdi<br>V | 6                                                                                                    | <u>Template Pengiraan </u>                                                                                                    | yuran proses mengikut Jadual P                                                                                                    | ertama UKBS 1986                                                                                                    |                                                                                                    | Ar. Mohd<br>Yusdi Yusof                                                                                   | 11 Jan 2011, 15:43                                                                                                 |
| 3       Cartan Rasmi Granu Suratan Hakilik dari Penguasa Pemegang Tanah. Pastikan Syarat Nyata tanah selaras Ar. Mohd Yusdi Yusdi Yusd                                                                                                    | Carian Raemi GerandSuratan Hakilik dail Penguasa Pemegang Tanah: Pastikan Syarat Iwata lanah selaras<br>dangan cadangan genguan<br>(Samar Tagak Kalam bentuk legular)       11 Jan 2011, 15.43         Rekot sahaja.       1         san Urusetia OSC<br>lada rekod dijumpal<br>san Agensi Tekukal Dahama PBT<br>lada rekod dijumpal<br>san Agensi Tekukal Dahama PBT<br>lada rekod dijumpal<br>san Agensi Tekukal Dahama PBT<br>lada rekod dijumpal<br>san Agensi Tekukal Dahama PBT<br>lada rekod dijumpal<br>soran Lawatan Tapak       Tarikh       Tarikh         31       Inis Ulasan       Datipada       Maktumbalas<br>Kepada PSP       Dekumen untuk<br>dikemaskini oleh PSP       Tarikh         31       Inis Ulasan       Datipada       Maktumbalas<br>Kepada PSP       Dekumen untuk<br>dikemaskini oleh PSP       Tarikh         31       Inis Ulasan       Datipada       Maktumbalas<br>Kepada PSP       Dekumen untuk<br>dikemaskini oleh PSP       Tarikh         1       Lawatan Tapak       Noritar tri Ado Latiff - JT       Ya       11 Jan 2011, 11:16         1       Lawatan Tapak       Noritar tri Ado Latiff - JT       Ya       21 Jan 2011, 11:16         1       Lawatan Tapak       Noritar tri Ado Latiff - JT       Ya       21 Jan 2011, 11:15         1       San Agensi Teknikal Luaran<br>lada rekod dijumpal       1       21 Jan 2011, 11:16       21 Jan 2011, 11:16         1       Lawatan Tapak       Noritar tri Ado Latiff - JT       Ya       1       1                                                                                                    | 7                                                                                                    | <u>Pelan hendaklah san</u>                                                                                                    | na saiz dan dilukis dengan skil n                                                                                                    | netrik .                                                                                                    |                                                                                                    | Ar. Mohd<br>Yusdi Yusof                                                                                   | 11 Jan 2011, 15:43                                                                                                 |
| a sambar Tapak dalam bentuk kendidif       Ar. Mohd<br>Yusdi Yusof       11 Jan 2011, 15.43         a sam Urusetia OSC<br>Tiada rekod dijumpal<br>asan Agensi Teknika Dalaman PBT<br>Tiada rekod dijumpal<br>asan Agensi Teknika Dalaman PBT       1         Bil       lenis Ulasan       Paripada       Maklumbalas<br>Kepada PSP       Dokumen untuk<br>dikemaskini oleh PSP       Tarikh         1       inspection report       Nortfar bt Abd Latiff - JT<br>Bahagian Bangunan       Ya       Inspection report       21 Jan 2011, 11:16         2       Lawatan Tapak       Nortfar bt Abd Latiff - JT<br>Bahagian Bangunan       Ya       Inspection report for 21 Jan 2011, 11:16         3       Lawatan Tapak       Nortfar bt Abd Latiff - JT<br>Bahagian Bangunan       Ya       Inspection report for 21 Jan 2011, 11:16         3       Lawatan Tapak       Nortfar bt Abd Latiff - JT<br>Bahagian Bangunan       Ya       Inspection report for 21 Jan 2011, 11:16         3       Lawatan Tapak       Nortfar bt Abd Latiff - JT<br>Bahagian Bangunan       Ya       Inspection report for 21 Jan 2011, 11:16         3       Lawatan Tapak       Nortfar bt Abd Latiff - JT<br>Bahagian Bangunan       Ya       Inspection report for 21 Jan 2011, 11:16         3       Lawatan Tapak       Nortfar bt Abd Latiff - JT<br>Bahagian Bangunan       1       Totat State State State State State State State State State State State State State State State State State State State State State State State State State State Stat                                                                                                    | Andrew Standard Standard Baddy Ling 2011, 15.43       Ar. Modid Yusedi       11 Jan 2011, 15.43         Sambar Tabak dalam beduk legihadi       1       1       11 Jan 2011, 15.43         Sambar Tabak dalam beduk legihadi       1       1       11 Jan 2011, 15.43         Sambar Tabak dalam beduk legihadi       1       1       11 Jan 2011, 15.43         Sambar Tabak dalam beduk legihadi       1       1       1         Sambar Tabak dalam beduk legihadi       1       1       1         Sambar Tabak dalam beduk legihadi       1       1       1         Sambar Tabak dalam beduk legihadi       1       1       1         Sambar Tabak dalam beduk legihadi       1       1       1         Sambar Tabak dalam beduk legihadi       1       1       1         Sambar Tabak dalam beduk legihadi       1       1       1         Sambar Tabak dalam benduk legihadi       1       1       1       1         Inspection record       Nortar bt Abd Latiff - JT       Ya       1       1       1       1         I Lawatan Tapak       Nortar bt Abd Latiff - JT       Ya       1       21 Jan 2011, 11.16       1         I Lawatan Tapak       Nortar bt Abd Latiff - JT       Ya       1       21 Jan 2011, 11.16                                                                                                    | 8                                                                                                    | <u>Carian Rasmi Geran</u><br>dengan cadangan ne                                                                                                    | /Suratan Haklilik dari Penguasa I<br>majuan                                                                                                    | Pemegang Tanah : Pastikan Sya                                                                                                    | arat Nyata tanah selara                                                                                                    | s Ar. Mohd                                                                                                | 11 Jan 2011, 15:43                                                                                                 |
| 1 rekud sahaja.       1         asan Urusetia OSC<br>Tiada rekud dijumpal<br>asan Agensi Teknikal Dalaman PBT         Tiada rekud dijumpal<br>asan Agensi Teknikal Dalaman PBT         Tiada rekud dijumpal<br>asan Agensi Teknikal Dalaman PBT         Bili       denis Ulasan         Daripada       Maklumbalas<br>Kepada PSP         Daripada       Maklumbalas<br>Kepada PSP         Di Inspection report       Noritar bit Abd Latiff - JT         1       Inspection report         2       Lawatan Tapak         2       Lawatan Tapak         3       Lawatan Tapak         3       Lawatan Tapak         3       Lawatan Tapak         4       Inspection report         2       Lawatan Tapak         Noritar bit Abd Latiff - JT       Ya         3       Lawatan Tapak         Noritar bit Abd Latiff - JT       Ya         3       Lawatan Tapak         Noritar bit Abd Latiff - JT       Ya         3       Lawatan Tapak         Noritar bit Abd Latiff - JT       Ya         3       Lawatan Tapak         Noritar bit Abd Latiff - JT       Ya         1       Bahagian Bangunan         1       Sata         1       Taribh <th>arked sahaja.       1         san keda sahaja.       1         san keda sahaja.       1     <th>a</th><th>derigan cadangan pe</th><th>riajuari</th><th></th><th></th><th>Yuedi Yueof</th><th></th></th>                                                                                                    | arked sahaja.       1         san keda sahaja.       1         san keda sahaja.       1 <th>a</th> <th>derigan cadangan pe</th> <th>riajuari</th> <th></th> <th></th> <th>Yuedi Yueof</th> <th></th>                                                                                                    | a                                                                                                    | derigan cadangan pe                                                                                                    | riajuari                                                                                                    |                                                                                                    |                                                                                                    | Yuedi Yueof                                                                                               |                                                                                                    |
| Bit       Vertify Utasani       Value       Kepada PSP       dikemaskini oleh PSP       Tatikit         1       Inspection report       Bahagian Bangunan       Ya       Inspectionreport off       21 Jan 2011, 11:18         2       Lawatan Tapak       Nortfar bt Abd Latiff - JT       Ya       Inspectionreport off       21 Jan 2011, 11:18         3       Lawatan Tapak       Nortfar bt Abd Latiff - JT       Ya       21 Jan 2011, 11:16       21 Jan 2011, 11:16         3       Lawatan Tapak       Nortfar bt Abd Latiff - JT       Ya       21 Jan 2011, 11:16       21 Jan 2011, 11:16         3       Lawatan Tapak       Nortfar bt Abd Latiff - JT       Ya       21 Jan 2011, 11:16       21 Jan 2011, 11:16         3       Lawatan Tapak       Nortfar bt Abd Latiff - JT       Ya       21 Jan 2011, 11:16       21 Jan 2011, 11:16         3       Lawatan Tapak       Nortfar bt Abd Latiff - JT       Ya       21 Jan 2011, 11:15       21 Jan 2011, 11:15         3       Lawatan Tapak       Nortfar bt Abd Latiff - JT       Ya       1       21 Jan 2011, 11:15         3       Lawatan Tapak       Nortfar bt Abd Latiff - JT       Ya       1       21 Jan 2011, 11:15         3       Lawatan Tapak       Daripada       Maklumbalas       Dokumen untuk dikemaskini oleh PSP                                                                                                    | Verifie Outsoin       Datapatia       Kepada PSP       dikemaskini oleh PSP       Hallman         Inspection report       Noritar bt Abd Latiff - JT       Ya       Inspectionreport       21 Jan 2011, 11:18         2       Lawatan Tapak       Noritar bt Abd Latiff - JT       Ya       21 Jan 2011, 11:18         2       Lawatan Tapak       Noritar bt Abd Latiff - JT       Ya       21 Jan 2011, 11:18         3       Lawatan Tapak       Noritar bt Abd Latiff - JT       Ya       21 Jan 2011, 11:18         apangian Bangunan       Ya       21 Jan 2011, 11:16       21 Jan 2011, 11:16         3       Lawatan Tapak       Noritar bt Abd Latiff - JT       Ya       21 Jan 2011, 11:16         apangian Bangunan       Ya       21 Jan 2011, 11:15       21 Jan 2011, 11:15         san Agensi Teknikal Luaran       Iada rekod dijumpai       1       31       1         iada rekod dijumpai       Tariba       1       1       1         agensi Teknikal Luaran       Iada rekod dijumpai       1       1       1         iada rekod dijumpai       Tariba       1       1       1       1         311       Jenis Vlasan       Paripada       Maklumbalas       Dokumen untuk       Tarikh         Conses Online ( 3.1.1.2                                                                                                    | ື<br>13 re<br>lasa                                                                                                    | <u>Gambar Tapak dalan</u><br>ekod sahaja.<br>n Urusetia OSC                                                                                                    | n bentuk ipeq/pdf                                                                                                    | 1                                                                                                    |                                                                                                    | Yusdi Yusof<br>Ar. Mohd<br>Yusdi Yusof                                                                    | 11 Jan 2011, 15:43                                                                                                 |
| 1       Inspectation regions       1       1       1       1       1       1       1       1       1       1       1       1       1       1       1       1       1       1       1       1       1       1       1       1       1       1       1       1       1       1       1       1       1       1       1       1       1       1       1       1       1       1       1       1       1       1       1       1       1       1       1       1       1       1       1       1       1       1       1       1       1       1       1       1       1       1       1       1       1       1       1       1       1       1       1       1       1       1       1       1       1       1       1       1       1       1       1       1       1       1       1       1       1       1       1       1       1       1       1       1       1       1       1       1       1       1       1       1       1       1       1       1       1       1       1       1                                                                                                    | Indecention of the latter of Bahagian Bangunan       Indecention of the latter of the latter of the la                                                                                                    | a<br>13 re<br>lasa<br>Tiad<br>lasa<br>Tiad<br>apor<br>Bil                                                                                                    | Gambar Tapak dalan<br>Ikod sahaja.<br>In Urusetia OSC<br>Ia rekod dijumpai<br>In Agensi Teknikal Da<br>Ia rekod dijumpai<br>Ian Lawatan Tapak                                                                                                    | n bentuk ipeq/pdf<br>Iaman PBT                                                                                                    | 1<br><u>Maklumbala</u> :                                                                                                    | s <u>Dokumen (</u>                                                                                                    | Yusdi Yusof<br>Ar. Mohd<br>Yusdi Yusof                                                                    | 11 Jan 2011, 15:43                                                                                                 |
| 3       Lawatan Tapak       Noritar bit Abd Latiff - JT       Ya       21 Jan 2011, 11:15         3       Lawatan Tapak       Noritar bit Abd Latiff - JT       Ya       21 Jan 2011, 11:15         3 rekod sahaja.       1       1       1         Bahagian Bangunan       1       1       1         Bit Jenis Ulasan       Daripada       Maklumbalas<br>Kepada PSP       Dokumen untuk<br>dikemaskini oleh PSP       Tarikh         Bit Jenis Ulasan       Daripada       Maklumbalas<br>Kepada PSP       Dokumen untuk<br>dikemaskini oleh PSP       Tarikh         Klik butang Cetak Profil Projek untuk mencetak profil projek.         Klik butang Ulasan dengan Senarai Semak untuk membuat semakan<br>pertama.         Klik pautan Nama Dokumen untuk muat turun dokumen yang diperlukan.                                                                                                    | Bahagian Bangunan       Ya       21 Jan 2011, 11:15         Bahagian Bangunan       Ya       21 Jan 2011, 11:15         rekod sahaja.       1       1         san Agensi Teknikal Luaran       1       1         Iada rekod dijumpal       1       1         san Agensi Teknikal Luaran       1       1         Iada rekod dijumpal       1       1         san Agensi Teknikal Luaran       1       1         Iada rekod dijumpal       1       1         tas Perakuan       1       1         Okumen untuk<br>Kepada PSP       Dokumen untuk<br>dikemaskini oleh PSP         Froses Online ( 3.1.1.2 )         Klik butang Cetak Profil Projek untuk mencetak profil projek.         Klik butang Ulasan dengan Senarai Semak untuk membuat semakan         Alikh         Dekumen untuk muat turun dokumen yang diperlukan.         Klik pautan Nama Dokumen untuk muat turun dokumen yang diperlukan.         Klik butang Edar Permohonan untuk membuat edaran permohonan.                                                                                                    | asa<br>Tiad<br>Tiad<br>asa<br>Tiad<br>apor<br>Bil                                                                                                    | Gambar Tapak dalan<br>skod sahaja.<br>n Urusetia OSC<br>la rekod dijumpai<br>n Agensi Teknikal Da<br>la rekod dijumpai<br>an Lawatan Tapak<br>Jenis Ulasan<br>Inspection report                                                                                                    | n bentuk ipeg/pdf<br>Iaman PBT                                                                                                    | 1<br>Maklumbalar<br>Kepada PSP                                                                                                    | s <u>Dokumen u</u><br>dikemaskir                                                                                                    | Yusdi Yusof<br>Ar, Mohd<br>Yusdi Yusof<br>i oleh PSP                                                      | 11 Jan 2011, 15:43<br>Tarikh<br>21 Jan 2011, 11:18                                                                 |
| Bahagian Bangunan   3 rekot sahaja.   1 asan Agensi Teknikal Luaran   Tada rekod dijumpai   Itata rekod dijumpai   Bil Jenis Ulasan Daripada Maklumbalas Kepada PSP Tarikh dikemaskini oleh PSP Tarikh Klik butang Cetak Profil Projek untuk mencetak profil projek. Klik butang Ulasan dengan Senarai Semak untuk membuat semakan pertama. Klik pautan Nama Dokumen untuk muat turun dokumen yang diperlukan.                                                                                                    | Bahagian Bangunan         1         san Agensi Teknikal Luaran         Ida arekod dijumpal         Tarikh         Internet Valuaran         Jada Maklumbalas         Dokumen untuk<br>Kepada PSP       Dokumen untuk<br>dikemaskini oleh PSP         Tarikh         Proses Online ( 3.1.1.2 )         Klik butang Cetak Profil Projek untuk mencetak profil projek.         Klik butang Ulasan dengan Senarai Semak untuk membuat semakan<br>bertama.         Likh         Likh         Datipada         Dokumen untuk<br>Kepada PSP       Dokumen untuk<br>dikemaskini oleh PSP         Tarikh         Proses Online ( 3.1.1.2 )         Klik butang Ulasan dengan Senarai Semak untuk membuat semakan<br>bertama.         Likh untuk membuat semakan         Colspan="2">Dokumen untuk membuat semakan         Dokumen untuk muat turun dokumen yang diperlukan.         Klik butang Edar Permohonan untuk membuat edaran permohonan.                                                                                                    | 3 re<br>asa<br>Tiad<br>asa<br>Tiad<br>por<br>Bil<br>1<br>2                                                                                                    | Gambar Tapak dalan<br>Rod sahaja.<br>In Urusetia OSC<br>Ia rekod dijumpai<br>In Agensi Teknikal Da<br>Ia rekod dijumpai<br>Ian Lawatan Tapak<br>Jenis Ulasan<br>Inspection report<br>Lawatan Tapak                                                                                                    | Iaman PBT Daripada Noritar bt Abd Latiff - J Bahagian Bangunan Noritar bt Abd Latiff - J                                                                                                    | 1<br>M <u>aklumbalar</u><br>T <u>Ya</u><br>T Ya                                                                                                    | s <u>Dokumen t</u><br>dikemaskir<br>inspec                                                                                              | Yusdi Yusof<br>Ar. Mohd<br>Yusdi Yusof                                                                    | 11 Jan 2011, 15:43<br>Tarikh<br>21 Jan 2011, 11:18<br>21 Jan 2011, 11:16                                           |
| BitDaripadaMaklumbalas<br>Kepada PSPDokumen untuk<br>dikemaskini oleh PSPTarikhProses Online ( 3.1.1.2 )Klik butang Cetak Profil Projek untuk mencetak profil projek.Klik butang Ulasan dengan Senarai Semak untuk membuat semakan<br>pertama.Klik pautan Nama Dokumen untuk muat turun dokumen yang diperlukan.                                                                                                    | Bill Jenis Ulasan       Daripada       Maklumbalas<br>Kepada PSP       Dokumen untuk<br>dikemaskini oleh PSP       Tarikh         Proses Online ( 3.1.1.2 )         Klik butang Cetak Profil Projek untuk mencetak profil projek.         Klik butang Ulasan dengan Senarai Semak untuk membuat semakan<br>bertama.         Klik pautan Nama Dokumen untuk muat turun dokumen yang diperlukan.         Klik butang Edar Permohonan untuk membuat edaran permohonan.                                                                                                    | asa<br>Tiad<br>asa<br>Tiad<br>asa<br>Tiad<br><b>apor</b><br>Bil<br>1<br>2<br>3                                                                                                    | Gambar Tapak dalan kod sahaja. n Urusetia OSC la rekod dijumpai n Agensi Teknikal Da la rekod dijumpai an Lawatan Tapak Jenis Ulasan Inspection report Lawatan Tapak Lawatan Tapak                                                                                                    | Iaman PBT Daripada Noritar bt Abd Latiff - J Bahagian Bangunan Noritar bt Abd Latiff - J Noritar bt Abd Latiff - J Noritar bt Abd Latiff - J Noritar bt Abd Latiff - J Noritar bt Abd Latiff - J                                                                                                    | 1<br>Maklumbalaa<br>Kepada PSP<br>T Ya<br>T Ya<br>T Ya                                                                                                    | s <u>Dokumen t</u><br>dikemaskir<br>inspec                                                                                              | Yusdi Yusof<br>Ar. Mohd<br>Yusdi Yusof                                                                    | 11 Jan 2011, 15:43<br>Tarikh<br>21 Jan 2011, 11:18<br>21 Jan 2011, 11:16<br>21 Jan 2011, 11:15                     |
| Proses Online ( 3.1.1.2 )<br>Klik butang Cetak Profil Projek untuk mencetak profil projek.<br>Klik butang Ulasan dengan Senarai Semak untuk membuat semakan<br>pertama.<br>Klik pautan Nama Dokumen untuk muat turun dokumen yang diperlukan.                                                                                                    | Proses Online ( 3.1.1.2 )<br>(lik butang Cetak Profil Projek untuk mencetak profil projek.<br>(lik butang Ulasan dengan Senarai Semak untuk membuat semakan<br>bertama.<br>(lik pautan Nama Dokumen untuk muat turun dokumen yang diperlukan.<br>(lik butang Edar Permohonan untuk membuat edaran permohonan.                                                                                                    | JI3 re<br>llasa<br>Tiac<br>llasa<br>Tiac<br>apor<br>Bil<br>1<br>2<br>3<br>re<br>llasa<br>Tiac<br>certa:                                                                                                    | Gambar Tapak dalan<br>skod sahaja.<br>n Urusetia OSC<br>la rekod dijumpai<br>n Agensi Teknikal Da<br>la rekod dijumpai<br>an Lawatan Tapak<br>Jenis Ulasan<br>Inspection report<br>Lawatan Tapak<br>kod sahaja.<br>n Agensi Teknikal Lu<br>la rekod dijumpai<br>s Perakuan                                                                                                    | A bentuk ipeq/pdf<br>Iaman PBT<br>Daripada<br>Noritar bt Abd Latiff - J<br>Bahagian Bangunan<br>Noritar bt Abd Latiff - J<br>Bahagian Bangunan<br>Noritar bt Abd Latiff - J<br>Bahagian Bangunan                                                                                                    | 1<br>Maklumbalar<br>Kepada PSP<br>T Ya<br>T Ya<br>T Ya<br>T Ya<br>T Ya<br>T Ya                                                                             | s <u>Dokumen u</u><br>dikemaskir<br>inspec                                                                                              | Yusdi Yusof<br>Ar. Mohd<br>Yusdi Yusof                                                                    | 11 Jan 2011, 15:43<br>Tarikh<br>21 Jan 2011, 11:18<br>21 Jan 2011, 11:16<br>21 Jan 2011, 11:15                     |
| Klik butang Cetak Profil Projek untuk mencetak profil projek.<br>Klik butang Ulasan dengan Senarai Semak untuk membuat semakan<br>pertama.<br>Klik pautan Nama Dokumen untuk muat turun dokumen yang diperlukan.                                                                                                    | (lik butang Cetak Profil Projek untuk mencetak profil projek.<br>(lik butang Ulasan dengan Senarai Semak untuk membuat semakan<br>pertama.<br>(lik pautan Nama Dokumen untuk muat turun dokumen yang diperlukan.<br>(lik butang Edar Permohonan untuk m <u>embuat edaran permohonan.</u>                                                                                                    | Jara<br>Jasa<br>Tiac<br>Jasa<br>Tiac<br>Jasa<br>Bil<br>J<br>Jasa<br>Jasa<br>Tiac<br>erta:<br>Bil                                                                                                    | Gambar Tapak dalan Urusetia OSC Ia rekod dijumpai n Agensi Teknikal Da Ia rekod dijumpai an Lawatan Tapak Jenis Ulasan Lawatan Tapak Lawatan Tapak kod sahaja. n Agensi Teknikal Lu Ia rekod dijumpai s Perakuan Jenis Ulasan                                                                                                    | Iaman PBT  Iaman PBT  Daripada  Noritar bt Abd Latiff - J Bahagian Bangunan Noritar bt Abd Latiff - J Bahagian Bangunan Noritar bt Abd Latiff - J Bahagian Bangunan aran  Daritar bt Abd Latiff - J                                                                                                    | 1<br>Maklumbalar<br>Kepada PSP<br>T Ya<br>T Ya<br>T Ya<br>T Ya<br>1<br>Maklumbalar<br>Kepada PSP                                                           | s <u>Dokumen u</u><br>dikemaskir<br>inspec                                                                                              | Yusdi Yusof<br>Ar. Mohd<br>Yusdi Yusof<br><u>Yusdi Yusof</u><br><u>ioleh PSP</u><br><u>tionreport.pdf</u> | 11 Jan 2011, 15:43         Tarikh         21 Jan 2011, 11:18         21 Jan 2011, 11:16         21 Jan 2011, 11:15 |
| Klik butang Cetak Profil Projek untuk mencetak profil projek.<br>Klik butang Ulasan dengan Senarai Semak untuk membuat semakan<br>pertama.<br>Klik pautan Nama Dokumen untuk muat turun dokumen yang diperlukan.                                                                                                    | (lik butang Cetak Profil Projek untuk mencetak profil projek.<br>(lik butang Ulasan dengan Senarai Semak untuk membuat semakan<br>pertama.<br>(lik pautan Nama Dokumen untuk muat turun dokumen yang diperlukan.<br>(lik butang Edar Permohonan untuk m <u>embuat edaran permohonan.</u>                                                                                                    | Jara Tiao<br>Tiao<br>Iasa<br>Tiao<br>Tiao<br>Apor<br>Bil<br>1<br>2<br>3<br>3<br>7<br>1<br>3<br>7<br>1<br>3<br>7<br>1<br>3<br>7<br>1<br>3<br>7<br>1<br>3<br>7<br>1<br>1<br>3<br>7<br>1<br>1<br>2<br>3<br>3<br>7<br>1<br>1<br>2<br>3<br>7<br>1<br>1<br>2<br>3<br>7<br>1<br>1<br>2<br>3<br>7<br>1<br>1<br>2<br>1<br>3<br>7<br>1<br>3<br>7<br>1<br>2<br>1<br>3<br>7<br>1<br>3<br>7<br>1<br>1<br>3<br>7<br>1<br>1<br>1<br>1 | Gambar Tapak dalan Rod Sahaja. In Urusetia OSC Ia rekod dijumpai In Agensi Teknikal Da Ia rekod dijumpai Ian Lawatan Tapak Jenis Ulasan Inspection report Lawatan Tapak Lawatan Tapak I a rekod dijumpai I a rekod dijumpai I a shaja. In Agensi Teknikal Lu Ia rekod dijumpai I a rekod dijumpai I a shaja. In Agensi Teknikal Lu Ia rekod dijumpai I Jenis Ulasan I Jenis Ulasan I Jenis Ulasan I I I I I I I I I I I I I I I I I I I | A bentuk ipeq/bdf<br>Maman PBT<br>Daripada<br>Noritar bt Abd Latiff - J<br>Bahagian Bangunan<br>Noritar bt Abd Latiff - J<br>Bahagian Bangunan<br>Noritar bt Abd Latiff - J<br>Bahagian Bangunan<br>aran                                                                                                    | 1<br>Maklumbalar<br>Kepada PSP<br>T Ya<br>T Ya<br>T Ya<br>T Ya<br>T Ya<br>1<br>Maklumbalar<br>Kepada PSP<br>Proses Online                                  | s Dokumen t<br>dikemaski<br>inspec                                                                                                    | Yusdi Yusof<br>Ar. Mohd<br>Yusdi Yusof<br>tonreport.pdf                                                   | 11 Jan 2011, 15:43 Tarikh 21 Jan 2011, 11:18 21 Jan 2011, 11:16 21 Jan 2011, 11:15 Tarikh                          |
| <b>Klik</b> butang <b>Ulasan dengan Senarai Semak</b> untuk membuat semakan<br>pertama.<br><b>Klik</b> pautan <b>Nama Dokumen</b> untuk muat turun dokumen yang diperlukan.                                                                                                    | <b>(lik</b> butang <b>Ulasan dengan Senarai Semak</b> untuk membuat semakan<br>bertama.<br><b>(lik</b> pautan <b>Nama Dokumen</b> untuk muat turun dokumen yang diperlukan.<br><b>(lik</b> butang <b>Edar Permohonan</b> untuk m <u>embuat edaran permohonan.</u>                                                                                                    | a<br>Ilasa<br>Tiad<br>apor<br>Bil<br>1<br>2<br>3<br>rei<br>lasa<br>Tiad<br>apor<br>3<br>rei<br>lasa<br>Bil                                                                                                    | Gambar Tapak dalan<br>ekod sahaja.<br>n Urusetia OSC<br>la rekod dijumpai<br>n Agensi Teknikal Da<br>la rekod dijumpai<br>an Lawatan Tapak<br>Jenis Ulasan<br>n Agensi Teknikal Lu<br>la rekod dijumpai<br>s Perakuan<br>Jenis Ulasan                                                                                                    | A bentuk ipeq/pdf<br>Iaman PBT<br>Daripada<br>Noritar bt Abd Latiff - J<br>Bahagian Bangunan<br>Noritar bt Abd Latiff - J<br>Bahagian Bangunan<br>Noritar bt Abd Latiff - J<br>Bahagian Bangunan<br>Noritar bt Abd Latiff - J<br>Bahagian Bangunan                                                                                | 1<br>Maklumbalar<br>Kepada PSP<br>T Ya<br>T Ya<br>T Ya<br>1<br>1<br>Maklumbalar<br>Kepada PSP<br>Proses Online                                             | s <u>Dokumen u</u><br>dikemaskin<br>inspec<br>s <u>Dokumen u</u><br>dikemaskin<br>(3.1.1.2)                                             | Yusdi Yusof<br>Ar. Mohd<br>Yusdi Yusof                                                                    | 11 Jan 2011, 15:43         Tarikh         21 Jan 2011, 11:18         21 Jan 2011, 11:16         21 Jan 2011, 11:15 |
| pertama.<br><b>Klik</b> pautan <b>Nama Dokumen</b> untuk muat turun dokumen yang diperlukan.                                                                                                    | pertama.<br>(lik pautan Nama Dokumen untuk muat turun dokumen yang diperlukan.<br>(lik butang Edar Permohonan untuk membuat edaran permohonan.                                                                                                    | a<br>13 re<br>lasa<br>Tiad<br>apor<br>Bil<br>1<br>2<br>3 re<br>lasa<br>Tiad<br>3 re<br>lasa<br>Tiad<br>Bil<br>Bil                                                                                                    | Gambar Tapak dalan<br>ekod sahaja.<br>In Urusetia OSC<br>la rekod dijumpai<br>In Agensi Teknikal Da<br>la rekod dijumpai<br>an Lawatan Tapak<br>Jenis Ulasan<br>Inspection report<br>Lawatan Tapak<br>kod sahaja.<br>In Agensi Teknikal Lu<br>la rekod dijumpai<br>s Perakuan<br>Jenis Ulasan                                                                                                    | A bentuk ipeq/bdf<br>Iaman PBT<br>Daripada<br>Noritar bt Abd Latiff - J<br>Bahagian Bangunan<br>Noritar bt Abd Latiff - J<br>Bahagian Bangunan<br>Noritar bt Abd Latiff - J<br>Bahagian Bangunan<br>Noritar bt Abd Latiff - J<br>Bahagian Bangunan<br>aran<br>Daripada<br>Cetck Profil Pro                                        | 1<br>Maklumbalar<br>Kepada PSP<br>T Ya<br>T Ya<br>T Ya<br>T Ya<br>T Ya<br>1<br>1<br>Maklumbalar<br>Kepada PSP<br>Proses Online (<br>Djek untuk mer         | s <u>Dokumen u</u><br>dikemaski<br>s <u>Dokumen u</u><br>dikemaski<br>(3.1.1.2)                                                         | Yusdi Yusof<br>Ar. Mohd<br>Yusdi Yusof                                                                    | 11 Jan 2011, 15:43         Tarikh         21 Jan 2011, 11:18         21 Jan 2011, 11:16         21 Jan 2011, 11:15 |
| Klik pautan Nama Dokumen untuk muat turun dokumen yang diperlukan.                                                                                                    | <b>(lik</b> pautan <b>Nama Dokumen</b> untuk muat turun dokumen yang diperlukan.<br><b>(lik</b> butang <b>Edar Permohonan</b> untuk m <u>embuat edaran permohonan.</u>                                                                                                    | a<br>13 re<br>lasa<br>Tiad<br>apor<br>Bil<br>1<br>2<br>3 re<br>lasa<br>Tiad<br>erta<br>Bil<br>KI                                                                                                    | Gambar Tapak dalan<br>skod sahaja.<br>n Urusetia OSC<br>la rekod dijumpai<br>n Agensi Teknikal Da<br>la rekod dijumpai<br>an Lawatan Tapak<br>Jenis Ulasan<br>Inspection report<br>Lawatan Tapak<br>kod sahaja.<br>n Agensi Teknikal Lu<br>la rekod dijumpai<br>s Perakuan<br>Jenis Ulasan<br>ik butang<br>ik butang                                                                                                    | Aaman PBT<br>Jaman PBT<br>Daripada<br>Noritar bt Abd Latiff-J<br>Bahagian Bangunan<br>Noritar bt Abd Latiff-J<br>Bahagian Bangunan<br>Noritar tot Abd Latiff-J<br>Bahagian Bangunan<br>Noritar bt Abd Latiff-J<br>Bahagian Bangunan<br>Cetak Profil Pro<br>Ulasan dengai                                                          | 1<br>Maklumbala:<br>Kepada PSP<br>T Ya<br>T Ya<br>T Ya<br>T Ya<br>T Ya<br>T Ya<br>T Ya<br>T Ya<br>T<br>Proses Online (<br>Djek untuk mer<br>n Senarai Sema | s <u>Dokumen u</u><br>dikemaskin<br>inspec<br>s <u>Dokumen u</u><br>dikemaskin<br>(3.1.1.2)<br>ncetak pro<br>ak untuk m                 | Yusdi Yusof<br>Ar. Mohd<br>Yusdi Yusof<br>tionreport.pdf                                                  | 11 Jan 2011, 15:43         Tarikh         21 Jan 2011, 11:18         21 Jan 2011, 11:16         21 Jan 2011, 11:15 |
|                                                                                                    | <b>(lik</b> butang <b>Edar Permohonan</b> untuk membuat edaran permohonan.                                                                                                    | a<br>I 3 re<br>lasa<br>Tiac<br>apor<br>Bil<br>1<br>2<br>3 re<br>lasa<br>Tiac<br>apor<br>Bil<br>1<br>2<br>3<br>3 re<br>Bil<br>KI<br>KI                                                                                                    | Gambar Tapak dalan<br>Pkod sahaja.<br>In Urusetia OSC<br>la rekod dijumpai<br>In Agensi Teknikal Da<br>la rekod dijumpai<br>In Lawatan Tapak<br>Jenis Ulasan<br>Inspection report<br>Lawatan Tapak<br>Lawatan Tapak<br>kod sahaja.<br>In Agensi Teknikal Lu<br>la rekod dijumpai<br>s Perakuan<br>Jenis Ulasan<br>ik butang<br>ik butang<br>ertama.                                                                                     | A bentuk ipeq/pdf<br>Jaman PBT<br>Daripada<br>Noritar bt Abd Latiff - J<br>Bahagian Bangunan<br>Noritar bt Abd Latiff - J<br>Bahagian Bangunan<br>Noritar bt Abd Latiff - J<br>Bahagian Bangunan<br>Noritar bt Abd Latiff - J<br>Bahagian Bangunan<br>Noritar bt Abd Latiff - J<br>Bahagian Bangunan<br>Noritar bt Abd Latiff - J | 1<br>Maklumbalar<br>Kepada PSP<br>T Ya<br>T Ya<br>T Ya<br>T Ya<br>T Ya<br>T Ya<br>T<br>Proses Online (<br>Djek untuk mer<br>n Senarai Sema                 | s <u>Dokumen u</u><br>dikemaskir<br>inspec<br>s <u>Dokumen u</u><br>dikemaskir<br>( <b>3.1.1.2 )</b><br>ncetak pro<br><b>ak</b> untuk m | Yusdi Yusof<br>Ar. Mohd<br>Yusdi Yusof<br><u>i oleh PSP</u><br>tionreport.pdf                             | 11 Jan 2011, 15:43         Tarikh         21 Jan 2011, 11:18         21 Jan 2011, 11:16         21 Jan 2011, 11:15 |

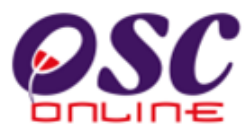

#### 3.1.1.3 Semakan Pematuhan (Penyemak Pertama dan Kedua)

#### a. Gambaran Keseluruhan

Sebagai sebuah sistem menyeluruh, sistem ini direka untuk semua jenis tugasan di semua peringkat pengguna. Secara keseluruhan, tugas membuat Semakan Pematuhan adalah tugasan yang paling penting untuk AT Dalaman memproses permohonan untuk pematuhan keperluan-keperluan dan kehendak-kehendak Undang-undang Negara, Negeri dan juga Garispanduan PBT.

Untuk itu, Senarai Semak untuk Semakan Pematuhan AT Dalaman adalah yang paling banyak, spesifik kepada keperluan dan kehendak agensi; dan yang paling lama di peruntukan masa untuk memproses permohonan. Disamping itu terdapat 3 penyemak untuk AT Dalaman. Senarai Semak AT Dalaman merupakan ciri utama semakan pematuhan di peringkat ini dimana senarai adalah:-

- i) Dipiawaikan untuk kefahaman semua pengguna.
- ii) Boleh ditambah untuk keperluan terkini.
- iii) Dibolehkan untuk pertukaran untuk keperluan permohonan semasa ( akan diurus oleh pentadbir ).

Senarai Semak AT Dalaman juga merupakan keperluan agensi yang spesifik dimana :-

- i) Keperluan dan kehendak setiap jabatan untuk setiap permohonan di ambil kira.
- ii) Keperluan semakan diperincikan untuk setiap keperluan yang kritikal.

Senarai Semak AT Dalaman disemak sehingga 3 penyemak oleh jabatan memproses untuk semakan yang lebih effektif untuk pengkelasan semakan mengikut keperluan PBT di peringkat berikut:

- i) operasi,
- ii) taktikal dan
- iii) strategik.

Untuk itu, hanya Penyemak 1 dan 2 akan membuat Semakan Pematuhan dan Penyemak 3 akan mengesahkan ulasan Penyemak 1 dan 2, bergantung kepada keperluan PBT.

#### b. Mengenai Perkhidmatan Ini

Sistem ini adalah suatu sistem yang direka untuk memproses permohonan dengan Senarai Semak AT Dalaman untuk memenuhi kehendak permohonan kawalan pemajuan.

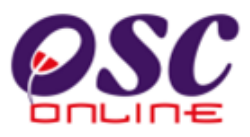

Terdapat lima (5) jenis tugasan untuk setiap semakan terperinci dalam Semak Senarai AT Dalaman iaitu :-

- a) Ulasan Dengan Senarai Semak atau Ulasan Tanpa Senarai Semak
- b) Kriteria Tambahan
- c) Ringkasan Ulasan
- d) Menandakan Dokumen Tidak Patuhi
- e) Hantar ke Peringkat Seterusnya.

Setelah pengguna klik pada navigasi Ulasan Senarai Semak di ilustrasi 5, ilustrasi 6 seperti di bawah akan dipaparkan. Sila beri ulasan dan tandakan status kriteria yang telah ditetapkan samada ia "Tidak Berkaitan", "Tidak Dipatuhi" atau "Dipatuhi".

Sekiranya ulasan dan status telah diberikan dan memenuhi syarat tekan butang "Dipatuhi & Seterusnya. Sekiranya status kriteria tidak dipenuhi tekan butang "Seterusnya". Kriteria

| ID Projek<br>Jenis Permohonan<br>Peringkat Pemeriks<br>Nombor Kriteria (Tid | : 100022<br>: Pelan Bangunan<br>aan : Ulasan Peringkat Pertama<br>ak Dipatuhi) : Tiada |                               |
|-----------------------------------------------------------------------------|----------------------------------------------------------------------------------------|-------------------------------|
| Kategori Kriteria<br>Nombor Kriteria<br>Kriteria                            | : Dokumen<br>: <b>B 001</b><br>Relan Kunci                                             |                               |
|                                                                             |                                                                                        |                               |
| )okumen vang tidak                                                          |                                                                                        |                               |
| lipatuhi<br>Status                                                          | Pilih-<br>◯ Tidak Berkaitan ◯ Tidak Dipatuhi . ⓒ Dipatuhi                              |                               |
| Jiasan                                                                      |                                                                                        | {                             |
| $\langle \vdots \rangle$                                                    |                                                                                        |                               |
| Sebelum Dip                                                                 | atuhi & Seterusnya                                                                     | Tamat                         |
| 20 kriteria telah lengi<br>Tambah Kriteria                                  | kap daripada 24 kriteria                                                               | Lihat Senarai Semak Pematuhan |

#### Ilustrasi 6: Senarai Semak Pematuhan

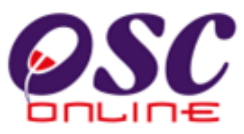

disemak hingga selesai kesemuanya dan tekan butang "Tamat" dan skrin di ilustrasi 6 seperti di bawah.

# Proses Online (3.1.1.3) b

- i. Klik butang Tidak Berkaitan, Tidak Dipatuhi atau Dipatuhi.
- ii. Klik butang Dipatuhi & Seterusnya sebagai butang cepat untuk pematuhan.
- iii. Klik butang Seterusnya sekiranya status kriteria tidak dipenuhi.
- iv. Klik butang Tambah Kriteria Tambahan untuk menambah Krteria seperti dalam Process c dibawah.
- v. Klik pada dropdown Dokumen yang tidak Dipatuhi untuk menanda dokumen yang tidak dipatuhi seperti di Process e dibawah.
- vi. **Klik** pada pautan Lihat Senarai Semak Pematuhan untuk melihat ringkasan status dan ulasan seperti di Proses d dibawah.

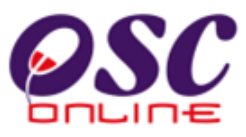

#### c) Kriteria Tambahan

Di dalam senarai semakan pematuhan seperti di Ilustrasi 6 terdapat fungsi untuk **Kriteria Tambahan.** Sekiranya kriteria yang telah disediakan tidak mencukupi dan perlu ditambah, klik pada navigasi ini seperti di ilustrasi 7 di bawah.

| 🕙 One Stop Center   | - OSC Online    | e - Mozilla Firefox                                                                                       |            |
|---------------------|-----------------|----------------------------------------------------------------------------------------------------|------------|
| http://219.95.163   | .69:8086/osc/A1 | TDalaman/additionalrequirements.form?ServiceID=29&ChecklistType=Dalaman&ProjectID=100022&ServiceNo=1&Staf | fNo=8207 🏠 |
| Kriteria Tambahan   |                 |                                                                                                    |            |
| ID Permohonan       | :100022-1       |                                                                                                    |            |
| Jenis Senarai Semal | c:Ulasan Dalai  | man                                                                                                    |            |
| Katagari Kritaria   | Ullesen Ter     | whether                                                                                                   |            |
| Nategori Kriteria   | . Olasari Tar   |                                                                                                    |            |
| No. Kriteria        | : E01           |                                                                                                    |            |
| Kriteria            | :               |                                                                                                    |            |
|                     |                 |                                                                                                    |            |
|                     |                 |                                                                                                    |            |
|                     |                 |                                                                                                    |            |
| Status              | : 🔿 Tidak Bel   | rkaitan 🔿 Tidak Dipatuhi 🔿 Dipatuhi                                                                       |            |
| Komen               | :               |                                                                                                    |            |
|                     |                 |                                                                                                    |            |
|                     |                 |                                                                                                    |            |
|                     |                 |                                                                                                    |            |
|                     |                 |                                                                                                    |            |
|                     |                 |                                                                                                    |            |
| Daftar Kemba        | li              |                                                                                                    |            |
|                     |                 |                                                                                                    |            |

## Proses Online (3.1.1.3) c

- i. Klik butang Tambah Kriteria Tambahan, Ilustrasi 8 seperti di atas dipaparkan.
- ii. Taip pada Ruang Kosong pada Kriteria untuk tambahan.
- iii. Klik butang Daftar untuk menambah kriteria tersebut
- iv. Klik butang Kembali sekiranya untuk ke halaman sebelumnya

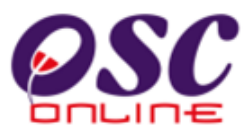

#### d) Ringkasan Ulasan

Di dalam senarai semakan pematuhana seperti di Ilustrasi 6 terdapat fungsi **Lihat Senarai Semak Pematuhan**. Untuk melihat keseluruhan komen-komen untuk kriteria di senarai yang telah disemak daripada kesemua kriteria seperti di ilustrasi 8 di bawah.

| Ilustrasi 8: Lihat Ringkasan | Senarai Semak Pematuhan |
|------------------------------|-------------------------|
|------------------------------|-------------------------|

| M http://               | /219.95.163.69:8086/osc/ATDalaman/checkcurren                                                                                                    | tstatus.pag   | e?ServiceID=23&Ch | eckListType=Dalaman&C | hecklistLevel=Ulas       | an+Peringkat+Pertar                    |
|-------------------------|----------------------------------------------------------------------------------------------------|---------------|-------------------|-----------------------|--------------------------|----------------------------------------|
| narai Sei<br>kriteria d | mak<br>Jaripada 24 belum dilengkapkan                                                                                                    |               |                   |                       |                          |                                        |
| nnena                   | (Tidak dipatuni): Tiada                                                                                                    |               |                   |                       |                          |                                        |
| <u>No</u><br>Kriteriă   | <u>Kriteria</u>                                                                                                    | <u>Status</u> | Komen<br>Pertama  | Komen Kedua           | <u>Komen</u><br>Terakhir | <u>Dokumen</u><br>untuk<br>dikemaskini |
| 3 001                   | Pelan Kunci                                                                                                    | 1             |                   |                       |                          |                                        |
| <u>B 002</u>            | Salinan surat kebenaran merancang yang<br>masih sah termasuk surat perlanjutan (jika<br>berkaitan).                                                                                                    |               |                   |                       |                          |                                        |
| 9 003                   | Pelan Tapak & Lokasi                                                                                                    |               |                   |                       |                          |                                        |
| <u>9 004</u>            | Salinan surat kebenaran merancang yang<br>masih sah termasuk surat perlanjutan (jika<br>berkaitan).                                                                                                    |               |                   |                       |                          |                                        |
| <u>B 005</u>            | BANGUNAN Warisan - (b) Cadangan kerja<br>pindaan/tambahan hendaklah mematuhi<br>kehendak-kehendak Garis panduan PBT                                                                                                    |               |                   |                       |                          |                                        |
| <u>8 006</u>            | BANGUNAN Warisan - (a) Salinan<br>kelulusan dalam bentuk pdf diperlukan<br>untuk bangunan sediada yang telah<br>dikenalpasti sebagai bangunan warisan                                                                           |               |                   |                       |                          |                                        |
| <u>B 007</u>            | Kehendak PBT mengenai kawalan<br>pembuangan sampah hendaklah dipatuhi<br>dan dinyatakan di atas pelan                                                                                                    |               |                   |                       |                          |                                        |
| <u>B 008</u>            | Kemudahan untuk orang kurang upaya<br>(OKU) seperti ramp, tandas dan<br>sebagainya hendaklah disediakan dan<br>ditunjukkan di atas pelan mengikut<br>peruntukan dalam Undang-undang Kecil<br>Bangunan Seragam/Garispanduan PBT. |               |                   |                       |                          |                                        |
| 3 024                   | Pelan Tapak & Lokasi                                                                                                    |               |                   |                       |                          |                                        |
| -                       |                                                                                                    |               |                   |                       |                          |                                        |
| Testa and               | Drolihot Cotol                                                                                                    |               |                   |                       |                          |                                        |

## Proses Online (3.1.1.3) d

Klik butang Lihat Senarai Semak Pematuhan (ilustrasi 6), Ilustrasi 8 seperti di atas dipaparkan. Sila semak kembali secara keseluruhan.

ii. Klik butang Tutup jika senarai semak tidak diperlukan.

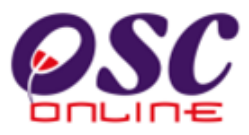

#### e) Dokumen yang Tidak Dipatuhi

Setelah menekan dropdown "Dokumen yang tidak dipatuhi" pada ilustrasi 6, sila buat pilihan yang diberi untuk menanda dokumen yang perlu diubah seperti dibawah akan

| Plan and and                                                                  |                                                                                                    | KUANTAN                                                           |
|-------------------------------------------------------------------------------|----------------------------------------------------------------------------------------------------|-------------------------------------------------------------------|
| Une Stop Center                                                               |                                                                                                    | and should B as Kaluari                                           |
| http://219.95.163                                                             | 69:8086/osc/ATDalaman/compliancechecklist.form?StaffNo=0207064658688ProjectID=1000228.ServiceID=298/CheckListType=Dalaman8/Servic 😭                                                                                                    | Sistem                                                            |
| Senarai Semak Pemat                                                           | Nhan Angele Angele | 1 JISKEIII                                                        |
| ID Projek<br>Jenis Permohonan<br>Peringkat Pemeriksa<br>Nombor Kriteria (Tida | : 100022<br>: Pelan Bangunan<br>an : Ulasan Peringkat Perlama<br>k Dipaduhi) : Tiada                                                                                                    |                                                                   |
| Kategori Kriteria                                                             | : Dokumen                                                                                                    | <u>^</u>                                                          |
| Nombor Kriteria                                                               | :B 001                                                                                                    |                                                                   |
| Kriteria                                                                      | Relan Kunci                                                                                                    | , 97841, 97842<br>DJALA KUANTAN,                                  |
| Dokumen yang tidak<br>dinatuhi                                                | -Pilih-                                                                                                    | E E                                                               |
|                                                                               | -Pilih-                                                                                                    |                                                                   |
| Status                                                                        | : Borang A (jadual kedua UKBS 1984)                                                                                                    |                                                                   |
| Ulasan                                                                        | Pelan-pelan yang telah disediakan oleh Professional Berdaftar :- Pelan Susun Atur - Pelan Bangunan - Pelan Kerja Tan<br>Pelan jalan dan parit<br>Pelan kerja Tanah<br>Template perkiraan yuran proses mengikut Jadual Pertama UKBS 1984<br>Sekiranya Pemilik / Pemaju adalah syarikat berdaftar, Salinan Borang 49 hendaklah disertakan dalam bentuk pdf.<br>Bukit bayaran memproses pelan dalam bentuk pdf.<br>Template Pengiraan yuran proses mengikut Jadual Pertama UKBS 1986<br>Gambar Tengak dalam bentuk jeng/df                                                                                                    | ah dan Pelan jalan dan Parit - Pelan Sanitari* - Pelan Konkrit Ti |
| Sebelum Dipa                                                                  | tui<br>Mengemukakan sesalinan Kelulusan Kebenaran Merancang yang masih sah dalam bentuk pdf jika ada/perlu.<br>Salinan resit bayaran dalam bentuk kiriman wang pos /cek berpalang / draf bank atas nama Pihak Berkuasa Tempatar                                                                                                    | a dalam bentuk pdf.                                               |
| 20 kriteria telah lengka                                                      | p Salinan resit semasa cukai tanah/taksiran (sekiranya berkaitan) dalam bentuk pdf<br>Salinan Geran/Surat Hakmilik Tanah yang telah disahkan oleh Pertadbir Tanah.                                                                                                    | ·                                                                 |
| Tambah Kriteria<br>Tambahan                                                   | Lihat Senaral Semak Pernatuhan                                                                                                    |                                                                   |
| Sejarah Tidak Dinatuh                                                         | ×                                                                                                    | 1                                                                 |
| <                                                                             | 3                                                                                                    | eb 2011, 10:26                                                    |

#### Ilustrasi 9 : Skrin Fail yang Perlu Diubah

tertera.

# Proses Online (3.1.1.3) e : Pilih Dokumen

Klik pada dropdown Dokumen yang tidak Dipatuhi dan Klik pada pautan Dokumen untuk menandakan fail yang perlu diubah.

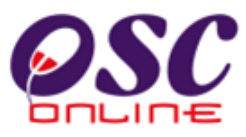

#### f) Hantar ke Peeringkat Seterusnya

Dari ilustrasi dibawah setelah selesai membuat semakan kriteria, menambah kriteria yang perlu dan menyemak dengan ringkasan senarai semak, anda dikehendaki untuk menekan butang Tamat untuk menyelesaikan semakan dan menghantar semakan kepenyemak seterusnya.

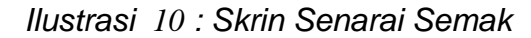

| 🕑 One Stop Center                                                              | - OSC Online - Mozilla Firefox                                                       |                                                            |
|--------------------------------------------------------------------------------|--------------------------------------------------------------------------------------|------------------------------------------------------------|
| Mttp://219.95.163.                                                             | .69:8086/osc/ATDalaman/compliancechecklist.form?StaffNo=8207064658688Pr              | ojectID=100022&ServiceID=29&CheckListType=Dalaman&Servic 🏠 |
| Senarai Semak Pemat                                                            | uhan                                                                                 | <u>^</u>                                                   |
| D Projek<br>Jenis Permohonan<br>Peringkat Pemeriksaa<br>Nombor Kriteria (Tidal | : 100022<br>: Pelan Bangunan<br>an : Ulasan Peringkat Pertama<br>k Dipatuhi) : Tiada |                                                            |
| Kategori Kriteria<br>Nombor Kriteria                                           | : Dokumen<br>: B 001                                                                 |                                                            |
| (riteria                                                                       | Eelan Kunci                                                                          |                                                            |
| Dokumen yang tidak<br>Jipatuhi                                                 | -Pilih-                                                                              |                                                            |
| Status<br>Jiasan                                                               | : ○ Tidak Berkaitan ○ Tidak Dipatuhi                                                 |                                                            |
| Sebelum Dipa                                                                   | tuhi & Seterusnya Seterusnya                                                         | Tamat                                                      |
| 20 kriteria telah lengka                                                       | ap daripada 24 kriteria                                                              |                                                            |
| Tambah Kriteria<br>Tambahan                                                    |                                                                                      | Lihat Senarai Semak Pematuhan                              |
| Sejarah Tidak Dipatuhi                                                         | i                                                                                    | ✓                                                          |
| <                                                                              |                                                                                      |                                                            |

#### Proses Online (3.1.1.3) g

- i. Klik butang Tamat untuk menamatkan Ulasan dan semakan criteria.
- Klik pada butang Tutup untuk skrin dibawah untuk membuat penghantara kepada Penyemak Seterusnya (Penyemak 1 ke Penyemak 2) dan Penyemak 2 ke Penyemak 3)

#### Ilustrasi 11: Tamat Semakan

| 🥹 One Stop Center - OSC Online - Mozilla Firefox 📃 🗖 🔀                                                                                                 |
|----------------------------------------------------------------------------------------------------|
| 👫 http://kulsubmission.dbkl.gov.my:8080/osc/ATDalaman/compliancechecklist.form?StaffNo=780808059513&ProjectID=100011&ServiceID=16&CheckListType=Dala 🏫 |
| Cetak Senarai Semak                                                                                                    |
|                                                                                                    |
|                                                                                                    |
| Tutup                                                                                                    |
|                                                                                                    |
|                                                                                                    |
| •                                                                                                    |

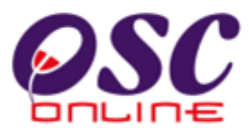

#### 3.1.1.4 Edaran untuk Ulasan dan Laporan Lawatan Tapak

#### a) Edaran untuk Ulasan dari AT Dalaman Lain

Dari ilustrasi 5 terdapat fungsi **Edaran Permohonan.** Untuk membuat Edaran kepada AT Dalaman Lain untuk ulasan teknikal, anda perlu tekan butang Edaran Permohonan untuk melihat halaman seperti di ilustrasi 11 di bawah.

Disini anda boleh melakukan edaran kepada AT Dalaman Lain untuk ulasan teknikal dengan menekan butang jabatan seperti dalam kotak merah dibawah dan tekan butang bilangan untuk peringkat ulasan dibawahnya.

| Mtp://219.95.163.69:8086/osc/ATDalaman/inte     | rnalrequestconfirmation.page?serviceID=318serviceStageID=1188current1111111111 | :Stage=2&ProjectID=100022&Departme 🏠 |
|-------------------------------------------------|--------------------------------------------------------------------------------|--------------------------------------|
| Sila pilih Agensi Teknikal(AT) untuk permohonal | n diedarkan:                                                                   |                                      |
| AT Dalaman PBT                                  |                                                                                |                                      |
| <u>Jabatan</u>                                  |                                                                                | \$                                   |
| 🔲 Urusetia OSC                                  |                                                                                |                                      |
| 🔲 Bahagian Kawalan Pembangunan                  |                                                                                |                                      |
| 🔲 Bahagian Perancangan dan Pembangun            | an Lanskap                                                                     |                                      |
| 🔲 Bahagian Infrastruktur                        |                                                                                |                                      |
| 4 rekod sahaja.<br>Tira (2)                     | 1                                                                              |                                      |
| liga (3)                                        |                                                                                |                                      |
|                                                 | Mesej ke AT Dalaman :                                                          |                                      |
|                                                 |                                                                                |                                      |

#### Ilustrasi 12: Skrin Halaman Edar Permohonan

# Proses Online (3.1.1.4) a

- i. Klik butang Edaran Permohonan pada ilustrasi 5, Ilustrasi 11 seperti di atas dipaparkan.
- ii. **Klik** butang **Agensi** untuk membuat edaran kepada AT dalaman lain yang diperlukan.
- iii. Sekiranya tiada Laporan Tapak diperlukan, sila **klik** butang **Hantar.** Sekiranya Laporan Tapak diperlukan, sila terus ke arahan seterusnya 3.1.1.4 b.

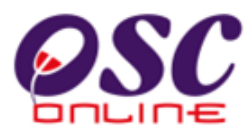

Untuk menghantar mesej kepada AT Dalaman untuk mengulas, Sila taip mesej anda didalam kotak Mesej ke AT Dalaman seperti di dalam kotak merah dibawah.

| sconniniation, page service to = ortisel vice stage to = rradican | encotage=zarrojectib=1000zzabepartine    |
|-------------------------------------------------------------------|------------------------------------------|
| an:                                                               |                                          |
|                                                                   |                                          |
|                                                                   | \$                                       |
|                                                                   |                                          |
|                                                                   |                                          |
| кар                                                               |                                          |
|                                                                   |                                          |
| 1                                                                 |                                          |
| Mesej ke AT Dalaman :                                             |                                          |
|                                                                   |                                          |
|                                                                   | an:<br>kap<br>1<br>Mesej ke AT Dalaman : |

#### Ilustrasi 13 : Skrin Halaman Edar Permohonan

# Proses Online (3.1.1.4) a

iv. **Taip** pada kotal **Mesej ke AT Dalaman** untuk menghantar mesej kepada AT Dalaman.

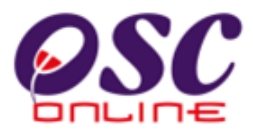

#### b) Edaran untuk Lawatan Tapak

Dari ilustrasi 5 terdapat fungsi **Edaran Permohonan.** Untuk membuat Edaran kepada jabatan anda untuk Laporan Lawatan Tapak, anda perlu tekan butang Edaran Permohonan untuk melihat halaman seperti di ilustrasi 13 di bawah.

Disini anda boleh melakukan edaran kepada Pemeriksa untuk Laporan Lawatan Tapak dengan menekan butang pemeriksa seperti dalam kotak merah dibawah.

| 🕲 One Stop Center - OSC Online - Mozilla Firefox                                                                                                    |   |
|----------------------------------------------------------------------------------------------------|---|
| Mttp://219.95.163.69:8086/osc/ATDalaman/internalrequestconfirmation.page?serviceID=318serviceStageID=1188currentStage=2&ProjectID=100022&Departme 🏠 |   |
|                                                                                                    |   |
| Laporan Lawatan Tapak<br>Demilikang dikastar kenanda Arapai Taksika/ATA di kewah                                                                    |   |
| Jabatan                                                                                                    |   |
| 🗆 Bahagian Bangunan- (Noritar bt Abd Latiff)                                                                                                    |   |
| 🗆 Bahagian Bangunan- (Mohd Suffian Bin Sukarman)                                                                                                    |   |
| <br>2 rekod sahaja. 1                                                                                                    |   |
| Mesej untuk Lawatan Tapak :                                                                                                    | , |
|                                                                                                    |   |
|                                                                                                    |   |
|                                                                                                    |   |
| Agensi Teknikal Luaran                                                                                                    |   |
| Nama Agensi                                                                                                    |   |
| 🗌 Pegawai Tanah Dan Daerah Kuantan                                                                                                    |   |
| 🗆 Jabatan Bekalan Air Negeri Pahang                                                                                                    |   |
| 🗆 Jabatan Perancangan Bandar dan Desa Pahang                                                                                                    |   |
| 🗌 Jabatan Kerja Raya Negeri Pahang                                                                                                    |   |
| Indah Water Konsortium                                                                                                    |   |
| 🗌 Pejabat Tanah dan Galian Negeri Pahang                                                                                                    |   |
| 🗆 Jabatan Pengairan dan Saliran Negeri Pahang                                                                                                    |   |
| 🗆 Suruhaniava Komunikasi dan Multimedia                                                                                                    |   |

#### Ilustrasi 14: Skrin Halaman Edar Permohonan

# Proses Online (3.1.1.4) b

- i. Klik butang Edaran Permohonan pada ilustrasi 5, Ilustrasi 13 seperti di atas dipaparkan.
- ii. **Klik** butang **Pemeriksa** untuk membuat edaran kepada pemeriksa Laporan Lawatan Tapak yang diperlukan.
- iii. Klik butang Hantar untuk membuat penghantaran sekiranya tiada edaran untuk AT Luaran atau terus ke arahan 3.1.1.4 c.

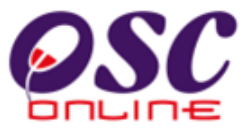

Untuk menghantar mesej kepada Pemeriksa Lawatan Tapak untuk membuat lawatan tapak, Sila taip mesej anda didalam kotak Mesej untuk Lawatan Tapak seperti di dalam kotak merah dibawah.

| · · · · · · · · · · · · · · · · · · ·                                                                                                    |                                                        |                                   |
|----------------------------------------------------------------------------------------------------|--------------------------------------------------------|-----------------------------------|
| Mtp://219.95.163.69:8086/osc/ATDalaman/internalrequestconfit                                                                             | mation.page?serviceID=318serviceStageID=1188currentSta | age=2&ProjectID=100022&Departme 🏠 |
| aporan Lawatan Tapak<br>Permintaan dihantar kepada Agensi Teknikal(AT) di bawah<br>Jabatan<br>Bahagian Bangunan- (Noritar bt Abd Latiff) |                                                        | -                                 |
| 2 rekod sahala.                                                                                                    | 1                                                      |                                   |
|                                                                                                    | mesej untuk Lawatan Fapak.                             |                                   |
| Agensi Teknikal Luaran                                                                                                    |                                                        |                                   |
| Nama Agensi                                                                                                    |                                                        | ÷                                 |
| Pegawai Tanah Dan Daerah Kuantan                                                                                                    |                                                        |                                   |
| 🔲 Jabatan Bekalan Air Negeri Pahang<br>—                                                                                                 |                                                        |                                   |
| 🔲 Jabatan Perancangan Bandar dan Desa Pahang                                                                                             |                                                        |                                   |
| 🔲 Jabatan Kerja Raya Negeri Pahang<br>                                                                                                   |                                                        |                                   |
| 🛄 Indah Water Konsortium                                                                                                    |                                                        |                                   |
| 🛄 Pejabat Tanah dan Galian Negeri Pahang                                                                                                 |                                                        |                                   |
| 🛄 Jabatan Pengairan dan Saliran Negeri Pahang                                                                                            |                                                        |                                   |
| 🔲 Suruhanjaya Komunikasi dan Multimedia                                                                                                  |                                                        |                                   |
| Tenaga Nasional Berhad                                                                                                    |                                                        |                                   |
| 🛄 Jabatan Alam Sekitar Pahang                                                                                                    |                                                        |                                   |
| 🛄 Jabatan Bomba dan Penyelamat Malaysia                                                                                                  |                                                        |                                   |
| 🛄 Jabatan Mineral dan Geosains Malaysia                                                                                                  |                                                        |                                   |
| d 11 web end an element                                                                                                    | 1                                                      |                                   |

#### Proses Online (3.1.3) b

iv. **Taip** pada **mesej untuk Lawatan Tapak** untuk mesej kepada Pemeriksa Lawatan Tapak.

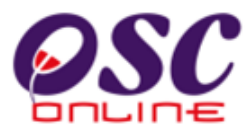

#### c. Edaran untuk AT Luaran

Dari ilustrasi 5 terdapat fungsi **Edaran Permohonan.** Untuk membuat Edaran kepada AT Luaran jika perlu, untuk Ulasan, anda perlu tekan butang Edaran Permohonan untuk melihat halaman seperti di ilustrasi 15 di bawah.

Disini anda boleh melakukan edaran kepada AT Luaran untuk Ulasan AT Luaran dengan menekan butang jabatan seperti dalam kotak merah dibawah.

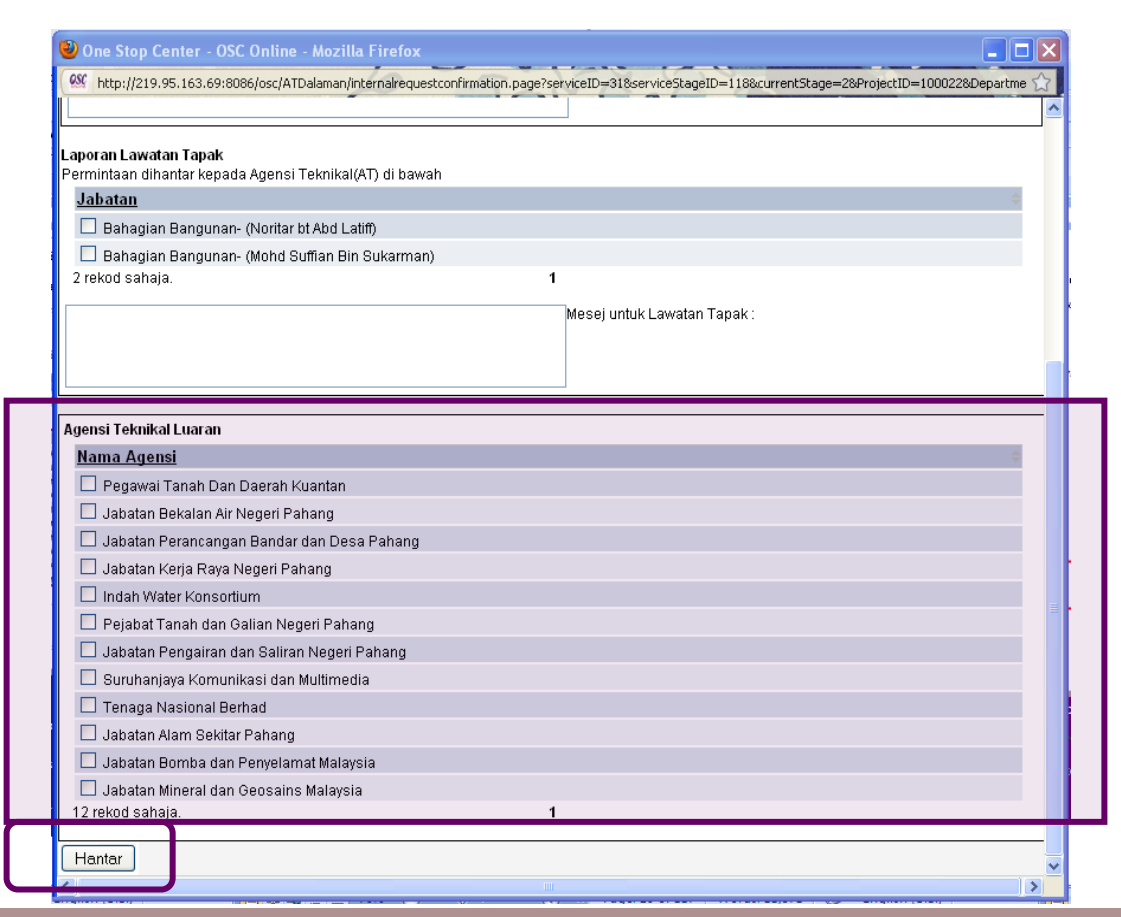

Ilustrasi 15 : Skrin Halaman Ulasan tanpa Senarai Semak

# Proses Online (3.1.1.4) c

- i. **Klik** butang **Edaran Permohonan** pada ilustrasi 5, Ilustrasi 15 seperti di atas dipaparkan.
- ii. **Klik** butang AT Luaran untuk membuat edaran kepada AT Luaran (jika perlu).
- iii. **Klik** butang **Hantar** untuk membuat penghantaran sekali dengan permintaan untuk ulasan AT Dalaman lain dan Laporan Lawatan Tapak.

Halaman 29

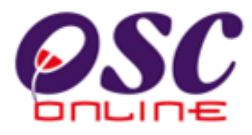

## 3.1.1.5 Pengesahan Semakan (Penyemak 3 )

Pengesahan Semakan ini adalah untuk semakan penamat setelah semakan pertama dan/atau kedua telah dilaksanakan. Fungsi-fungsi yang ada untuk tugas-tugas adalah sama seperti tugasan Semakan Pertama dan Semakan Kedua dengan tambahan Maklumbalas Kepada PSP/SP dan Edaran ke Peringkat Seterusnya.

## a) Profil Permohonan

Disini maklumat profil permohonan akan tertera seperti ilustrasi 16 dibawah dimana terdapat 3 fungsi yang yang sama seperti illustrasi 5 dan 10 diatas dan 3 fungsi Tambahan.

- 1. Cetak Profil Projek untuk mencetak Profil Projek.
- Semak Senarai Pematuhan dengan Ulasan Dengan Senarai Semak atau Ulasan Tanpa Senarai Semak untuk melakukan semakan.
- 3. Muat turun dokumen daripada ejen untuk semakan manual, jika perlu.
- 4. Maklumbalas kepada PSP/SP
- 5. Hantar ke Peringkat Seterusnya

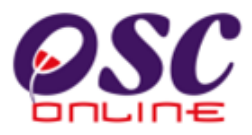

Dibawah adalah halaman utama untuk Penyemak 3, selepas memasuki sistem OSC Online dan membuat pilihan permohonan untuk diproses.

| manual 10. Schundh 10 permit, Schundh Menzu |
|---------------------------------------------|
|---------------------------------------------|

| 000                               |                  | 0 TF            |                                       | <b>3</b> S              | istem Web Rasmi       | Ä                          |
|-----------------------------------|------------------|-----------------|---------------------------------------|-------------------------|-----------------------|----------------------------|
| 620                               | Liber            | R               |                                       | e-Pe                    | emprose               | san 🧕                      |
|                                   |                  |                 | An Ro                                 | Gali                    |                       | Log Mas                    |
| 🔮 Urusetia OSC 🛛 🥳                | AT Dalaman       | AT Luaran       | Jawatankuasa OSC                      | 🔋 Jawatankuasa Te       | eknikal 🧑 Penta       | dbiran Sistem              |
| AT Dalaman > Kertas Pe            | erakuan          |                 |                                       |                         |                       |                            |
| Maklumat Projek                   |                  |                 |                                       |                         |                       |                            |
|                                   |                  |                 | Profil Projek                         |                         |                       |                            |
| Pemilik Projek                    |                  | : EUPE KE       | NAULAM                                |                         |                       |                            |
| J Projek<br>Jama Drojek           |                  | :100005         | membing 100 bush rumeh terres         | li lot ot 6260 di multi | m utoro               |                            |
| lama Projek<br>Carikh Didaftarkan |                  | • 20/11/201     | niembina roo buan ruman teres (<br>0  | 11 IOL PL 5250 GI MUKI  | in utara              |                            |
| ategori Projek                    |                  | : Projek Bis    | 0<br>169                              |                         |                       |                            |
| kala Projek                       |                  | . 1 TOJEK DIE   |                                       |                         |                       |                            |
| rojek dengan Rancanga             | n Tempatan       | : Tidak         |                                       |                         |                       |                            |
| Projek dengan Rancanga            | n Struktur       | : Tidak         |                                       |                         |                       |                            |
|                                   |                  |                 |                                       |                         |                       |                            |
| Aaklumat Permohonan               |                  | •100005.3       | · · · · · · · · · · · · · · · · · · · |                         |                       |                            |
| enic Dermohonan                   |                  | : 100005-2      | naran Marancand                       |                         |                       |                            |
| enis Permohonan Dipro             | \$45             | :Kehenara       | an Merancang                          |                         |                       |                            |
| ama Permohonan                    |                  | :cadangar       | h Kebenaran Merancang untuk cad       | angan membina 100       | ) buah rumah teres di | lot pt 5250 di mukim utara |
| iserah Oleh                       |                  | :gempurv        | vira sdn. bhd.                        |                         |                       |                            |
| arikh Diserahkan                  |                  | :30/11/20       | IO, 10:31 AM                          |                         |                       |                            |
| Aaklumat Pemprosesan              |                  |                 |                                       |                         |                       |                            |
| arikh Mula Pemprosesa             | in               | : 30/1          | 1/2010                                |                         |                       |                            |
| arikh Selesai Pemprose            | esan             | : 21/0          | 2/2011                                |                         |                       |                            |
| aki Hari Pemprosesan              |                  | : 77 H          | ari                                   |                         |                       |                            |
| Cetak Profil Projek               | Ulasan dengan Se | naraî Semak     | Ulasan tanpa Senarai Semak            | Laporan Tapak           | Kertas Perakuan       | Peringkat Seterusnya       |
|                                   |                  |                 |                                       |                         |                       |                            |
| okumen(Diserah oleh P             | 'SP)             |                 |                                       |                         |                       |                            |
| Jenis Dokumen                     |                  |                 |                                       |                         | Daripada Tar          | ikh *                      |
| Salinan Digital Borang            | Semakan permoho  | han Kebenaran I | Perancangan                           |                         | diana                 | 30 Nov 2010, 10:22         |

# Proses Online ( 3.1.1.5 ) a

- i. Klik butang Cetak Profil Projek untuk mencetak profil projek.
- Klik butang Ulasan dengan Senarai Semak untuk membuat semakan pertama.
- iii. Klik pautan Nama Dokumen untuk muat turun dokumen yang diperlukan.

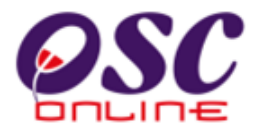

#### b) Senarai Semak Pematuhan

Setelah pengguna klik pada navigasi Ulasan Senarai Semak di **ilustrasi 16, ilustrasi 17** seperti di bawah akan dipaparkan. Sila beri ulasan dan tandakan status kriteria yang telah ditetapkan samada ia "Tidak Berkaitan", "Tidak Dipatuhi" atau "Dipatuhi". Sekiranya ulasan dan status telah diberikan dan memenuhi syarat tekan butang "Dipatuhi & Seterusnya. Sekiranya status kriteria tidak dipenuhi tekan butang "Seterusnya". Kriteria disemak hingga selesai kesemuanya dan tekan butang "Tamat" dan skrin di ilustrasi1 7 seperti di bawah akan dipaparkan.

Skrin ini sama secara amnya dengan skrin ilustrasi 16 diatas, tetapi dengan ulasan yang diberi oleh penyemak pertama dan kedua dan barisan medan Sejarah Tidak Dipatuhi akan tertera untuk memberi maklumat kepada Penyemak Ketiga akan proses yang telah dibuat

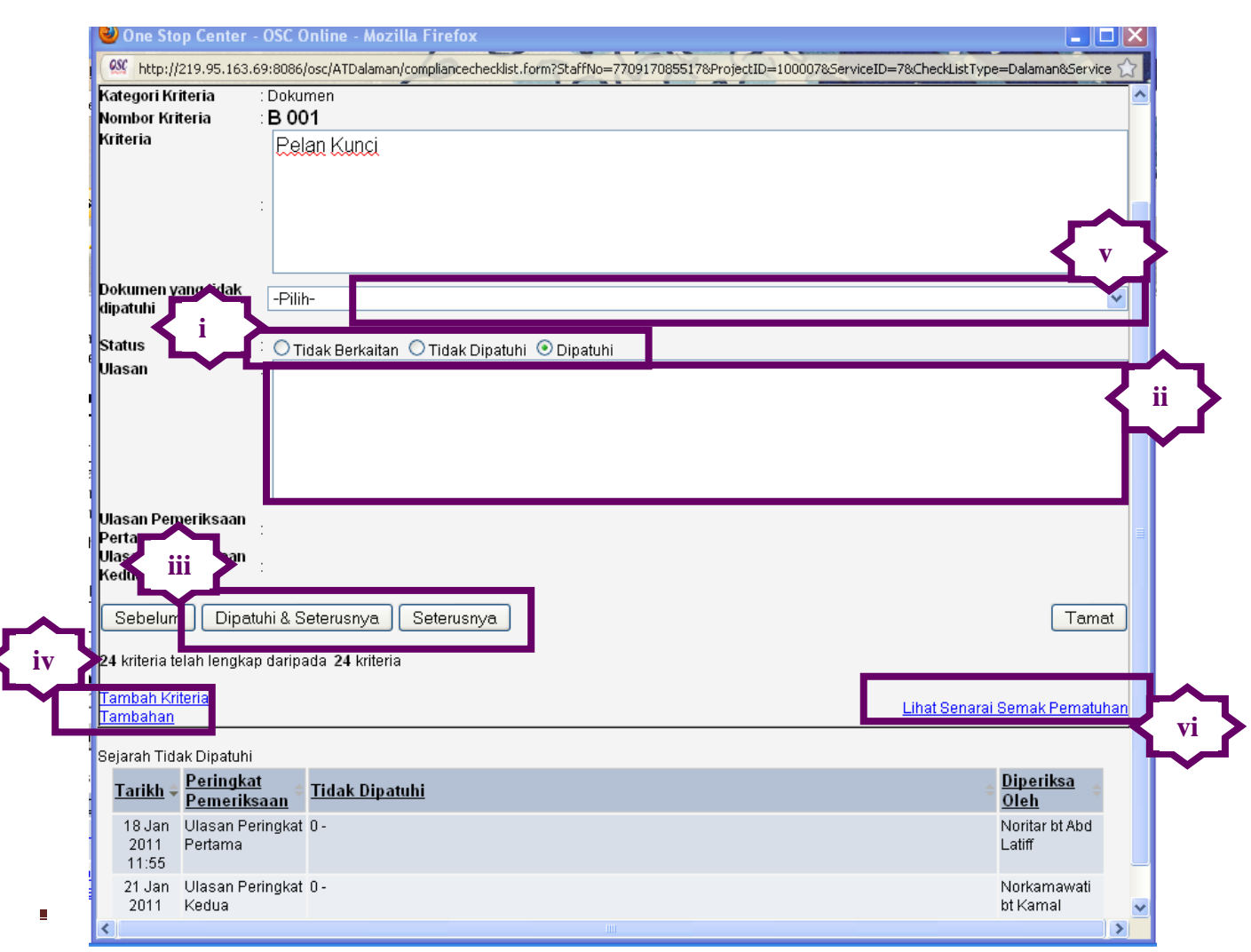

Ilustrasi 17: Senarai Semak Pematuhan Semakan Ketiga

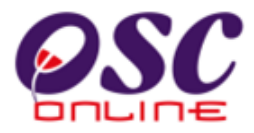

#### terdahulu.

## Proses Online (3.1.1.5) b

xv. Klik butang Tidak Berkaitan, Tidak Dipatuhi atau Dipatuhi.

xvi. Klik butang Dipatuhi & Seterusnya sebagai butang cepat untuk pematuhan.

- xvii. Klik butang Seterusnya sekiranya status kriteria tidak dipenuhi.
- xviii. Klik butang Tambah Kriteria Tambahan untuk menambah Krteria seperti dalam Process c dibawah.
- xix. **Klik** pada **dropdown Dokumen yang tidak Dipatuhi** untuk menanda dokumen yang tidak dipatuhi seperti di Process e dibawah.
- xx. **Klik** pada pautan **Lihat Senarai Semak Pematuhan** untuk melihat ringkasan status dan ulasan seperti di Proses d dibawah.

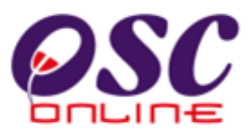

#### c) KriteriaTambahan

Di dalam senarai semakan pematuhan seperti di Ilustrasi 17 terdapat fungsi untuk **Kriteria Tambahan.** Sekiranya kriteria yang telah disediakan tidak mencukupi dan perlu ditambah, klik pada navigasi ini seperti di ilustrasi 18 di bawah.

| 🥹 One Stop Cente   | er - OSC Online - Mozilla Firefox                                                                                                 |        |
|--------------------|----------------------------------------------------------------------------------------------------|--------|
| Mttp://219.95.16   | 63.69:8086/osc/ATDalaman/additionalrequirements.form?ServiceID=78:ChecklistType=Dalaman&ProjectID=1000078:ServiceNo=18:StaffNo=77 | 7091 🏠 |
| Kriteria Tambahan  |                                                                                                    |        |
| ID Permohonan      | :100007 - 1                                                                                                    |        |
| Jenis Senarai Sema | <b>iak</b> :Ulasan Dalaman                                                                                                    |        |
| Kategori Kriteria  | : Ulasan Tambahan                                                                                                    |        |
| No. Kriteria       | :E01                                                                                                    |        |
| Kriteria           |                                                                                                    |        |
|                    |                                                                                                    |        |
|                    |                                                                                                    |        |
|                    |                                                                                                    |        |
|                    |                                                                                                    |        |
|                    |                                                                                                    |        |
| Status             | 🗄 🔿 Tidak Berkaitan 🔿 Tidak Dipatuhi 🔿 Dipatuhi                                                                                   |        |
| Komen              |                                                                                                    |        |
|                    |                                                                                                    |        |
|                    |                                                                                                    |        |
|                    |                                                                                                    |        |
|                    |                                                                                                    |        |
|                    |                                                                                                    |        |

Ilustrasi 18: Kriteria Tambahan Semakan Ketiga

# Proses Online (3.1.1.5) c

- i. Klik butang Tambah Kriteria Tambahan pada ilustrasi 17, Ilustrasi 18 seperti di atas dipaparkan.
- ii. Taip pada Ruang Kosong pada Kriteria untuk tambahan.
- iii. Klik butang Daftar untuk menambah kriteria tersebut
- iv. Klik butang Kembali sekiranya untuk ke halaman sebelumnya.

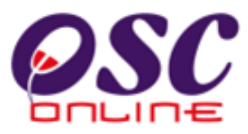

#### d) Senarai Semak Pematuhan

Setelah menekan "Lihat Senarai Semak Pematuhan" untuk membuat semakan terakhir, skrin seperti dibawah akan tertera. Terdapat Status dan Komen/Ulasan Penyemak 1 & 2 tertera.

| 6 | One Sto                                                                  | op Center - OSC Online - Mozilla Firefo                                                                                                    |                    |                                  |                      |                                   |                                               | X |
|---|--------------------------------------------------------------------------|----------------------------------------------------------------------------------------------------|--------------------|----------------------------------|----------------------|-----------------------------------|-----------------------------------------------|---|
| S | senarai Semak                                                            |                                                                                                    |                    |                                  |                      |                                   |                                               |   |
| S | Semua kriteria telah dilengkapkan<br>No Kriteria (Tidak dipatuhi): Tiada |                                                                                                    |                    |                                  |                      |                                   |                                               |   |
| ĸ | omen Per<br>omen Ked                                                     | tama Oleh : noritarmpk<br>lua Oleh : norkamawatimpk                                                                                                    |                    |                                  |                      |                                   |                                               | = |
|   | <u>No</u><br><u>Kriteria</u>                                             | <u>Kriteria</u> ÷                                                                                                    | <u>Status</u> 🔶    | <u>Komen</u><br><u>Pertama</u> ⇔ | <u>Komen Kedua</u> ¢ | <u>Komen</u><br><u>Terakhir</u> ‡ | <u>Dokumen</u><br><u>untuk</u><br>dikemaskini |   |
|   | <u>B 001</u>                                                             | Pelan Kunci                                                                                                    | Dipatuhi           |                                  |                      |                                   |                                               |   |
|   | <u>B 002</u>                                                             | Salinan surat kebenaran merancang yang<br>masih sah termasuk surat perlanjutan<br>(jika berkaitan).                                                                                                    | Tidak<br>Berkaitan |                                  |                      |                                   |                                               |   |
|   | <u>B 003</u>                                                             | Pelan Tapak & Lokasi                                                                                                    | Dipatuhi           |                                  |                      |                                   |                                               |   |
|   | <u>B 004</u>                                                             | Salinan surat kebenaran merancang yang<br>masih sah termasuk surat perlanjutan<br>(jika berkaitan).                                                                                                    | Tidak<br>Berkaitan |                                  |                      |                                   |                                               |   |
|   | <u>B 005</u>                                                             | BANGUNAN Warisan - (b) Cadangan kerja<br>pindaan/tambahan hendaklah mematuhi<br>kehendak-kehendak Garis panduan PBT                                                                                                    | Tidak<br>Berkaitan |                                  |                      |                                   |                                               |   |
|   | <u>B 006</u>                                                             | BANGUNAN Warisan - (a) Salinan<br>kelulusan dalam bentuk pdf diperlukan<br>untuk bangunan sediada yang telah<br>dikenalpasti sebagai bangunan warisan                                                                           | Tidak<br>Berkaitan |                                  |                      |                                   |                                               |   |
|   | <u>B 007</u>                                                             | Kehendak PBT mengenai kawalan<br>pembuangan sampah hendaklah dipatuhi<br>dan dinyatakan di atas pelan                                                                                                    | Dipatuhi           |                                  |                      |                                   |                                               |   |
|   | <u>B 008</u>                                                             | Kemudahan untuk orang kurang upaya<br>(OKU) seperti ramp, tandas dan<br>sebagainya hendaklah disediakan dan<br>ditunjukkan di atas pelan mengikut<br>peruntukan dalam Undang-undang Kecil<br>Bangunan Seragam/Garispanduan PBT. | Tidak<br>Berkaitan |                                  |                      |                                   |                                               | ~ |
| < | ]                                                                        |                                                                                                    |                    | Ш                                |                      |                                   | ][                                            | > |

#### Ilustrasi 19: Skrin Ringkasan Senarai Semak

## Proses Online (3.1.1.5) d : Maklumbalas

Klik pada butang Lihat Senarai Semak Pematuhan, ilustrasi 19 akan tertera.

Sila semak dan kembal ke halaman sebelumnya.

ii. Klik pada butang "Tutup" untuk menutup ringkasan semakan.

Nota : Proses Diatas dan Proses Online Process 3.1.2.1 adalah sama tetapi ada penambahan ruang kolum untuk penyemak sebelumnya untuk rujukan penyemak ketiga.

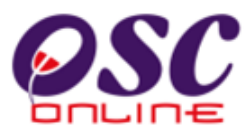

ii.

## e) Dokumen yang Tidak Dipatuhi

Setelah menekan "Dokumen yang tidak dipatuhi" arahan untuk memuatnaik kembali dokumen yang perlu diubah seperti dibawah akan tertera.

| One Stop Center                                                     | OSC Online - Mozilla Firefox                                                                                                    | ty Model J. Text Bo X                                                                                                |
|---------------------------------------------------------------------|----------------------------------------------------------------------------------------------------|----------------------------------------------------------------------------------------------------|
| 6% http://219.95.163.6                                              | 28086/osc/ATDalaman/compliancecheckist.form?StaffNo=7709170855176ProjectID=1000078.ServiceID=78CheckListType=Dalaman8Service                                                                                                    | 😧 v View Format 🕑                                                                                                    |
| Kategori Kriteria<br>Nombor Kriteria<br>Kriteria                    | Dokumen<br>B 001<br>Pelan Kunci                                                                                                    | A Change Editing                                                                                                    |
| Dokumen yang tidak<br>dipatuhi                                      | -Pilit-<br>-Pilit-                                                                                                    |                                                                                                    |
| Status<br>Ulasan<br>Ulasan Perneriksaan                             | Salinan Geran/Surat Hakmilik Tanah yang telah disahkan oleh Pentadbir Tanah.<br>Borang A (jadual kedua UKBS 1984)<br>Dokumen Sokongan yang lain<br>Penyediaan Pelan dalam skala metrik.<br>Pengenalan seperti Nama, Jawatan (jika berkenaan) alamat terkini, No kad pengenalan dan Nombor Pendaftaran :<br>Template Pengiraan yuran proses mengikut Jadual Pertama UKBS 1986<br>Pelan hendaklah sama saiz dan dilukis dengan skil metrik.<br>Carian Rasmi Geran/Suratan Haklilik dari Penguasa Pemegang Tanah : Pastikan Syarat Nyata tanah selaras deng<br>Gambar Tapak dalam bentuk jpeg/pdf<br>Pelan-pelan yang telah disediakan oleh Professional Berdaftar :- Pelan Susun Atur - Pelan Bangunan - Pelan Kerja | setiap perunding (Jurutera / Arkitek / Peluki<br>jan cadangan pemajuan<br>Tanah dan Pelan jalan dan Parit - Pelan Se |
| Pertama<br>Ulasan Pemeriksaan<br>Kedua                              | Salinan Carian Rasmi Geran/Suratan Hakmilik dari Penguasa Pemegang Tanah dalam bentuk pdf.<br>Salinan resit bayaran dalam bentuk kiriman wang pos /cek berpalang / draf bank atas nama Pihak Berkuasa Temp<br>Salinan resit semasa cukai tanah/taksiran (sekiranya berkaitan) dalam bentuk pdf                                                                                                    | atan dalam bentuk pdf.                                                                                               |
| Sebelum Dipatu<br>24 kriteria telah lengkap                         | hi & Seterusnya Seterusnya Tamat<br>daripada 24 kriteria                                                                                                    |                                                                                                    |
| <u>Tambah Kriteria</u><br><u>Tambahan</u><br>Sejarah Tidak Dipatuhi | Lihat Senarai Semak Pematuha                                                                                                    | tuk menandakan<br>In<br>sej tutup akan<br>35.                                                                        |
| Tarikh - Peringkat<br>Pemerika<br>18 Jan Ulasan Per<br>2011 Pertama | han and Tidak Dipatuhi Diperiksa Oleh Noritar bi Abd Labif                                                                                                    | Halaman 34                                                                                                    |

# Proses Online (3.1.1.5) e

Klik pada kotak kosong dibawah Fail yang Perlu Diubah untuk menandakan fail yang perlu diubah.

Klik pada butang "Hantar" untuk menghantar arahan. Mesej tutup akan diberi. Sila Klik pada butang tutup untuk menamatkan proses.
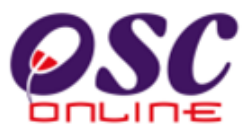

#### 3.1.1.6 Maklumbalas Kepada PSP/SP

Setelah selesai membuat semakan kriteria, menambah kriteria yang perlu, menanda dokumen yang perlu dipinda dan menyemak dengan ringkasan senarai semak, jika terdapat ketidak patuhan keperluan, anda dikehendaki untuk membuat maklumbalas kepada PSP/SP dengan menekan butang tamat di skrin dibawah. Setelah itu, skrin seperti di ilustrasi 22 akan tertera.

| 🕗 One Stop Center                                       | - OSC Online - Mozilla Firefox                                                               | _ 🗆 🖄                                |
|---------------------------------------------------------|----------------------------------------------------------------------------------------------|--------------------------------------|
| Mttp://219.95.163.                                      | 69:8086/osc/ATDalaman/compliancechecklist.form?StaffNo=770917085517&ProjectID=100007&Service | ID=7&CheckListType=Dalaman&Service 🏠 |
| (ategori Kriteria                                       | : Dokumen                                                                                    | <u>^</u>                             |
| lombor Kriteria                                         | : B 001                                                                                      |                                      |
| (riteria                                                | Relan Kunci                                                                                  |                                      |
|                                                         |                                                                                              |                                      |
|                                                         |                                                                                              |                                      |
|                                                         |                                                                                              |                                      |
|                                                         |                                                                                              |                                      |
| )okumen vang tidak                                      |                                                                                              |                                      |
| lipatuhi                                                | -P'llh-                                                                                      | ¥                                    |
| Status                                                  | . 🔿 Tidak Berkaitan 🔿 Tidak Dinatuki 💽 Dinatuki                                              |                                      |
| Jlasan                                                  |                                                                                              |                                      |
|                                                         |                                                                                              |                                      |
|                                                         |                                                                                              |                                      |
|                                                         |                                                                                              |                                      |
|                                                         |                                                                                              |                                      |
| llagan Damarikagan                                      |                                                                                              |                                      |
| <sup>p</sup> ertama                                     | :                                                                                            |                                      |
| Jlasan Pemeriksaan<br>Gadua                             | :                                                                                            |                                      |
| ledua                                                   |                                                                                              |                                      |
| Sebelum Dipa                                            | tuhi & Seterusnya Seterusnya                                                                 | Tamat                                |
|                                                         |                                                                                              |                                      |
| 4 kriteria telah lengka                                 | ip daripada 24 kriteria                                                                      |                                      |
| <u>Tambah Kriteria</u>                                  |                                                                                              | Lihat Senarai Semak Pematuhan        |
| ampanan                                                 |                                                                                              |                                      |
| lejarah Tidak Dipatuhi                                  |                                                                                              |                                      |
| Tarikh ‡ Peringka                                       | <u>it</u><br>saan ≑ <u>Tidak Dipatuhi</u>                                                    | ⇒ <u>Diperiksa</u> ⇔                 |
| 18 Jan Ulasan Pr                                        | eringkat () -                                                                                | Noritar bt Abd                       |
|                                                         |                                                                                              | Latiff                               |
| 2011 Pertama                                            |                                                                                              | Laun                                 |
| 2011 Pertama<br>11:55                                   |                                                                                              | Laun                                 |
| 2011 Pertama<br>11:55<br>21 Jan Ulasan Pe<br>2011 Kedua | eringkat 0 -                                                                                 | Norkamawati<br>bt Kamal              |

#### Ilustrasi 21 : Skrin Senarai Semak

# Proses Online (3.1.1.6): Maklumbalas

i) Klik butang Tamat untuk menamatkan Ulasan dan semakan criteria.

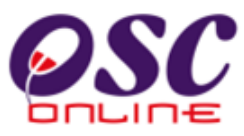

Setelah anda menekan butang "Tamat" di ilustrasi 21, anda dikehendaki untuk menekan butang cetak untuk menghabiskan penghantaran ulasan dan semakan kepada PSP/SP. Ini adalah perbezaan antara semakan ketiga dengan semakan pertama dan kedua.

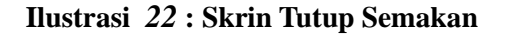

| 🕙 One Stop Center - OSC Online - Mozilla Firefox                                                                                                    |                                 |
|----------------------------------------------------------------------------------------------------|---------------------------------|
| http://219.95.163.69:8086/osc/ATDalaman/compliancechecklist.form?StaffNo=770917085517&ProjectID=100007&Service State State Sta | ceID=7&CheckListType=Dalaman&Se |
| Cetak Senarai Semak                                                                                                    |                                 |
| ◯ Berhenti masa pemprosesan.   ◯ Batal Permohonan.                                                                                                    |                                 |
| Hantar Tutup                                                                                                    |                                 |

### Proses Online (3.1.1.6)

- ii) Klik butang Berhenti Masa Memproses untuk memberhentikan masa memproses.
- iii) Klik butang Batal Permohonan untuk membatalkan permohonan selepas PSP/SP tidak membalas dalam masa yang diperuntukkan.
- iv) Klik butang Hantar untuk membuat penghantaran kepada PSP/SP surat ketidak patuhan permohonan.
- v) Klik butang Tutup untuk menamatkan semakan criteria. Dibawah adalah contoh surat yang dihantar kepada PSP/SP sebagai maklumbalas ulasan dari AT Dalaman.

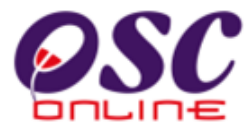

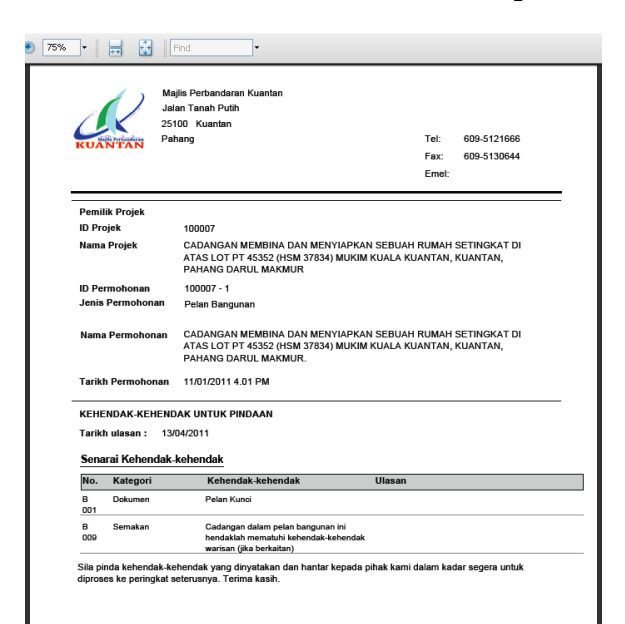

Ilustrasi 23 : Contoh Surat Maklumbalas kepada PSP/SP

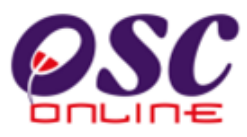

### 3.1.2 Lawatan Tapak

Membuat lawatan tapak akan dikendalikan oleh pegawai yang tanggungjawabkan untuk tugas tersebut di AT Dalaman. Setiap agensi melakukan lawatan tapaknya sendiri dan keperluan untuk laporan adalah berbeza. OSC Online hanya akan menyediakan laporan secara online kepada jabatan bangunan sahaja dimana jabatan perancang dan kejuruteraan akan menggunakan format tersendiri untuk dimuat naik ke dalam sistem OSC online. Untuk itu OSC Online mempunyai dua proses yang berbeza untuk Lawatan Tapak iaitu :-

- 3.1.2.1 Lawatan tapak untuk Jabatan Perancang dan Kejuruteraan
- 3.1.2.2 Lawatan tapak untuk Jabatan Bangunan.

### 3.1.2.1 Lawatan Tapak untuk Jabatan Perancang dan Kejuruteraan.

#### a) Akses

Dari peringkat ilustrasi 1.3 : Menu Utama seperti dibawah, apabila Pengguna Agensi Teknikal Dalaman membuat pilihan Lawatan Tapak di skrin seperti ilustrasi 24, skrin seperti di ilustrasi 25 akan tertera.

| OSC C                                                                                                    |                                           | Sistem Web Rasmi<br>e-Pemprosesan       | KUANTAN                      |
|----------------------------------------------------------------------------------------------------|-------------------------------------------|-----------------------------------------|------------------------------|
|                                                                                                    |                                           | Mesej 🔀 Selamat Datang, sa              | ndiahmpk <u>[Log Keluar]</u> |
| 🔮 Urusetia OSC 🛛 🚳 AT Dalaman 🛛 🤌 AT Luaran                                                                                      | 🛛 📴 Jawatankuasa OSC 🛛 👸 J                | Jawatankuasa Teknikal 🛛 💋 Pentadbiran S | istem                        |
| AT Dalaman > Utama                                                                                                    |                                           |                                         |                              |
| a) Permohonan:                                                                                                    |                                           |                                         |                              |
| • <u>e-Periverahan (0)</u><br>• <u>e-Permintaan Perkhidmatan (</u> 0)<br>• <u>Mesei Baru (4)</u>                                 |                                           |                                         |                              |
| b) AT Dalaman:                                                                                                    |                                           |                                         |                              |
| <u>Ulasan AT Dalaman (</u> 0) <u>Lawatan Tapak (0)</u> <u>Maklumbalas e-Tanya (0)</u> <u>Maklumbalas e-Aduan (</u> 0)            |                                           |                                         |                              |
| c) Maklumat Berkaitan:                                                                                                    |                                           |                                         |                              |
| <ul> <li>Kronologi Pendaftaran Projek dan Permohonan</li> <li>Projek / Permohonan</li> <li>PSP/ SP</li> <li>e-Rulukan</li> </ul> |                                           |                                         |                              |
| * * Paparan terbaik mengguna                                                                                                    | akan Mozilla Firefox v.3 ke atas serta re | solusi melebihi 1024 x 768 pixel * *    |                              |

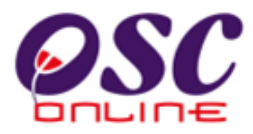

# Proses Online (3.1.2.1) a)

i. **Klik** pautan **Lawatan Tapak** untuk melakukan tugas membuat lawatan tapak, muat naik Laporan Lawatan Tapak.

#### b) Pilihan Permohonan

Pilihan Permohonan adalah langkah pertama memasuki tugas ini. Senarai permohonan yang dibuat oleh PSP/SP disusun mengikut turutan Jenis Permohonan seperti yang dipaparkan di **ilustrasi 25** di bawah. Sila pilih pautan permohonan yang dikehendaki melalui Jenis Permohonan.

|                  |                                           |                              | C                                                | Re                               | Sistem                                   | Web Rasmi                       | san (                             |                                        |
|------------------|-------------------------------------------|------------------------------|--------------------------------------------------|----------------------------------|------------------------------------------|---------------------------------|-----------------------------------|----------------------------------------|
| Urusetia OSC     | AT Dalaman 🔊 AT                           | f Luaran                     | Jawatankuas                                      | a OSC 🤌                          | Pentadbiran Sist                         | Mesej 🔀 Sela<br>em              | amat Datang, ej                   | olandbkl3a <u>[Log Ke</u>              |
| ID<br>Permohonan | Jenis Permohonan                          | <u>ID</u><br><u>Projek</u> ≑ | <u>Diedar Oleh</u> 🗘                             | <u>Jenis</u><br>Projek           | <u>Peringkat</u><br><u>Sekarang</u> ≑    | <u>Diserah</u><br><u>Oleh</u> ♀ | <u>Tarikh</u><br><u>Diserah</u> ‡ | <u>Tarikh Diserah</u><br><u>Semula</u> |
| <u>100057-1</u>  | A10-Kebenaran<br>Merancang+Pelan Bangunan | 100057                       | Jabatan Perancang<br>Bandar                      | Projek<br>Kerajaan               | Lawatan Tapak                            | ismail bin<br>ahmad             | 19 Aug 2009,<br>16:52             |                                        |
| <u>100059-1</u>  | A13-Kebenaran Merancang                   | 100059                       | Jabatan Perancang<br>Bandar                      | Projek Biasa                     | Lawatan Tapak                            | ismail bin<br>ahmad             | 20 Aug 2009,<br>09:55             |                                        |
| <u>100093-1</u>  | A13-Kebenaran Merancang                   | 100093                       | Jabatan Perancang<br>Bandar                      | Projek Biasa                     | Lawatan Tapak                            | Johnny Kim                      | 27 Aug 2009,<br>11:46             |                                        |
| rekod sahaja.    |                                           |                              |                                                  | 1                                |                                          |                                 |                                   |                                        |
|                  | **Paparan terbaik<br>Content C            | mengguna<br>Copyright ©      | kan Mozilla Firefox v.3<br>Ministry of Housing a | ) ke atas serta<br>and Local Gov | resolusi melebihi<br>ernment. All rights | 1024 x 768 pix<br>reserved.     | el**                              |                                        |

Ilustrasi 25: Senarai Permohonan ( Lawatan Tapak )

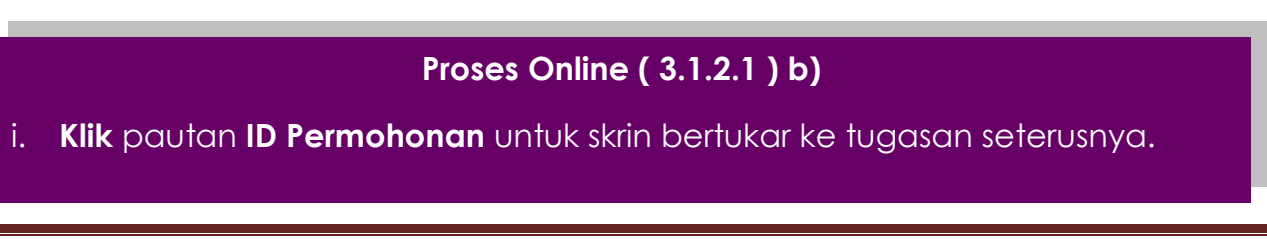

Halaman 41

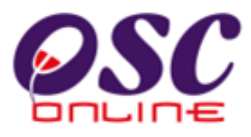

### c. Profil Projek

Ilustrasi 26 seperti di bawah memaparkan maklumat ringkas projek, permohonan dan dokumen yang diserah oleh ejen.Pengguna juga boleh :

- 1) Cetak Profil Projek untuk membuat lawatan tapak
- 2) Muat turun dokumen daripada ejen, jika perlu untuk lawatan tapak.
- 3) Laporan Lawatan Tapak untuk memuat naik laporan selepas membuat lawatan tapak.

| 🔮 Urusetia OSC 🛛 🚳 AT Dalaman 🧯                                                           | 🔰 AT Luaran 🛛 📄 Jawatankuasa OSC 🛛 🤣 Pentadbiran Siste                                                                                                   | m                   |                      |
|-------------------------------------------------------------------------------------------|----------------------------------------------------------------------------------------------------|---------------------|----------------------|
| AT Dalaman > Laporan Lawatan Tapak                                                        |                                                                                                    |                     |                      |
| Maklumat Lawatan Tapak                                                                    |                                                                                                    |                     |                      |
| Pemilik Projek<br>ID Projek<br>Nama Projek<br>Tarikh Didaftarkan                          | : Sunway Berhad<br>: 100057<br>: Projek membina Dewan Serbaguna bagi kawasan wangsa maju<br>: 19/08/2009                                                 |                     |                      |
| Maklumat Permohonan                                                                       |                                                                                                    |                     |                      |
| ID Permohonan<br>Jenis Permohonan<br>Nama Permohonan<br>Diserah Oleh<br>Tarikh Diserahkan | : 100057-1<br>: A10-Kebenaran Merancang+Pelan Bangunan<br>: Permohonan kebenaran merancang dan pelan bangunan<br>: arch sdn.bhd<br>: 19/08/2009, 4:52 PM |                     |                      |
| Maklumat Pemprosesan                                                                      |                                                                                                    |                     |                      |
| Tarikh Mula Pemprosesan<br>Tarikh Selesai Pemprosesan<br>Baki Hari Pemprosesan            | : 26/08/2009<br>: 14/10/2009<br>: -20 Hari                                                                                                    |                     |                      |
| Cetak Profil Projek Ulasan dengan Sena<br>Dokumen(Diserah oleh PSP)                       | rai Semak Maklumbalas kepada PSP/SP Laporan Tapak                                                                                                    | Kertas Kerja        | Peringkat Seterusnya |
| Jenis Dokumen                                                                             | ÷                                                                                                    | Daripada 🔅          | <u>Tarikh</u> \$     |
| Dokumen Sokongan yang lain                                                                |                                                                                                    | ismail bin<br>ahmad | 19 Aug 2009, 16:51   |
| Pelan-pelan yang telah disahkan oleh Profes<br>Pelan Susun Atur diluluskan                | sional Berdaftar : b : Pelan Lanskap* ; (*) Boleh dikemukakan selepas                                                                                    | ismail bin<br>ahmad | 19 Aug 2009, 16:43   |
| Gambar Kawasan Tapak dalam bentuk jpeg/                                                   | <u>odf</u>                                                                                                    | ismail bin<br>ahmad | 19 Aug 2009, 16:43   |
|                                                                                           |                                                                                                    |                     |                      |

Ilustrasi 26: Laporan Lawatan Tapak

## Proses Online (3.1.2.1) c)

- i. Klik butang Cetak Profil Projek untuk mencetak profil projek.
- ii. **Klik** pautan **Nama Dokumen** pada baris Jenis Dokumen untuk memuat turun dokumen yang diperlukan untuk lawatan tapak.
- iii. Klik butang Laporan Lawatan Tapak untuk memuat naik laporan setelah membuat Lawatan Tapak seperti di ilustrasi 50 dibawah.

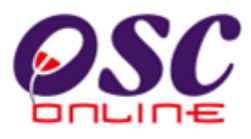

### d. Muat Naik Laporan

Ilustrasi 27 seperti di bawah memaparkan akses untuk muat naik dokumen (ie. Laporan Lawatan Tapak). Untuk Jabatan Perancang dan Jabatan Kejuruteraan, format untuk Laporan adalah mengikut format sedia ada. Untuk itu,. Sistem **OSC Online** hanya akan meminta untuk laporan dimuat naik.

| 🥮 One Stop Center - OSC Online - Mozilla Firefox                                                                                |            |
|----------------------------------------------------------------------------------------------------|------------|
| http://kulsubmission.dbkl.gov.my:8080/osc/ATDalaman/reportingview.form?StaffNo=7808080515158ServiceStage=3a8ServiceID=98Service | No=1&Pro 🏠 |
| Lawatan Tapak                                                                                                    | ^          |
| Ulasan Lawatan Tapak :                                                                                                    |            |
|                                                                                                    |            |
|                                                                                                    |            |
|                                                                                                    |            |
|                                                                                                    |            |
|                                                                                                    |            |
|                                                                                                    |            |
|                                                                                                    |            |
|                                                                                                    |            |
|                                                                                                    |            |
| Dokumen Laporan Lawatan Tapak :<br>Muat Naik Dokumen                                                                            |            |
|                                                                                                    |            |
|                                                                                                    | >          |

Ilustrasi 27: Laporan Lawatan Tapak

### Proses Online (3.1.2.1) d

- i. Taip pada ruang Ulasan Lawatan Tapak untuk ulasan.
- ii. **Klik** butang **"Browse**" untuk mendapatkan pop up untuk carian fail dari pengkalan data anda.
- iii. **Klik** pada **fail** tersebut untuk dipaparkan di medan Laporan Lawatan Tapak.
- iv. Klik pada Muat Naik untuk memuat naik fail tersebut.

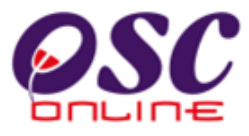

#### e. Maklumbalas Kepada PSP/SP

Selepas menekan butang Maklumbalas kepada PSP/SP pada skrin **ilustrasi 26**, skrin seperti di **ilustrasi 28** akan tertera. Tekan butang "Surat Lain" untuk menghantar mesej terus kepada PSP/SP untuk penyediaan kedatangan untuk Lawatan Tapak.

llustrasi 28:Surat untuk lawwatan Tapak

| 🕽 One Stop Center - OSC Online - Mozilla Firefox                                                                                             |
|----------------------------------------------------------------------------------------------------|
| 🕻 http://kulsubmission.dbkl.gov.my:8080/osc/ATDalaman/replytoagent.page?StaffNo=7808080571398/ServiceStage=3a&ServiceID=1&ServiceNo=1&Proj 🏠 |
| Maklumbalas Kepada PSP/SP                                                                                                    |
| Pilih tindakan :                                                                                                    |
| <ul> <li>Surat Maklumbalas</li> </ul>                                                                                                    |
| *Diperlukan<br>*Tajuk Surat (Surat Maklumbalas) :                                                                                            |
| *Kandungan Surat (Surat Maklumbalas) -                                                                                                    |
|                                                                                                    |
|                                                                                                    |
|                                                                                                    |
| Berhenti masa pemprosesan.                                                                                                    |
| Muat naik dokumen Muat Naik Dokumen                                                                                                    |
|                                                                                                    |
| Pralihat Cetak Tutup                                                                                                    |
|                                                                                                    |

### Proses Online (3.1.2.1) e

- v. Isi pada ruang Tajuk untuk tajuk surat.
- vi. Isi pada ruang Kandungan untuk kandungan surat.
- vii. **Klic** pada butang "**Muat Naik Dokumen**" untuk browse pengkalan data untuk dokumen tambahan kepada PSP/SP.

viii. Klik pada Tutup untuk membuat penghantaran surat kepada PSP/SP.

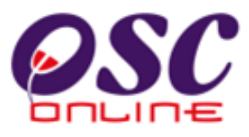

## 3.1.2.2 Lawatan Tapak untuk AT Bangunan

### a) Akses

Apabila pengguna AT Bangunan membuat pilihan Lawatan Tapak di skrin seperti ilustrasi 29, skrin seperti di ilustrasi 30 akan tertera.

Ilustrasi 29: Menu Utama

| OSC<br>COLOE COLOE CO |
|----------------------------------------------------------------------------------------------------|
| Mesej 🖂 Selamat Datang, sadiahmpk [Log Keluar]                                                                                                    |
| 🔮 Urusetia OSC 🛛 🚳 AT Dalaman 📭 AT Luaran 🛛 🥃 Jawatankuasa OSC 🦉 Jawatankuasa Teknikal 🤣 Pentadbiran Sistem                                                                                                    |
| AT Dalaman > Utama                                                                                                    |
| a) Permohonan:                                                                                                    |
| • <u>e-Penyerahan</u> (0)<br>• <u>e-Permintaan Perkhidmatan</u> (0)<br>• <u>Mesej Baru (4)</u>                                                                                                    |
| b) AT Dalaman:                                                                                                    |
| <ul> <li><u>Ulasan AT Dalaman (0)</u></li> <li><u>Lawatan Tapak (0)</u></li> <li><u>Maklumbalas e-Tanya (0)</u></li> <li><u>Maklumbalas e-Aduan (0)</u></li> </ul>                                                                                                    |
| c) Maklumat Berkaitan:                                                                                                    |
| Kronologi Pendaftaran Projek dan Permohonan     Projek / Permohonan     PSP/ SP     e-Rujukan                                                                                                    |
| ** Paparan terbaik menggunakan Mozilla Firefox v.3 ke atas serta resolusi melebihi 1024 x 768 pixel **                                                                                                    |
|                                                                                                    |
| Proses Online (3.1.2.2) d                                                                                                    |

i. Klik pautan Lawatan Tapak untuk melakukan tugas membuat lawatan tapak, muat naik Laporan Lawatan Tapak.

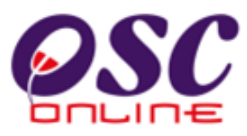

### b) Pilihan Permohonan

Pilihan Permohonan adalah langkah pertama memasuki tugas ini. Senarai permohonan yang dibuat oleh PSP/SP disusun mengikut turutan ID Permohonan seperti yang dipaparkan di **ilustrasi 30** di bawah. Sila pilih pautan ID Permohonan yang dikehendaki melalui ID Permohonan.

| Sistem Web Rasmi         Sistem Web Rasmi         Construction         Construction         Selamat Datang, ebuilddbk/3a         Construction         Selamat Datang, ebuilddbk/3a         Selamat Datang, ebuilddbk/3a         Selamat |                                                                                                    |                                    |                                                                                                    |                                         |                                                              |                                 |                                 | Kelu                               |   |
|----------------------------------------------------------------------------------------------------|----------------------------------------------------------------------------------------------------|------------------------------------|----------------------------------------------------------------------------------------------------|-----------------------------------------|--------------------------------------------------------------|---------------------------------|---------------------------------|------------------------------------|---|
| AT Dalaman > Se                                                                                                    | narai Permohonan                                                                                           |                                    |                                                                                                    |                                         |                                                              |                                 |                                 |                                    |   |
| <u>ID</u><br>Permohonan                                                                                                    | Jenis Permohonan                                                                                           | <u>ID</u><br>Projek                | <u>Diedar Oleh</u> ≑                                                                                     | <u>Jenis</u><br>Projek                  | <u>Peringkat</u><br><u>Sekarang</u>                          | <u>Diserah</u><br><u>Oleh</u> ≑ | <u>Tarikh</u><br><u>Diserah</u> | <u>Tarikh</u><br>Diserah<br>Semula | ¢ |
| <u>100063-1</u>                                                                                                    | A12-Pelan Bangunan+Pelan<br>Kejuruteraan,Pelan Kerja Tanah,Pelan<br>Jalan dan Perparitan,Pelan Lampu Jalan | 100063                             | Jabatan Seni Taman dan<br>Kawalan Pembersihan<br>Bandar-Bahagian Landskap                                | Projek<br>Biasa                         | Lawatan<br>Tapak                                             | ismail bin<br>ahmad             | 20 Aug<br>2009,<br>09:36        |                                    |   |
| 1 rekod dijumpai                                                                                                    |                                                                                                    |                                    | 1                                                                                                    |                                         |                                                              |                                 |                                 |                                    |   |
|                                                                                                    | ** Paparan terbaik menggu<br>Content Copyrighi<br>System Copyright© YES Env                                | nakan Mo<br>t©Ministr<br>iro Manag | zilla Firefox v.3 ke atas serta res<br>y of Housing and Local Governr<br>ement Sdn. Bhd. All rights rese | olusi mel<br>nent. All ri<br>rved world | ebihi 1024 x 76<br>ghts reserved.<br>Iwide. <u>Bantuan</u> / | 8 pixel * *<br><u>Helpdesk</u>  |                                 |                                    |   |

Ilustrasi 30: Senarai Permohonan untuk Lawatan Tapak

# Proses Online (3.1.6.2) b)

ii. Klik pautan ID Permohonan untuk skrin bertukar ke tugasan seterusnya.

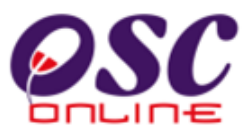

### c. Profil Projek

Ilustrasi 31 seperti di bawah memaparkan maklumat ringkas projek, permohonan dan dokumen yang diserah oleh PSP/SP. Pengguna juga boleh :

- 1. Cetak Profil Projek untuk membuat lawatan tapak
- 2. Muat turun dokumen daripada ejen, jika perlu untuk lawatan tapak.
- 3. Laporan Lawatan Tapak untuk memuat naik laporan selepas membuat lawatan tapak.
- 4. Maklumbalas Kepada PSP/SP untuk berkomunikasi dengan PSP/SP

| <b>OSC</b>                         | sistem Web Rasmi<br>e-Pemprosesan                                                                                       |
|------------------------------------|----------------------------------------------------------------------------------------------------|
|                                    | Mesej 🖂 Selamat Datang, ebuildbkl3a [Log Keluar]                                                                        |
| 🔮 Urusetia OSC 🛛 🚳 AT Dalaman      | 📦 AT Luaran 🛛 📄 Jawatankuasa OSC 🛛 🤣 Pentadbiran Sistem                                                                 |
| AT Dalaman > Laporan Lawatan Tapak |                                                                                                    |
| Maklumat Lawatan Tapak             |                                                                                                    |
| Pemilik Projek                     | : Visentak Sdn. Bhd.                                                                                                    |
| ID Projek                          | : 100063                                                                                                    |
| Nama Projek                        | : Cadangan Membina Gelanggang Futsal di Jinjang                                                                         |
| Tarikh Didaftarkan                 | : 20/08/2009                                                                                                    |
| Maklumat Permohonan                |                                                                                                    |
| ID Permohonan                      | :100063-1                                                                                                    |
| Jenis Permohonan                   | A12-Pelan Bangunan+Pelan Kejuruteraan,Pelan Kerja Tanah,Pelan Jalan dan Perparitan,Pelan Lampu Jalan:                   |
| Nama Permohonan                    | :Permohonan Pelan Bangunan Dan Pelan Kejuruteraan                                                                       |
| Diserah Oleh                       | arch sdn.bhd                                                                                                    |
| Tarikh Diserahkan                  | :20/08/2009, 9:36 AM                                                                                                    |
| Maklumat Pemprosesan               |                                                                                                    |
| Tarikh Mula Pemprosesan            | : 20/08/2009                                                                                                    |
| Tarikh Selesai Pemprosesan         | : 14/10/2009                                                                                                    |
| Baki Hari Pemprosesan              | : -20 Hari                                                                                                    |
| Cetak Profil Projek Ulasan dengan  | Senarai Semak         Maklumbalas kepada PSP/SP         Laporan Tapak         Kertas Kerja         Peringkat Seterusnya |
| Dokumen(Diserah oleh PSP)          |                                                                                                    |
| Tiada rekod dijumpai               |                                                                                                    |
|                                    | - Number of Net 100                                                                                                    |

Ilustrasi 31: Skrin Akses Laporan Lawatan Tapak

## Proses Online (3.1.6) c)

- i. Klik butang Cetak Profil Projek untuk mencetak profil projek.
- ii. Klik pautan Nama Dokumen pada baris Jenis Dokumen untuk memuat turun dokumen yang diperlukan untuk lawatan tapak.
- iii. Klik butang Laporan Lawatan Tapak untuk memuat naik laporan setelah membuat Lawatan Tapak seperti di ilustrasi 54 dibawah.

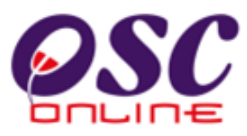

### d. Membuat Laporan Lawatan Tapak

**Ilustrasi 31** seperti di bawah memaparkan akses untuk muat naik dokumen (ie. Laporan Lawatan Tapak). Untuk Jabatan Perancang dan Jabatan Kejuruteraan, format untuk Laporan adalah mengikut format sedia ada. Untuk itu. Sistem OSC Online hanya akan meminta untuk laporan dimuat naik.

#### Ilustrasi 32: Laporan Lawatan Tapak

| 🕲 One Stop Center - OSC Online - Mozilla Firefox                                                                                                    |               |
|----------------------------------------------------------------------------------------------------|---------------|
| ( 🛃 http://60.50.95.158:8080/osc/jabatandalaman/inspectionreport.page?ProjectID=1001518ServiceTypeCode=BC01-18ServiceNo=18ServiceNo=18Ser | :eIDNo=1008 🏠 |
| Peringkat 3a>>Laporan Pemeriksaan Tapak                                                                                                    |               |
| Tiada rekod dijumpai                                                                                                    |               |
| Tambah Laporan                                                                                                    | Tamat         |
|                                                                                                    |               |

## Proses Online (3.1.6) d)

i. Klik butang Tambah Laporan untuk membuat Laporan Baru

Ilustrasi 33 dan 34 seperti di bawah memaparkan laporan yang diperlukan untuk AT Bangunan. Isikan Maklumat yang diperlukan. Pilih dropdown yang diberi untuk maklumat.

| 🕲 One Stop Center - OSC Online    | e - Mazilla Firefox                                                                                                    |                |
|-----------------------------------|----------------------------------------------------------------------------------------------------|----------------|
| http://60.50.49.74:8080/osc/jab   | at and a laman / in spection report new.page ? Project ID = 100151 & Project Name = & Building Plan No = BC01 - 1% 2 for the second statement of the second statement of the | 18PlanDate=2 \ |
| Peringkat 3a>>Laporan Pemeri      | ksaan Tapak                                                                                                    |                |
|                                   | l anoran Pemeriksaan Tanak                                                                                                    |                |
|                                   | (Jabatan Bangunan )                                                                                                    |                |
| No. Projek                        | :100151                                                                                                    |                |
| Nama Projek                       | :Projek Awam                                                                                                    |                |
| No. Pelan Bangunan                | :BC01-1/1                                                                                                    |                |
| Tarikh Pelan Dikemukan            | :29 Dec 2008 14:52                                                                                                    |                |
| Tarikh Pemeriksaan: 30 💟 Mar      | 🔽 2009 🧱 Masa Pemeriksaan *: 🔤 HH:mm (Format 24 Jam)                                                                                                    |                |
|                                   | 🔘 Kerja-kerja belum dijalankan                                                                                                    |                |
| Status Kerja *                    | : 🔘 Kerja-kerja telah dijalankan(Setanding dengan pelan bangunan)                                                                                                    |                |
|                                   | 🔘 Kerja-kerja telah dijalankan(Tidak setanding dengan pelan bangunan)                                                                                                    |                |
| Catatan                           | :                                                                                                    |                |
|                                   | ◯ Tanah Rata                                                                                                    |                |
|                                   | C Tanah Berbukit                                                                                                    |                |
| Keadaan Fizikal Tapak             | Tanah Rekas Lombong/Kolam/Tebusguna                                                                                                    |                |
|                                   | Sungai/Saliran sedia ada tidak dituniukkan                                                                                                    |                |
| Akses ke tapak pembinaan dari jal | an sedia ada 💠 🔿 YA 🔿 TIDAK                                                                                                    |                |
| Jenis Kesalahan                   | - Pilih - 🔽                                                                                                    |                |
| Jenis Permis                      | - Pilih -                                                                                                    |                |
| Bilangan Tingkat Permis           |                                                                                                    |                |
|                                   |                                                                                                    |                |

Ilustrasi 33: Laporan Lawatan Tapak (1)

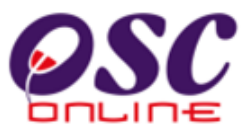

| 🖲 One Stop Center - OSC Online - Moz                                                                                                    | zilla Firefox                                                                                                    |      |
|----------------------------------------------------------------------------------------------------|----------------------------------------------------------------------------------------------------|------|
| ( 🛃 http://60.50.49.74:8080/osc/jabatandala                                                                                                    | aman fin spection report new.page ? Project ID = 100151 & Project Name = & Building Plan No = BC01 - 1%2 f1 & Plan Date = & Building Plan No = BC01 - 1%2 f1 & Plan Date = & Building Plan No = & Building Plan No = BC01 - 1%2 f1 & Plan Date = & Building Plan Date = & Building Pla | •2 ☆ |
| Jenis Kesalahan                                                                                                    | - Pilih -                                                                                                    | E    |
| Jenis Permis                                                                                                    | - Pilih -                                                                                                    |      |
| Bilangan Tingkat Permis                                                                                                    |                                                                                                    |      |
| Anggaran Keluasan Binaan(Meter<br>persegi)<br>Jenis Tiang yang digunakan<br>Jenis Dinding yang digunakan<br>Jenis Bumbung yang digunakan<br>Kerangka Bumbung yang digunakan | - Pilh - V<br>- Pilh - V<br>- Pilh - V                                                                                                    |      |
| Nama Penghuni                                                                                                    |                                                                                                    |      |
| Nama Pemilik Bangunan                                                                                                    |                                                                                                    |      |
| Alamat Pemilik Bangunan                                                                                                    |                                                                                                    |      |
| Nama Tuan Tanah<br>Alamat Tuan Tanah                                                                                                    |                                                                                                    |      |
|                                                                                                    | submit                                                                                                    |      |

Ilustrasi 34: Laporan Lawatan Tapak (2)

## Proses Online (3.1.6) d)

- ii. Klik pautan "Dropdown" untuk memilih tarikh dan maklumat
- iii. Klik pada Ruang Kosong untuk mengisi maklumat yang diperlukan.
- iv. Klik butang "Hantar" untuk menghantar Maklumat Lawatan tapak.

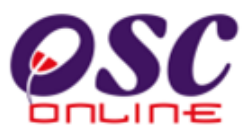

Setelah membuat penghantaran maklumat atau laporan ke **OSC Online** dengan klik butang "Hantar", skrin seperti dibawah akan tertera. Klik pada butang ID untuk membuat muat naik gambar untuk lawatan tapak.

| Ilustrasi | 35: | Rekod | Laporan | Lawatan | Tapak |
|-----------|-----|-------|---------|---------|-------|
|-----------|-----|-------|---------|---------|-------|

| 🕲 One Stop Center - OSC Online - Mozilla Fire    | fox                                 |                                  |                       |
|--------------------------------------------------|-------------------------------------|----------------------------------|-----------------------|
| http://60.50.95.158:8080/osc/jabatandalaman/insp | ectionreport.page?ProjectID=100060& | ServiceTypeCode=BC01-1&ServiceNo | =3&ServiceIDNo=100; 🏠 |
| Peringkat 3a>>Laporan Pemeriksaan Tapak          |                                     |                                  |                       |
| <u>ID</u> = <u>Nama Pemilik Tanah</u>            | Tarikh Lawatan                      | ≑ <u>Masa Lawatan</u>            | * Tindakan            |
| 21 Haji Rani Talib                               | 04 Feb 2009                         | 12:30                            | 2 🔞                   |
| 1 rekod dijumpai.                                | 1                                   |                                  |                       |
| Tambah Laporan                                   |                                     |                                  | Tamat                 |
|                                                  |                                     |                                  |                       |
|                                                  |                                     |                                  |                       |
|                                                  |                                     |                                  |                       |
|                                                  |                                     |                                  |                       |
|                                                  |                                     |                                  |                       |
| 1                                                |                                     |                                  |                       |

# Proses Online (3.1.2.2) d

v. Klik pautan "ID" untuk muat naik foto.

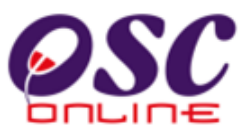

Ilustrasi dibawah akan tertera. Sila klik pada butang "Tambah Foto" untuk 1 foto atau klik pada butang "Tambah Banyak Foto" untuk maksima 5 foto.

| 🕙 One Stop Center - OSC On                                   |                     |                                                                                        |             |
|--------------------------------------------------------------|---------------------|----------------------------------------------------------------------------------------|-------------|
| http://60.50.49.74:8080/osc/                                 | 'jabatandalaman/ins | pectionreportdetails.page?buildingInspectionID=21&ProjectID=100060&ProjectName=&Buildi | ingPlanNc 🏠 |
| Tarikh Pelan Dikemukan                                       | :01 Jul             | 2008 16:07                                                                             |             |
| Tasikh Damasikaaan                                           | 4 E-b 2000          | Maaa Bamarikaaan 40:00                                                                 |             |
| rankn Pemenksaan. u                                          | 14 Feb 2009         | Masa Peneriksaan. 12.30                                                                |             |
| Status Kerja                                                 | :Kerja-I            | kerja telah dijalankan(Setanding dengan pelan bangunan)                                |             |
| Catatan                                                      | :wer                |                                                                                        |             |
| Koodoon Finikal Tanak                                        | Topolo              | Devkulát                                                                               |             |
| Redudali Fizikal Tapak                                       | .Tallall            | Delbunit                                                                               |             |
| Akses ke tapak pembinaan dari                                | jalan sedia ada     | :                                                                                      |             |
| Jenis Kesalahan                                              | :                   |                                                                                        |             |
| Invia Donnia                                                 |                     |                                                                                        |             |
| Bilangan Tingkat Permis                                      | :<br>:0             |                                                                                        |             |
|                                                              |                     |                                                                                        |             |
| Anggaran Keluasan Binaan                                     | :0.0                |                                                                                        |             |
| Jenis Hang yang digunakan<br>Jenie Dinding yang digunakan    |                     |                                                                                        |             |
| Jenis Dinuing yang ulgunakan<br>Jonis Pumbung yang digunakan |                     |                                                                                        |             |
| Korangka Pumbung yang ulgunakan                              | kan :               |                                                                                        |             |
| Relangka burnbung yang uiguna                                | akan .              |                                                                                        |             |
| Nama Penghuni                                                | :                   |                                                                                        |             |
| Nama Pemilik Bangunan                                        | :                   |                                                                                        |             |
| Alamat Pemilik Bangunan                                      | :                   |                                                                                        |             |
| Nama Tuan Tanah                                              | :Haji Ra            | ani Talib                                                                              |             |
| Alamat Tuan Tanah                                            | :                   |                                                                                        |             |
|                                                              |                     |                                                                                        |             |
| Noto: Kooomuo oototon di otoo o                              |                     | n kanada namarikasan assara nanglikatan samata mata                                    |             |
| Nota. Resentua catatan uratas a                              | udidii perasaska    | n kepada pemeriksaan secara penginalah semala-mala.                                    |             |
| Foto                                                         |                     |                                                                                        |             |
| Tiada rekod dijumpai                                         |                     |                                                                                        |             |
| Tambah Foto Tambah Bany                                      | rak Entro 📙 Libat S | Semua Foto                                                                             |             |
|                                                              |                     |                                                                                        |             |
|                                                              |                     |                                                                                        |             |
| Kembali                                                      |                     |                                                                                        |             |
|                                                              |                     |                                                                                        |             |

#### Ilustrasi 36: Rekod Laporan

### Proses Online (3.1.2.2) d

- vi. Klik pada butang "Tambah Foto "untuk muat naik foto satu foto.
- vii. Klik pada butang Tambah Banyak Foto" untuk muat naik lebih dari satu sehingga lima foto.
- viii. Klik pada butang "Lihat Semua Foto" untuk melihat semua foto yang telah dimuat naik.

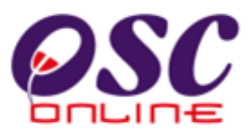

Ilustrasi dibawah akan tertera. Sila klik pada "Browse" untuk mencapai pengkalan data anda untuk muat naik gambar lokasi seperti keperluan anda dan tekan butang "Hantar".

| 🖲 One Stop Center - OSC Online - Mozi    | illa Firefox                                                                               |           |
|------------------------------------------|--------------------------------------------------------------------------------------------|-----------|
| http://60.50.95.188:8080/osc/jabatandala | aman/inspectionreportphotosnew.page?buildingInspectionID=21&ProjectID=100060&ServiceTypeCo | de=BC0: 🏠 |
| Peringkat 3a>>Pemeriksaan Tapak>>Foto    |                                                                                            |           |
| Foto 1                                   | Browse                                                                                     |           |
| Penerangan 1                             |                                                                                            |           |
| Foto 2                                   | Browse                                                                                     |           |
| Penerangan 2                             |                                                                                            |           |
| Foto 3                                   | Browse_                                                                                    |           |
| Penerangan 3                             |                                                                                            |           |
| Foto 4                                   | Browse                                                                                     |           |
| Penerangan 4                             |                                                                                            |           |
| Foto 5                                   | Browse                                                                                     |           |
| Penerangan 5                             |                                                                                            |           |
|                                          | Hantar                                                                                     |           |

Ilustrasi 37: Muat Naik Foto

## Proses Online (3.1.2.2) d

- ix. Klik pada butang "Browse" untuk mencapai pengkalan data anda.
- x. Klik pada Nama File yang hendak dimuat naik dan Klik pada butang "Open" untuk muat naik.
- xi. Buat aktiviti viii dan x. Sehingga semua lima foto anda telah dimuat naik.
- xii. Klik Butang Hantar untuk membuat penghantarran foto ke Sistem.

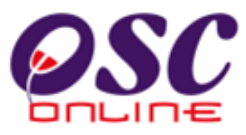

#### e. Maklumbalas kepada PSP/SP

Selepas menekan butang Maklumbalas kepada PSP/SP pada ilustrasi 31, skrin seperti di ilustrasi 38 akan tertera. Tekan butang "Surat Lain" untuk menghantar mesej terus kepada PSP/SP untuk penyediaan kedatangan untuk Lawatan Tapak.

| llustrasi 38:Surat | untuk | lawwatan | Tapak |
|--------------------|-------|----------|-------|
|                    |       |          |       |

| 🥹 One Stop Center - OSC Online - Mozilla Firefox                                                                                     |       |
|----------------------------------------------------------------------------------------------------|-------|
| http://kulsubmission.dbkl.gov.my:8080/osc/ATDalaman/replytoagent.page?StaffNo=7808080571398ServiceStage=3a8ServiceID=18ServiceNo=18P | roj 😭 |
| Maklumbalas Kepada PSP/SP                                                                                                    |       |
| Pilih tindakan :                                                                                                    |       |
| Surat Maklumbalas                                                                                                    |       |
| * <i>Diperlukan</i><br>*Tajuk Surat (Surat Maklumbalas) :                                                                            |       |
| *Kandungan Surat (Surat Maklumbalas) :                                                                                               |       |
|                                                                                                    |       |
|                                                                                                    |       |
| Berhenti masa pemprosesan.                                                                                                    |       |
| Muat naik dokumen Muat Naik Dokumen                                                                                                  |       |
|                                                                                                    |       |
| Pralihat Cetak Tutup                                                                                                    |       |
| 1                                                                                                    |       |

### Proses Online (3.1.2.2) e

- i. Isi pada ruang Tajuk untuk tajuk surat.
- ii. Isi pada ruang Kandungan untuk kandungan surat.
- iii. **Klic** pada butang "**Muat Naik Dokumen**" untuk browse pengkalan data untuk dokumen tambahan kepada PSP/SP.
- iv. Klik pada Tutup untuk membuat penghantaran surat kepada PSP/SP.

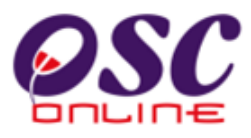

### 3.1.3 Ulasan AT Dalaman

Ini adalah untuk AT Dalaman membuat Ulasan untuk permohonan-permohonan yang diproses oleh AT Dalaman Lain.

#### a. Mengenai Perkhidmatan Ini

Sebagai Contoh, AT Dalaman Memproses akan membuat edaran seperti berikut :-

- i) Ulasan teknikal kepada AT Bangunan dan AT Kejuruteraan untuk permohonan Kebenaran Merancang
- ii) Ulasan teknikal kepada AT Kejuruteraan untuk permohonan Pelan Bangunan

Untuk item i) ulasan teknikal akan diberi oleh AT Bangunan dan untuk item i) dan ii) ulasan teknikal akan diberi oleh AT Kejuruteraan.

Dalam sistem **OSC Online** terdapat kemudahan untuk **Tiga Peringkat s**emakan seperti dalam Proses Permohonan dengan fungsi yang sama untuk Penyemak 1 & 2 dan berlainan sedikit untuk Penyemak 3.

#### b. Akses

Dari peringkat ilustrasi 2 : Menu Log In, selepas pengguna AT Dalaman membuat log masuk, skrin seperti ilustrasi 39 akan tertera.

Ilustrasi 39 : Menu Utama AT Dalaman

| Sistem Web Rasmi<br>e-Pemprosesan<br>Hesei Selamat Datang, sadialumpk [Log Keluar                                               |
|----------------------------------------------------------------------------------------------------|
| 🔮 Urusetia OSC 🛛 🚳 AT Dalaman 🍙 AT Luaran  ji Jawatankuasa OSC 🧐 Jawatankuasa Teknikal 🤣 Pentadbiran Sistem                     |
| AT Dalaman > Utama                                                                                                    |
| a) Permohonan:                                                                                                    |
| • <u>e-Penyerahan</u> (0)<br>• <u>e-Permintaan Perkhidmatan</u> (0)<br>• <u>Mesei Baru (4)</u>                                  |
| b) AT Dalaman:                                                                                                    |
| Ulasan AT Dalaman (0)     Lawatan Tapak (0)     Maklumbalas e-Tanya (0)     Maklumbalas e-Aduan (0)                             |
| c) Maklumat Berkaitan:                                                                                                    |
| <ul> <li>Kronologi Pendaftaran Projek dan Permohonan</li> <li>Projek / Permohonan</li> <li>PSP/SP</li> <li>e-Rujukan</li> </ul> |
| ** Paparan terbaik menggunakan Mozilla Firefox v.3 ke atas serta resolusi melebihi 1024 x 768 pixel **                          |
|                                                                                                    |

## Proses Online (3.1.3) b

i. Klik pautan Ulasan AT Dalaman untuk ke skrin senarai permohonan untuk membuat Ulasan AT Dalaman Lain.

#### 3.1.3.1 Semakan Pertama & Kedua

#### a) Akses

Dari ilustrasi diatas, apabila penyemak pertama memasuki sistem **Ulasan AT Dalaman**, paparan log masuk untuk Semakan Pertama dan Kedua akan tertera. Pilihan Permohonan adalah langkah pertama memasuki semakan ini. Senarai permohonan yang dibuat oleh PSP/SP disusun mengikut turutan ID Permohonan seperti yang dipaparkan di **ilustrasi 40** di bawah. Sila pilih pautan permohonan yang dikehendaki melalui ID Permohonan. Bilangan peringkat ini semakan bergantung pada jenis permohonan yang dipilih dan bilangan semakan untuk permohonan yang dipilih oleh AT Dalaman yang memproses

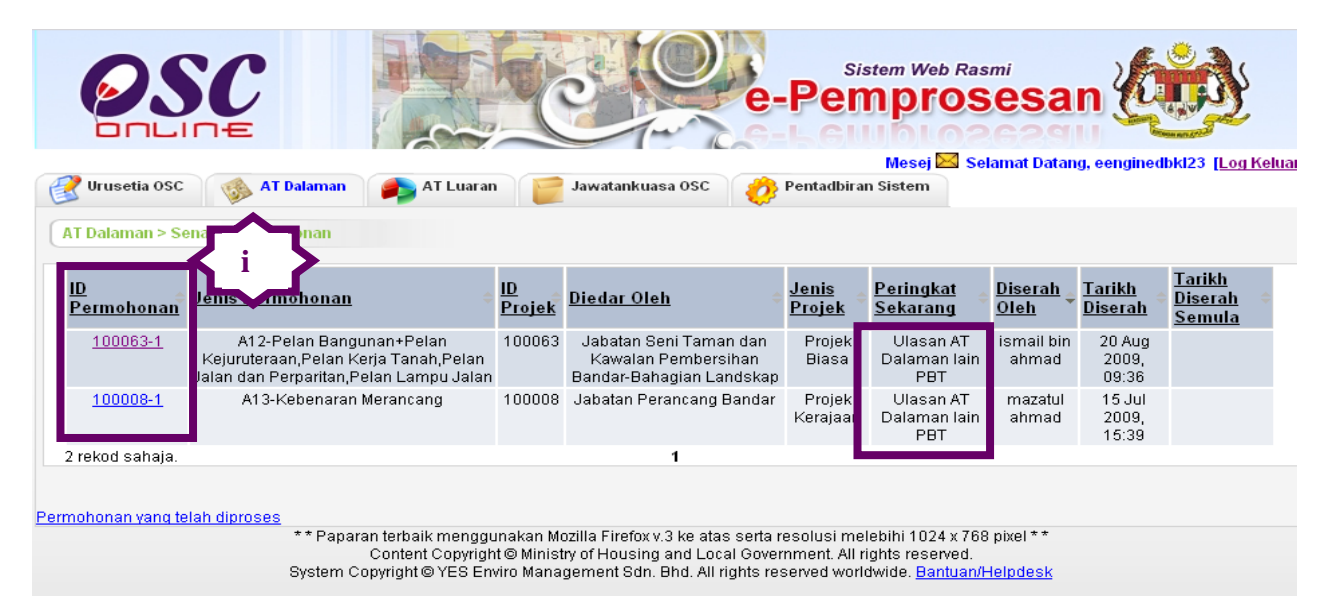

Ilustrasi 40 : Senarai Permohonan Semakan Pertama

permohonan.

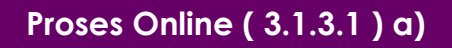

i. Klik pautan ID Permohonan untuk skrin bertukar ke tugasan seterusnya.

Halaman 55

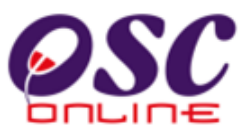

### b) Profil Permohonan

Disini maklumat profil permohonan akan tertera seperti ilustrasi 41 dibawah dimana terdapat 3 fungsi yang boleh dibuat iaitu:

- 1. Cetak Profil Projek untuk mencetak Profil Projek.
- 2. Ulasan dengan Senarai Semak untuk melakukan semakan
- 3. Muat Turun dokumen daripada PSP/SP untuk semakan manual, jika perlu dan lihat komen AT Dalaman Lain.

Ilustrasi 41 : Ulasan Agensi Teknikal Dalaman : Semakan Pertama & Kedua

| Concept of the second second s | C Onlir                                                                      | 1e e-Pem                                                                           | prosesa                                                            | n                                                                                                    | 1                                                                                                    |
|----------------------------------------------------------------------------------------------------|------------------------------------------------------------------------------|------------------------------------------------------------------------------------|--------------------------------------------------------------------|----------------------------------------------------------------------------------------------------|----------------------------------------------------------------------------------------------------|
| 🔮 Urusetia OSC 🛛 🚳 Jabatan Dalama                                                                                                    | an 🛛 🥬 Jabatan Teknik                                                        | al  📔 Jawatankuasa                                                                 | OSC 🤣 Penta                                                        | dbiran Sistem                                                                                                    |                                                                                                    |
| Jabatan Dalaman > Ulasan Jabatan Dala                                                                                                    | man                                                                          |                                                                                    |                                                                    |                                                                                                    |                                                                                                    |
| Maklumat Projek                                                                                                    |                                                                              |                                                                                    |                                                                    |                                                                                                    |                                                                                                    |
| D Projek<br>Nama Projek<br>Pemilik Projek<br>Tarikh Daftar                                                                                                    | : 100082<br>: Jalan ByPass Pel<br>: Visentak Sdn. Bho<br>: 07 Sep 2007, 16:1 | kan Darat<br>d.<br>15                                                              |                                                                    |                                                                                                    |                                                                                                    |
| Maklumat Permohonan                                                                                                    |                                                                              |                                                                                    |                                                                    |                                                                                                    |                                                                                                    |
| Jenis Permohonan<br>Nama Permohonan/ Nama Perancangan<br>Diserah Oleh<br>Tarikh Disarahkan                                                                                                    | : Kebenaran Merar<br>: Kebenaran Merar<br>: ABC Architect                    | ncang<br>ncang                                                                     |                                                                    |                                                                                                    |                                                                                                    |
| ta Mula Pemprosesan<br>di Selesai Pemprosesan<br>Hari Pemprosesan<br>Cetak Profil Projek Ulasan dengan S                                                                                                    | enarai Semak                                                                 | anpa Senarai Semak 🔡                                                               | .aporan Tapak                                                      | Laporan J                                                                                                    | Peringkat Seterusnya                                                                                                    |
| Dokumen(Diserah oleh eien)                                                                                                    |                                                                              |                                                                                    |                                                                    |                                                                                                    |                                                                                                    |
| Jenis Dokumen                                                                                                    |                                                                              |                                                                                    |                                                                    |                                                                                                    |                                                                                                    |
| Delana Orlanda                                                                                                    |                                                                              |                                                                                    |                                                                    | © <u>Daripada</u>                                                                                                    | Tarikh                                                                                                    |
| Dokumen Sokongan yang lain                                                                                                    |                                                                              |                                                                                    |                                                                    | Daripada<br>Ismail<br>Hamzah                                                                                                    | Tarikh<br>13 Oct 2008, 15:24                                                                                                    |
| Dokumen Sokongan yang lain<br>Laporan Cadangan Pemajuan                                                                                                    |                                                                              |                                                                                    |                                                                    | Daripada<br>Ismail<br>Hamzah<br>Ismail<br>Hamzah                                                                                             | Tarikh<br>13 Oct 2008, 15:24<br>13 Oct 2008, 15:24                                                                                                    |
| Dokumen Sokongan yang lain<br>Laporan Cadangan Pemajuan<br>Laporan Geoteknik untuk lereng bukit                                                                                                    | iv                                                                           | >                                                                                  |                                                                    | Daripada<br>Ismail<br>Hamzah<br>Ismail<br>Hamzah<br>Ismail                                                                                   | Tarikh 13 Oct 2008, 15:24 13 Oct 2008, 15:24 13 Oct 2008, 15:24                                                                                                    |
| Dokumen Sokongan yang lain<br>Laporan Cadangan Pemajuan<br>Laporan Geoteknik untuk lereng bukit<br>35 rekod , paparan 1 hingga 20.                                                                                                    | iv                                                                           | 1,2 (Seterusr                                                                      | <u>ya</u> / <u>Akhir</u> ]                                         | Daripada<br>Ismail<br>Hamzah<br>Ismail<br>Hamzah<br>Ismail<br>Hamzah                                                                         | Tarikh 13 Oct 2008, 15:24 13 Oct 2008, 15:24 13 Oct 2008, 15:24 13 Oct 2008, 15:24                                                                                                    |
| Dokumen Sokongan yang lain<br>Laporan Cadangan Pemajuan<br>Laporan Geoteknik untuk lereng bukit<br>35 rekod , paparan 1 hingga 20.<br>Jlasan Urusetia OSC<br>Jenis Ulasan                                                                                                    | Daripada                                                                     | 1, <u>2   Seterusr</u><br>M <u>aklumbalas</u>                                      | va/ Akhir)<br>Dokumen untu                                         | Daripada     Ismail     Hamzah     Ismail     Hamzah     Ismail     Hamzah     Hamzah     Hamzah                                             | <ul> <li>Tarikh         <ol> <li>13 Oct 2008, 15:24</li> <li>13 Oct 2008, 15:24</li> <li>13 Oct 2008, 15:24</li> <li>13 Oct 2008, 15:24</li> </ol> </li> <li>Tarikh</li> </ul>                                                                                      |
| Dokumen Sokongan yang lain<br>Laporan Cadangan Pemajuan<br>Laporan Geoteknik untuk lereng bukit<br>35 rekod , paparan 1 hingga 20.<br>Ulasan Urusetia OSC<br>Jenis Ulasan<br>Senarai Semak Dokumen                                                                                                    | Daripada<br>urusetiadbki                                                     | 1,2 [Selerusr<br>Maklumbalas<br>Kepada PSP<br>Ya                                   | ya/ Akhir)<br>Dokumen untu<br>dikemaskini o                        | Daripada<br>Ismail<br>Hamzah<br>Ismail<br>Hamzah<br>Ismail<br>Hamzah                                                                         | <ul> <li>Tarikh         <ol> <li>13 Oct 2008, 15:24</li> <li>13 Oct 2008, 15:24</li> <li>13 Oct 2008, 15:24</li> <li>13 Oct 2008, 15:24</li> </ol> </li> <li>Tarikh         <ol> <li>20 Aug 2009, 10:06</li> </ol> </li> </ul>                                      |
| Dokumen Sokongan yang lain         Laporan Cadangan Pemajuan         Laporan Geoteknik untuk lereng bukit         35 rekod , paparan 1 hingga 20.         Jlasan Urusetia OSC         Jenis Ulasan         Senarai Semak Dokumen         1 rekod dijumpai.                                                                                                    | Daripada<br>urusetiadbkl                                                     | 1,2 ( <u>Seterusr</u><br>M <u>aklumbalas</u><br>Kepada PSP<br>Ya<br>1              | ya/ Akhir) Dokumen untu dikemaskini o                              | Daripada<br>Ismail<br>Hamzah<br>Ismail<br>Hamzah<br>Ismail<br>Hamzah                                                                         | <ul> <li>Tarikh         <ol> <li>13 Oct 2008, 15:24</li> <li>13 Oct 2008, 15:24</li> <li>13 Oct 2008, 15:24</li> <li>13 Oct 2008, 15:24</li> </ol> </li> <li>Tarikh         <ol> <li>20 Aug 2009, 10:06</li> </ol> </li> </ul>                                      |
| Dokumen Sokongan yang lain         Laporan Cadangan Pemajuan         Laporan Geoteknik untuk lereng bukit         35 rekod , paparan 1 hingga 20.         Jlasan Urusetia OSC         Jenis Ulasan         Senarai Semak Dokumen         1 rekod dijumpai.         Jlasan Agensi Teknikal Dalaman PBT         Tiada rekod dijumpai                                                                                                    | Daripada   urusetiadbkl                                                      | 1,2 ( <u>Seterusr</u><br>M <u>aklumbalas</u><br>Kepada PSP<br>Ya<br>1              | ya/ Akhir)<br>Dokumen untu<br>dikemaskini o                        | Daripada     Ismail     Hamzah     Ismail     Hamzah     Ismail     Hamzah     Ismail     Hamzah                                             | <ul> <li>Tarikh         <ol> <li>13 Oct 2008, 15:24</li> <li>13 Oct 2008, 15:24</li> <li>13 Oct 2008, 15:24</li> <li>13 Oct 2008, 15:24</li> </ol> </li> <li>Tarikh         <ol> <li>20 Aug 2009, 10:06</li> </ol> </li> </ul>                                      |
| Dokumen Sokongan yang lain         Laporan Cadangan Pemajuan         Laporan Geoteknik untuk lereng bukit         35 rekod , paparan 1 hingga 20.         Ulasan Urusetia OSC         Jenis Ulasan         Senarai Semak Dokumen         1 rekod dijumpai.         Ulasan Agensi Teknikal Dalaman PBT         Tiada rekod dijumpai         Laporan Lawatan Tapak                                                                                                    | Daripada urusetiadbki                                                        | 1, <u>2   Seterusr</u><br>M <u>aklumbalas</u><br>Kepada PSP<br>Ya<br>1             | va/ Akhir)                                                         | Daripada<br>Ismail<br>Hamzah<br>Ismail<br>Hamzah<br>Ismail<br>Hamzah                                                                         | <ul> <li>Tarikh         <ol> <li>13 Oct 2008, 15:24</li> <li>13 Oct 2008, 15:24</li> <li>13 Oct 2008, 15:24</li> <li>13 Oct 2008, 15:24</li> </ol> </li> <li>Tarikh         <ol> <li>20 Aug 2009, 10:06</li> </ol> </li> </ul>                                      |
| Dokumen Sokongan yang lain         Laporan Cadangan Pemajuan         Laporan Geoteknik untuk lereng bukit         35 rekod , paparan 1 hingga 20.         Ulasan Urusetia OSC         Jenis Ulasan         Senarai Semak Dokumen         1 rekod dijumpai.         Ulasan Agensi Teknikal Dalaman PBT         Tiada rekod dijumpai         Laporan Lawatan Tapak         Tiada rekod dijumpai                                                                                                    | Daripada urusetiadbki                                                        | 1,2 [Seterusr<br>Maklumbalas<br>Kepada PSP<br>Ya<br>1                              | va/ Akhir)<br>Dokumen untr<br>dikemaskini o                        | Daripada     Ismail     Hamzah     Ismail     Hamzah     Ismail     Hamzah     Ismail     Hamzah                                             | <ul> <li>Tarikh         <ol> <li>13 Oct 2008, 15:24</li> <li>13 Oct 2008, 15:24</li> <li>13 Oct 2008, 15:24</li> <li>13 Oct 2008, 15:24</li> </ol> </li> <li>Tarikh         <ol> <li>20 Aug 2009, 10:06</li> </ol> </li> </ul>                                      |
| Dokumen Sokongan yang lain         Laporan Cadangan Pemajuan         Laporan Geoteknik untuk lereng bukit         35 rekod , paparan 1 hingga 20.         Jlasan Urusetia OSC         Jenis Ulasan         Senarai Semak Dokumen         1 rekod dijumpai.         Jlasan Agensi Teknikal Dalaman PBT         Tiada rekod dijumpai         Laporan Lawatan Tapak         Tiada rekod dijumpai         Jasan Agensi Teknikal Luaran                                                                                                    | Daripada<br>urusetiadbkl                                                     | 1,2 [Seterusr<br>Maklumbalas<br>Kepada PSP<br>Ya<br>1                              | ya/ Akhir)<br><u>Dokumen untr</u><br><u>dikemaskini o</u>          | Daripada     Ismail     Hamzah     Ismail     Hamzah     Ismail     Hamzah     Ismail     Hamzah                                             | <ul> <li>Tarikh         <ol> <li>13 Oct 2008, 15:24</li> <li>13 Oct 2008, 15:24</li> <li>13 Oct 2008, 15:24</li> <li>13 Oct 2008, 15:24</li> </ol> </li> <li>Tarikh         <ol> <li>20 Aug 2009, 10:06</li> </ol> </li> </ul>                                      |
| Dokumen Sokongan yang lain         Laporan Cadangan Pemajuan         Laporan Geoteknik untuk lereng bukit         35 rekod , paparan 1 hingga 20.         Jasan Urusetia OSC         Jenis Ulasan         Senarai Semak Dokumen         1 rekod dijumpai.         Jasan Agensi Teknikal Dalaman PBT         Tiada rekod dijumpai         Laporan Lawatan Tapak         Tiada rekod dijumpai         Jasan Agensi Teknikal Luaran                                                                                                    | Daripada<br>urusetiadbki                                                     | 1,2 [Seterusr<br>1,2 [Seterusr<br>Maklumbalas<br>Kepada PSP<br>Ya<br>1<br>1        | va/ Akhir) Dokumen untu dikemaskini o                              | Daripada     Ismail     Hamzah     Ismail     Hamzah     Ismail     Hamzah     Ismail     Hamzah     Ismail     Hamzah     Ismail     Hamzah | <ul> <li>Tarikh         <ol> <li>13 Oct 2008, 15:24</li> <li>13 Oct 2008, 15:24</li> <li>13 Oct 2008, 15:24</li> <li>13 Oct 2008, 15:24</li> </ol> </li> <li>Tarikh         <ol> <li>20 Aug 2009, 10:06</li> </ol> </li> </ul>                                      |
| Dokumen Sokongan yang lain         Laporan Cadangan Pemajuan         Laporan Geoteknik untuk lereng bukit         35 rekod , paparan 1 hingga 20.         Ulasan Urusetia OSC         Jenis Ulasan         Senarai Semak Dokumen         1 rekod dijumpai.         Ulasan Agensi Teknikal Dalaman PBT         Tiada rekod dijumpai         Laporan Lawatan Tapak         Tiada rekod dijumpai         Ulasan Agensi Teknikal Luaran         Jenis Ulasan         Ulasan Agensi Teknikal Luaran         Ulasan Daripada Jabatan Mineral dan Geosains (JMG)                                                                                                    | Daripada<br>urusetiadbki                                                     | 1,2 (Seterusr<br>1,2 (Seterusr<br>1,2 (Seterusr<br>Kepada PSP<br>Ya<br>1<br>1<br>1 | va/ Akhir)  Dokumen untu dikemaskini o  Dokumen untu dikemaskini o | Ismail<br>Hamzah<br>Ismail<br>Hamzah<br>Ismail<br>Hamzah<br>Hamzah<br>Ismail<br>Hamzah                                                       | <ul> <li>Tarikh         <ul> <li>13 Oct 2008, 15:24</li> <li>13 Oct 2008, 15:24</li> <li>13 Oct 2008, 15:24</li> <li>13 Oct 2008, 15:24</li> </ul> </li> <li>Tarikh         <ul> <li>20 Aug 2009, 10:06</li> </ul> </li> <li>Tarikh             <ul></ul></li></ul> |

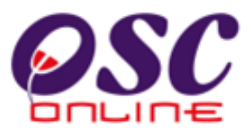

# Proses Online (3.1.3.1) b)

- ii. Klik butang Cetak Profil Projek untuk mencetak profil projek.
- iii. Klik butang Ulasan dengan Senarai Semak untuk membuat semakan pertama.
- iv. Klik pautan Nama Dokumen/Jenis Ulasan untuk muat turun dokumen yang diperlukan.

### c) Semakan Pematuhan

Setelah pengguna klik pada navigasi Ulasan dengan Senarai Semak di Ilustrasi 41, ilustrasi 42 seperti di bawah akan dipaparkan. Sila beri ulasan dan tandakan status kriteria yang telah ditetapkan samada ia "Tidak Berkaitan", "Tidak Dipatuhi" atau "Dipatuhi".

Sekiranya ulasan dan status telah diberikan dan memenuhi syarat tekan butang "Dipatuhi & Seterusnya. Sekiranya status kriteria tidak dipenuhi tekan butang "Seterusnya". Kriteria disemak hingga selesai kesemuanya dan tekan butang "Tamat" untuk menamatkan

| One Stop Center                                                                               | - OSC Online - Mozilla Firefox 🔹 🗖 🗙                                                                                                    |   |
|-----------------------------------------------------------------------------------------------|----------------------------------------------------------------------------------------------------|---|
| lasan AT Dalaman<br>) Projek<br>enis Permohonan<br>eringkat Pemeriksa<br>ombor Kriteria (Tida | : 100198<br>: Kebenaran Merancang<br>an : Ulasan Peringkat Pertama<br>k Dipatuhi) : Tiada                                                   |   |
| Kategori Kriteria<br>Nombor Kriteria<br>Kriteria                                              | : Semakan<br><b>C001</b><br>Saiz jaiaran bagi sungai yang sediada/dicadangkan akan mengikut ulasan/kehendak/kelulusan<br>daripada JPS.<br>: |   |
| Dokum<br>tidak i<br>Status<br>Ulasan                                                          | -Pilih-                                                                                                    | } |
| Sebelum Di<br>0 kriteria telah lengi<br>Tambah Kriteria<br>Tambahan                           | patuhi & Seterusnya Seterusnya Tamat<br>ap daripada 46 kriteria<br>iv                                                                       |   |

Ilustrasi 42: Senarai Semak Ulasan Agensi Teknikal Dalaman Lain

Halaman 57

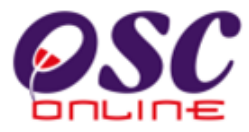

semakan pematuhan.

## Proses Online (3.1.3.1) c

- i. Klik butang Tidak Berkaitan, Tidak Dipatuhi atau Dipatuhi.
- ii. Klik butang Dipatuhi & Seterusnya sebagai butang cepat untuk pematuhan.
- iii. Klik butang Seterusnya sekiranya status kriteria tidak dipenuhi.
- iv. Klik butang Tambah Kriteria Tambahan untuk menambah Krteria seperti dalam Process d dibawah.
- v. Klik pada dropdown Dokumen yang tidak Dipatuhi untuk menanda dokumen yang tidak dipatuhi seperti di Process f dibawah.
- vi. Klik pada pautan Lihat Senarai Semak Pematuhan untuk melihat ringkasan status dan ulasan seperti di Proses e dibawah.
- vii. **Klik** pada butang **Tamat** dan Permohonan akan dihantar dari Penyemak 1 ke 2 dan Penyemak 2 ke 3.

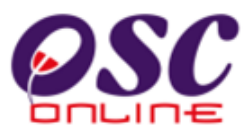

### d) Kriteria Tambahan

Di dalam senarai semakan pematuhan seperti di Ilustrasi 28 terdapat fungsi untuk **Kriteria Tambahan.** Sekiranya kriteria yang telah disediakan tidak mencukupi dan perlu ditambah, klik

| ID Permohonan<br>Jenis Senarai Sem | :100198 - 1<br><b>ak</b> :Ulasan Dalaman | _ر         |
|------------------------------------|------------------------------------------|------------|
| Kategori Kriteria                  | Ulasan Tambahan                          | <u>`</u> _ |
| No. Kriteria                       | E01                                      |            |
|                                    | C Tidak Berkaltan                        |            |
| Kome                               |                                          | •          |
|                                    |                                          |            |

Ilustrasi 43: Kriteria Tambahan Semakan Pertama

## Proses Online (3.1.3.1) d

- i. Klik butang Tambah Kriteria Tambahan pada ilustrasi 42, Ilustrasi 43 seperti di atas dipaparkan.
- ii. Taip pada Ruang Kosong pada Kriteria untuk tambahan.
- iii. Klik pada butang radio Tidak Berkaitan, Tidak Dipatuhi atau Dipatuhan dan Taip ulasan pada ruang Komen untuk membuat ulasan.
- iv. Taip pada Ruang Kosong pada Ulasan untuk membuat ulasan
- v. Klik butang Daftar atau Kembali untuk ke peringkat seterusnya

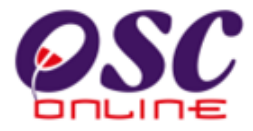

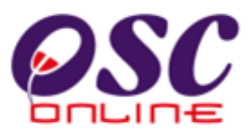

### e) Ringkasan Ulasan

Di dalam senarai semakan pematuhan seperti di Ilustrasi 42 terdapat fungsi **Lihat Senarai Semak Pematuhan**. Untuk melihat keseluruhan komen-komen untuk kriteria di senarai yang telah disemak daripada kesemua kriteria seperti di ilustrasi 44 di bawah.

| criteria d<br>Kriteria | aripada 46 belum dileng!<br>(Tidak dipatuhi): Tiada                                                                                                    | kapkan        |                      | ₹ i                  | }              |                                        |
|------------------------|----------------------------------------------------------------------------------------------------|---------------|----------------------|----------------------|----------------|----------------------------------------|
| <u>lo</u><br>Criteriă  | <u>Kriteria</u>                                                                                                    | <u>Status</u> | <u>Komen Pertama</u> | = <u>Komen Kedua</u> | Komen Terakhir | <u>)okumen</u><br>intuk<br>likemaskini |
| <u>001</u>             | Saiz jajaran bagi sunga<br>yang<br>sediada/dicadangkan<br>akan mengikut<br>ulasan/kehendak<br>/kelulusan daripada<br>JPS.                                                                                                    |               |                      |                      |                |                                        |
| : <u>002</u>           | Aras banjir paling tinggi<br>direkodkan.                                                                                                    |               |                      |                      |                |                                        |
| 003                    | Pelan ukuran tanah<br>menunjuk aras tanah<br>sediada, lain-lain<br>butiran dan arah aliran<br>parit-parit sediada<br>didalam lingkungan<br>kawasan yang terlibat<br>dengan cadangan<br>pembangunan<br>hendaklah ditunjukkan<br>dalam pelan. |               |                      |                      |                |                                        |
| 046                    | Cadangan jalan<br>hendaklah selaras<br>mengikut tatasusunan<br>jalan serkada dalam<br>kat                                                                                                    |               |                      |                      |                |                                        |

Ilustrasi 44: Lihat Senarai Semak Pematuhan Semakan Pertama

# Proses Online (3.1.3.1) e

- i. Klik butang Lihat Senarai Semak Pematuhan (ilustrasi 42), Ilustrasi 44 seperti di atas dipaparkan. Sila semak kembali secara keseluruhan.
- ii. Klik butang Tutup jika senarai semak tidak diperlukan.

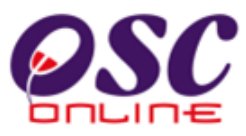

### f) Dokumen yang Tidak Dipatuhi

Setelah menekan "Dokumen yang tidak dipatuhi" arahan untuk memuatnaik kembali dokumen yang perlu diubah seperti dibawah akan tertera.

Ilustrasi 45: Skrin Fail yang Perlu Diubah

| 🕹 One Stop Center                                                                                    | - OSC Online - Mozilla Firefox                                                                                                    | - ~ ×)                                                                                                    |
|----------------------------------------------------------------------------------------------------|----------------------------------------------------------------------------------------------------|----------------------------------------------------------------------------------------------------|
| http://eosc.mpk.g                                                                                    | w.my/osc/ATDalaman/Internalcomment.form?ProjectID=1001988.ServiceID=2788.CheckListType=Dalaman8.CurrentServiceStage=3b8.ServiceNo 😭                                                                                                    |                                                                                                    |
| Ulasan AT Dalaman                                                                                    |                                                                                                    | pe Fill * 🗿 Find                                                                                                    |
| ID Projek                                                                                            | : 100198                                                                                                    | pe Outline * 👌 Replace *                                                                                                    |
| Jeniis Permohonan<br>Peringkat Pemeriksa                                                             | Kebenaran Merancang     Ulasan Peringkat Perlama                                                                                                    | pe Effects * 🛛 🔓 Select *                                                                                                    |
| Nombor Kriteria (Tida                                                                                | k Dipatuhi) : Tiada                                                                                                    | G Editing                                                                                                    |
| L                                                                                                    |                                                                                                    |                                                                                                    |
| Kategori Kriteria                                                                                    | Semakan COOL                                                                                                    | 4 1                                                                                                    |
| Kriteria                                                                                             | Color inizianan basi sunnai unan asafi ada/di sadanalum alum mengilatu dapani uban dal dubuhunan                                                                                                    |                                                                                                    |
|                                                                                                    | saiz talatat bagi sunga yang sediadardicadangkan akan mengikul ulasat/kenendak/kelulusan<br>daripada JPS.                                                                                                    |                                                                                                    |
| Dokumen yang                                                                                         | -Piib-                                                                                                    | HK i 🔪 🔰                                                                                                    |
| tidak dipatuhi                                                                                       | Plih                                                                                                    |                                                                                                    |
| Status                                                                                               | Dokumen Sokongan yang lain                                                                                                    | <b>—</b>                                                                                                    |
| Ulasan<br>Sebelum [] g<br>0 kriteria telah len k<br><u>Tambah Kriteria</u><br><u>Tambah Ariteria</u> | Termpiata borang kinaan bagvan tee palan (Jabuta 3, Kaedan 4) yang telah dilsi<br>Gambar Tapak yang menunjukkan kaadaan tapak dan kawasan sekitar dalam bentuk jpeg/pdf<br>Pelan Kerja Ukur yang disahkan (Certified Survey Pten)<br>Lukisan Perspektif yang menunjukkan kaadaan tapak dan kawasan sekitar dalam bentuk jpeg/pdf<br>Pelan cadangan sistem perparitan dalaman dan luaran selaras dengan kehendak MSMA yang disediakan oleh Jurutera<br>Gambar Kawasan Tapak dalam bentuk jpeg/pdf<br>Template Borang kiraan bayaran fee pelan (Jaduta 3, Kaedah 4) yang telah diisi.<br>Carian Rasmi terbaru untuk geran tanah yang hendak dimajukan dalam bentuk pdf<br>Laporan Perlaksanaan Manual Saliran Mesra Alam (MASMA). Jika Perlu<br>Gambar Tapak dalam bentuk jpeg/pdf<br>Pelan Kerja Ukur (Detailed Survey).<br>Pelan Akuan Ukur (Survey Certified Plan)<br>Pelan Kantur<br>Lukisan Perspektif yang menunjukkan cadangan pembangunan tersebut (Pengecualian diberikan kepada pembanguna<br>Pelan cadangan sistem perparitan dalaman dan luaran yang disokong oleh kiraan yang disediakan oleh Jurutera Perun<br>Pelan Akui (certified Plan) menunjukkan taberkanaan dan luaran yang disokong oleh kiraan yang disediakan oleh Jurutera Perun<br>Pelan Akui (certified Plan) menunjukkan taberkanaan dan luarah yang disokong oleh kiraan yang melebihili 0.8 meteru uk<br>Pelan Akui (certified Plan) menunjukkan lot berkenaan dan lot-lot sekelling<br>Pelan-Akui (certified Plan) menunjukkan lot Parfessional Berdatter Pelan Susun Atur (Pelan Kunci dan Pelan Lokasi) | n rumah sesebuah mengikut Garispanduan PBT d<br>Perunding Bertauliah dalam bentuk Autocad<br>n rumah sesebuah mengikut Garispanduan PBT d<br>jing Bertauliah dalam bentuk Autocad<br>ur lilit yang disahkan oleh Jurukur/Arkitek Lanska p |
| Sejarah Tidak Dipatuh                                                                                |                                                                                                    |                                                                                                    |
| Tiada rekod dijumpa                                                                                  |                                                                                                    | 0                                                                                                    |
| <                                                                                                    | •                                                                                                    |                                                                                                    |

## Proses Online (3.1.3.1) f : Maklumbalas

- i. Klik pada kotak kosong dibawah Fail yang Perlu Diubah untuk menandakan fail yang perlu diubah.
- ii. **Klik** pada butang **"Hantar**" untuk menghantar arahan. Mesej tutp akan diberi. Sila Klik pada butang tutup untuk menamatkan proses.

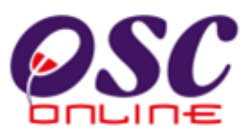

## 3.1.3.2 Semakan Terakhir

### a) Akses

Dari peringkat **ilustrasi 2.3 : Menu Utama,** apabila Penyemak Ketiga memasuki sistem **Ulasan AT Dalaman**, paparan log masuk untuk Semakan Ketiga akan tertera.

Pilihan Permohonan adalah langkah pertama memasuki semakan ini. Hanya permohonan yang telah menghabiskan semakan pertama dan kedua akan tertera untuk semakan. Sila pilih ID permohonan yang ingin diproses.

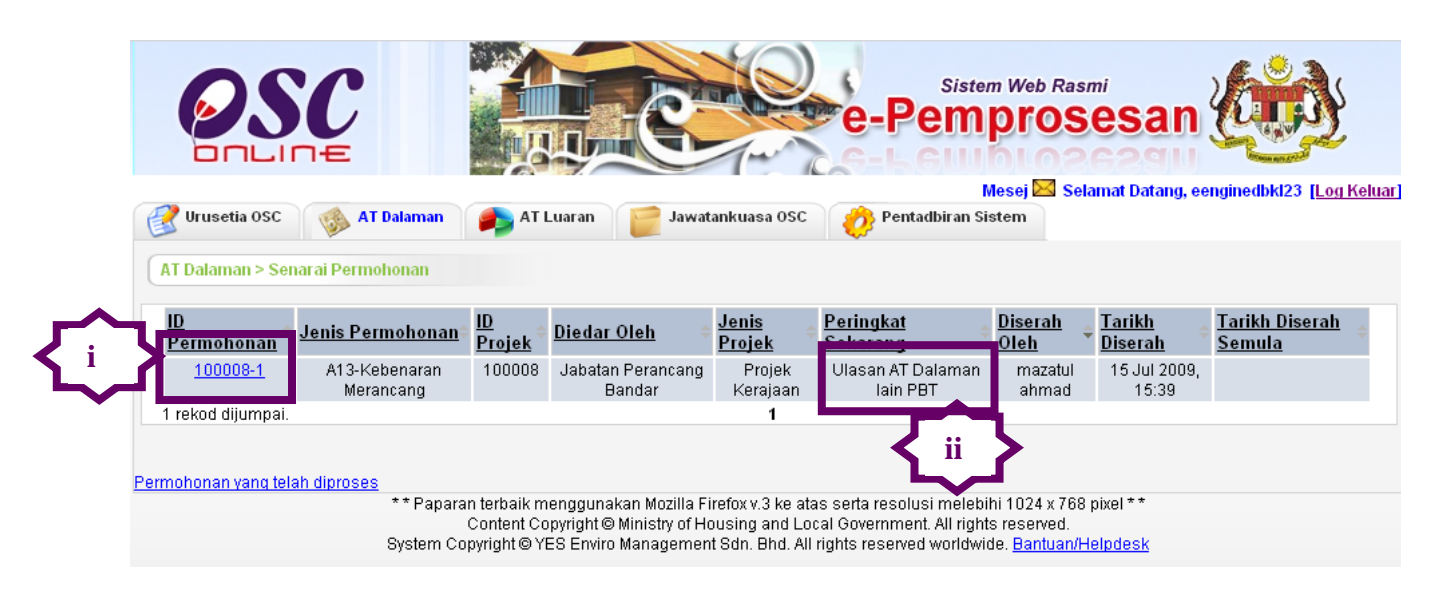

Ilustrasi 46: Senarai Permohonan Peringkat 3b Semakan Ketiga

## Proses Online (3.1.3.2) a)

- Klik pautan ID Permohonan untuk skrin bertukar ke tugasan seterusnya.
- ii. Sila pilih permohonan berstatus Uasan AT Dalaman Lain PBT.

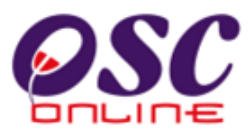

### b) Profil Permohonan

Disini maklumat profil permohonan akan tertera seperti ilustrasi 47 dibawah dimana terdapat 3 fungsi yang iaitu :-

- 1) Cetak Profil Projek untuk mencetak Profil Projek.
- 2) Ulasan dengan Senarai Semak untuk melakukan semakan.
- 3) Muat turun dokumen daripada ejen untuk semakan manual, jika perlu.

| 🔗 Urusetia OSC                                                 | 🚳 AT Dalaman                                                                                                    | 🍙 AT Luaran                       | Jawatankuasa OSC                                                               | 🤌 Pentadbiran S                         | iistem                          |                                  |
|----------------------------------------------------------------|----------------------------------------------------------------------------------------------------|-----------------------------------|--------------------------------------------------------------------------------|-----------------------------------------|---------------------------------|----------------------------------|
| AT Dalaman > Ulas                                              | an AT Dalaman                                                                                                    |                                   |                                                                                |                                         |                                 |                                  |
| Maklumat Projek                                                |                                                                                                    |                                   |                                                                                |                                         |                                 |                                  |
| Pemilik Projek<br>ID Projek                                    |                                                                                                    | :Sunway E<br>:100008              | 3erhad                                                                         |                                         |                                 |                                  |
| Nama Projek                                                    | Cadangan Membina dan Menyiapkan Bangunan Dewan Orang Ramai, Bekalan di Jalan 25/31B,Jinjang<br>Tambahan,Kuala Lumpur |                                   |                                                                                |                                         | li Jalan 25/31B,Jinjang Selatan |                                  |
| Tarikh Didaftarkan                                             |                                                                                                    | :15/07/200                        | 09                                                                             |                                         |                                 |                                  |
| Maklumat Permoho                                               | nan                                                                                                    |                                   |                                                                                |                                         |                                 |                                  |
| ID Permohonan                                                  |                                                                                                    | :100008-1                         |                                                                                |                                         |                                 |                                  |
| Jenis Permohonan<br>Nama Permohonan                            |                                                                                                    | :A13-Keba<br>Cadanga<br>Jalan 25/ | enaran Merancang<br>nProjek Kebenaran Merancany<br>318 Jinjang Selatan Tambaha | g untuk Membina dan 1<br>n Kuala Lumpur | Menyiapkan Bangur               | nan Dewan Orang Ramai, Bekalan d |
| Diserah Oleh                                                   |                                                                                                    | :Syarikat N                       | Aaju Jaya Sdn Bhd                                                              | nh anna Earrikai                        |                                 |                                  |
| Tarikh Diserahkan                                              |                                                                                                    | :15/07/200                        | 09, 3:39 PM                                                                    |                                         |                                 |                                  |
| Maklumat Pempros                                               | esan                                                                                                    |                                   |                                                                                |                                         |                                 |                                  |
| Tarikh Mula Pempro<br>Tarikh Selesai Pem<br>Baki Hari Pemprose | osesan<br>prosesan<br>Isan                                                                                           | : 16/0<br>: 03/0<br>: -61 F       | 7/2009<br>9/2009<br><mark>lari</mark>                                          |                                         |                                 |                                  |
| Cetak Profil Proje                                             | k Ulasan dengan                                                                                                    | Senarai Semak                     | Ulasan Tanpa Senarai Sem                                                       | ak Kertas Kerja                         | Peringkat Seter                 | usnya                            |
| Dokumen(Diserah d                                              | leh PSP)                                                                                                    |                                   |                                                                                |                                         |                                 |                                  |
| <u>Jenis Dokumen</u>                                           |                                                                                                    |                                   |                                                                                |                                         | Daripada =                      | ≑ <u>Tarikh</u> ♦                |
| Laporan Cadanga                                                | n Pemajuan (LCP)                                                                                                    |                                   |                                                                                |                                         | mazatul<br>ahmad                | 15 Jul 2009, 15:39               |
| Surat Permohonal                                               | <u>n Rasmi</u>                                                                                                    |                                   |                                                                                |                                         | mazatul<br>ahmad                | 15 Jul 2009, 15:37               |
| Overset for a set 10/s 14                                      | C D annual of Other many 2                                                                                           |                                   |                                                                                |                                         | and a method                    | 45 101 2000 45:20                |

Ilustrasi 47: Ulasan AT Dalaman Semakan Ketiga

## Proses Online (3.1.3.2) b

- i. Klik butang Cetak Profil Projek untuk mencetak profil projek.
- ii. Klik butang Ulasan dengan Senarai Semak untuk membuat semakan pertama.
- iii. Klik pautan Nama Dokumen untuk muat turun dokumen yang diperlukan.

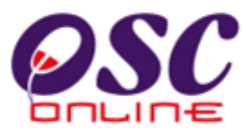

#### c) Semakan Pematuhan

Setelah pengguna klik pada pautan **Ulasan Dengan Senarai Semak** di **ilustrasi 47**, **ilustrasi 48** seperti di bawah akan dipaparkan. Sila beri ulasan dan tandakan status kriteria yang telah ditetapkan samada ia "Tidak Berkaitan", "Tidak Dipatuhi" atau "Dipatuhi". Sekiranya ulasan dan status telah diberikan dan memenuhi syarat tekan butang "Dipatuhi & Seterusnya. Sekiranya status kriteria tidak dipenuhi tekan butang "Seterusnya". Kriteria disemak hingga selesai kesemuanya dan tekan butang "Tamat" untuk menatkan semakan pematuhan.

| 🕙 One Stop Cente                                                                                 | r - OSC Online                       | - Mozilla Firefox                                                                                                    | _ 🗆 🗙     |
|--------------------------------------------------------------------------------------------------|--------------------------------------|----------------------------------------------------------------------------------------------------|-----------|
| Mttp://eosc.mpk.                                                                                 | gov.my/osc/ATDala                    | aman/internalcomment.form?ProjectID=100092&ServiceID=118&CheckListType=Dalaman&CurrentServiceStage=3b&Ser                                                                                                    | rviceNo 🏠 |
| Ulasan AT Dalaman<br>ID Projek<br>Jenis Permohonan<br>Peringkat Pemeriks<br>Nombor Kriteria (Tid | aan<br>Iak Dipatuhi)                 | : 100092<br>: Kebenaran Merancang<br>: Ulasan Peringkat Kedua<br>. C001, C003, C010, C012, C013, C014, C015, C016, C018, C019, C021, C022, C023, C025, C027, C028<br>. C034, C037, C038, C039, C040, C041, C042, C045 | , C030,   |
| Kategori Kriteria<br>Nombor Kriteria                                                             | : Semakan<br>: <b>C001</b>           |                                                                                                    |           |
| Kriteria                                                                                         | Saiz jajara<br>daripada .            | in bagi sungai yang sediada/dicadangkan akan mengikut ulasan/kehendak/kelulusar<br>JPS:                                                                                                    | Į         |
| Dokumen yang<br>tidak dipatuhi                                                                   | -Pilih-                              |                                                                                                    | •         |
| Status<br>Ulasan                                                                                 | : O Tidak Berk                       | xaitan ⊙ Tidak Dipatuhi ○ Dipatuhi                                                                                                    |           |
| Ulasan<br>Pemeriksaan<br>Pertama                                                                 | : Hendaklah me                       | engemukakan ulasan JPS mengenai pengalihan parit tanah sediada yang terdapat dalam lot pemohon.                                                                                                    |           |
| Sebelum D<br>45 kriteria telah ler                                                               | ipatuhi & Seteru<br>ngkap daripada 4 | usnya Seterusnya Ta                                                                                                    | amat      |
| <u>Tambah Kriteria</u><br><u>Tambahan</u>                                                        |                                      | Lihat Senarai Semak Pem                                                                                                    | atuhan    |
| <                                                                                                |                                      |                                                                                                    |           |

Ilustrasi 48: Senarai Semak Ulasan Dalaman Semakan Ketiga

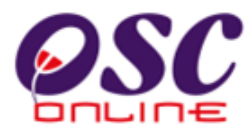

# Proses Online (3.1.3.2) c

- viii. Klik butang Tidak Berkaitan, Tidak Dipatuhi atau Dipatuhi.
- ix. Klik butang Dipatuhi & Seterusnya sebagai butang cepat untuk pematuhan.
- x. Klik butang Seterusnya sekiranya status kriteria tidak dipenuhi.
- xi. Klik butang Tambah Kriteria Tambahan untuk menambah Krteria seperti dalam Process d dibawah.
- xii. **Klik** pada **dropdown Dokumen yang tidak Dipatuhi** untuk menanda dokumen yang tidak dipatuhi seperti di Process f dibawah.
- xiii. **Klik** pada pautan **Lihat Senarai Semak Pematuhan** untuk melihat ringkasan status dan ulasan seperti di Proses e dibawah.

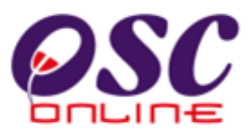

### d) Kriteria Tambahan

Di dalam senarai semakan pematuhan seperti di Ilustrasi 48 terdapat fungsi untuk **Kriteria Tambahan.** Sekiranya kriteria yang telah disediakan tidak mencukupi dan perlu ditambah, klik pada navigasi ini seperti di ilustrasi 49 di bawah.

| One Stop Cente                                  | r - OSC Online - Mozilla Firefox                |
|-------------------------------------------------|-------------------------------------------------|
| <riteria tambahan<="" td=""><td></td></riteria> |                                                 |
| ID Permohonan<br>Jenis Senarai Sema             | :100092 - 1<br>ik:Ulasan Dalaman                |
| Kategori Kriteria                               | : Ulasan Tambahan                               |
| No. Kriteria                                    | : E01                                           |
| Kriteria                                        | :                                               |
| Status                                          | : O Tidak Berkaitan O Tidak Dipatuhi O Dipatuhi |
| Komen                                           |                                                 |
|                                                 |                                                 |
|                                                 |                                                 |

Ilustrasi 49: Kriteria Tambahan Ulasan AT Dalaman : Semakan Ketiga

## Proses Online (3.1.3.2) d)

- i. Klik butang Tambah Kriteria Tambahan pada ilustrasi 48 , Ilustrasi 49 seperti di atas dipaparkan.
- ii. **Taip** pada **Ruang Kosong** pada Kriteria untuk tambahan.
- iii. Klik butang Daftar untuk menambah kriteria tersebut
- iv. Klik butang Kembali sekiranya untuk ke halaman sebelumnya

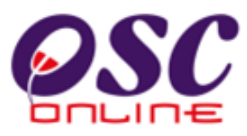

### e) Ringkasan Ulasan

Di dalam senarai semakan pematuhan seperti di Ilustrasi 48 terdapat fungsi **Lihat Senarai Semak Pematuhan**. Untuk melihat keseluruhan komen-komen untuk kriteria di senarai yang telah disemak daripada kesemua kriteria seperti di ilustrasi 50 di bawah.

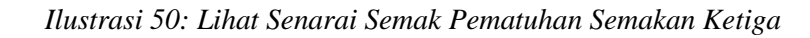

| http://                                        | /eosc.mpk.gov.my/osc/AT                                                                          | Dalaman/ch                                      | neckcurrentstatus.page?Ser                          | rviceID    | =118&CheckListType=D | alaman(Kejuruteraan)&Checklist | :Level=Ulasan+Perii 🕇                  |
|------------------------------------------------|--------------------------------------------------------------------------------------------------|-------------------------------------------------|-----------------------------------------------------|------------|----------------------|--------------------------------|----------------------------------------|
| narai Sei                                      | mak                                                                                              |                                                 |                                                     |            |                      |                                |                                        |
| riteria da<br>Kriteria<br>134, C037<br>men Per | ripada 46 belum dilenı<br>(Tidak dipatuhi): C001<br>7, C038, C039, C040, C<br>tama Oleh : norhic | gkapkan<br>, COO3, CO<br>:O41, CO4:<br>layahmpk | 010, C012, C013, C014,<br>2, C045                   | C015,      | C016, C018, C019, (  | C021, C022, C023, C025, C0     | 027, C028, C030,                       |
| <u>No</u><br>Kriteriă                          | <u>Kriteria</u> =                                                                                | <u>Status</u>                                   | <u>Komen Pertama</u>                                | = <u>K</u> | <u>omen Kedua</u>    | = <u>Komen Terakhir</u>        | <u>Dokumen</u><br>untuk<br>dikemaskini |
| <u>C001</u>                                    | Saiz jajaran bagi<br>sungai yang<br>sediada/dicadangkan<br>akan mengikut                         | Tidak<br>Dipatuhi                               | Hendaklah<br>mengemukakan<br>ulasan JPS<br>mengenai |            |                      |                                |                                        |

Klik butang Lihat Senarai Semak Pematuhan (ilustrasi 48), Ilustrasi 50 seperti di atas dipaparkan. Sila semak kembali secara keseluruhan.

i. Klik butang Tutup jika senarai semak tidak diperlukan.

**Nota :** Proses diatas adalah sama dengan proses online 3.1.3.1 d) Tetapi secara paparan, anda akan dapat melihat Barisan Menegak Tambahan dari penyemak pertama dan kedua.

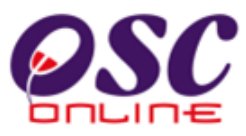

## f) Dokumen yang Tidak Dipatuhi

Setelah menekan "Dokumen yang tidak dipatuhi" arahan untuk memuatnaik kembali dokumen yang perlu diubah seperti dibawah akan tertera.

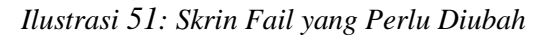

|                                  |                                                                                                    |                                                                                                | Mailings Revie                                  | w View                     |                  |
|----------------------------------|----------------------------------------------------------------------------------------------------|------------------------------------------------------------------------------------------------|-------------------------------------------------|----------------------------|------------------|
| One Stop Center                  | OSC Online - Mozilla Firefox<br>my/osc/ATDalaman/internalcomment.form?ProjectID=1000928/ServiceID=1108/CheckListType=Dalaman&CurrentSer                                                                                                    | rviceStage=3b8ServiceNo 🏠                                                                      | New Window                                      | 87                         |                  |
|                                  |                                                                                                    |                                                                                                | Arrange All                                     | Switch<br>Windows *        | Macros<br>Macros |
| Dokumen yang<br>tidak dipatuhi   | Pilh-                                                                                                    | ~                                                                                              |                                                 |                            | <b>^</b>         |
| court aportain                   | Pilh-                                                                                                    |                                                                                                |                                                 |                            |                  |
| Status :                         | Laporan Cadangan Pemajuan (LCP)                                                                                                    |                                                                                                |                                                 |                            |                  |
| Ulasan :<br>Ulasan               | reian cabangan sistem perpanian dalamam dan judan yang disokong ulein kidan yang dised<br>Template Borang kiraan bayaran ke pelian (Jadudi 3, Kaedah 4) yang tahlah disi<br>Laporan Cadangan Pemajuan (LCP) bagi pemajuan yang melebih 5 ekar.<br>Gambar Tapak yang menunjukkan kadaan topak dan kawasan sekitar dalam bentuk jegg/pd<br>Pelan kerja Ukur yang disahkan (Centified Survey Plan)<br>Lukisan Perspektif yang menunjukkan cadangan pembangunan tersebut (Pengecualian diberii<br>Pelan cadangan sistem perpariain dalaman dan luaran selaras dengan kehendak MSNA yang<br>Gambar Kawasan Tapak dalam bentuk jpeg/pd<br>Template Borang kiraan bayaran ke pelan (Jadudi 3, Kaedah 4) yang telah disi.<br>Carian Rasmi untuk hakmilik bagi semua lot bersempadanan yang disenaraikan dalam Borang<br>Carian Rasmi untuk hakmilik bagi semua lot bersempadanan yang disenaraikan dalam Borang | lakan oleh sululera Peluna<br>If<br>g disediakan oleh Jurutera i<br>g A - KPPA dalam bentuk pi | rumah sesebuah me<br>Perunding Bertauliah<br>df | ngikut Garis<br>dalam bent | panduan PBT darj |
| Pemeriksaan :<br>Pertama         | Laporan Cadangan Sistem Pembentungan, Jika Perlu;<br>Laporan Perlaksanaan Manual Saliran Mesra Alam (MASMA), Jika Perlu<br>Gembar Tapak dalam bentuk jpegipat                                                                                                    |                                                                                                |                                                 |                            |                  |
| 45 kriteria telah lengk          | Pelan Kerja Ukur (Dutailed Survey).<br>Pelan Akuan Ukur (Survey Certified Plan)<br>Pelan Kontur                                                                                                    |                                                                                                |                                                 |                            | ,                |
| Tambah Kriteria<br>Tambahan      | Lukisan Perspektif yang menunjukkan cadangan pembangunan tersebut (Pengecualian diberik<br>Luhat Sen                                                                                                    | kan kepada pembangunan<br>arai Semak Pematuhan                                                 | rumah sesebuah me                               | ingikut Geris              | panduan PBT dar. |
| Sejarah Tidak Dipatuhi<br>Pering |                                                                                                    |                                                                                                |                                                 |                            |                  |

# Proses Online ( 3.1.3.2 ) f : Maklumbalas

Klik pada dropdown Dokumen untuk menandakan fail yang perlu diubah.

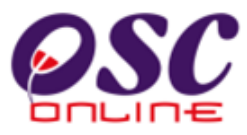

### g) Maklumbalas Kepada PSP/SP

Setelah selesai membuat semakan kriteria, menambah kriteria yang perlu, menyemak dengan ringkasan senarai semak dan menanda dokumen yang perlu diubah, anda dikehendaki untuk membuat maklumbalas kepada PSP/SP dengan menekan butang tamat seperti di proses online 3.1.3.2 b atau seperti di skrin dibawah. Setelah itu, skrin seperti di ilustrasi 53 a akan tertera.

| 🕙 One Stop Cente                                                             | r - OSC Online             | e - Mozilla Firefox                                                                                                    |                   |
|------------------------------------------------------------------------------|----------------------------|----------------------------------------------------------------------------------------------------|-------------------|
| Mttp://eosc.mpk.e                                                            | gov.my/osc/ATDal           | alaman/internal comment.form?ProjectID = 100092 & ServiceID = 118 & CheckListType = Dalaman & CurrentServiceStands and the service is the service of the service of the s | ge=3b&ServiceNo 🏠 |
| Ulasan AT Dalaman                                                            |                            | 400000                                                                                                    | ^                 |
| ID Projek<br>Jenis Permohonan<br>Peringkat Pemeriksa<br>Nombor Kriteria (Tid | aan<br>ak Dipatuhi)        | : 100092<br>: Kebenaran Merancang<br>: Ulasan Peringkat Kedua<br>. C001, C003, C010, C012, C013, C014, C015, C016, C018, C019, C021, C022, C023, C025, C(<br>: C034, C037, C038, C039, C040, C041, C042, C045                                                                                                    | )27, C028, C030,  |
| Kategori Kriteria<br>Nombor Kriteria                                         | : Semakan<br>: <b>C001</b> |                                                                                                    |                   |
| Kriteria                                                                     | Saiz jajara<br>daripada    | an bagi sungai yang sediada/dicadangkan akan mengikut ulasan/kehendak/k<br>JRS:                                                                                                    | elulusan          |
| Dokumen yang<br>tidak dipatuhi                                               | -Pilih-                    |                                                                                                    |                   |
| Status<br>Ulasan                                                             | : O Tidak Berl             | rkaitan 💿 Tidak Dipatuhi 🔿 Dipatuhi                                                                                                    |                   |
| Ulasan<br>Pemeriksaan<br>Pertama                                             | : Hendaklah m              | nengemukakan ulasan JPS mengenai pengalihan parit tanah sediada yang terdapat dalam lot per                                                                                                    | nohon.            |
| Sebelum Di                                                                   | ipatuhi & Seter            | rusnya                                                                                                    | Tamat             |
| 45 kriteria telah len                                                        | gkap daripada 4            | 46 kriteria                                                                                                    |                   |
| <u>Tambah Kriteria</u><br><u>Tambahan</u>                                    |                            | Lihat Senarai Se                                                                                                    | mak Pematuhan     |
| <                                                                            |                            |                                                                                                    | >                 |

#### Ilustrasi 52 : Skrin Senarai Semak

i) Klik butang Tamat untuk menamatkan Ulasan dan semakan kriteria.

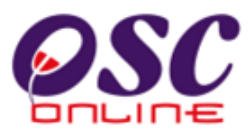

Setelah anda menekan butang "Tamat" di ilustrasi 52, anda dikehendaki untuk menekan butang tutup untuk menghabiskan penghantaran ulasan dan semakan kepada PSP/SP. Ini adalah perbezaan utama antara Semakan ketiga dengan semakan pertama dan kedua.

| Ilustrasi 53: : Skrin Halamn untuk maklumbalas kepada PSP/SP                                                                    |                       |
|----------------------------------------------------------------------------------------------------|-----------------------|
| 🕲 One Stop Center - OSC Online - Mozilla Firefox                                                                                |                       |
| http://kulsubmission.dbkl.gov.my:8080/osc/ATDalaman/compliancechecklist.form?StaffNo=780808059513&ProjectID=100011&ServiceID=16 | &CheckListType=Dala 🏠 |
| Cetak Senarai Semak                                                                                                    |                       |
|                                                                                                    |                       |
|                                                                                                    |                       |
| Tutup                                                                                                    |                       |
|                                                                                                    |                       |
|                                                                                                    |                       |
|                                                                                                    |                       |
|                                                                                                    |                       |
|                                                                                                    |                       |

## Proses Online (3.1.3.2) g : Cetakan

ii. Klik butang Tutup untuk menghantar Ulasan dan semakan kriteria kepada PSP/SP. Dibawah adalah contoh surat yang dihantar kepada PSP/SP sebagai maklumbalas ulasan dari AT Dalaman.

#### Ilustrasi 54: Contoh Surat Maklumbalas kepada PSP/SP

| Jalan Tanah Puth<br>25100 Kuaman<br>Pahang Tel: 600-5121666<br>Fax: 600-5121666<br>Fax: 600-5121666<br>Fax: 600-5121666<br>Fax: 600-5120664<br>Emet:<br>Permitik Projek<br>D Projek 100007<br>Nama Projek CADANGAN MEMBINA DAN MENYIAPKAN SEBUAH RUMAH SETINGKAT DI<br>ATAS LOT PT 4552 (HSM 37834) MUKIM KUALA KUANTAN, KUANTAN,<br>PAHANG DARUL MAKMUR<br>D Permohonan 100007-1<br>Jenis Permohonan Pelan Bangunan<br>Nama Permohonan Pelan Bangunan<br>Nama Permohonan 11/01/2011 4.01 PM<br>KEHENDAK-KEHENDAK UNTUK PINDAAN<br>Tarikh Dermohonan 11/01/2011 4.01 PM<br>KEHENDAK-KEHENDAK UNTUK PINDAAN<br>Tarikh Usaan 1 304/2011<br>Sonarai Kohendak-kohendak                                                                                                    | Jalain Tamah Puth           25100         Kuunian           Pahang         Tei: 609-5121666           Fax:         609-5130644           Eme:         Eme:           Pemilik Projek         100007           Nama Projek         100007           Artas Loft PT 45352 (HSM 37834) MUKIM KUALA KUANTAN, KUANTAN, KUANTAN |                 | Majlis Perbandaran Kuantan                                                                    |                                        |                          |
|----------------------------------------------------------------------------------------------------|----------------------------------------------------------------------------------------------------|-----------------|-----------------------------------------------------------------------------------------------|----------------------------------------|--------------------------|
| 25100         Kuanian           Pahang         Tel: 609-5121666           Fax:         609-5121666           Fax:         609-5130644           Emei:         Emeitik           Pemilik Projek         100007           Nama Projek         CADANGAN MEMBINA DAN MENYIAPKAN SEBUAH RUMAH SETINGKAT DI ATAS LOT PT 4552 (HSM 37834) MUKIM KUALA KUANTAN, KUANTAN, PAHANG DARUL MAKMUR           D Permohonan         100007 - 1           Jenia Permohonan         Pelan Bangunan           Nama Projek         CADANGAN MEMBINA DAN MENYIAPKAN SEBUAH RUMAH SETINGKAT DI ATAS LOT PT 4552 (HSM 37834) MUKIM KUALA KUANTAN, KUANTAN, PAHANG DARUL MAKMUR.           Tarikh Permohonan         100007 - 1           Jenia Bangunan         CADANGAN MEMBINA DAN MENYIAPKAN SEBUAH RUMAH SETINGKAT DI ATAS LOT PT 4552 (HSM 37834) MUKIM KUALA KUANTAN, KUANTAN, PAHANG DARUL MAKMUR.           Tarikh Permohonan         1101/2011 4.01 PM           KEHENDAK KEHENDAK UNTUK PINDAAN         Tarikh ulisan : 1304/2011           Senarai Kehendak kehendak         No. Kategori         Kehendak kehendak                                                                                                    | 25100         Kuantan           Pahang         Tei: 609-5121666           Fax:         609-5121666           Fax:         609-5121666           Pemilik Projek         100007           Nama Projek         CADANGAN MEMBINA DAN MENYIAPKAN SEBUAH RUMAH SETINGKAT DI<br>ATAS LOT PT 45352 (HSM 37834) MUKIM KUALA KUANTAN, KUANTAN,<br>PAHANG DARUL MAKMUR           ID Permohonam         100007 - 1           Jenis Permohonam         CADANGAN MEMBINA DAN MENYIAPKAN SEBUAH RUMAH SETINGKAT DI<br>ATAS LOT PT 45352 (HSM 37834) MUKIM KUALA KUANTAN, KUANTAN,<br>PAHANG DARUL MARMUR.           Tarikh Permohonam         CADANGAN MEMBINA DAN MENYIAPKAN SEBUAH RUMAH SETINGKAT DI<br>ATAS LOT PT 45352 (HSM 37834) MUKIM KUALA KUANTAN, KUANTAN,<br>PAHANG DARUL MARMUR.           Tarikh Permohonam         1101/2011 4.01 PM           KEHENDAK UNTUK PINDAAN         Tarikh ulasan : 1304/2011           Sonarai Kehendak kohendak         Ulasan                                                                                                    |                 | Jalan Tanah Putih                                                                             |                                        |                          |
| Pennik         Pennik         File         609-5121666           Fax:         609-5130644         Emel:           Pemilik Projek         D0007         Image:         Image:           D Projek         100007         Image:         Image:           Jack         CADANGAN MEMBINA DAN MENYIAPKAN SEBUAH RUMAH SETINGKAT DI ATAS LOT PT 4552 (HSM 37834) MUKIM KUALA KUANTAN, KUANTAN, PAHANO DARUL MAKMUR           ID Permohonan         100007 - 1           Jenis Permohonan         Pelan Bangunan           Nama Permohonan         Pelan Bangunan           Tarikh Permohonan         101/2011 4.01 PM           KEHENDAK KEHENDAK UNTUK PINDAAN         Tarikh Untuk KUNTUK PINDAAN           Tarikh Dermohonan         13/04/2011           Senarai Kehendak kehendak         Uasan                                                                                                    | Panang         Tel:         609-5121666           Fax:         609-513044         Emei:           Pemilik Projek         D Projek         100007           Nama Projek         CADANGAN MEMBINA DAN MENYIAPKAN SEBUAH RUMAH SETINGKAT DI<br>ATAS LOT PT 4552 (HSM 37834) MUKIM KUALA KUANTAN, KUANTAN, KUANTAN, KUANTAN, KUANTAN, KUANTAN, KUANTAN, KUANTAN, KUANTAN, KUANTAN, KUANTAN, Pahang DaRU, MaKMUR           ID Permohonan         100007 - 1           Jenis Permohonan         Pelan Bangunan           Nama Permohonan         Pelan Dangunan           Tarikh Permohonan         110/12011 4.01 PM           KEHENDAK UNTUK PINDAAN         Tarikh unsan : 1304/2011           Senarai Kehendak kehendak         Uleaan                                                                                                    |                 | 25100 Kuantan                                                                                 |                                        |                          |
| Far:     609-5130844       Emei:     Emei:       Dirojek     100007       Nama Projek     CADANGAN MEMBINA DAN MENYIAPKAN SEBUAH RUMAH SETINGKAT DI ATAS LOT 45522 (HSM 37834) MUKIM KUALA KUANTAN, KUANTAN, PAHANG DARUL MAKMUR       ID Permohonan     100007 - 1       Jenis Permohonan     Pelan Bangunan       Nama Permohonan     Pelan Bangunan       Nama Permohonan     10007 - 1       Tariki Permohonan     Pelan Bangunan       Nama Permohonan     10017 - 17 4532 (HSM 3754) MUKIM KUALA KUANTAN, KUANTAN, PAHANG DARUL MAKMUR.       Tariki Permohonan     1101/2011 4.01 PM       KEHENDAK-KEHENDAK UNTUK PINDAAN     Tariki Dermohonak       Senarai Kehendak-kehendak     Utasan                                                                                                    | Fac:     699-5130644       Emei:     Emei:       Di Projek     100007       Nama Projek     CADANGAN MEMBINA DAN MENYIAPKAN SEBUAH RUMAH SETINGKAT DI<br>ATAS LOT 74 5352 (HSM 37634) MUKIM KUALA KUANTAN, KUANTAN,<br>PAHANG DARUL MAKMUR       D Permohonan     100007 - 1       Jenis Permohonan     Pelan Bangunan       Nama Permohonan     CADANGAN MEMBINA DAN MENYIAPKAN SEBUAH RUMAH SETINGKAT DI<br>ATAS LOT 71 4532 (HSM 37634) MUKIM KUALA KUANTAN, KUANTAN,<br>PAHANG DARUL MAKMUR.       Tarikh Permohonan     1101/20114 01 PM       KEHENDAK-KEHENDAK KUNTUK PINDAAN     Tarikh ulasan : 1304/2011       Senarai Kehendak kehendak     Ulasan                                                                                                    | KUANTAN         | Pahang                                                                                        | Tel:                                   | 609-5121666              |
| Eme: Pemilik Projek D Projek CADANGAN NEMBINA DAN MENYIAPKAN SEBUAH RUMAH SETINGKAT DI ATAS LOT PT 4552 (HSM 37834) MUKIM KUALA KUANTAN, KUANTAN, PAHANG DARUL MAKMUR ID Permohonan Pelan Bangunan Nama Permohonan CADANGAN MEMBINA DAN MENYIAPKAN SEBUAH RUMAH SETINGKAT DI ATAS LOT PT 4552 (HSM 37834) MUKIM KUALA KUANTAN, KUANTAN, PAHANG DARUL MAKMUR. Tarikh Vermohonan 1304201 Senarai Kehendak kehendak No. Kategori Kehendak kehendak Utasan                                                                                                    | Eme: Pemilik Projek ID Projek ID Projek ID Projek CADANGAN MEMBINA DAN MENYIAPKAN SEBUAH RUMAH SETINGKAT DI ATAS LOT PT 45322 (HSM 37834) MUKIM KUALA KUANTAN, KUANTAN, PAHANG DARUL MARMUR ID Permohonan 100007 - 1 Jenis Permohonan CADANGAN MEMBINA DAN MENYIAPKAN SEBUAH RUMAH SETINGKAT DI ATAS LOT PT 45322 (HSM 37834) MUKIM KUALA KUANTAN, KUANTAN, PAHANG DARUL MARMUR. Tarikh Permohonan 11/012011 4.01 PM KEHENDAK-KEHENDAK UNTUK PINDAAN Tarikh ulasan : 13/04/2011 Sonarai Kehendak kohendak No. Kategori Kehendak kohendak                                                                                                    |                 |                                                                                               | Fax:                                   | 609-5130644              |
| Permilik Projek         100007           Nama Projek         CADANGAN MEMBINA DAN MENYIAPKAN SEBUAH RUMAH SETINGKAT DI<br>ATAS LOT PT 4552 (HSM 37834) MUKIM KUALA KUANTAN, KUANTAN,<br>PAHANG DARUL MAKNUR           ID Permohonan         100007 - 1<br>Jenis Permohonan           Nama Permohonan         Pelan Bangunan           Nama Permohonan         100007 - 1<br>ATAS LOT PT 4552 (HSM 37834) MUKIM KUALA KUANTAN, KUANTAN,<br>PAHANG DARUL MAKNUR,           Nama Permohonan         100007 - 1<br>ATAS LOT PT 4552 (HSM 37834) MUKIM KUALA KUANTAN, KUANTAN,<br>PAHANG DARUL MAKMUR,           Tarikh Permohonan         110/2011 4.01 PM           KEHERDAK KEHENAK UNTUK PINDAAN         Tarikh Ulasan : 1304/2011           Senarai Kehendak-kehendak         Ulasan                                                                                                    | Permilik Projek         100007           ID Projek         CADAKICAN MEMBINA DAN MENYIAPKAN SEBUAH RUMAH SETINGKAT DI<br>ATAS LOT PT 45352 (HSM 37834) MUKIM KUALA KUANTAN, KUANTAN,<br>PANNIG DARUL MAKMUR           ID Permohonan         100007 - 1<br>Jenis Permohonan           Nama Permohonan         Pelan Bangunan           Nama Permohonan         110017 14 3522 (HSM 37834) MUKIM KUALA KUANTAN, KUANTAN,<br>PAHANG DARUL MAKMUR           Tarikh Permohonan         11.012011 4.01 PM           KEHENDAK-KEHENDAK UNTUK PINDAAN         Tarikh Unsan : 1304/2011           Senarai Kehendak kehendak         Ulsan                                                                                                    |                 |                                                                                               | Emel:                                  |                          |
| Termin Friger         100007           Nama Projek         CADANGAN MEMBINA DAN MENYIAPKAN SEBUAH RUMAH SETINGKAT DI<br>ATAS LOT PT 4552 (HSM 37834) MUKIM KUALA KUANTAN, NAHANG DARUL MAKNUR           ID Permohonan         100007 - 1           Jenis Permohonan         Pelan Bangunan           Nama Permohonan         Pelan Bangunan           Tarikh Permohonan         11/01/2011 4.01 PM           KeHENDAK-KEHENDAK UNTUK PINDAAN         Tarikh Untuk PinDAAN           Tarikh Usana         13/04/2011           Senarai Kehendak-kehendak         Ulasan                                                                                                    | Termin Fruge         100007           Di Projek         100007           Arta Si LOT PT 45352 (HSM 37834) MUKIM KUALA KUANTAN, KUANTAN, PAHANG DARUL MAKMUR         100007 - 1           Di Permohonan         100007 - 1           Jenis Permohonan         Pelan Bangunan           Nama Permohonan         Pelan Bangunan           Tarikh Permohonan         11/01/2011 4:01 PM           KethenDAK-KEHENDAK UNTUK PINDAAN         Tarikh Unitanian           Tarikh Usaan :         13/04/2011           Sonarai Kehendak kehendak         Ulasan                                                                                                    | Domilik Broiek  |                                                                                               |                                        |                          |
| Nama Projek         CADANIGAN MEMBINA DAN MENIYIAPKAN SEBUAH RUMAH SETINGKAT DI<br>ATAS LOT PT 4552 (PSM 37834) MUKIM KUALA KUANTAN, KUANTAN,<br>PAHANG DARUL MAKMUR           ID Permohonan         100007 - 1<br>Jenis Permohonan         Pelan Bangunan           Nama Permohonan         CADANIGAN MEMBINA DAN MENIYIAPKAN SEBUAH RUMAH SETINGKAT DI<br>ATAS LOT PT 45522 (PSM 37834) MUKIM KUALA KUANTAN, KUANTAN,<br>PAHANG DARUL MAKMUR.           Tarikh Permohonan         11/01/2011 4.01 PM           KEHENDAK KEHENDAK UNTUK PINDAAN           Tarikh ulasan : 13/04/2011           Senarai Kohendak-kehendak           No. Kategori         Kehendak-kehendak                                                                                                    | Nama Projek         CADANICAN MEMBINA DAM MENYIAPKAN SEBUAH RUMAH SETINGKAT DI<br>ATAS LOT PT ESS2 (HSM 37834) MUKIM KUALA KUANTAN, KUANTAN,<br>PANANG DARUL MARMUR           ID Permohonan         100007 - 1<br>Jenis Permohonan         Pelan Bangunan           Nama Permohonan         CADAKICAN MEMBINA DAN MENYIAPKAN SEBUAH RUMAH SETINGKAT DI<br>ATAS LOT PT #SS2 (HSM 37834) MUKIM KUALA KUANTAN, KUANTAN,<br>PANANG DARUL MARMUR.           Tarikh Permohonan         11/01/20114.01 PM           KEHENDAK KEHENDAK UNTUK PINDAAN           Tarikh ulasan :         13/04/2011           Sonarai Kohendak kehendak         Ulasan                                                                                                    | ID Projek       | 100007                                                                                        |                                        |                          |
| ID Permohonan 100007 - 1<br>Jenis Permohonan Pelan Bangunan Pelan Bangunan Pelan Bangunan Nama Permohonan CADANGAN MEMBINA DAN MENYIAPKAN SEBUAH RUMAH SETINGKAT DI ATAS LOT PT 4552 (HSM 37834) MUKIM KUALA KUANTAN, PAHANG DARUL MAKMUR.<br>Tarikh Permohonan 110/2011 4.01 PM KEHENDAK UNTUK PINDAAN Tarikh ulasan : 13/04/2011 Senarai Kehendak kehendak No. Kategori Kehendak kehendak Ulasan Inc. Kategori Kehendak kehendak Inc. Kategori Kehendak Kehendak Inc. Kategori Kehendak Kehendak Inc. Kategori Kehendak Kehendak Inc. Kategori Kehendak Inc. Kategori Ke | ID Permohonam 100007 - 1<br>Jenis Permohonam Pelan Bangunan Pelan Bangunan Pelan Bangunan Pelan Bangunan Nama Permohonam CADANGAN MEMBINA DAN MENYIAPKAN SEBUAH RUMAH SETINGKAT DI ATAS LOT 74 5522 (HSM 37834) MUKIM KUALA KUANTAN, KUANTAN, PAHANG DARUL MAKMUR. Tarikh ulasan : 1304/2011 Sonarai Kohondak kohondak Kohondak Kohondak Ulasan Ulasan : Ulasan No. Kategori Kohondak-kohondak Ulasan                                                                                                    | Nama Projek     | CADANGAN MEMBINA DAN MENYIAPI<br>ATAS LOT PT 45352 (HSM 37834) MUK<br>PAHANG DARUL MAKMUR     | KAN SEBUAH RUMAH<br>KIM KUALA KUANTAN, | SETINGKAT DI<br>KUANTAN, |
| Jenis Permohonan         Pelan Bangunan           Nama Permohonan         CADNIGAN MEMBINA DAN MENYIAPKAN SERUAH RUMAH SETINGKAT DI<br>ATAS LOT PI 4552 (HSM 37834) MUKIM KUALA KUANTAN, KUANTAN,<br>PAHANG DARUL MAKMUR.           Tarikh Permohonan         11/01/2011 4.01 PM           KEHENDAK-KEHENDAK UNITUK PINDAAN           Tarikh lasan:         13/04/2011           Sonarai Kohendak-kehendak         Ulasan                                                                                                    | Jenis Permohonan         Pelan Bangunan           Nama Permohonan         CADANGAN MEMBINA DAN MENYIAPKAN SEBUAH RUMAH SETINGKAT DI<br>ATAS LOT PT 4532 (1958) 7834) MUKIM KUALA KUANTAN, KUANTAN,<br>PAHANG DARUL MAKMUR.           Tarikh Permohonan         11/01/2011 4.01 PM           KEHENDAK KEHENDAK UNTUK PINDAAN         Tarikh ulasan : 13/04/2011           Senarai Kehendak-kehendak         Ulasan                                                                                                    | ID Permohonan   | 100007 - 1                                                                                    |                                        |                          |
| Nama Permohonan         CADANGAN MEMBINA DAN MENYIAPKAN SEBUAH RUMAH SETINGKAT DI<br>ATAS LOT PT 4552 (15M 37834) MUKIM KUALA KUANTAN, KUANTAN,<br>PAHANG DARUL MAKMUR.           Tarikh Permohonan         11/01/2011 4.01 PM           KEHENDAK-KEHENDAK UNTUK PINDAAN         Tarikh ulasan : 13/04/2011           Senarai Kehendak-kehendak         Ulasan                                                                                                    | Nama Permohonan         CADANGAN MEMBINA DAN MENYIAPKAN SEBUAH RUMAH SETINGKAT DI<br>ATAS LOT PT 45352 (HSM 37834) MUKIM KUALA KUANTAN, KUANTAN,<br>PAHANG DARUL MAKMUR.           Tarikh Permohonan         11/01/2011 4.01 PM           KEHENDAK-KEHENDAK UNTUK PINDAAN         Tarikh ulasan :           Senarai Kohendak kehendak         Ulasan                                                                                                    | Jenis Permohon  | an Pelan Bangunan                                                                             |                                        |                          |
| Tarikh Permohonan 11/01/2011 4.01 PM<br>KEHENDAK-KEHENDAK UNTUK PINDAAN<br>Tarikh ulasan : 13/04/2011<br>Senarai Kehendak-kehendak<br>No. Kategori Kehendak-kehendak Ulasan                                                                                                    | Tarikh Permohonan 11/01/2011 4.01 PM<br>KEHENDAK-KEHENDAK UNTUK PINDAAN<br>Tarikh ulasan : 13/04/2011<br>Senarai Kehendak-kehendak<br>No. Kategori Kehendak-kehendak Ulasan                                                                                                    | Nama Permoho    | an CADANGAN MEMBINA DAN MENYIAPI<br>ATAS LOT PT 45352 (HSM 37834) MUK<br>PAHANG DARUL MAKMUR. | KAN SEBUAH RUMAH<br>KIM KUALA KUANTAN, | SETINGKAT DI<br>KUANTAN, |
| KEHENDAK-KEHENDAK UNTUK PINDAAN<br>Tarikh ulasan : 1304/2011<br>Senarai Kehendak-kehendak<br>No. Kategori Kehendak-kehendak Ulasan                                                                                                    | KEHENDAK-KEHENDAK UNTUK PINDAAN<br>Tarikh ulasan : 1304/2011<br>Senarai Kehendak-kehendak<br>No. Kategori Kehendak-kehendak Ulasan                                                                                                    | Tarikh Permoho  | nan 11/01/2011 4.01 PM                                                                        |                                        |                          |
| Tarikh ulasan : 13/04/2011<br><u>Senarai Kehendak kehendak</u><br>No. Kategori Kehendak-kehendak Ulasan                                                                                                    | Tarikh ulasan : 1304/2011<br>Senarai Kehendak kehendak<br>No. Kategori Kehendak-kehendak Ulasan                                                                                                    | KEHENDAK-KEI    | IENDAK UNTUK PINDAAN                                                                          |                                        |                          |
| Senarai Kehendak-kehendak<br>No. Kategori Kehendak-kehendak Ulasan                                                                                                    | Senarai Kehendak-kehendak<br>No. Kategori Kehendak-kehendak Ulasan                                                                                                    | Tarikh ulasan : | 13/04/2011                                                                                    |                                        |                          |
| No. Kategori Kehendak-kehendak Ulasan                                                                                                    | No. Kategori Kehendak-kehendak Ulasan                                                                                                    | Senarai Kehen   | dak-kehendak                                                                                  |                                        |                          |
|                                                                                                    |                                                                                                    | No. Kategori    | Kehendak-kehendak                                                                             | Ulasan                                 |                          |
| 001                                                                                                    |                                                                                                    |                 |                                                                                               |                                        |                          |

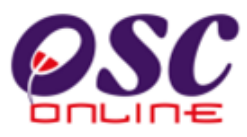

### 3.1.4 Penyediaan Kertas Kerja/Perakuan

Sistem terdahulu membenarkan AT Dalaman memproses melakukan penyediaan Kertas Kerja/Perakuan setelah lawatan tapak dibuat dan dimuat naik; dan ulasan dari agensi lain di selesaikan.

Sistem terbaru membenarkan penyediaan kertas kerja/perakuan dilaksanakan serentak sewaktu penilaian terhadap permohonan dilaksanakan oleh Penyemak 1 atau 2, sementara menuggu ulasan dari AT Dalaman dan Luaran. Dalam perkataan lain, sistem memberi dua maklumat untuk satu permohonan untuk melaksanakan dua tugasan Semakan Pematuhan dan Penyediaan Kertas Kerja dilaksanakan serentak. ID Permohonan adalah sama tetapi status penyerahan adalah berbeza.

Walaubagaimanapun, permohonan dan kertas kerja akan dihantar ke Penyemak Ketiga dimana beliau akan membuat keputusan Pengesahan Kertas Kerja dan Menghantar Kertas Kerja ke peringkat Mesyuarat OSC/Teknikal atau membuat maklumbalas kepada PSP/SP sekiranya ada ketidak patuhan. Sekiranya ulasan mematuhi, permohonan bolehlah seterusnya ke peringkat seterusnya, dimana Peyemak Ketiga akan membuat pengesahan kepada kertas kerja untuk ke mesyuarat jawatankuasa OSC. Dibawah adalah persediaan untuk membuat Penyediaan Kertas Kerja.

### 3.1.4.1 Pilihan Permohonan

Dari peringkat **ilustrasi 2.3 : Menu Utama,** apabila Penyemak Pertama memasuki sistem **e-Permohonan**, Senarai Permohonan Peringkat Kertas Kerja akan tertera. Senarai permohonan yang dibuat oleh PSP/SP disusun mengikut turutan ID Permohonan seperti yang dipaparkan di **ilustrasi 55** di bawah. Sila pilih pautan ID Permohonan yang dikehendaki.
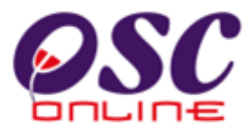

ĺ.

#### Ilustrasi 55: Senarai Permohonan

| Urusetia OSC 🛛 🎆                |                                 |              |                 |                                 |                            |                          | MUNICIPAL COUNCIL                        |
|---------------------------------|---------------------------------|--------------|-----------------|---------------------------------|----------------------------|--------------------------|------------------------------------------|
| Dalaman > Senarai Per           | AT Dalaman 🛛 💫 AT<br>mohonan    | Luaran       | 📄 Jawata        | nkuasa OSC 🚯 Jawata             | Mesej 🔀<br>nkuasa Teknikal | Selamat Datang           | j, noritarmpk <u>[Log k</u><br>in Sistem |
| <u>Permohonan</u>               | Jenis Permohonan                | ID<br>Projek | Jenis<br>Projek | Peringkat Sekarang<br>(Status)  | <u>Diserah Oleh</u> 🗧      | <u>Tarikh</u><br>Diserah | <u>Tarikh Diserah</u><br>Semula          |
| 00022-3/MPK/Y:D/6-31<br>/2011-C | Pelan Pembersihan<br>(Sanitari) | 100022       | Projek<br>Biasa | Ulasan AT<br>Dalaman (Proses)   | Abd Rashid Bin<br>Oyop     | 27 Jan 2011,<br>16:19    |                                          |
| 00022-3/MPK/Y:D/6-31<br>/2011-C | Pelan Pembersihan<br>(Sanitari) | 100022       | Projek<br>Biasa | Kertas Kerja (Proses)           | Abd Rashid Bin<br>Oyop     | 27 Jan 2011,<br>16:19    |                                          |
| 00019-1/MPK/Y:D/6-30<br>/2011-C | Pelan Bangunan                  | 100019       | Projek<br>Biasa | Ulasan AT<br>Dalaman ( Proses ) | ZULKEFLI BIN<br>MAT SIN    | 27 Jan 2011,<br>10:50    |                                          |
| 00030-1/MPK/Y:D/6-39<br>/2011-B | Pelan Bangunan                  | 100030       | Projek<br>Biasa | Ulasan AT<br>Dalaman ( Proses ) | ZULKEFLI BIN<br>MAT SIN    | 07 Feb 2011,<br>22:27    |                                          |
| 00030-2/MPK/Y:D/6-39<br>/2011-B | Permit Sementara<br>Bangunan    | 100030       | Projek<br>Biasa | Ulasan AT<br>Dalaman (Proses)   | ZULKEFLI BIN<br>MAT SIN    | 07 Feb 2011,<br>22:29    |                                          |
| 00056-3/MPK/Y:D/6-45<br>/2011-C | Permit Sementara<br>Bangunan    | 100056       | Projek<br>Biasa | Ulasan AT<br>Dalaman (Proses)   | ZULKEFLI BIN<br>MAT SIN    | 02 Mar 2011,<br>09:52    |                                          |
| 00030-2/MPK/Y:D/6-39<br>/2011-B | Permit Sementara<br>Bangunan    | 100030       | Projek<br>Biasa | Kertas Kerja (Proses)           | ZULKEFLI BIN<br>MAT SIN    | 07 Feb 2011,<br>22:29    |                                          |
| 00056-3/MPK/Y:D/6-45<br>/2011-C | Permit Sementara<br>Bangunan    | 100056       | Projek<br>Biasa | Kertas Kerja (Proses)           | ZULKEFLI BIN<br>MAT SIN    | 02 Mar 2011,<br>09:52    |                                          |
| 00019-3/MPK/Y:D/6-30<br>/2011-C | Pelan Pembersihan<br>(Sanitari) | 100019       | Projek<br>Biasa | Ulasan AT<br>Dalaman (Proses )  | ZULKEFLI BIN<br>MAT SIN    | 27 Jan 2011,<br>16:41    |                                          |
| 00030-3/MPK/Y:D/6-39            | Pelan Pembersihan               | 100030       | Projek          | Ulasan AT                       | ZULKEFLI BIN               | 28 Feb 2011,             | 02 Mar 2011, 10:5                        |

## Proses Online (3.1.4.1)

## Klik pautan ID Permohonan untuk skrin bertukar ke tugasan seterusnya.

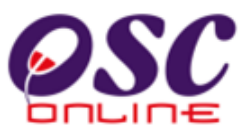

#### 3.1.4.2 Profil Permohonan

Disini maklumat profil permohonan akan tertera seperti di ilustrasi 56 dibawah dimana terdapat 3 fungsi yang boleh dibuat iaitu:

- 1) Cetak Profil Projek untuk mencetak Profil Projek.
- 2) Muat turun Ulasan daripada AT Dalaman dan Luaran.
- 3) Maklumbalas kepada PSP/SP

#### Ilustrasi 56:Skrin Profil Permohonan

|                                                                                                    | Sistem Web Rasmi<br>e-Pemprosesan                                                                                                    |  |  |  |  |  |
|----------------------------------------------------------------------------------------------------|----------------------------------------------------------------------------------------------------|--|--|--|--|--|
| 🕐 Urusetia OSC 🛛 🔬 AT Dalaman 🎧                                                                                                    | Log Masi                                                                                                    |  |  |  |  |  |
| AT Dalaman > Kertas Perakuan                                                                                                    |                                                                                                    |  |  |  |  |  |
| Maklumat Projek                                                                                                    |                                                                                                    |  |  |  |  |  |
|                                                                                                    | Profil Projek                                                                                                    |  |  |  |  |  |
| 'emilik Projek                                                                                                    | : EUPE KEMAJUAN                                                                                                    |  |  |  |  |  |
| ) Projek                                                                                                    | : 100005                                                                                                    |  |  |  |  |  |
| ama Projek                                                                                                    | : cadangan membina 100 buah rumah teres di lot pt 5250 di mukim utara                                                                                                    |  |  |  |  |  |
| arikh Didaftarkan                                                                                                    | : 30/11/2010                                                                                                    |  |  |  |  |  |
| ategori Projek                                                                                                    | : Projek Biasa                                                                                                    |  |  |  |  |  |
| ikala Projek                                                                                                    | =                                                                                                    |  |  |  |  |  |
| Projek dengan Rancangan Tempatan                                                                                                    | : Tidak                                                                                                    |  |  |  |  |  |
| rojek dengan Rancangan Struktur                                                                                                    | : Tidak                                                                                                    |  |  |  |  |  |
| Maklumat Permohonan                                                                                                    |                                                                                                    |  |  |  |  |  |
|                                                                                                    | :100005-2                                                                                                    |  |  |  |  |  |
| ) Permohonan                                                                                                    |                                                                                                    |  |  |  |  |  |
| ) Permohonan<br>enis Permohonan                                                                                                    | :A13-Kebenaran Merancang                                                                                                    |  |  |  |  |  |
| o Permohonan<br>Ienis Permohonan<br>Ienis Permohonan Diproses                                                                                                    | :A13-Kebenaran Merancang<br>:Kebenaran Merancang                                                                                                    |  |  |  |  |  |
| D Permohonan<br>Ienis Permohonan<br>Ienis Permohonan Diproses<br>Iama Permohonan                                                                                                    | :A13-Kebenaran Merancang<br>:Kebenaran Merancang<br>:cadangan Kebenaran Merancang untuk cadangan membina 100 buah rumah teres di lot pt 5250 di mukim utara                                                                                                 |  |  |  |  |  |
| D Permohonan<br>Ienis Permohonan<br>Ienis Permohonan Diproses<br>Jama Permohonan<br>Viserah Oleh                                                                                                    | :A13-Kebenaran Merancang<br>:Kebenaran Merancang<br>:cadangan Kebenaran Merancang untuk cadangan membina 100 buah rumah teres di lot pt 5250 di mukim utara<br>:gempur wira sdn. bhd.                                                                       |  |  |  |  |  |
| D Permohonan<br>Ienis Permohonan<br>Ienis Permohonan Diproses<br>Iama Permohonan<br>Viserah Oleh<br>Iarikh Diserahkan                                                                                          | :A13-Kebenaran Merancang<br>:Kebenaran Merancang<br>:cadangan Kebenaran Merancang untuk cadangan membina 100 buah rumah teres di lot pt 5250 di mukim utara<br>:gempur wira sdn. bhd.<br>:30/11/2010, 10:31 AM                                              |  |  |  |  |  |
| D Permohonan<br>Jenis Permohonan<br>Jenis Permohonan Diproses<br>Jama Permohonan<br>Diserah Oleh<br>Farikh Diserahkan<br>Maklumat Pemprosesan                                                                  | :A13-Kebenaran Merancang<br>:Kebenaran Merancang<br>:cadangan Kebenaran Merancang untuk cadangan membina 100 buah rumah teres di lot pt 5250 di mukim utara<br>:gempur wira sdin. bhd.<br>:30/11/2010, 10:31 AM                                             |  |  |  |  |  |
| D Permohonan<br>Ienis Permohonan Diproses<br>Ienis Permohonan Diproses<br>Iama Permohonan<br>Viserah Oleh<br>Farikh Diserahkan<br>Maklumat Pemprosesan                                                         | :A13-Kebenaran Merancang<br>:Kebenaran Merancang<br>:cadangan Kebenaran Merancang untuk cadangan membina 100 buah rumah teres di lot pt 5250 di mukim utara<br>:gempur wira sdn. bhd.<br>:30/11/2010, 10:31 AM                                              |  |  |  |  |  |
| D Permohonan<br>Jenis Permohonan Diproses<br>Jama Permohonan Diproses<br>Jama Permohonan<br>Siserah Oleh<br>Garikh Diserahkan<br>Maklumat Pemprosesan<br>Garikh Mula Pemprosesan<br>Garikh Selesai Pemprosesan | :A13-Kebenaran Merancang<br>:Kebenaran Merancang<br>:cadangan Kebenaran Merancang untuk cadangan membina 100 buah rumah teres di lot pt 5250 di mukim utara<br>:gempur wira sdn. bhd.<br>:30/11/2010, 10:31 AM<br>: 30/11/2010<br>: 21/02/2011              |  |  |  |  |  |
| D Permohonan<br>Jenis Permohonan Diproses<br>Jenis Permohonan Diproses<br>Jama Permohonan<br>Diserah Oleh<br>Tarikh Diserahkan<br>Maklumat Pemprosesan<br>Tarikh Nelesai Pemprosesan<br>Baki Hari Pemprosesan  | :A13-Kebenaran Merancang<br>:Kebenaran Merancang<br>:cadangan Kebenaran Merancang untuk cadangan membina 100 buah rumah teres di lot pt 5250 di mukim utara<br>:gempur wira sdn. bhd.<br>:30/11/2010, 10:31 AM<br>: 30/11/2010<br>: 21/02/2011<br>: 76 Hari |  |  |  |  |  |

## Proses Online (3.1.4.2)

- . Klik butang Cetak Profil Projek untuk mencetak profil projek.
- ii. Klik butang Kertas Kerja untuk membuat penyediaan untuk Kertas Kerja.
- iii. Klik pautan Nama Dokumen untuk muat turun dokumen yang diperlukan.

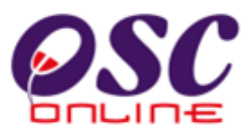

#### 3.1.4.3 Muat Turun Ulasan Dan Laporan

Disini anda perlu Muat turun Ulasan, Laporan dan juga dokumen (jika perlu) untuk penilaian. Sila Klik pada Ulasan dan Maklumbalas dari AT Dalaman, AT Luaran dan Laporan Lawatan tapak untuk ulasan/perakuan agensi-agensi yang terbabit untuk membuat ulasan dan laporan. Setelah penilaian dibuat anda akan terus memberi maklumbalas untuk permohonan yang tidak mematuhi keperluan agensi atau mengunjurkan permohonan ke peringkat seterusnya.

|                                                          |                       |                         |                       |                                          |                            | anmau                                        |                             |
|----------------------------------------------------------|-----------------------|-------------------------|-----------------------|------------------------------------------|----------------------------|----------------------------------------------|-----------------------------|
| <u>Borang A, Kaedah-Kaedah P</u>                         | engawalan Peranc      | angan (Am), 1986        |                       |                                          |                            | mazatul<br>ahmad                             | 21 Mar 2009, 13:55          |
| 10 rekod sahaja.                                         |                       |                         |                       | 1                                        |                            |                                              |                             |
| Ulasan Urusetia OSC                                      |                       |                         |                       |                                          |                            |                                              |                             |
| <u>Jenis Ulasan</u>                                      | \$ <u>Dari</u> r      | <u>ada</u>              | ÷                     | <u>Maklumbalas</u><br><u>Kepada Ejen</u> | ÷                          | <u>Dokumen untuk</u><br>dikemaskini oleh PSP | tarikh                      |
| Senarai Semak Dokumen                                    | Uruse                 | etia OSC MBKT           |                       | <u>Ya</u>                                |                            | projectname.txt                              | 21 Mar 2009, 16:42          |
| <u>1 rekod dijumpai</u><br>Ulacan, Jabatan/Aganai Taknil | ol Dolomon DPT        |                         |                       | 1                                        |                            |                                              |                             |
| Jenis Ulasan 🗧                                           | <u>Daripada</u>       | ÷                       | <u>Maklu</u><br>Kepad | <u>mbalas</u><br>∣ <u>a Ejen</u> ⇔       | <u>Dokun</u><br><u>PSP</u> | <u>nen untuk dikemaskini oleh</u>            | tarikh                      |
| Senarai Semak Dokumen                                    | Planning User 2 -     | Checklist 3 KT          |                       | <u>Ya</u>                                | laporar                    | i cadangan pemajuan (lop).do                 | <u>c</u> 23 Mar 2009, 16:26 |
| 1 rekod dijumpai.<br>.aporan Lawatan Tapak               |                       |                         |                       | 1                                        |                            |                                              |                             |
| <u>Jenis Ulasan</u>                                      | \$ <u>Dar</u>         | <u>ipada</u>            |                       | <u>Maklumbalas</u><br><u>Kepada Ejen</u> |                            | <u>Dokumen untuk</u><br>dikemaskini oleh PSP | tarikh s                    |
| Laporan Lawatan Tapak                                    | Plan                  | ining User 3a           |                       | <u>Tidak</u>                             |                            |                                              | 28 Jan 2009, 09:08          |
| 1 rekod dijumpai.<br>Ilasan Jabatan/Agensi Teknik        | call uaran            |                         |                       | 1                                        |                            |                                              |                             |
| <u>Jenis Ulasan</u>                                      | ¢ <u>D</u> a          | <u>nipada</u>           | ÷                     | <u>Maklumbalas</u><br><u>Kepada Ejen</u> | ÷                          | <u>Dokumen untuk</u><br>dikemaskini oleh PSP | tarikh                      |
| <u>Ulasan Daripada Tenaga Na<br/>(TNB)</u>               | asional Berhad<br>(T) | naga Nasional Be<br>NB) | rhad                  | <u>Tidak</u>                             |                            |                                              | 10 Feb 2009, 13:46          |
| 1 rekod dijumpai.                                        |                       |                         |                       | 1                                        |                            |                                              |                             |
|                                                          |                       |                         |                       |                                          |                            |                                              |                             |

#### Ilustrasi57: Skrin Profil Permohonan

## Proses Online (3.1.4.3)

- i) Klik pautan Ulasan AT Dalaman untuk melihat ulasan/perakuan.
- ii) Klik butang Ulasan AT Luaran untuk melihat ulasan/perakuan.
- iii) Klik butang Laporan Lawatan Tapak untuk melihat Laporan.

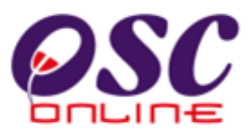

#### 3.14.4 Mengisi Kertas Perakuan

Dari pilihan ilustrasi 56, Kertas Perakuan, Ilustrasi 58seperti di bawah akan memaparkan pilihan tindakan yang hendak dubuat untuk memuat naik laporan. Terdapat beberapa pilihan seperti dibawah.

- 1) Bahagian A: Profil Projek
- 2) Bahagian B: Ulasan
- 3) Bahagian C: Kriteria
- 4) Lihat Kertas Perakuan
- 5) Cetak Kertas Perakuan

| Ilustrasi 58: Laporan- Kertas Kerja | Kebenaran Merancang |
|-------------------------------------|---------------------|
|-------------------------------------|---------------------|

| http://k                  | ) Center - OSC Online - Mozilla Firefox<br>Jusubmission.dbkl.gov.my:8080/osc/ATDalaman/reporting.page?projectID=100002&serviceID=3&serviceNo=1&pDaerah=Utara+1&currentDepa 🏠                                                                                                    |        |
|---------------------------|----------------------------------------------------------------------------------------------------|--------|
| AT Dalan                  | an > > Kertas Perakuan                                                                                                    | 1      |
| Kertas                    | Perakuan                                                                                                    | ľ      |
| <u>Bahagia</u>            | <u>a A : Profil Projek</u>                                                                                                    |        |
| <u>Bahagia</u>            | <u>n B : Ulasan</u>                                                                                                    |        |
| <u>Bahagia</u>            | <u>n C : Kriteria</u>                                                                                                    |        |
| Lihat K                   | ertas Perakuan Cetak Kertas Perakuan                                                                                                    |        |
|                           | Tutup                                                                                                    | ŀ      |
|                           |                                                                                                    |        |
|                           |                                                                                                    |        |
|                           |                                                                                                    | ,      |
|                           | Proses Online (3144)                                                                                                    |        |
|                           | Proses Online ( 3.1.4.4)                                                                                                    | 1      |
| i.                        | Proses Online ( 3.1.4.4)<br>Klik pautan Bahagian A : Profil Projek untuk melihat profil projek sep                                                                                                    | e      |
| i.                        | Proses Online ( 3.1.4.4)<br>Klik pautan Bahagian A : Profil Projek untuk melihat profil projek sep<br>dalam ilustrasi 59.                                                                                                    | e.     |
| i.<br>ii.                 | Proses Online ( 3.1.4.4)<br>Klik pautan Bahagian A : Profil Projek untuk melihat profil projek sep<br>dalam ilustrasi 59.<br>Klik pautan Bahagian B : Ulasan untuk mengisi ulasan seperti ilustras                                                                                                    | e<br>i |
| i.<br>ii.<br>ii.          | Proses Online ( 3.1.4.4)<br>Klik pautan Bahagian A : Profil Projek untuk melihat profil projek sep<br>dalam ilustrasi 59.<br>Klik pautan Bahagian B : Ulasan untuk mengisi ulasan seperti ilustras<br>Klik pautan Bahagain C : Kriteria untuk melihat Kriteria.                                                                       | e<br>i |
| i.<br>ii.<br>iii.<br>iii. | Proses Online ( 3.1.4.4)<br>Klik pautan Bahagian A : Profil Projek untuk melihat profil projek sep<br>dalam ilustrasi 59.<br>Klik pautan Bahagian B : Ulasan untuk mengisi ulasan seperti ilustras<br>Klik pautan Bahagain C : Kriteria untuk melihat Kriteria.<br>Klik butang Lihat Kertas Perakuan untuk melihat keseluruhan peraku | e<br>i |

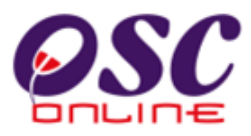

#### a. Semakan Profil Projek

Disini maklumat profil permohonan akan tertera seperti ilustrasi 59 dibawah dimana terdapat beberapa fungsi ( selain fungsi Bahagian A : Laporan Ini ) yang boleh dibuat iaitu:

- 1) Bahagian B : Ulasan untuk terus ke ulasan.
- 2) Bahagian C : Kriteria untuk terus ke kriteria.
- 3) Lihat Kertas Perakuan
- 4) Cetak Kertas Perakuan

Semak Maklumat Profil Projek untuk diunjurkan ke peringkat mesyuarat jawatankuasa.

| One Stop Cent                                                                                                   | ter - OSC Or                            | iline - Mozilla Firef                                     | ox                            |                   |                               |
|----------------------------------------------------------------------------------------------------|-----------------------------------------|-----------------------------------------------------------|-------------------------------|-------------------|-------------------------------|
| http://kulsubmi                                                                                                 | ission.dbkl.gov                         | .my:8080/osc/ATDalama                                     | n/projectprofile.page?project | ID=1000028service | eID=3&serviceNo=1&stageId=291 |
| AT Dalaman > >                                                                                                  | • Kertas Pera                           | akuan                                                     |                               |                   |                               |
| Pahagian A • D                                                                                                  | rofil Drojok                            | Pahagian P • Illacar                                      | Pahagian C • Kritoria         | Cotak Kortas D    | torakuan                      |
| Banayian A . P                                                                                                  | TOILFIOJEK                              | Danayian D . Olasar                                       |                               | Cetak Kertas P    |                               |
| Bahagian A                                                                                                    | : Profil Pro                            | ojek                                                      |                               |                   |                               |
| D Projek                                                                                                    |                                         | : 100002                                                  |                               |                   |                               |
| Kategori Proje                                                                                                  | ek                                      | : Projek Biasa                                            |                               |                   |                               |
| Skala Projek                                                                                                    |                                         | : Kecil                                                   |                               |                   |                               |
| Nama Projek                                                                                                    |                                         | : pembinaan 1                                             | 0 buah rumah teres di lot     | pt4321, mukim u   | tara i                        |
| Pemilik Proje                                                                                                   | k                                       | : YES Enviro M                                            | anagement Sdn. Bhd.           |                   |                               |
| Projek Denga<br>Struktur                                                                                        | n Rancang                               | an :Tidak                                                 |                               |                   |                               |
| Projek Denga                                                                                                    | n Rancang                               | an : Tidak                                                |                               |                   |                               |
| Fempatan                                                                                                    | 5                                       |                                                           |                               |                   |                               |
|                                                                                                    |                                         |                                                           |                               |                   |                               |
| <u>Pemilik Tanal</u>                                                                                            | <u>h</u>                                |                                                           |                               |                   |                               |
| No Lot No.                                                                                                    | Hakmilik                                | Tempoh Pajakan                                            | Penggunaan Tanah              | Syarat Nyata      | Sekatan-sekatan Kepentingan   |
| <u>4321</u>                                                                                                    |                                         |                                                           | Bangunan                      |                   |                               |
| 1 rekod dijumpai                                                                                                | i.                                      |                                                           | 1                             |                   |                               |
|                                                                                                    |                                         |                                                           |                               |                   |                               |
| Nama PSP/SF                                                                                                    | >                                       | : mazatul ahm:                                            | ad                            |                   |                               |
| Nama Syarika                                                                                                    | at PSP/SP                               | : Syarikat Maju                                           | Jaya Sdn Bhd                  |                   |                               |
| Alamat PSP/S                                                                                                    | SP                                      | : taman ceria 1                                           | serdang 45500 selang          | or                |                               |
| Keadaan Tap                                                                                                    | ak                                      | : keadaan tapa                                            | ak sedia ada                  |                   |                               |
| Keluasan Tab                                                                                                    | ak Keselur                              | uhan :10.0                                                |                               |                   |                               |
| (ekar)                                                                                                    |                                         |                                                           |                               |                   |                               |
| (ekar)<br>Keluasan Tap                                                                                          | ak                                      | : 11.0                                                    |                               |                   |                               |
| (ekar)<br>Keluasan Tap<br>Diperuntukan                                                                          | ak<br>(ekar)                            | : 11.0                                                    |                               |                   |                               |
| (ekar)<br>Keluasan Tap<br>Diperuntukan<br>Faraf Milik Ta                                                        | ak<br>(ekar)<br>mah                     | : 11.0<br>: Bukan Bumip                                   | utera                         |                   |                               |
| (ekar)<br>Keluasan Tap<br>Diperuntukan<br>Faraf Milik Ta                                                        | əak<br>(ekar)<br>ınah                   | : 11.0<br>: Bukan Bumip                                   | utera                         |                   |                               |
| (ekar)<br>Keluasan Tap<br>Diperuntukan<br>Faraf Milik Ta<br>Lot Tanah                                           | oak<br>(ekar)<br>inah                   | : 11.0<br>: Bukan Bumip<br>:                              | utera                         |                   |                               |
| (ekar)<br>Keluasan Tap<br>Diperuntukan<br>Taraf Milik Ta<br>Lot Tanah<br>Lokasi (Nama                           | ∋ak<br>(ekar)<br>inah<br>Jalan)         | : 11.0<br>: Bukan Bumip<br>:<br>:                         | utera                         |                   |                               |
| (ekar)<br>Keluasan Tap<br>Diperuntukan<br>Taraf Milik Ta<br>Lot Tanah<br>Lokasi (Nama<br>Daerah                 | oak<br>(ekar)<br>ınah<br>⊧Jalan)        | : 11.0<br>: Bukan Bumip<br>:<br>:<br>:<br>: Utara         | utera                         |                   |                               |
| (ekar)<br>Keluasan Tap<br>Diperuntukan<br>Faraf Milik Ta<br>Lot Tanah<br>Lokasi (Nama<br>Daerah<br>Seksyen/ Muk | oak<br>(ekar)<br>inah<br>iJalan)<br>sim | : 11.0<br>: Bukan Bumip<br>:<br>:<br>: Utara<br>: Utara 1 | utera                         |                   |                               |

#### Ilustrasi 59: Bahagian A

#### Proses Online (3.1.4.4) a.

- i. Klik butang Bahagian B : Ulasan untuk melihat ulasan seperti ilustrasi 60.
- ii. Klik butang Bahangian C : Kriteria untuk melihat laporan kriteria.
- iii. Klik butang Lihat Kertas Perakuan untuk melihat kertas perakuan.
- iv. Klik butang Cetak Kertas Perakuan untuk membuat cetakan kertas perakuan.

Halaman 77

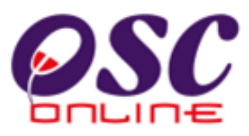

#### b. Ulasan

Disini maklumat profil permohonan akan tertera seperti ilustrasi 60 dibawah. Tugasan utama adalah utuk mengisi Ulasan didalam kotak Ulasan. Terdapat beberapa fungsi ( selain fungsi Bahagian A : Laporan Ini ) yang boleh dibuat iaitu:

- 1) Bahagian A : Profil Projek untuk terus ke Profil Projek.
- 2) Bahagian C : Kriteria untuk terus ke kriteria.
- 3) Lihat Kertas Perakuan
- 4) Cetak Kertas Perakuan

Terdapat template sesiaada untuk anda gunakan sebagai panduan untuk ulasan. Kemaskini template ini untuk menyesuaikan ulasan-ulasan yang diberi of jabatan dalaman dan/atau Jabatan Teknikal Luaran dan laporan lawatan tapak yang diterima.

| 🕲 One Stop Center - OSC Online - Mozilla Firefox                                                                                  |           |
|----------------------------------------------------------------------------------------------------|-----------|
| C http://kulsubmission.dbkl.gov.my:8080/osc/ATDalaman/comment.form?projectID=1000028serviceTypeCode=&serviceID=38serviceNo=18stag | eId=291 🏠 |
| AT Dalaman > > Kertas Perakuan                                                                                                    | ^         |
| Bahagian A : Profil Projek Bahagian B : Ulasan Bahagian C : Kriteria Cetak Kertas Perakuan                                        |           |
| _Bahagian B : Ulasan                                                                                                    |           |
| 1. Cadangan Pemajuan                                                                                                    |           |
| Pembangunan<br>Tiada rekod dijumpai                                                                                               |           |
| Ulasan:                                                                                                    |           |
| Semua pemajuan adalah diluluakan                                                                                                  |           |
|                                                                                                    |           |

Ilustrasi 60: Bahagian B: 1

## Proses Online (3.1.4.4) b

- i. Isi dalam ruang kosong sebelah Ulasan untuk membuat Ulasan anda.
- Klik butang Bahagian A : Profil Projek untuk melihat profil projek seperti ilustrasi 59 atau Klik butang Bahagian C : Kriteria untuk melihat laporan kriteria seperti di ilustrasi 67.
- iii. Sila scroll kebawah untuk Ulasan AT Dalaman/Luaran lain seperti ilustrasi di bawah.

Halaman 78

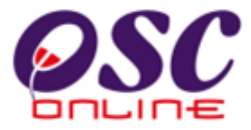

#### Ilustradi 62: Bahagian B:3

| 🕙 One Stop Center - OSC Online            | - Mozilla Firefox                                                                           |              |
|-------------------------------------------|---------------------------------------------------------------------------------------------|--------------|
| ttp://kulsubmission.dbkl.gov.my:8         | 080/osc/ATDalaman/comment.form?projectID=100002&serviceTypeCode=&serviceID=3&serviceNo=1&st | :ageId=291 🏠 |
| 2. Tapak Pemajuan                         |                                                                                             | ^            |
| Keadaan Tanak                             | : keadaan tapak sedia ada                                                                   |              |
| Melibat Setinggan di Tapak                | : Tidak                                                                                     |              |
| Melibat Perobohan Banguna                 | n : Tidak                                                                                   | =            |
| Status Pemajuan                           | :                                                                                           | _            |
| Status Kerja Pembinaan<br>Bangunan        |                                                                                             |              |
| Bilangan Struktur yang akan<br>dirobohkan | : 0                                                                                         |              |
| Sila semak Borang A untuk n               | naklumat lanjut                                                                             |              |
| Ulasan:                                   |                                                                                             |              |
| ???                                       |                                                                                             |              |
|                                           |                                                                                             |              |
|                                           |                                                                                             |              |

Ilustrasi 61: Bahagian B: 2

| 🕙 One Stop Center - OSC Online -    | Mozilla Firefox                                                                         |                |
|-------------------------------------|-----------------------------------------------------------------------------------------|----------------|
| http://kulsubmission.dbkl.gov.my:80 | 80/osc/ATDalaman/comment.form?projectID=100002&serviceTypeCode=&serviceID=3&serviceNo=1 | &stageId=291 🏠 |
| 3. Perlinkungan                     |                                                                                         | ~              |
| Lokasi(Nama Jalan)                  | :                                                                                       |                |
| Daerah                              | :                                                                                       |                |
| Seksyen/ Mukim                      | : Utara 1                                                                               |                |
| Zon                                 | :                                                                                       |                |
| No. Pelan Rancangan<br>Struktur     | :                                                                                       |                |
| No. Pelan Rancangan<br>Tempatan     | :                                                                                       |                |
| No. Pelan Rancangan Dasar           | :                                                                                       |                |
| No. Pelan Kawasan Kawalan           | :                                                                                       |                |
| Ulasan:                             |                                                                                         |                |
| 222                                 |                                                                                         |                |
|                                     |                                                                                         |                |
|                                     |                                                                                         |                |
|                                     |                                                                                         |                |
|                                     |                                                                                         |                |
|                                     |                                                                                         |                |
|                                     |                                                                                         |                |

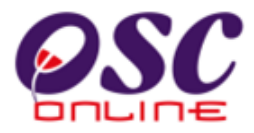

Ilustrasi 63: Section B: 4

| agensi/Jabatan Teknikal                                 | Tarikh Rujuk        | Tarikh Terima Ulasan |
|---------------------------------------------------------|---------------------|----------------------|
| abatan Rekabentuk Bandar dan Bangunan-Bahagian Bangunan | 03/12/2010, 8:16 AM |                      |
| abatan Perancang Bandar                                 | 03/12/2010, 8:16 AM |                      |
| abatan Pengangkutan Bandar                              | 03/12/2010, 8:16 AM |                      |
| abatan Kerja Awam                                       | 03/12/2010, 8:16 AM |                      |
| abatan Pelan Induk                                      | 03/12/2010, 8:16 AM |                      |
| 'erbadanan pengurusan Sisa Pepejal dan Pembersihan Awam | 03/12/2010, 8:16 AM |                      |
| abatan Bomba dan Penyelamat Malaysia (JBPM)             | 03/12/2010, 8:16 AM |                      |
| abatan Pengairan dan Saliran (JPS)                      | 03/12/2010, 8:16 AM |                      |
| 'ejabat Tanah dan Galian Wilayah Persekutuan(PTG)       | 03/12/2010, 8:16 AM |                      |
| Juruhanjaya Komunikasi dan Multimedia Malaysia          | 03/12/2010, 8:16 AM |                      |
| 'enaga Nasional Berhad                                  | 03/12/2010, 8:16 AM |                      |
| rekod sahaja. 1                                         |                     |                      |

#### Ilustrasi 64: Section B: 5

| 🕹 One Stop Center - OSC Online - Mozilla Firefox                                                                                  |           |
|----------------------------------------------------------------------------------------------------|-----------|
| 🕻 http://kulsubmission.dbkl.gov.my:8080/osc/ATDalaman/comment.form?projectID=1000028serviceTypeCode=&serviceID=3&serviceNo=1&stag | eId=291 🏠 |
|                                                                                                    | ^         |
| 5. Komponen Cadangan                                                                                                    |           |
| 222                                                                                                    |           |
|                                                                                                    |           |
|                                                                                                    |           |
|                                                                                                    | =         |
|                                                                                                    |           |
| Butir-butir Bantahan                                                                                                    |           |
| Kemaskini Bantahan                                                                                                    |           |

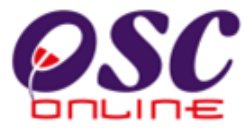

#### Ilustrasi 65: Section B:6

| 🕙 One Stop Center - OSC Online - Mozilla Firefox                                                                                                    |                    |                                                   |      |
|----------------------------------------------------------------------------------------------------|--------------------|---------------------------------------------------|------|
| ttp://kulsubmission.dbkl.gov.my:8080/osc/ATDalaman/comment.form?p                                                                                                    | rojectID=1000028se | rviceTypeCode=&serviceID=3&serviceNo=1&stageId=2* | 91 🏠 |
| 6. Asas Pertimbangan                                                                                                    |                    |                                                   | ^    |
| 3                                                                                                    |                    |                                                   |      |
| Ulasan Urusetia OSC                                                                                                    |                    |                                                   |      |
| Kriteria                                                                                                    | Status             | Komen                                             |      |
| Borang Permohonan Penamaan Bangunan/Skim Pembangunan.                                                                                                    | Dipatuhi           |                                                   |      |
| Borang 1J Kaedah 2(1)-Apa-apa kegunaan lain daripada yang<br>dinyatakan.                                                                                                    | Dipatuhi           |                                                   |      |
| Borang 1H Kaedah 2(1)-Stesen Minyak                                                                                                    | Dipatuhi           |                                                   |      |
| Borang 1G Kaedah 2(1)-Hotel                                                                                                    | Dipatuhi           |                                                   |      |
| Borang 1A Kaedah 2(1)-Kegunaan Perdagangan/Kegunaan<br>Perdagangan Terhad                                                                                                    | Dipatuhi           |                                                   |      |
| Borang 1K Kaedah 2(1)-Penukaran Kegunaan Sesuatu bangunan                                                                                                    | Dipatuhi           |                                                   |      |
| Borang 3 Kaedah 2(3)- Permohonan untuk menambah kepadatan                                                                                                    | Dipatuhi           |                                                   |      |
| Bukti bayaran fee permohonan Kebenaran Merancang                                                                                                    | Dipatuhi           |                                                   |      |
| Borang Akuan Kerja Rasmi Binaan/ Kerja Tanah                                                                                                    | Dipatuhi           |                                                   |      |
| Surat Permohonan Rasmi daripada Perunding Bertauliah dalam<br>bentuk pdf Surat Permohonan Rasmi daripada Perunding<br>Bertauliah dalam Pdf                                          | Dipatuhi           |                                                   |      |
| Surat Permohonan Rasmi daripada Jururancang Bandar<br>Berdaftar atau orang-orang berkelayakan                                                                                       | Dipatuhi           |                                                   |      |
| Borang JKA 1 & JKA 3 perlu dilengkapkan                                                                                                    | Dipatuhi           |                                                   |      |
| Salinan Resit Cukai Pintu terkini atau Surat Pengesahan Cukai<br>Taksiran dalam bentuk pdf                                                                                          | Dipatuhi           |                                                   |      |
| Salinan Geran atau Hakmilik Tanah yang telah disahkan oleh<br>Pesuruh Jaya Sumpah dalam bentuk pdf                                                                                  | Dipatuhi           |                                                   |      |
| Salinan digital Surat Permohonan (Covering Letter)                                                                                                    | Dipatuhi           |                                                   |      |
| Surat Kuasa (PA) wakil                                                                                                    | Dipatuhi           |                                                   |      |
| Salinan digital Borang JKA 1 & JKA 3 telah dilengkapkan                                                                                                    | Dipatuhi           |                                                   |      |
| Power of attorney/perjanjian jual beli/profit syarikat (jika tiada<br>nama pemilik baru dalam geran atau hakmilik tanah) dalam<br>bentuk pdf.                                       | Dipatuhi           |                                                   |      |
| Pelan Susun Atur                                                                                                    | Dipatuhi           |                                                   |      |
| Perakuan Kebenaran Laluan atau Surat Pengesahan Hak<br>Lalulalang daripada Pejabat Tanah dan Daerah jika tapak<br>cadangan tidak mempunyai jalan masuk yang sah dalam bentuk<br>pdf | Dipatuhi           |                                                   |      |
| Pelan Kunci, Lokasi & Tapak                                                                                                    | Dipatuhi           |                                                   |      |
| Surat Kelulusan EIA selaras dengan Keperluan Jabatan Alam<br>Sekitar.                                                                                                    | Dipatuhi           |                                                   | ~    |
| <                                                                                                    |                    |                                                   | >    |

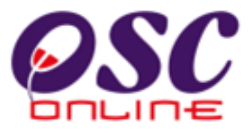

#### Ilustrasi 66: Section B:7

| 🕙 One Stop Center - OSC Online - Mozilla Firefox                                                                                                    |                                 |
|----------------------------------------------------------------------------------------------------|---------------------------------|
| http://kulsubmission.dbkl.gov.my:8080/osc/ATDalaman/comment.form?projectID=1000028serviceTypeCode=8serviceTypeCode=8serviceTy | eID=38serviceNo=18stageId=291 🏠 |
|                                                                                                    | <u>^</u>                        |
| 7. Perakuan / Syor bagi Kebenaran Merancang                                                                                                    |                                 |
| Ulasan:                                                                                                    |                                 |
| 222                                                                                                    |                                 |
|                                                                                                    |                                 |
|                                                                                                    |                                 |
|                                                                                                    |                                 |
|                                                                                                    |                                 |
| Reset Kemaskini                                                                                                    |                                 |
|                                                                                                    | <u> </u>                        |
|                                                                                                    | >                               |

## Process Online (3.1.4.4) b

- iv. Isi pada ruang Ulasan ulasan anda.
- v. Klik pada butang Kemaskini setelah anda menyempurnakan semua ulasan dan perakuan.

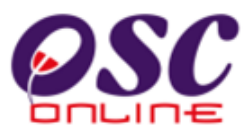

#### c. Semakan Kriteria

Apabila pengguna menekan fungsi Bahagian C : Kriteria, anda diperlukan untuk membuat semakan criteria yang diperlukan Terdapat beberapa butang dan butang tindakan untuk yang berikut :-

- 1) Tambah Kriteria untuk menambah Kriteria
- 2) Butang Tindakan Edit untuk mengedit.
- 3) Butang Tindakan Padam untuk memadam..

| Ilustrasi  | 67:   | Laporan  | Bahagian   | С |
|------------|-------|----------|------------|---|
| 1000000000 | • • • | Luperent | 2000000000 | ~ |

| 🕹 One | Stop Center - OSC Online - Mozilla Firefox                                                                                                    |           |   |
|-------|----------------------------------------------------------------------------------------------------|-----------|---|
| 🛴 hti | p://kulsubmission.dbkl.gov.my:8080/osc/ATDalaman/requirements.page?projectID=100002&serviceID=3&serviceNo=1&sta                                                                                                    | igeId=291 | ☆ |
| 1     | Status Tanah :- i)Kategori penggunaan tanah ii)Syarat Nyata                                                                                                    | / 1       | ^ |
| 2     | Ketetapan DPBRKL 2020: - i)Pematuhan kepada Zon Guna Tanah ii)Kepadatan Penduduk,Nisbah Plot                                                                                                    | / 👌       |   |
| 3     | Keputusan JKPS terdahulu:-Pematuhan kepada kehendak-kehendak yang ditetapkan oleh JKPS yang<br>Iepas                                                                                                    | 23        |   |
| 4     | % Kawasan Plinth:- i)Kediaman:50% ii)Perdagangan:60% -jika ruang cantilver boleh diambilkira dengan<br>syarat tidak melebihi anjakan bangunan iii)40% (Bukit Tunku,Taman Duta dan Bukit Persekutuan)                                                                                                    | / 👌       |   |
| 5     | Penyediaan 10% Kawasan Lapang berpusat dan 2 meter Perimeter Green                                                                                                    | 2 👌       |   |
| 6     | Keperluan penyediaan tempat letak kenderaan:- i)Bilangan Tempat Letak Kenderaan termasuk pelawat<br>diperlukan mengikut kadar yang ditetapkan (TLK,TLM,TLB,TLL) ii) Pengurangan TLK di kawasan<br>berhampiran dengan Stesen Transit (30%-250m dari stesen dan 15%-251m hingga 400m)                                                                      | 1         |   |
| 7     | Akses Jalan Keluar Masuk- i)Hierarki Jalan ii)Serahan Tanah untuk jalan/parit dan kawasan lapang<br>iii)Keperluan tembok penahan dan ketinggian iii)Penentuan ramp untuk jalan keluar/masuk dibina didalam<br>lot pembangunan                                                                                                    | 1         |   |
| 8     | Pematuhan kepada keperluan anjakan bangunan, basement dan ramp                                                                                                    | 🥭 👌       |   |
| 9     | Status Green Building:- i)Platinum ii)Gold iii)Silver                                                                                                    | / 👌       |   |
| 10    | Pematuhan penyediaan kemudahan awam dan utiliti mengikut skala bagi pembangunan yang<br>dicadangkan serta aksesabiliti ke kemudahan yang disediakan- )Surau, Masijd, Sekolah, Pencawang<br>Elektrik, Kolam Oksidasi, Rumah Sampah dan Tangki Air ii)Menyediakan ruang lantai plaza<br>makanan⊁Food Court" untuk gerai-gerai penjaja di dalam pembangunan | 19        |   |
| 11    | Pematuhan kepada kawalan ketinggian mengikut kawasan:- Zon Warisan, Rezab Istana Negara, Koridor<br>Penerbangan oleh DCA dil                                                                                                    | 2 👸       |   |
| 12    | Kategori Kecerunan Kelas III dan kelas IV:- i)% tapak yang terlibat dengan kawasan berkecerunan kelas III<br>dan IV ii)Keperluan penyediaan Laporan Geoteknikal                                                                                                    | / 🐧       | = |
| 13    | Bayaran:- i)Caj Pembangunan ii)ISF iii)Sumbangan Persimpangan Bertingkat                                                                                                    | / 👌       |   |
| 14    | Pematuhan Garis Panduan Zon Keselamatan - Smart Tunnel, Laluan LRT                                                                                                    | 🧷 👌       |   |
| 15    | Zon Kawalan Keselematan:- Kem Tentera, Polis                                                                                                    | / 👌       |   |
| 16    | Pandangan /bantahan pemilik berdampingan:- Keperluan Kaedah 5 atau Keperluan Kaedah 7                                                                                                    | / 👌       |   |
| 17    | Rekabentuk Bangunan serta Black Massing:- Pembangunan kedai pejabat - penyediaan Varandah<br>Walkway                                                                                                    | 2 👌       |   |
| 18    | Kawasan lapang/rekreasi yang disedia di atas paras bumbung podium hendaklah dilengkapi dengan<br>gelanggang sukan, taman lanskap, perabut lanskap yang sesuai dan ditunjukkan di peringkat pelan<br>bangunan.                                                                                                    | 🤌 🔞       |   |
| 19    | Pembarian kebenaran merancang hendaklah jangan menghalang dan mencegah Majlis untuk<br>mengenakan sebarang kehendak atau syarat sebelum pelan bangunan diluluskan.                                                                                                    | / 🖲       |   |
| 19 n  | ekod sahaja. 1                                                                                                    |           |   |
| Tam   | bah Kriteria                                                                                                    |           | ~ |
| <     |                                                                                                    |           |   |

## Proses Online (3.1.4.4) c

- i. Klik butang Tambah Kriteria untuk menambah Kriteria seperti di ilustrasi 68.
- ii. Klik ikon edit untuk tindakan kemaskini,
- iii. Klik ikon padam untuk tindakan pemadaman.

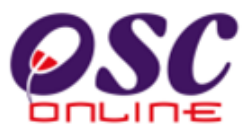

Setelah anda klik pada butang Tambah Kriteria diskrin ilustrasi diatas, skrin seperti dibawah akan tertera.

| 🥹 One Stop Center - OSC Online                                                                                                    | - Mozilla Firefox                                                                                                    |         |  |  |  |
|----------------------------------------------------------------------------------------------------|----------------------------------------------------------------------------------------------------|---------|--|--|--|
| http://kulsubmission.dbkl.gov.my:80                                                                                                    | 080/osc/ATDalaman/requirements.new?serviceID=38stageId=291&projectID=100002&serviceNo=1                                                    | ☆ (     |  |  |  |
| AT Dalaman > > Kertas Perakuan<br>Tanah,Pelan Jalan dan Perparita                                                                              | - Jenis Servis: A07-Kebenaran Merancang+Pelan Bangunan+Pelan Kejuruteraan,Pelar<br>n,Pelan Lampu Jalan                                     | ı Kerja |  |  |  |
| ID Servis 291                                                                                                    |                                                                                                    |         |  |  |  |
| Nama Servis:*                                                                                                    | cadangan Kebenaran Merancang + Pelan Bangunan + Pelan Kejuruteraan untuk<br>pembinaan 10 buah rumah ter<br>es di lot pt4321, mukim utara i |         |  |  |  |
| Jenis Servis:* A07-Kebenaran Merancang+Pelan Bangunan+Pelan Kejuruteraan,Pelan Kerja<br>Tanah,Pelan Jalan dan Perparit<br>an,Pelan Lampu Jalan |                                                                                                    |         |  |  |  |
| No:*                                                                                                    |                                                                                                    |         |  |  |  |
| Kriteria:*                                                                                                    |                                                                                                    |         |  |  |  |
|                                                                                                    |                                                                                                    |         |  |  |  |
| Status:*                                                                                                    | 🔿 Berkaitan 🔿 Tidak Berkaitan                                                                                                    |         |  |  |  |
|                                                                                                    | Reset Hantar                                                                                                    |         |  |  |  |
|                                                                                                    |                                                                                                    |         |  |  |  |

#### Ilustrasi 68 : Laporan Bahagian C: Tambah Kriteria

## Proses Online (3.1.7.4) c

- iv. Taip medan Kriteria dengan kriteria baru.
- v. Klik bulatan Berkaitan atau Tidak Berkaitan untuk status kriteria baru.
- vi. Klik butang Hantar untuk menamatkan penambahan kriteria.

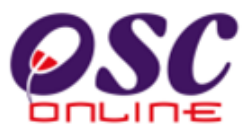

Setelah anda klik pada butang aktif Edit dibawah skrin pada ilustrasi 69, skrin seperti dibawah akan tertera.

| One Stop Center - OSC                                     | C Online - Mozilla Firefox                                                                                                    |
|-----------------------------------------------------------|----------------------------------------------------------------------------------------------------|
| AT Dalaman > > Kertas I           Tanah,Pelan Jalan dan I | .gov.my:8080/osc/ATDalaman/requirements.update?update=true&ServiceRequirementID=117&stageId=291&serviceNo=1<br>Perakuan - Jenis Servis: A07-Kebenaran Merancang+Pelan Bangunan+Pelan Kejuruteraan,Pelan Kerja<br>Perparitan,Pelan Lampu Jalan |
| ID Servis                                                 | 291                                                                                                    |
| Nama Servis:*                                             | cadangan Kebenaran Merancang + Pelan Bangunan + Pelan Kejuruteraan untuk<br>pembinaan 10 buah rumah ter<br>es di lot pt4321, mukim utara i                                                                                                    |
| Jenis Servis:*                                            | A07-Kebenaran Merancang+Pelan Bangunan+Pelan Kejuruteraan,Pelan Kerja<br>Tanah,Pelan Jalan dan Perparit<br>an,Pelan Lampu Jalan                                                                                                    |
| No:*                                                      | 1                                                                                                    |
| Kriteria:*                                                |                                                                                                    |
| Status <u>Tanah</u> :-                                    | i)Kategori penggunaan tanah ii)Syarat Nyata                                                                                                    |
| Status:*                                                  | 🔿 Berkaitan 🔿 Tidak Berkaitan                                                                                                    |
|                                                           | Reset Hantar                                                                                                    |

#### Ilustrasi 69: Laporan Bahagian C: Tambah Kriteria : Edit

## Proses Online (3.1.7.4) c

- vii. **Taip** medan **Kriteria** dengan kriteria baru diatas Kriteria sedia ada.
- viii. Klik bulatan Berkaitan atau Tidak Berkaitan untuk status kriteria baru.
- ix. Klik butang Hantar untuk menamatkan penambahan kriteria.

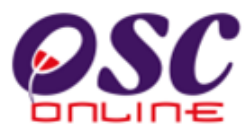

Selepas menghantar, sistem akan mengistiharkan permintaan berjaya. Tutup untuk menamatkan proses.

| Mesej Dari Siste | n                                            |  |
|------------------|----------------------------------------------|--|
| Marad            |                                              |  |
| Mesej            | Permintaan anda telah diterima. Terima Kasih |  |
|                  | Tutup                                        |  |
|                  |                                              |  |

Ilustrasi 70 : Tambah Kriteria telah beriava

## Proses Online (3.1.4.4) c

**x.** Klik butang Tutup untuk menamatkan proses ini.

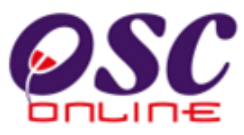

#### 3.1.8 Pengesahan Kertas Perakuan dan Peringkat Seterusnya

Selepas Penyemak 1 atau 2 menyediakan kertas kerja (Setelah selesai membuat penilaian dan semua kriteria dipatuhi), Penyemak 3 (Penyemak Terakhir bergantung kepada PBT) akan membuat pengesahan kertas perakuan dan menghantar permohonan/kertas perakuan ke peringkat seterusnya ke Mesyuarat Jawatankuasa OSC. Peringkat pengesahan adalah proses yang sama dengan penyediaan kerta perakuan diatas, dan tidak akan dinyatakan semula. Proses untuk keperingkat seterusnya adalah merupakan proses untuk laksanakan oleh Penyemak 3 dan diterangkan dibawah.

#### 3.1.5.1 Pilihan Permohonan

Dari peringkat **ilustrasi 2.3 : Menu Utama** apabila pengguna agensi memasuki sistem e Permohonan, paparan senarai permohonan akan tertera. Cari permohonan yang berada diperingkat Pengesahan Kertas Perakauna untuk disediakan ke peringkat mesyuarat Jawatankuasa OSC.

| Urusetia OSC           | AT Dalaman                             | AT                                       | Luaran 🦻                                            | Jawatankuasa OSC                                                                                          | awatankuasa Tek                                                 | nikal <sub> 🧑</sub> Pen                        | tadbiran Sistem                 | Log Ma |
|------------------------|----------------------------------------|------------------------------------------|-----------------------------------------------------|----------------------------------------------------------------------------------------------------|-----------------------------------------------------------------|------------------------------------------------|---------------------------------|--------|
| T Dalaman > Se         | narai Permohonan                       |                                          |                                                     |                                                                                                    |                                                                 |                                                |                                 |        |
| <u>D</u><br>Permohonan | Jenis Permohonan                       | <u>ID</u><br>Projek                      | Jenis<br>Projek                                     | <u>Peringkat Sekarang</u><br>(Status)                                                                     | Diserah<br>Oleh                                                 | <u>Tarikh Diserah</u>                          | <u>Tarikh Diserah</u><br>Semula | 10     |
| 100005-2               | Kebenaran<br>Merancang                 | 100005                                   | Projek Biasa                                        | Pengesahan (Proses)                                                                                       | diana natasya                                                   | 30 Nov 2010,<br>10:31                          |                                 |        |
| <u>100002-1</u>        | Kebenaran<br>Merancang                 | 100002                                   | Projek Biasa                                        | Pengesahan (Proses)                                                                                       | mazatul<br>ahmad                                                | 23 Nov 2010,<br>09:15                          |                                 |        |
| rekod sahaja.          |                                        |                                          |                                                     | 1                                                                                                    |                                                                 |                                                |                                 |        |
| ohonan yang tel        | ah diproses<br>**Paparai<br>System Coj | n terbaik m<br>Content Co<br>pyright © Y | enggunakan Mo<br>pyright©Ministr<br>ES Enviro Manac | zilla Firefox v.3 ke atas serta res<br>y of Housing and Local Governr<br>rement Sdn. Bhd. All rights rese | olusi melebihi 10<br>nent. All rights res<br>rved worldwide. Ba | 24 x 768 pixel **<br>erved.<br>antuan/Helpdesk |                                 |        |

Ilustrasi 71: Senarai Permohonan Peringkat Pengesahan Kertas Perakuan

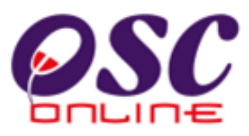

### 3.1.5.2 Profil Projek

Disini maklumat profil permohonan akan tertera seperti ilustrasi 76 dibawah dimana terdapat 4 fungsi yang boleh dibuat iaitu:

- 1. Cetak Profil Projek untuk mencetak Profil Projek.
- 2. Kertas Perakuan untuk membuat pengesahan kertas perakuan.
- 3. Peringkat Seterusnya untuk menghantar permohonan ke proses peringkat seterusnya.

| OSC                                                                                                    | Sistem Web Rasmi<br>e-Pemprosesan                                                                                                    |
|----------------------------------------------------------------------------------------------------|----------------------------------------------------------------------------------------------------|
|                                                                                                    | AT Lusan Material OSC A lawatankuasa Teknikal A Rentadhiran Sistem                                                                                                    |
| AT Dalaman > Kertas Perakuan                                                                                                    |                                                                                                    |
| Maklumat Projek                                                                                                    |                                                                                                    |
|                                                                                                    | Profil Projek                                                                                                    |
| Pemilik Projek<br>ID Projek<br>Nama Projek<br>Tarikh Didaftarkan<br>Kategori Projek<br>Skala Projek<br>Projek dengan Rancangan Tempatan<br>Projek dengan Rancangan Struktur<br>Maklumat Permohonan<br>ID Permohonan<br>Jenis Permohonan<br>Jenis Permohonan Diproses<br>Nama Permohonan | : EUPE KEMAJUAN<br>: 100005<br>: cadangan membina 100 buah rumah teres di lot pt 5250 di mukim utara<br>: 30/11/2010<br>: Projek Biasa<br>:<br>: Tidak<br>: Tidak<br>: Tidak<br>: Tidak<br>: Tidak<br>: A13-Kebenaran Merancang<br>: Kebenaran Merancang<br>: Kebenaran Merancang<br>: cadangan Kebenaran Merancang untuk cadangan membina 100 buah rumah teres di lot pt 5250 di mukim utara |
| Diserah Oleh<br>Tarikh Diserahkan<br>Maklumat Pemprosesan                                                                                                    | :gempur wira sdn. bhd.<br>:30/11/2010, 10:31 AM                                                                                                    |
| Tarikh Mula Pemprosesan<br>Tarikh Selesai Pemprosesan<br>Baki Hari Pemprosesan                                                                                                    | : 30/11/2010<br>: 21/02/2011<br>: 76 Harl                                                                                                    |
| Cetak Profil Projek Ulasan dengan Se                                                                                                    | narai Semak Ulasan tanpa Senarai Semak Laporan Tapak Kertas Perakuan Peringkat Seterusnya                                                                                                    |

# Ilustrasi 72: Profil Projek

## Proses Online (3.1.5.2)

Klik butang Cetak Profil Projek untuk mencetak profil projek.

- ii. Klik butang Kertas Perakuan untuk mengesahkan kertas kerja.
- iii. Klik butang Peringkat Seterusnya untuk memajukan kertas perakuan

permohonan ke peringkat mesyuarat.

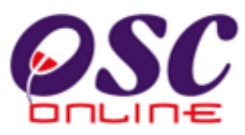

#### 3.1.5.3 Peringkat Seterusnya

Dari ilustrasi 72, pilihan butang Permohonan Proses Peringkat Seterusnya akan memaparkan ilustrasi 73 seperti dibawah. Ini adalah proses terakhir untuk Penyediaan Permohonan. Sila pilih butang Permohonan Proses Peringkat Seterusnya untuk meneruskan proses penilaian projek ke peringkat 5 (Jawatankuasa OSC).

Ilustrasi 73: Pengisytiharan Peringkat Mesyuarat

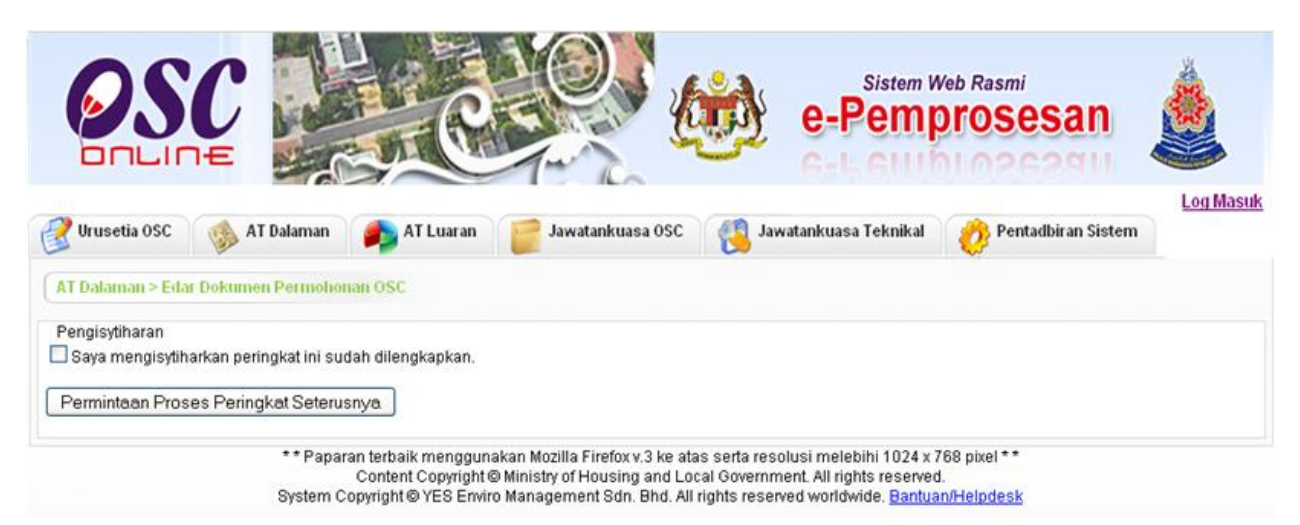

Proses Online (3.1.5.3)

ii. **Klik** butang **Permintaan Proses Peringkat Seterusnya** untuk menghantar permohonan ke Peringkat Mesyuarat.

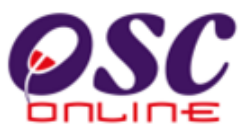

Setelah permintaan dibuat, Perisytiharan ke Peringkat Mesyuarat akan dibuat seperti di ilustrasi 74 dibawah.

| Mesej Dari Sistem |                                              |
|-------------------|----------------------------------------------|
| Mesej             | Permintaan anda telah diterima. Terima Kasih |
|                   |                                              |

Ilustrasi 74: Penerimaan Pengisytiharan

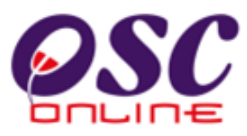

#### 3.2 e-Permintaan Perkhidmatan

Untuk e-Permintaan Perkhidmatan AT Dalaman hendaklah akses melalui pautan e-Permintaan Perkhidmatan. Perkhidmatan ini adalah sebuah sistem yang direka untuk penerimaan permintaan perkhidmatan PBT, memproses permintaan dan maklumbalas perkhidmatan kepada PSP/SP untuk permintaan-permintaan perkhidmatan selain dari 32 permohonan kawalan pemajuan (development control) yang ada didalam proses e-Permohonan.

Perkhidmatan ini membolehkan AT Dalaman PBT untuk melakukan tugas memproses permintaan seperti berikut: -

- 3.2.1 Terima permintaan,
- 3.2.2 Semak Dokumen Sokongan
- 3.2.3 Ulasan Tanpa Senarai Semak

#### 3.2.1 Terima Permintaan

#### a) Akses

Dari **Proses Online 2.3 : Menu Utama** (Skrin seperti dibawah), Sila Klik pada pautan **e-Permintaan Perkhidmatan** untuk mendapatkan skrin pada ilustrasi 80.

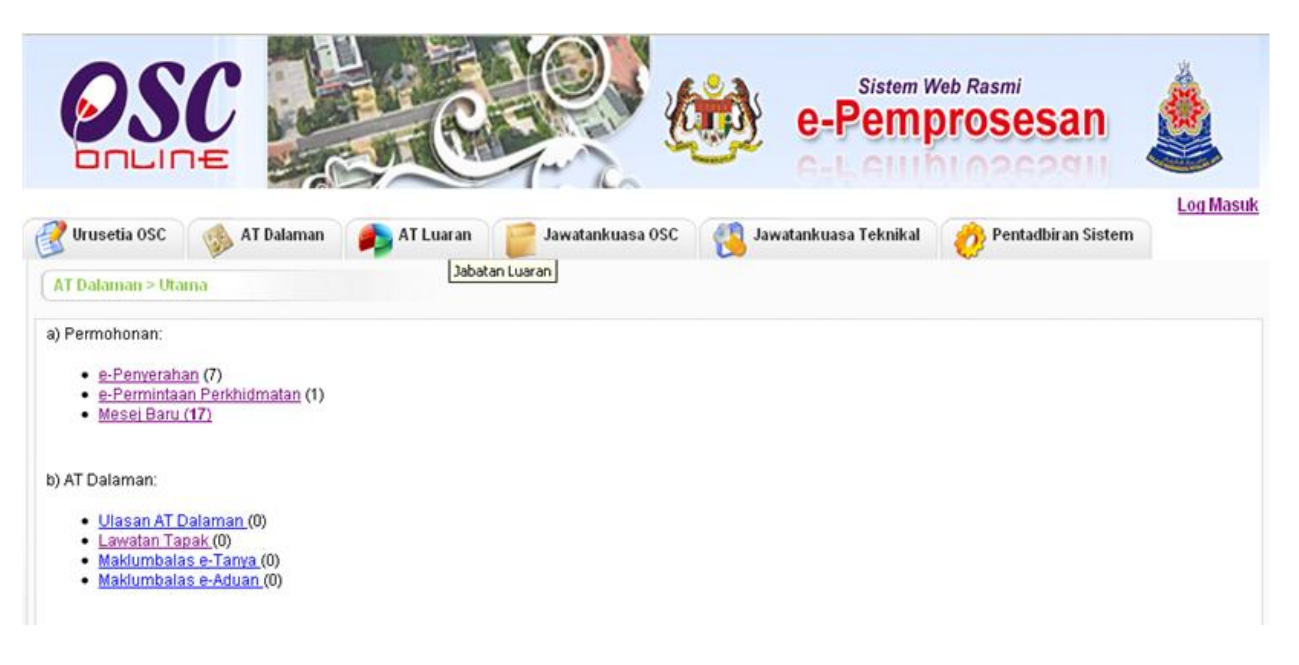

Ilustrasi 75: Halamn Utama AT Dalaman

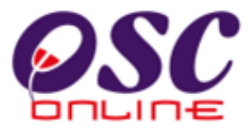

## Process Online (3.2.1) a

#### i) Klik pada pautan e-Permintaan Perkhidmatan untuk ke tugasasn

#### b) Semakan Dokumen Sokongan

Dari ilustrasi 75, pilihan butang e-Permintaan Perkhidmatan akan memaparkan ilustrasi 76 seperti dibawah. Sila pilih butang ID Permohonan untuk meneruskan proses memproses e-Permintaan Perkhidmatan.

Ilustrasi 76: Skrin Senarai Permintaan

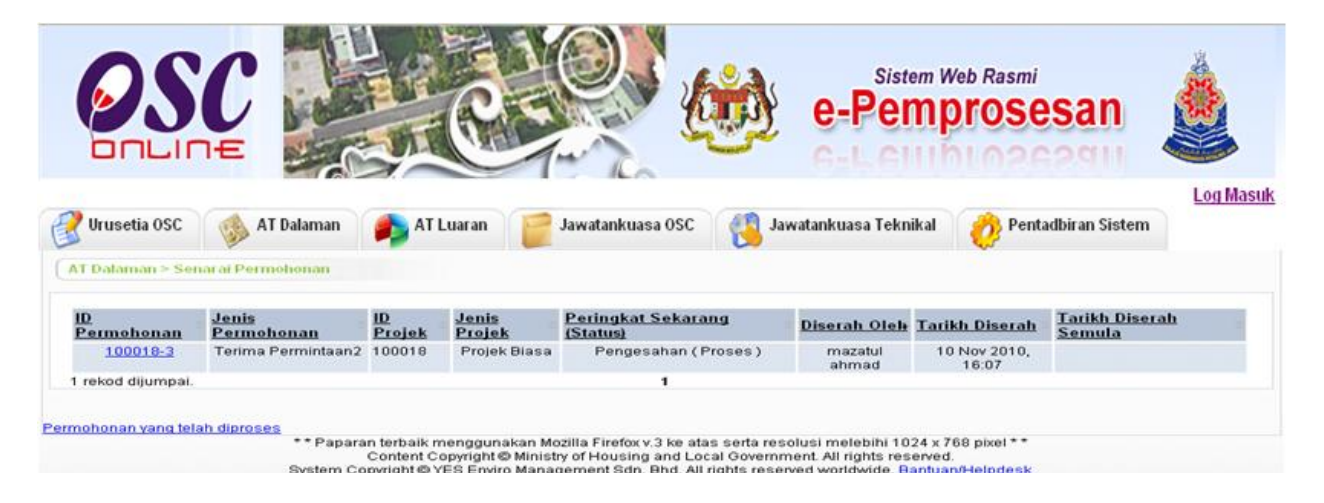

## Proses Online (3.2.1) b)

Klik butang ID Permohonan untuk mendapatkan Profil Permintaan.

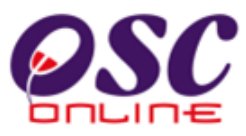

#### c) Profil Permintaan

Dari ilustrasi 76, pilihan butang ID Permohonan akan memaparkan ilustrasi 77 seperti dibawah. Terdapat dua tugas iaitu i) Cetak permintaan dan ii) Ulasan Tapa Senarai Semak. Sila tekan butang Cetak Profil Projek untuk membuat cetakan dan tekan butang Ulasan Tanpa Senarai Semak untuk membuat tugasan.

| 060                     | Sistem Web Rasmi                                                                                                    |
|-------------------------|----------------------------------------------------------------------------------------------------|
| 620                     | e-Pemprosesan 🧕                                                                                                    |
| DULIUE                  | e-Leinhiosesan                                                                                                    |
|                         | Log Mass                                                                                                    |
| 🔮 Urusetia OSC 🛛 🎲      | AT Dalaman 🛛 🎓 AT Luaran  Jawatankuasa OSC 🧌 Jawatankuasa Teknikal 🧑 Pentadbiran Sistem                                                                                                    |
| Urusetia OSC > Semak I  | okumen Permohonan e-Perkhidmatan OSC                                                                                                    |
| Maklumat Projek         |                                                                                                    |
|                         | Profil Projek                                                                                                    |
| Pemilik Projek          | :Modernization Multi Sdn Bhd                                                                                                    |
| D Projek                | :100006                                                                                                    |
| Nama Drojok             | Cadangan Pembangunan 9 Unit Bangio Berstrata 3 Jingkat dan 1 unit Pondok Pengawai beserta 1 unit Pencawang<br>Elektrik Yomposet (i atas Likut 10011 dan 10012 dan 10015, Jalan Awan Kalawai, Mukim Pataling, Darah Kuala |
| lana Projek             | Lumpur, Wilayah Persekutuan Kuala Lumpur                                                                                                    |
| arikh Didaftarkan       | :02/11/2010                                                                                                    |
| Kategori Projek         | :Projek Biasa                                                                                                    |
| Skala Projek            | :Besar                                                                                                    |
| Maklumat Permahanan     |                                                                                                    |
| D Permohonan            | + 10000E-1                                                                                                    |
| lenis Permohonan        | serentrak                                                                                                    |
| Nama Permohonan         |                                                                                                    |
| Diserah Oleh            | : John Lim Architect                                                                                                    |
| Tarikh Diserahkan       | : 02/11/2010, 11:07 AM                                                                                                    |
| Maklumat Pemprosesan    |                                                                                                    |
| Tarikh Mula Pemprosesa  | : 02/11/2010                                                                                                    |
| Tarikh Selesai Pemprose | san : 02/11/2010                                                                                                    |
| Baki Hari Pemprosesan   | : -10 Hari                                                                                                    |
| Cetak Profil Projek     | Ulasan dengan Senarai Semak Ulasan tanpa Senarai Semak Edar Permohonan                                                                                                    |
|                         |                                                                                                    |
| Dokumen (Diserahkan Ol  | (h PSP)<br>Detumen                                                                                                    |
|                         | Dokunen                                                                                                    |
|                         | 505 ¥ 71                                                                                                    |

Ilustrasi 77: Skrin Profil Permintaan

## Proses Online (3.2.1) c)

- i. Klik butang Cetak Profil Projek untuk membuat cetakan.
- ii. Klik pada butang Ulasan tanpa Senarai Semak untuk membuat tugasan.

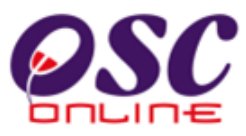

#### d) Ulasan tanpa Senarai Semak

Dari ilustrasi 77, apabila pilihan butang Ulasan Tanpa Senarai Semak akan memaparkan ilustrasi 78 seperti dibawah. Anda diperlukan untuk membuat ulasan untuk permohonan tanpa senarai semak. Perbezaan ulasan dengan dan tanpa senarai semak, adalah disini tiada senarai semak dan anda diperlukan untuk membuat senarai semak dalam ruang kriteria. Selain itu, tugasan lain sama seperti Ulasan dengan Senarai Semak.

| 🕲 One Stop Center -                                                              | OSC Online - Mozilla Firefox                                                                                              |         |
|----------------------------------------------------------------------------------|----------------------------------------------------------------------------------------------------|---------|
| 050 http://eosc.mpk.gov                                                          | .my/osc/commentwochechklist.form?ProjectID=100170&ServiceID=229&CheckListType=Dalaman&CurrentServiceStage=2&ServiceStageI | D=4 🏠   |
| Senarai Semak Pematul                                                            | han                                                                                                    |         |
| ID Projek<br>Jenis Permohonan<br>Peringkat Pemeriksaar<br>Nombor Kriteria (Tidak | : 100170<br>: Notis Permulaan Bangunan<br>I : Ulasan Peringkat Pertama<br>Dipatuhi) :                                     |         |
| Kategori Kriteria                                                                |                                                                                                    |         |
| Nombor Kriteria<br>Kriteria                                                      |                                                                                                    |         |
|                                                                                  |                                                                                                    |         |
| Dokumen yang tidak<br>dipatuhi                                                   | : -Pilih-                                                                                                    | ~       |
| Status<br>Ulasan                                                                 | C Tidak Berkaitan O Tidak Dipatuhi O Dipatuhi                                                                             |         |
|                                                                                  | Lihat Senarai Semak Pe                                                                                                    | matuhan |
| Sebelum Dipatu                                                                   | ihi & Seterusnya Seterusnya                                                                                               | Tamat   |
| 0 kriteria telah lengkap o                                                       | Jaripada 0 kriteria                                                                                                    |         |
| Sejarah Tidak Dipatuhi<br>Tiada rekod dijumpai                                   |                                                                                                    |         |
| <                                                                                |                                                                                                    | >       |

| lusinusi 70. Skrin mukiumbulus kepudu 1 51751 | Ilustrasi 78: | Skrin | maklumbalas | kepada | PSP/SP |
|-----------------------------------------------|---------------|-------|-------------|--------|--------|
|-----------------------------------------------|---------------|-------|-------------|--------|--------|

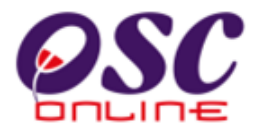

#### Proses Online (3.2.1) d

- i. Isi pada ruang Nombor Kriteria dan Kriteria.
- ii. Klik butang Tidak Berkaitan, Tidak Dipatuhi atau Dipatuhi.
- iii. Klik butang Dipatuhi & Seterusnya sebagai butang cepat untuk pematuhan.
- iv. Klik butang Seterusnya sekiranya status kriteria tidak dipenuhi.
- v. Klik butang Tambah Kriteria Tambahan untuk menambah Krteria seperti dalam Process d dibawah.
- vi. Klik pada dropdown Dokumen yang tidak Dipatuhi untuk menanda dokumen yang tidak dipatuhi seperti di Process f dibawah.
- vii. **Klik** pada pautan **Lihat Senarai Semak Pematuhan** untuk melihat ringkasan status dan ulasan seperti di Proses e dibawah.
- viii. Klik pada butang Tamat dan Ulasan akan dihantar ke PSP/SP.

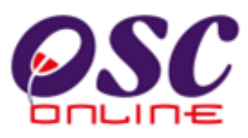

#### 4.0 Maklumbalas e-Komunikasi

Sebagai sistem yang berintegrasi sepenuhnya, sistem e-AT Dalaman ini merangkumi Platfom maklumbalas untuk e-Komunikasi yang terdiri dari: -

- 4.1 Maklumbalas untuk e-Aduan
- 4.2 Maklumbalas untuk e-Tanya

#### 4.1. Maklumbalas e-Aduan

Tugasan ini adalah untuk memberi maklumbalas kepada aduan-aduan yang diberikan oleh PSP/SP dan Orang Awam berkenaan dengan permohonan untuk pengawalan pemajuan atau perkhidmatan lain. Ada dua jenis aktiviti untuk perkhidmatan ini iaitu :-

- a. melihat e Aduan
- b. memaklumbalas e Aduan

e-Aduan yang anda terima adalah e-Aduan yang diedarkan oleh Urusetia OSC untuk jawapan pihak anda.

#### 4.1.1 Akses Perkhidmatan

Dari **Proses Online 2.3 Menu Utama**, Sila Klik pada pautan **Maklumbalas e Aduan** untuk mendapatkan skrin dibawah.

|                 | SC                                    | Hece                                                                                                    | Sistem Web F                                                                                               | Sesan<br>262911                    |                              |
|-----------------|---------------------------------------|----------------------------------------------------------------------------------------------------|----------------------------------------------------------------------------------------------------|------------------------------------|------------------------------|
|                 |                                       |                                                                                                    | Mesej 🛛                                                                                                    | 🛃 Selamat Datang, ej               | olandbkl21 <u>[Log Kelua</u> |
| 🛛 🕜 Urusetia O  | SC 🛛 🛞 AT Dalaman 🎽 🧧                 | 🖕 AT Luaran 🛛 👕 Jawatankuasa OSC                                                                                                    | 🧑 Pentadbiran Sistem                                                                                       |                                    |                              |
| AT Dalaman >    | e-Aduan (Edaran)                      | Janis Parmahanan                                                                                                    | Tarikh Serahan                                                                                             | Diserah Oleh                       | * Tindakan                   |
| 11 11           | Perkhidmatan PBT                      | Permit Sementara Bangunan                                                                                                    | 27 Aug 2009 11:37                                                                                          | Johnny Kim                         |                              |
| 1 rekod dijumpa | ai.                                   | 1                                                                                                    | 21 Adg 2000, 11.01                                                                                         | ooniniy kiin                       |                              |
|                 | ** Paparan te<br>Cor<br>System Copyri | rbaik menggunakan Mozilla Firefox v.3 ke atas<br>ttent Copyright © Ministry of Housing and Local<br>ght © YES Erwiro Management Sdn. Bhd. All rig | serta resolusi melebihi 1024 x<br>Government. All rights reserve<br>Ihts reserved worldwide. <u>Bantu:</u> | 768 pixel * *<br>d.<br>an/Helpdesk |                              |

#### Ilustrasi 79: Skrin e-Aduan

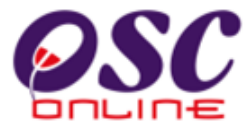

#### Proses Online (4.1.1): Akses

Klik pautan maklumbalas e Aduan pada 2.3 Menu Utama Maklumbalas e Aduan dakn skrin seperti diatas akan tertera.

ii. Klik pada ID e Aduan untuk melihat e Aduan

#### 4.1.2 Melihat e Aduan

Untuk melihat aduan, Sila Klik pada ID Aduan untuk melihat maklumat aduan dari PSP/SP atau Orang Awam seperti di ilustrasi 80 dibawah.

#### 🐸 One Stop Center - OSC Online - Mozilla Firefox http://219.95.163.69:8086/osc/ATDalaman/ecomplaint.details?ecomplaintid=11 e-Aduan ID Aduan: 11 Perkhidmatan PBT Jenis Aduan: Jenis Permohonan: Permit Sementara Bangunan Mukim: Selatan 2 Permit masih belum dikeluarkan. Perincian Aduan: Johnny Kim Diserah Oleh : 27 Aug 2009, 11:37 Tarikh Serahan : <u>Maklumbalas daripada</u> Sekretariat OSC Aduan akan diajukan kepada pihak berkenaan dengan segera. HARAP MAKLUM. Terima Kasih. Perincian Maklumbalas: urusetiadbkl Maklumbalas Oleh: 27 Aug 2009, 12:47 Tarikh Maklumbalas : Maklumbalas Edaran Pihak Berkuasa Lain : <u>Pihak</u> 🗢 <u>Tarikh Hantar</u> 🗢 <u>Tarikh Balas</u> Kepada 🗢 Nama Penuh Perincian Maklumbalas Umum eplandbkl21 Planning User 2 -Checklist 1 tindakan yg sepatutnya akn 27 Aug 2009 27 Aug 2009 Jab. Ya Dalaman 12:48:39 13:42:01 dambil eplandbkl22 Planning User 2 -27 Aug 2009 27 Aug 2009 tindakan selanjutnya akan Jab. Ya Checklist 2 Dalaman 12:48:39 13:46:27 diambil eplandbkl23 Planning User 2 masalah sudah diselesaikan 27 Aug 2009 27 Aug 2009 Jab. Ya Checklist 3 Dalaman 12:48:39 13:50:55 eplandbkl3 Planning User 3 kes ditutup Jab. 27 Aug 2009 27 Aug 2009 Ya Dalaman 12:48:39 13:56:33 27 Aug 2009 12:48:39 27 Aug 2009 12:48:39 eplandbkl3a Planning User 3a Jab. Ya Dalaman eplandbkl4 Planning User 4 27 Aug 2009 Jab. 27 Aug 2009 Ya Dalaman 12:48:39 12:48:39 ebuilddbkl21 Building User 2 Jab. 27 Aug 2009 27 Aug 2009 Ya Checklist 1 Dalaman 12:48:39 12:48:39 ebuilddbkl23 Building User 2 -Jab. Dalaman 27 Aug 2009 12:48:39 27 Aug 2009 Ya Checklist 3 12:48:39 Y >

#### Ilustrasi 80: 'Popup' maklumat e-Aduan

#### Proses Online (4.1.2): Melihat

i. Klik pautan ID Aduan pada ilustrasi 79 untuk melihat aduan.

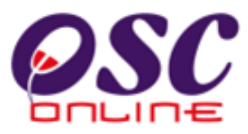

#### 4.1.3 Maklumbalas Aduan

Setelah dapat melihat aduan dan ingin untuk membuat maklumbalas, klik butang aktif **'Edit'** pada **ilustrasi 79**, disebelah kanan **ID Aduan** yang anda kehendaki. Skrin seperti dibawah akan tertera. Sila Taip maklumbalas anda di ruang kosong di sebelah kanan **Perincian Maklumbalas**.

| Une Stop Center - (                   | JSC Unline - Mozilla Firefox                                                                 |          |
|---------------------------------------|----------------------------------------------------------------------------------------------|----------|
| http://219.95.163.6                   | 9:8086/osc/ATDalaman/ecomplaintreplyforward.update?update=true&eenquiryid=11&eenquiryid1=100 | <b>公</b> |
| e-Aduan                               |                                                                                              |          |
|                                       |                                                                                              |          |
| Maklumbalas e-Aduan E                 | daran                                                                                        |          |
| ID Aduan                              | - 11                                                                                         |          |
| Jenis Aduan                           | - Perkhidmatan PBT                                                                           |          |
| Jenis Permohonan                      | - Permit Sementara Bangunan                                                                  |          |
| Aduan                                 | - Permit masih belum dikeluarkan.                                                            |          |
| Aduan daripada                        | - Johnny Kim                                                                                 |          |
| Jenis                                 | - PSP/SP                                                                                     |          |
| Tarikh dan waktu Aduan                | dibuat - 27 Aug 2009, 11:37 AM                                                               |          |
| Perkara                               | Kandungan                                                                                    |          |
| * Maklumbalas                         | tindakan yg sepatutnya akn dambil                                                            |          |
|                                       |                                                                                              |          |
|                                       |                                                                                              |          |
|                                       |                                                                                              |          |
|                                       |                                                                                              |          |
| Tidak dipaparkan kepad:<br>dan PSP/SP | a orang awam 🗄 🔲                                                                             |          |
|                                       |                                                                                              |          |
| * Perlu diisi .                       |                                                                                              |          |
|                                       |                                                                                              |          |
|                                       |                                                                                              |          |
|                                       |                                                                                              |          |
|                                       | Hantar                                                                                       |          |

| llustrasi 81 | : 'Popup' | Perincian | Maklumbalas | e-Aduan |
|--------------|-----------|-----------|-------------|---------|
|--------------|-----------|-----------|-------------|---------|

Proses Online (4.1.3): Pengisian

- Taip pada Ruang Kosong disebelah Perincian Maklumbalas untuk membuat Maklumbalas.
- ii. Klik butang Hantar untuk dihantar kepada OSC/Pengadu.
- Klik kotak kosong disebelah "Tidak dipaparkan kepada orang awam/PSP/SP" untuk tujuan tersebut.
- iv. Klik butang Reset untuk mengisi semula Perincian Maklumbalas.

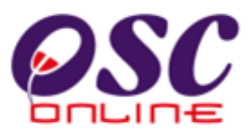

#### 4.2 Maklumbalas e Tanya

Tugasan ini adalah untuk melihat dan memaklumbalas pertanyaan-pertanyaan dari PSP/SP dan Orang Awam secara online untuk permohonan pengawalan perancang dan perkhidmatan-perkhidmatan lain-lain. Ada dua jenis aktiviti untuk perkhidmatan ini iaitu :-

- a. Melihat Pertanyaan, dan
- b. Maklumbalas Pertanyaan.

e-Tanya yang anda terima adalah e-Tanya diedarkan oleh Urusetia OSC untuk jawapan pihak anda.

#### 4.2.1 Akses e-Tanya

Dari **Proses Online 2.3 Menu Utama,** Sila Klik pada pautan **Maklumbalas e-Tanya** untuk mendapatkan skrin dibawah.

|                    |                                                       |                                                                                                    | Sistem W<br>e-Pempi<br>Mer                                                                                    | eb Rasmi<br>OSESAN<br>sej 🖾 Selamat Datang, ep  | landbkl21 (Log K |
|--------------------|-------------------------------------------------------|----------------------------------------------------------------------------------------------------|----------------------------------------------------------------------------------------------------|-------------------------------------------------|------------------|
| AT Dalaman > e-Tan | vya (Edaran)                                          |                                                                                                    | <b>V</b>                                                                                                    |                                                 |                  |
| ID Pertanyaan      | 🗧 Jenis Pertanyaan                                    | Jenis Permohonan                                                                                                    | Tarikh Serahan                                                                                                | Diserah Oleh                                    | Tindakan         |
| 5                  | Isu OSC                                               | Kebenaran Merancang                                                                                                   | 12 Aug 2009, 11:28                                                                                            | ismail bin ahmad                                | 1                |
| rekod dijumpai.    |                                                       | 1                                                                                                    |                                                                                                    |                                                 |                  |
|                    | ** Paparan terbaik<br>Content (<br>System Copyright © | menggunakan Mozilla Firefox v.3 ke at<br>Copyright © Ministry of Housing and Lc<br>YES Enviro Management Sdn. Bhd. Al | tas serta resolusi melebihi 10:<br>ocal Government, All rights res<br>Il rights reserved worldwide, <u>Ba</u> | 24 x 768 pixel * *<br>erved.<br>antuan/Helpdesk |                  |

#### Ilustrasi 82: Skrin e-Pertanyaan

## Proses Online (4.2.1) a: Akses

- Klik pautan Pantau e Pertanyaan pada ilustrasi 3 seperti Proses Online 2.3 Menu
   Utama untuk mendapatkan ilustrasi 82 diatas.
- ii. Klik pautan ID Pertanyaan untuk melihat pertanyaan.

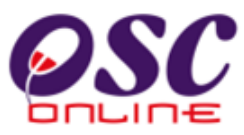

#### 4.2.2 Melihat e-Tanya

Untuk melihat Pertanyaan, Sila tekan pautan ID Pertanyaan untuk melihat maklumat pertanyaan dari PSP/SP atau Orang Awam seperti di ilustrasi 83 dibawah.

### Ilustrasi ilustrasi 83: 'Popup' maklumat e-Tanya

| 🕲 One Stop Center - OSC On                                                      | line - Mozilla        | Firefox                   |               |                 |                      |       |                  |                   |                   |
|---------------------------------------------------------------------------------|-----------------------|---------------------------|---------------|-----------------|----------------------|-------|------------------|-------------------|-------------------|
| http://219.95.163.69:8086/c                                                     | osc/ATDalaman/ee      | nquiry.update?update=true | :&eenqu       | iiryid=5        |                      |       |                  |                   | <u>☆</u>          |
| e-Tanya                                                                         |                       |                           |               |                 |                      |       |                  |                   | <u>^</u>          |
|                                                                                 |                       |                           |               |                 |                      |       |                  |                   |                   |
| ID Pertanyaan:                                                                  | 5                     |                           |               |                 |                      |       |                  |                   |                   |
| Jenis Pertanyaan:                                                               | ISU USC               | n Moroncona               |               |                 |                      |       |                  |                   |                   |
| Jenis Permohonan:                                                               | Repenara<br>Relatan 2 | n werancang               |               |                 |                      |       |                  |                   |                   |
| Mukim:<br>Desingion Destemants                                                  | Banaimar              | a untuk nadam dokuma      | n vəna        | telah dimuatna  | ik2                  |       |                  |                   |                   |
| Permician Pertanyaan:<br>Dieorah Oloh :                                         | ismail bin            | ahmad                     | n yang        |                 |                      |       |                  |                   |                   |
| Tarikh Serahan                                                                  | 12 Aug 20             | 09, 11:28                 |               |                 |                      |       |                  |                   |                   |
| <u>Maklumbalas daripada</u><br><u>Sekretariat OSC</u><br>Perincian Maklumbalas: | Aduan                 | akan dihantar ker         | nada 1        | nihak berke     | enaan. Terima        |       |                  |                   |                   |
| r emician makumbaras.                                                           | kasih.                | .u                        | , adda        | pinak beik      |                      |       |                  |                   |                   |
| Makumbalas Olen:<br>Tarikh Maklumbalas :<br>                                    | 26 Aug 20             | 09, 11:22                 |               |                 |                      |       |                  |                   |                   |
|                                                                                 |                       | Maklumbalas Edarai        | n Diteri      | ima yang Perlu  | Diproses :           |       |                  |                   |                   |
| <u>Perincian Maklumbalas</u>                                                    | <u>Pihak</u> ≎        | <u>Tarikh Hantar</u> 🔶    | Tarik         | th Balas        | 🗢 <u>Daripada</u> 🔅  | Nama  | <u>a Penuh</u> ¢ | Umum <sup>©</sup> | <u>Tindakan</u> ‡ |
| Download sekali lagi                                                            | AT Dalaman            | 08 Nov 2009 19:20:17      | 08 N          | lov 2009 19:22: | 30 urusetiadbkl      | uruse | tiadbkl          | Ya                | 2                 |
| 1 rekod dijumpai.                                                               |                       |                           | 1             |                 |                      |       |                  |                   |                   |
|                                                                                 |                       | Maklumbalas Ed            | laran P       | Pihak Berkuasa  | ı Lain :             |       |                  |                   |                   |
| <u>Kepada</u> 🗢 <u>Nama Penuh</u>                                               |                       | Perincian Maklumb         | <u>alas</u> ( | <u>Pihak</u> ⇒  | <u>Tarikh Hantar</u> | ÷     | <u>Tarikh B</u>  | alas              | ≑ <u>Umum</u> ≎   |
| tnbdbkl TNB DBKL                                                                |                       |                           |               | AT Luaran       | 08 Nov 2009 19       | 20:17 | 08 Nov 20        | 009 19:20:        | 17 Ya             |
| eplandbkl22 Planning User 2                                                     | 2 - Checklist 2       |                           |               | AT Dalaman      | 08 Nov 2009 19       | 20:17 | 08 Nov 20        | 009 19:20:        | 17 Ya             |
| eplandbkl23 Planning User 2                                                     | 2 - Checklist 3       |                           |               | AT Dalaman      | 08 Nov 2009 19       | 20:17 | 08 Nov 20        | 009 19:20:        | 17 Ya             |
| 3 rekod sahaja.                                                                 |                       |                           | 1             |                 |                      |       |                  |                   | <b>~</b>          |
| <                                                                               |                       |                           |               |                 |                      |       |                  |                   | >                 |
| Done                                                                            |                       |                           |               |                 |                      |       |                  |                   |                   |

## Proses Online (4.2.2) : melihat

Klik pautan ID Pertanyaan pada ilustrasi 82 untuk melihat e-Tanya seperti diatas.

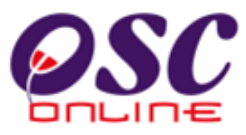

#### 4.2.3 Maklumbalas Pertanyaan

Setelah dapat melihat Pertanyaan dan ingin untuk membuat **maklumbalas**, klik butang aktif '**Edit**' diilustrasi 83, disebelah kanan **ID Pertanyaan** yang anda kehendaki. Skrin seperti dibawah akan tertera. Sila Taip maklumbalas anda di ruang kosong di sebelah kanan **Perincian Maklumbalas**.

| 🕲 One Stop Center - OSC O     | nline - Mozilla Firefox                                                            |   |
|-------------------------------|------------------------------------------------------------------------------------|---|
| http://219.95.163.69:8086     | /osc/ATDalaman/eenquiryreplyforward.update?update=true&eenquiryid=5&eenquiryid1=69 | ☆ |
| e-Tanya                       |                                                                                    |   |
| Maklumbalas e-Tanya Edaran    |                                                                                    |   |
| ID Pertanyaan                 | - 5                                                                                |   |
| Jenis Pertanyaan              | - Isu OSC                                                                          |   |
| Jenis Permohonan              | - Kebenaran Merancang                                                              |   |
| Pertanyaan                    | - Bagaimana untuk padam dokumen yang telah dimuatnaik?                             |   |
| Pertanyaan daripada           | - ismail bin ahmad                                                                 |   |
| Jenis                         | - PSP/SP                                                                           |   |
| Tarikh dan waktu pertanyaan d | ibuat - 12 Aug 2009, 11:28 AM                                                      |   |
| Perkara                       | Kandungan                                                                          |   |
| * Maklumbalas                 | : Download <u>sekali lagi</u>                                                      |   |
| Tidak dipaparkan kepada oran  | g awam dan PSP/SP: 🔲                                                               |   |
| * Perlu diisi .               |                                                                                    |   |
|                               |                                                                                    |   |
|                               | Hantar                                                                             |   |

Proses Online (4.2.3): Maklumbalas

- i. **Taip** pada **Ruang Kosong** disebelah **Perincian Maklumbalas** untuk membuat Maklumbalas.
- ii. Klik pada kotak kosong disebelah "Tidak dipaparkan kepada orang awam/PSP /SP untuk membuat demikian.
- iii. Klik butang Hantar untuk dihantar kepada orang yang bertanya.

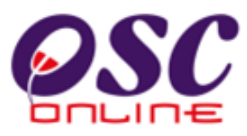

#### 5.0 Projek/Permohonan

Ini adalah perkhidmatan sokongan untuk AT Dalaman mencari maklumat untuk projek atau permohonan untuk membuat semakan terperinci keatas permohonan-permohonan yang dihantar untuk kelulusan. Tugasan utama adalah seperti berikut :-

- 5.1 Kronologi Pendaftaran Projek dan Permohonan
- 5.2 Projek dan Permohonan
- 5.3 PSP/SP
- 5.4 e-Rujukan.

Ini adalah maklumat tambahan untuk menolong AT Dalaman untuk melaksanakan pemprosesan permohonan.

#### 5.1 Kronologi Pendaftaran Projek dan Permohonan

Ini adalah perkhidmatan tambahan untuk AT Dalaman untuk mencari maklumat projek dan permohonan untuk maklumat terperinci projek dan permohonan secara kronologi. Setelah menekan Kronologi Pendaftaran Projek/Permohonan dari illustrasi 85 dibawah, skrin seperti di ilustrasi 86 akan dipaparkan.

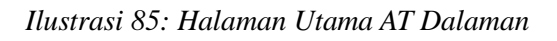

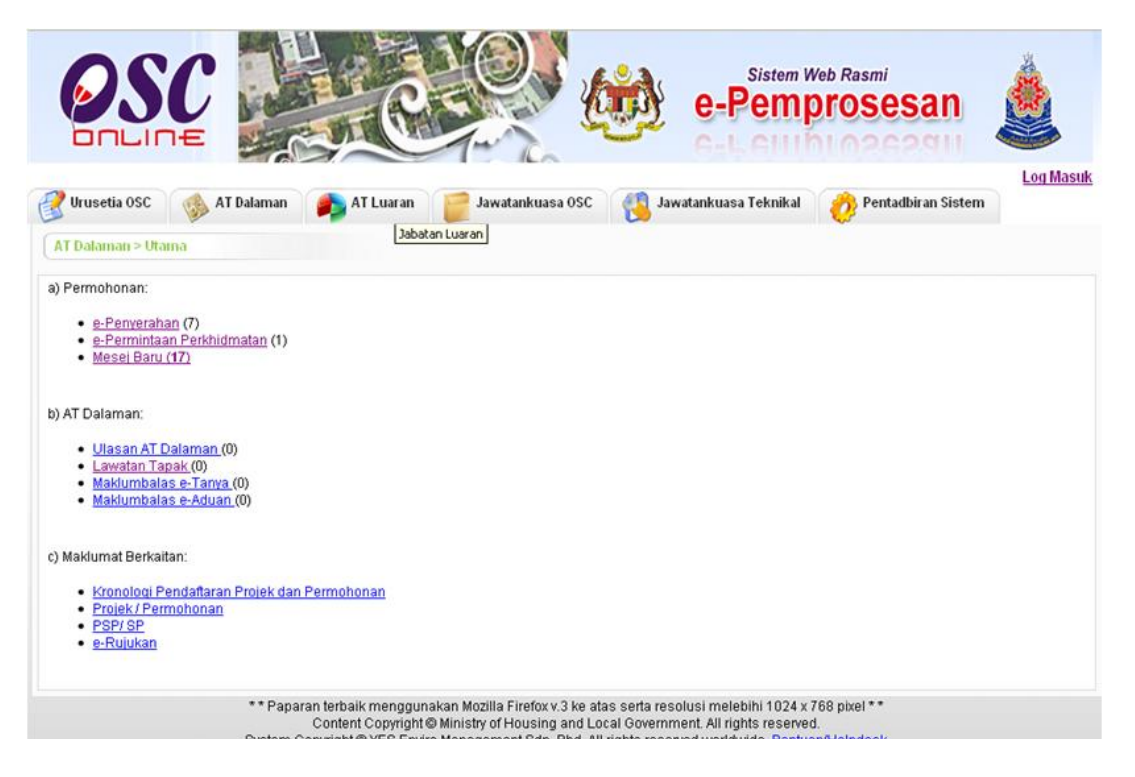

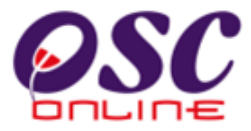

## Process Online ( 5.1 ) : i. Klik pada pautan Kronologi Pendaftaran Projek/Permohonan untuk melihat maklumat terperinci projek dan pemohonan.

Skrin seperti dibawah akan tertera. Sila pilih ID Projek yang ingin disemak.

|                               | Ilustrasi 86: Skrin Senarai Projek                                                                                                    | : Krono                         | logi                                      |            |                              |
|-------------------------------|----------------------------------------------------------------------------------------------------|---------------------------------|-------------------------------------------|------------|------------------------------|
|                               |                                                                                                    | e-Pe                            | istem Web Rasmi                           | san        |                              |
| 🥐 Uruset                      | ia OSC 🛛 🚸 AT Dalaman 👔 AT Luaran 👕 Jawatankuasa OSC 🛛 🥂 Jaw                                                                                                    | vatankuasa Te                   | knikal 🧑 Pentadi                          | biran Sist | em                           |
| Urusetia                      | OSC > Kronologi Pendaftaran Projek dan Permohonan                                                                                                    |                                 |                                           |            |                              |
| ID Projek<br><u>Carian Te</u> | :                                                                                                    |                                 |                                           |            |                              |
| <u>ID</u><br>Projek           | Nama Projek                                                                                                    | <u>Pemilik</u><br><u>Projek</u> | Jenis Projek *                            | Mukim      | <u>Tarikh</u><br>Didaftarkan |
| 100019                        | Pembinaan Rumah Banglo 2 tingkat di Plot 123456 HSM 1234, Daerah Batu Seksyen Batu                                                                                                    | Visentak<br>Sdn. Bhd.           | Projek Biasa                              | Utara 2    | 10 Nov 2010                  |
| <u>100018</u>                 | CADANGAN TAMBAHAN DAN PERUBAHAN (MENAMBAH SEKATAN DALAMAN) PADA<br>KEDAI-BUTIK DI NO. G-02, KOMPLEKS KOMERSIAL ALPHA ANGLE SEDIADA DI ATAS LOT<br>23551, JALAN 3/27A, SEKSYEN 1, WANGSA MAJU, 53300 KUALA LUMPUR. | JA DBKL                         | Projek Biasa                              | Utara 2    | 10 Nov 2010                  |
| 100012                        | Membina 20 unit rumah tingkat di atas lot 352, cheras business centre                                                                                                    | Teguh Padu<br>Sdn Bhd           | Projek Biasa                              | Utara 3    | 08 Nov 2010                  |
| 100010                        | CADANGAN TAMBAHAN DAN PERUBAHAN SEKATAN DALAMAN PADA BANGUNAN KEDAI<br>PEJABAT 3 TINGKAT SEDIADA DI ATAS LOT 48615, No. 12A-1, JALAN 6/18A, TAMAN<br>MASTIARA, MUKIM BATU, 51200 KUALA LUMPUR.                    | JA DBKL                         | Projek Biasa                              | Utara 1    | 05 Nov 2010                  |
| 100017                        | membina 20 unit rumah kedai 3 tingkat di atas tanah lot 361, seksyen 5, Wangsa Maju                                                                                                    | Teguh Padu<br>Sdn Bhd           | Projek Berkonsepkan<br>Bina Kemudian Jual | Utara 3    | 09 Nov 2010                  |
| <u>100016</u>                 | membina 20 unit rumah kedai 3 tingkat di atas tanah lot 361, seksyen 5, Wangsa Maju                                                                                                    | Teguh Padu<br>Sdn Bhd           | Projek Berkonsepkan<br>Bina Kemudian Jual | Utara 3    | 09 Nov 2010                  |
| <u>100015</u>                 | membina 20 unit rumah kedai 3 tingkat di atas tanah lot 361, seksyen 5, Wangsa Maju                                                                                                    | Teguh Padu<br>Sdn Bhd           | Projek Berkonsepkan<br>Bina Kemudian Jual | Utara 3    | 09 Nov 2010                  |
| 100014                        | membina 20 unit rumah kedai 3 tingkat di atas tanah lot 361, seksyen 5, Wangsa Maju                                                                                                    | Teguh Padu<br>Sdn Bhd           | Projek Berkonsepkan<br>Bina Kemudian Jual | Utara 3    | 09 Nov 2010                  |
| 100013                        | membina 20 unit rumah kedai 3 tingkat di atas tanah lot 361, seksyen 5, Wangsa Maju                                                                                                    | Teguh Padu                      | Projek Berkonsepkan                       | Utara 3    | 09 Nov 2010                  |

## Online Process (5.1):

ii.

Klik pada pautan ID Projek untuk mendapatkan maklumat projek.

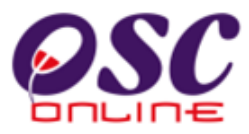

Selepas and telah menekan ID Projek utuk melihat senarai senarai permohonan, maklumat tambahan lain juga akan tertera.

|                           |                                 |                                                                 |                                                               |                                      |                                          | •                                         |            |            |
|---------------------------|---------------------------------|-----------------------------------------------------------------|---------------------------------------------------------------|--------------------------------------|------------------------------------------|-------------------------------------------|------------|------------|
| <u>100013</u> mer         | nbina 20 unit rumah kedai 3 tir | gkat di atas tanah lot :                                        | 361, seksyen 5, Wangs                                         | sa Maju                              | Teguh Padu<br>Sdn Bhd                    | Projek Berkonsepkan<br>Bina Kemudian Jual | Utara 3 0  | 9 Nov 2010 |
| <u>100011</u> Mer         | nbina 20 rumah kedai 3 tingkat  | di atas lot 352, seksy                                          | en 5, Wangsa Maju                                             |                                      | Teguh Padu<br>Sdn Bhd                    | Projek Berkonsepkan<br>Bina Kemudian Jual | Utara 3 0  | 8 Nov 2010 |
| 18 rekod , pap            | aran 1 hingga 10.               |                                                                 | 1, <u>2 [ S</u>                                               | eterusnya/ A                         | khir]                                    |                                           |            |            |
|                           |                                 |                                                                 |                                                               |                                      |                                          |                                           |            |            |
| Kronologi Pe              | ndaftaran Projek :              |                                                                 |                                                               |                                      |                                          |                                           |            |            |
| ID Proiek                 | 10001                           | 8                                                               |                                                               |                                      |                                          |                                           |            |            |
| Nama Proje                | k CADA<br>KEDA<br>23551         | NGAN TAMBAHAN DAN<br>BUTIK DI NO. G-02, k<br>JALAN 3/27A, SEKSY | N PERUBAHAN (MENA<br>(OMPLEKS KOMERSIA<br>(EN 1, WANGSA MAJU, | MBAH SEKA<br>L ALPHA AN<br>53300 KUA | (TAN DALAMA<br>IGLE SEDIAD<br>LA LUMPUR. | N ) PADA<br>A DI ATAS LOT                 |            |            |
| Kategori Pr               | o <b>jek</b> Projek             | Biasa                                                           |                                                               |                                      |                                          |                                           |            |            |
| Skala Proje               | k Seder                         | nana                                                            |                                                               |                                      |                                          |                                           |            |            |
| Lot Tanah                 |                                 |                                                                 |                                                               |                                      |                                          |                                           |            |            |
| Seksyen/Mi<br>Domilik Dro | ikim Otara                      | 2                                                               |                                                               |                                      |                                          |                                           |            |            |
| Tarikh Daft               | ar 10 Nov                       | 2010, 09:21                                                     |                                                               |                                      |                                          |                                           |            |            |
| Kronologi F               | Permohonan :                    |                                                                 |                                                               |                                      |                                          |                                           |            |            |
| ID Pormoho                | unan Jonis Permehenan           | Doringkot                                                       | Aganai Takuikal                                               | Tarikh Di                            | tarima Ta                                | rikh Dicelessikan                         | Hari Brook | Do Domark  |
| 100018-1                  | B01-Pelan Bangunan              | Semak Dan Edar                                                  | Lirusotia OSC                                                 | 10 Nov                               | 2010                                     | IIKII DISEIESalkali                       | 2          | NIA        |
| 100018-3                  | Terima Permintaan2              | Semak Dan Edar                                                  | Urusetia OSC                                                  | 10 Nov                               | 2010                                     |                                           | 3          | N/A        |
| 100018-2                  | Testing Permintaan              | Semak Dan Edar                                                  | Urusetia OSC                                                  | 10 Nov                               | 2010                                     |                                           | 3          | N/A        |
|                           |                                 |                                                                 |                                                               |                                      |                                          |                                           |            |            |
| Dudia Ludia Dia           |                                 |                                                                 |                                                               |                                      |                                          |                                           |            |            |
| Budir-Dudir Ba            | ntanan :                        |                                                                 |                                                               |                                      |                                          |                                           |            |            |
| Tiada bantaha             | an dilaporkan setakat ini.      |                                                                 |                                                               |                                      |                                          |                                           |            |            |
|                           |                                 |                                                                 |                                                               |                                      |                                          |                                           |            |            |

#### Ilustrasion 87: Senarai Permohonan dan Maklumat Terperinci lain

## Proses Online (5.1):

- iii. Lihat maklumat tertera.
- iv. Maklumat Terperinci Bantahan ada dibawah halaman (Sekiranya ada)

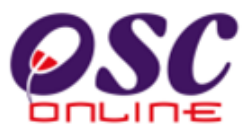

Disamping itu pengguna juga boleh menyemak senarai edaran dan maklumbalas dari semua agensi

## teknikal trlibat

| ID Projek<br>Nama Projek                          | 100001<br>Cadangan Pembanguna<br>Makmur                                                                | n Di Atas Lot 61448, M        | lukim Kuala Kuantan, Pahai                         | ng Darul    |              |        |        |
|---------------------------------------------------|----------------------------------------------------------------------------------------------------|-------------------------------|----------------------------------------------------|-------------|--------------|--------|--------|
| Kategori Projek<br>Skala Projek<br>Lot Tanah / PT | Projek Biasa<br>Kecil                                                                                  |                               |                                                    |             |              |        |        |
| Seksyen/Mukim<br>Pemilik Projek                   | Kuala Kuantan                                                                                          |                               |                                                    |             |              |        |        |
| Tarikh Daftar                                     | 27 Dec 2010, 23:23                                                                                     |                               |                                                    |             |              |        |        |
| (ronologi Permo                                   | honan :                                                                                                | -                             |                                                    | Tarikh      | Tarikh       | Hari   |        |
| D Permohonan                                      | Jenis Permohonan                                                                                       | Peringkat                     | Agensi Teknikal                                    | Diterima    | Diselesaikan | Proses | Remark |
| 00001-1 /MPK/Y:D<br>1-04/2011-B                   | A24-Pelan Kerja Tanah,Pelan Jalan dan<br>Perparitan                                                    | Semak Dan Edar                | Urusetia OSC                                       | 04 Jan 2011 | 06 Jan 2011  | 3      | N/A    |
| 00001-1 /MPK/Y:D<br>1-04/2011-B                   | Pelan Kerja Tanah, Pelan Jalan dan<br>Perparitan - A24-Pelan Kerja<br>Tanah,Pelan Jalan dan Perparitan | Ulasan AT Dalaman             | Bahagian Kawalan<br>Pembangunan                    | 06 Jan 2011 |              | 105    | Lulus  |
| 00001-1 /MPK/Y:D<br>1-04/2011-B                   | Pelan Kerja Tanah, Pelan Jalan dan<br>Perparitan - A24-Pelan Kerja<br>Tanah,Pelan Jalan dan Perparitan | Ulasan/Perakuan AT<br>Dalaman | Bahagian Infrastruktur                             | 06 Jan 2011 |              | 105    | Lulus  |
| 00001-1 /MPK/Y:D<br>1-04/2011-B                   | Pelan Kerja Tanah, Pelan Jalan dan<br>Perparitan - A24-Pelan Kerja<br>Tanah,Pelan Jalan dan Perparitan | Ulasan/Perakuan AT<br>Dalaman | Bahagian Infrastruktur                             | 06 Jan 2011 | 20 Jan 2011  | 14     | Lulus  |
| 00001-1 /MPK/Y:D<br>1-04/2011-B                   | Pelan Kerja Tanah, Pelan Jalan dan<br>Perparitan - A24-Pelan Kerja<br>Tanah Pelan Jalan dan Perparitan | Ulasan/Perakuan AT<br>Dalaman | Bahagian Infrastruktur                             | 06 Jan 2011 | 10 Jan 2011  | 4      | Lulus  |
| 00001-1 /MPK/Y:D<br>1-04/2011-B                   | Pelan Kerja Tanah, Pelan Jalan dan<br>Perparitan - A24-Pelan Kerja<br>Tanah Pelan Jalan dan Perparitan | Ulasan/Perakuan AT<br>Luaran  | Jabatan Kerja Raya<br>Negeri Pahang                | 06 Jan 2011 | 13 Jan 2011  | 7      | Lulus  |
| 00001-1 /MPK/Y:D<br>11-04/2011-B                  | Pelan Kerja Tanah, Pelan Jalan dan<br>Perparitan - A24-Pelan Kerja<br>Tanah Pelan Jalan dan Perparitan | Ulasan/Perakuan AT<br>Luaran  | Jabatan Pengairan dan<br>Saliran Negeri Pahang     | 06 Jan 2011 | 17 Jan 2011  | 11     | Lulus  |
| 00001-1 /MPK/Y:D<br>11-04/2011-B                  | Pelan Kerja Tanah, Pelan Jalan dan<br>Perparitan - A24-Pelan Kerja<br>Tanah Pelan Jalan dan Perparitan | Ulasan/Perakuan AT<br>Luaran  | Suruhanjaya Komunikasi<br>dan Multimedia           | 06 Jan 2011 | 21 Jan 2011  | 15     | Lulus  |
| 100001-1 /MPK/Y:D<br>11-04/2011-B                 | Pelan Kerja Tanah, Pelan Jalan dan<br>Perparitan - A24-Pelan Kerja<br>Tanah,Pelan Jalan dan Perparitan | Ulasan/Perakuan AT<br>Luaran  | Jabatan Mineral dan<br>Geosains Malaysia           | 06 Jan 2011 | 10 Jan 2011  | 5      | Lulus  |
| 00001-1 /MPK/Y:D<br>11-04/2011-B                  | Pelan Kerja Tanah, Pelan Jalan dan<br>Perparitan - A24-Pelan Kerja<br>Tanah,Pelan Jalan dan Perparitan | Ulasan/Perakuan AT<br>Dalaman |                                                    | 14 Jan 2011 | 14 Jan 2011  | 1      | Lulus  |
| 00001-1 /MPK/Y:D<br>11-04/2011-B                  | Pelan Kerja Tanah, Pelan Jalan dan<br>Perparitan - A24-Pelan Kerja<br>Tanah,Pelan Jalan dan Perparitan | Ulasan/Perakuan AT<br>Dalaman |                                                    | 14 Jan 2011 | 14 Jan 2011  | 1      | Lulus  |
| 00001-1 /MPK/Y:D<br>11-04/2011-B                  | Pelan Kerja Tanah, Pelan Jalan dan<br>Perparitan - A24-Pelan Kerja<br>Tanah,Pelan Jalan dan Perparitan | Ulasan AT Dalaman             | Urusetia OSC                                       | 14 Jan 2011 |              | 97     | Lulus  |
| 100001-1 /MPK/Y:D<br>11-04/2011-B                 | Pelan Kerja Tanah, Pelan Jalan dan<br>Perparitan - A24-Pelan Kerja<br>Tanah,Pelan Jalan dan Perparitan | Ulasan AT Dalaman             | Jabatan Lanskap                                    | 14 Jan 2011 |              | 97     | Lulus  |
| 00001-1 /MPK/Y:D<br>11-04/2011-B                  | Pelan Kerja Tanah, Pelan Jalan dan<br>Perparitan - A24-Pelan Kerja<br>Tanah,Pelan Jalan dan Perparitan | Ulasan AT Dalaman             | Bahagian Bangunan                                  | 14 Jan 2011 |              | 97     | Lulus  |
| 00001-1 /MPK/Y:D<br>11-04/2011-B                  | Pelan Kerja Tanah, Pelan Jalan dan<br>Perparitan - A24-Pelan Kerja<br>Tanah,Pelan Jalan dan Perparitan | Ulasan AT Dalaman             | Bahagian Perancangan<br>dan Pembangunan<br>Lanskap | 14 Jan 2011 |              | 97     | Lulus  |
| 00001-1 /MPK/Y:D<br>11-04/2011-B                  | Pelan Kerja Tanah, Pelan Jalan dan<br>Perparitan - A24-Pelan Kerja<br>Tanah,Pelan Jalan dan Perparitan | Mesyuarat<br>Jawatankuasa OSC | Urusetia OSC                                       | 20 Jan 2011 | 31 Jan 2011  | 12     | Lulus  |
| 00001-1 /MPK/Y:D<br>11-04/2011-B                  | Pelan Kerja Tanah, Pelan Jalan dan<br>Perparitan - A24-Pelan Kerja<br>Tanah,Pelan Jalan dan Perparitan | Permohonan Ditutup            | Urusetia OSC                                       | 31 Jan 2011 |              | 80     | Lulus  |

#### Ilustrasion 88 a: Senarai Permohonan dan Maklumat Terperinci lain

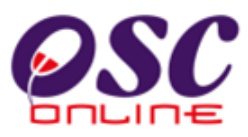

#### 5.2 Projek/Permohonan

Ini adalah perkhidmatan tambahan untuk AT dalaman untuk membuat carian maklumat untuk projek dan permohonan untuk menolong tugasan untuk memproses perohonan. Maklumat utama yang diberi adalah seperti berikut :-

- a. Maklumat Projek, dan
- b. Maklumat Permohonan

Ini adalah untuk anda membuat carian dengan mengisi ruang kosong disebelah ID Projek dan/atau sekiranya ID Projek telah tertera pada senarai, sila tekan pautan ID Projek untuk melohat senarai dan maklumat permohonan atau pada barisan "Tindakan" menekan pautan Lihat untuk melihat maklumat terperinci projek.

| llustrasi | 89: | Senarai | Projek |
|-----------|-----|---------|--------|
|-----------|-----|---------|--------|

| 🔮 Uruse       | tia OSC 🛛 🚳 AT Dalaman 🏼 🏉 AT Luaran 🛛 📴 Jav                                                           | vatankuasa OSC 🛛 🧑 P                       | entadbiran Sistem                         |              |                              |              |
|---------------|----------------------------------------------------------------------------------------------------|--------------------------------------------|-------------------------------------------|--------------|------------------------------|--------------|
| AT Dalam      | an > Pantau Pendaftaran Projek dan Permohonan                                                          |                                            |                                           |              |                              |              |
| ID Projek     |                                                                                                    |                                            |                                           |              |                              |              |
| Carian Te     | r <u>perinci</u><br>Nama Projek 🗧                                                                      | <u>Pemilik Projek</u> 🔶                    | Jenis Projek 🔶                            | <u>Mukim</u> | <u>Tarikh</u><br>Didaftarkan | Tindakan     |
| 100073        | Cadangan Membina Dan Menyiapkan Rumah Sesebuah Di<br>Putrajaya                                         | Architect Co. Sdn.Bhd.                     | Projek Kerajaan                           | Selatan<br>2 | 20 Aug 2009                  | <u>Lihat</u> |
| <u>100093</u> | Cadangan membina kompleks membeli belah 7 tingkat<br>dengan 2 tingkat podium meletak kenderaan.        | Visentak Sdn. Bhd.                         | Projek Biasa                              | Tengah<br>2  | 27 Aug 2009                  | <u>Lihat</u> |
| <u>100077</u> | Cadangan membina dewan serbaguna di Taman maluri<br>Cheras.                                            |                                            | Projek Biasa                              | Selatan<br>3 | 20 Aug 2009                  | <u>Lihat</u> |
| <u>100075</u> | Cadangan bagi membina dan menyiapkan projek pembinaan<br>panggung wayang                               | Sunway Berhad                              | Projek Biasa                              | Selatan<br>1 | 20 Aug 2009                  | <u>Lihat</u> |
| <u>100069</u> | Projek Membina Stesen Minyak Projet di Taman Maluri,<br>Cheras                                         | Sunway Berhad                              | Projek Biasa                              | Selatan<br>3 | 20 Aug 2009                  | <u>Lihat</u> |
| <u>100098</u> | Projek membangunkan Bangunan Rumah Kedai 3 Tingkat di<br>Lot 23 Jalan Cheras,45889,Cheras,Kuala Lumpur | SP Setia Holdings<br>Sdn.Bhd.              | Projek Berkonsepkan<br>Bina Kemudian Jual | Selatan<br>2 | 21 Oct 2009                  | <u>Lihat</u> |
| <u>100076</u> | Projek Bagi Membina dan Menyiapkan Rumah Pangsa Kos<br>Rendah di Bandar Tun Razak.                     | Visentak Sdn. Bhd.                         | Projek Berkonsepkan<br>Bina Kemudian Jual | Tengah<br>2  | 20 Aug 2009                  | <u>Lihat</u> |
| <u>100074</u> | Cadangan Membina Dan Menyiapkan Projek Pembinaan<br>Rumah Berkembar di Segambut                        | Visentak Sdn. Bhd.                         | Projek Berkonsepkan<br>Bina Kemudian Jual | Utara 1      | 20 Aug 2009                  | <u>Lihat</u> |
| <u>100071</u> | Cadangan Membina Dan Menyiapkan Rumah Pangsa Kos<br>Sederhana Rendah Di Kawasan Lembah Pantai          | Pertubuhan Keselamatan<br>Sosial (PERKESO) | Projek Berkonsepkan<br>Bina Kemudian Jual | Selatan<br>3 | 20 Aug 2009                  | <u>Lihat</u> |
| <u>100070</u> | Cadangan Membina Dan Menyiapkan Rumah Pangsa Kos<br>Sederhana Rendah Di Kawasan Lembah Pantai          |                                            | Projek Berkonsepkan<br>Bina Kemudian Jual | Selatan<br>3 | 20 Aug 2009                  | <u>Lihat</u> |
| 23 rekod      | paparan 1 hingga 10                                                                                    | 123 Seterusny                              | a/ Akhirl                                 |              |                              |              |

#### a. Profil Terperinci Projek

#### Proses Online (5.2):

- . **Taip** pada **Ruang Kosong** disebelah **ID Projek** untuk membuat carian projek (sekiranya ID Projek tidak tertera).
- ii. Klik pada pautan ID Projek untuk melihat senarai permohonan.
- iii. Klik pada pautan Tindakan/Lihat untuk melihat profil terperinci projek.

Setelah menekan pautan Tindakan untuk melihat profil terperinci projek, skrin seperti diilustrasi dibawah akan tertera untuk anda membuat semakan.

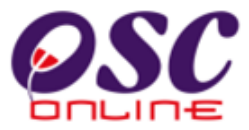

#### Ilustrasi 90: Profil Terperinci Projek

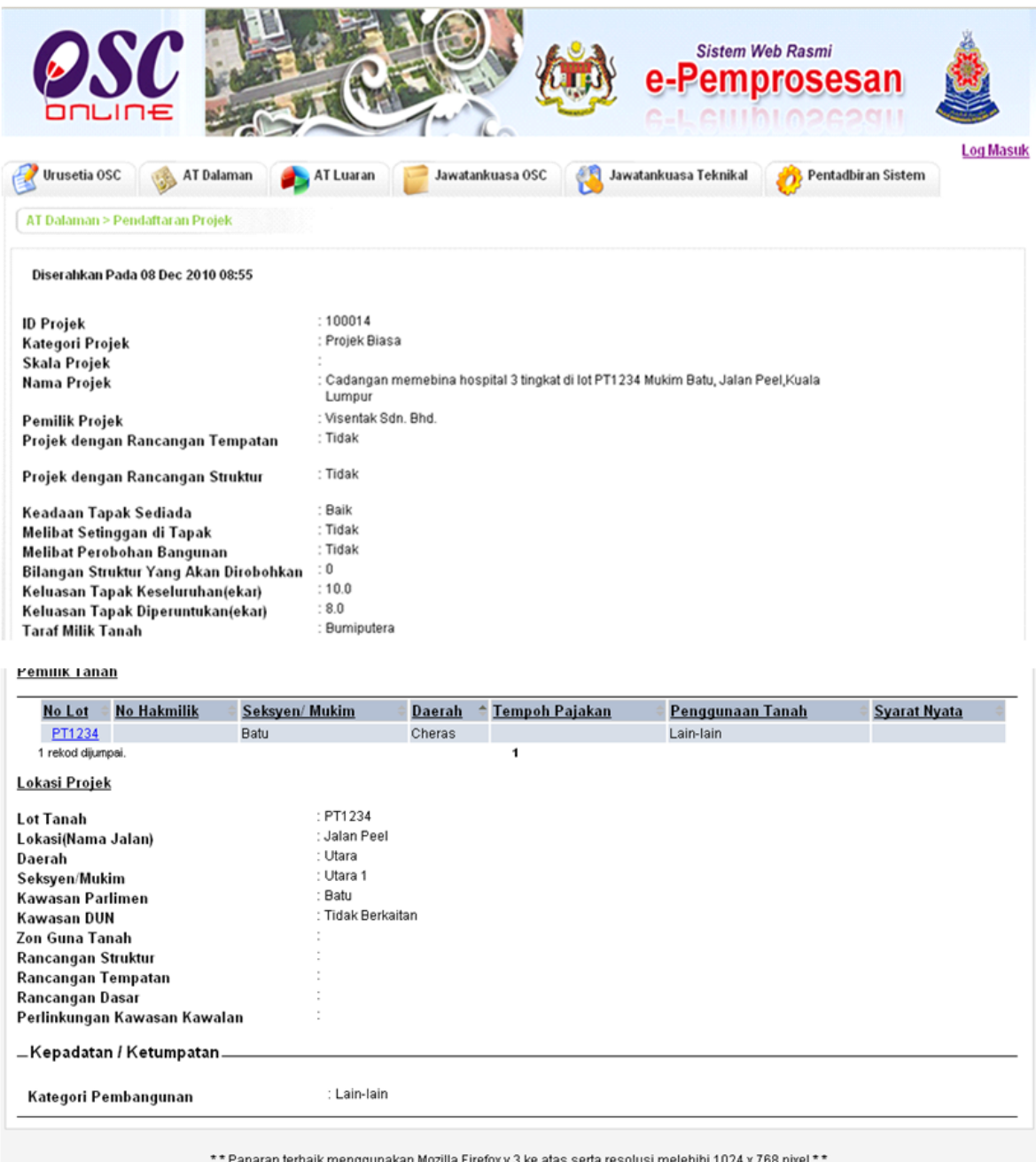

\*\* Paparan terbaik menggunakan Mozilla Firefox v.3 ke atas serta resolusi melebihi 1024 x 768 pixel \*\* Content Copyright © Ministry of Housing and Local Government. All rights reserved. System Copyright © YES Enviro Management Sdn. Bhd. All rights reserved worldwide. Bantuan/Helpdesk

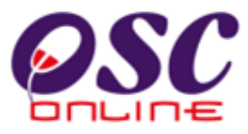

## Proses Online (5.1):

iii. Klik pada pautan Pemilik Tanah untuk melihat pemilik tanah . Seperti di ilustrasi dibawah.

Setelah No. Lot telah ditekan, Skrin dibawah akan tertera untuk maklumat anda.

| 🕹 One Stop Center -            | oso  | : Online - Mozilla Firefox                                         |
|--------------------------------|------|--------------------------------------------------------------------|
| http://kulsubmission.          | dbkl | .gov.my:8080/osc/ATDalaman/pemiliktanah.details?LandOwnerId=10 🌱 🏠 |
|                                |      |                                                                    |
| Pemilik Tanah                  |      |                                                                    |
|                                |      |                                                                    |
| Projek ID                      | :    | 100014                                                             |
|                                |      |                                                                    |
| Nama                           | :    | Zairul                                                             |
| No. Kad Pengenalan             | :    | 565678123456                                                       |
| Lot Tanah                      | :    | PT1234                                                             |
| No. Hakmilik                   | :    |                                                                    |
| Tempoh Pajakan                 | :    |                                                                    |
| Seksyen                        | :    | Batu                                                               |
| Daerah                         | :    | Cheras                                                             |
| Negeri                         | :    | Wilayah Persekutuan                                                |
| Penggunaan Tanah               | :    | Lain-Iain                                                          |
| Syarat Nyata                   | :    |                                                                    |
| Sekatan-sekatan<br>Kanantingan | :    |                                                                    |
| Repenungan                     |      |                                                                    |
| Tutun                          |      |                                                                    |
| Tutup                          |      |                                                                    |
|                                |      |                                                                    |

#### Ilustrasi 91: Pemilik Tanah
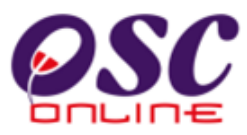

Modul 3 : AT Dalaman

## b. Maklumat Permohonan

Setelah menekan pautan ID Projek untuk melihat senarai permohonan yang telah dihantar, skrin seperti diilustrasi dibawah akan tertera untuk anda membuat semakan.

### Ilustrasi 92: Senarai Permohonan

|                      | Ç<br>₽                        | 00                       | sistem<br>e-Pemp                      | Web Rasmi             | an 🦚                               |        |
|----------------------|-------------------------------|--------------------------|---------------------------------------|-----------------------|------------------------------------|--------|
| nusetia OSC          | 🙈 AT Dalaman 🛛 🛋 AT Luaran    | Jawatankuasa OSC         | N Pentadbiran Siste                   | lesej 🖂 Selamat<br>:m | t Datang, eplandbkl21 [ <u>Log</u> | Keluar |
| AT Dalaman > Pantau  | Permohonan OSC                |                          | · · · · · · · · · · · · · · · · · · · |                       |                                    |        |
| ID Projek            | Codongon Membino Di           | an Manviankan Dumah Paca | huah Di Butrajaya                     |                       |                                    |        |
| Nama Projek          | Cauangan Membina D.           | an wenyapkan Kunan Sese  | buan Di Fuliajaya                     |                       |                                    |        |
| Jenis Projek         | Frojek Kerajaan               |                          |                                       |                       |                                    |        |
| Lot Lanah            | Coloton 2                     |                          |                                       |                       |                                    |        |
| Seksyen/Mukim        | Architect Co. Sdp. Bbd        |                          |                                       |                       |                                    |        |
| Pemilik Projek       | 20 Aug 2009 10:42             |                          |                                       |                       |                                    |        |
| Farikn Daftar        | 20 Aug 2009, 10.42            |                          |                                       |                       |                                    |        |
| Permohonan untu      | k diproses:                   |                          |                                       |                       |                                    |        |
| <u>ID Permohonan</u> | Jenis Permohonan              | ¢ <u>PSP/SP</u> ¢        | <u>Tarikh Didaftarkan</u>             | Hari Proses           | Status Permohonan                  | -      |
| 100073-1             | A19-Pelan Cadangan Nama Jalan | ismail bin ahmad         | 25 Aug 2009                           | 70                    | Ulasan AT Dalaman                  |        |
| 100073-2             | C01-Permohonan CFO            | ismail bin ahmad         | 20 Aug 2009                           | 75                    | Semak Dan Edar                     |        |
| 2 rekod sahaja.      |                               | 1                        | _                                     |                       |                                    |        |

## Proses Online (5.2): b

 Klik pada pautan ID Permohonan untuk melihat jenis permohonan seperti di ilustrasi dibawah.

Sila rujuk kepada maklumat yang diberi.

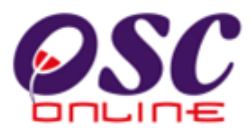

| 🔗 Urusetia OSC                                                                            | 🚳 AT Dalaman                | 声 AT Luaran                                                                  | Jawatankuasa OSC                                                       | 🤌 Pentadbiran S    | iistem           |                    |
|-------------------------------------------------------------------------------------------|-----------------------------|------------------------------------------------------------------------------|------------------------------------------------------------------------|--------------------|------------------|--------------------|
| Urusetia OSC > Pa                                                                         | ntau Permohonan OS          |                                                                              |                                                                        |                    |                  |                    |
| Maklumat Projek                                                                           |                             |                                                                              |                                                                        |                    |                  |                    |
| Pemilik Projek<br>ID Projek<br>Nama Projek<br>Tarikh Didaftarkan                          |                             | : Architect Co.<br>: 100073<br>: Cadangan M<br>: 20/08/2009                  | . Sdn.Bhd.<br>fembina Dan Menyiapkan Ri                                | umah Sesebuah Di P | utrajaya         |                    |
| Maklumat Permohor                                                                         | an                          |                                                                              |                                                                        |                    |                  |                    |
| ID Permohonan<br>Jenis Permohonan<br>Nama Permohonan<br>Diserah Oleh<br>Tarikh Diserahkan |                             | : 100073-1<br>: A19-Pelan (<br>: Permohona<br>: arch sdn.bh<br>: 20/08/2009, | Cadangan Nama Jalan<br>In pelan cadangan nama jal:<br>Id<br>, 10:56 AM | an.                |                  |                    |
| Maklumat Pemprose                                                                         | san                         |                                                                              |                                                                        |                    |                  |                    |
| Tarikh Mula Pempro<br>Tarikh Selesai Pem<br>Baki Hari Pemprose                            | sesan<br>prosesan<br>san    | : 25/08/20<br>: 18/09/20<br>: -46 Hari                                       | 009<br>009                                                             |                    |                  |                    |
| Cetak Profil Proje<br>Dokumen(Diserah o                                                   | k Ulasan dengan<br>leh PSP) | Senarai Semak U                                                              | Ilasan tanpa Senarai Semal                                             | Laporan Tapak      | Kertas Kerja     |                    |
| Jenis Dokumen                                                                             |                             |                                                                              |                                                                        | \$                 | Daripada 🔅       | <u>Tarikh</u> \$   |
| Dokumen Sokong                                                                            | an yang lain                |                                                                              |                                                                        |                    | ismail bin ahmad | 20 Aug 2009, 10:56 |
| <mark>Pelan Cadangan N</mark><br>2 rekod sahaja.                                          | lama Jalan adalah dis       | ediakan mengikut fori                                                        | mat Pihak Berkuasa Tempat<br>1                                         | an berkenaan.      | ismail bin ahmad | 20 Aug 2009, 10:56 |

## Ilustrasi 93: Maklumat Permohonan

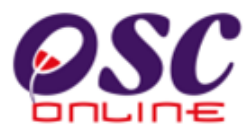

### 6.0 PSP/SP

Setelah menekan pautan PSP/SP di ilustrasi 3, untuk melihat senarai PSP/SP dan Maklumat PSP, skrin seperti diilustrasi dibawah akan tertera untuk anda membuat semakan.

Ilustrasi 94: Senarai Permohonan

|                                                                                                    | SC                                                                                                    | C                                                                                                    |                                                                                                    | Sistem We                                                                                                    | <sup>b Rasmi</sup><br>OSESAN                                                                                                    |                                                                                                    |  |  |  |  |
|----------------------------------------------------------------------------------------------------|----------------------------------------------------------------------------------------------------|----------------------------------------------------------------------------------------------------|----------------------------------------------------------------------------------------------------|----------------------------------------------------------------------------------------------------|----------------------------------------------------------------------------------------------------|----------------------------------------------------------------------------------------------------|--|--|--|--|
| Urusetia 050                                                                                                    | : 📣 AT Dalaman                                                                                                    | 🛋 AT Luaran 🛛 📁 Jav                                                                                                    | vatankuasa OSC                                                                                                    | Mes<br>Mes                                                                                                    | ej 🖂 Selamat Datan                                                                                                    | ıg, eplandbkl21 [ <u>Log K</u>                                                                                                    |  |  |  |  |
| AT Dalaman > Pentadbiran PSP/SP                                                                                                    |                                                                                                    |                                                                                                    |                                                                                                    |                                                                                                    |                                                                                                    |                                                                                                    |  |  |  |  |
| tus Akaun :                                                                                                    | -Pilih- 💌 C                                                                                                    | arian PSP/SP telah Dilulusk                                                                                                    | an melalui No. k                                                                                                    | (ad Pengenalan :                                                                                                    |                                                                                                    | Cari                                                                                                    |  |  |  |  |
| tus Akaun :<br><u>) PSP/SP</u>                                                                                                    | Pilih- ♥ C                                                                                                    | arian PSP/SP telah Dilulusk<br>No. Kad Pengenalan                                                                                                    | an melalui No. k<br>Profesion                                                                                                    | (ad Pengenalan :<br><u>Nama Pengguna</u>                                                                                                    | Status Akaun                                                                                                    | Cari                                                                                                    |  |  |  |  |
| tus Akaun :<br>) PSP/SP<br>200143                                                                                                    | -Pilih- C<br>Mama PSP/SP hanifa                                                                                                    | arian PSP/SP telah Dilulusk No. Kad Pengenalan 850525024858                                                                                                    | an melalui No. k<br>Profesion<br>Arkitek                                                                                                | Kad Pengenalan :<br>Mama Pengguna<br>hanifa81                                                                                                    | Status Akaun<br>Baru                                                                                                    | Cari<br>Tarikh Daftar<br>30 Jun 2009                                                                                                    |  |  |  |  |
| tus Akaun :<br><u>     PSP/SP</u><br><u>200143</u><br><u>200144</u>                                                                                                    | -Pilih- C<br>Nama PSP/SP<br>hanifa<br>huzaifa                                                                                                    | arian PSP/SP telah Dilulusk No. Kad Pengenalan 850525024858 890605054569                                                                                                    | an melalui No. K<br>Profesion<br>Arkitek<br>Arkitek                                                                                     | Kad Pengenalan :<br>Mama Pengguna<br>hanifa81<br>huzaifa12                                                                                                    | S <u>tatus Akaun</u><br>Baru<br>Baru                                                                                                    | Cari           Tarikh Daftar           30 Jun 2009           30 Jun 2009                                                                                                    |  |  |  |  |
| D PSP/SP<br>200143<br>200144<br>200145                                                                                                    | -Pilih- C Nama PSP/SP hanifa huzaifa shamsul ghau                                                                                                    | arian PSP/SP telah Dilulusk<br>No. Kad Pengenalan<br>850525024858<br>890605054569<br>840205065865                                                                                               | an melalui No. K<br>Profesion<br>Arkitek<br>Arkitek<br>Arkitek<br>Arkitek                                                               | Kad Pengenalan :<br>Mama Pengguna<br>hanifa81<br>huzaifa12<br>shamsul86                                                                                          | S <u>tatus Akaun</u><br>Baru<br>Baru<br>Baru                                                                                                    | Cari<br><u>Tarikh Daftar</u><br>30 Jun 2009<br>30 Jun 2009<br>30 Jun 2009                                                                                                    |  |  |  |  |
| US Akaun :<br>D PSP/SP<br>200143<br>200144<br>200145<br>200146                                                                                                    | Pilih-     C     Nama PSP/SP     hanifa     huzaifa     shamsul ghau     Pramaiyan                                                                                                    | arian PSP/SP telah Dilulusk<br>No. Kad Pengenalan<br>860526024858<br>890605054569<br>840205065985<br>701020145211                                                                               | an melalui No. K<br>Profesion<br>Arkitek<br>Arkitek<br>Arkitek<br>IT                                                                    | Kad Pengenalan :<br>Nama Pengguna<br>hanifa81<br>huzaifa12<br>shamsul86<br>pramaiyan                                                                             | S <u>tatus Akaun</u><br>Baru<br>Baru<br>Baru<br>Baru<br>Baru                                                                                                    | Cari<br>Tarikh Daftar<br>30 Jun 2009<br>30 Jun 2009<br>30 Jun 2009<br>29 Jul 2009                                                                                                    |  |  |  |  |
| D PSP/SP<br>200143<br>200144<br>200145<br>200146<br>200147                                                                                                    | →Pilih→ C<br>Nama PSP/SP<br>hanifa<br>huzaifa<br>shamsul ghau<br>Pramaiyan<br>Pramaiyan                                                                                                    | arian PSP/SP telah Dilulusk<br>No. Kad Pengenalan<br>850525024858<br>890605054569<br>840205065965<br>701020145211<br>701020145211                                                               | an melalui No. K<br>Profesion<br>Arkitek<br>Arkitek<br>Arkitek<br>IT<br>IT                                                              | Kad Pengenalan :<br>Nama Pengguna<br>hanifa81<br>huzaifa12<br>shamsul86<br>pramaiyan<br>ramaiyan                                                                 | Status Akaun<br>Baru<br>Baru<br>Baru<br>Baru<br>Baru<br>Baru                                                                                                    | Cari<br>30 Jun 2009<br>30 Jun 2009<br>30 Jun 2009<br>29 Jul 2009<br>29 Jul 2009<br>29 Jul 2009                                                                                                    |  |  |  |  |
| D PSP/SP           200143           200144           200145           200146           200147           200150                                                                          | Pilih- C     Nama PSP/SP     hanifa     huzaifa     shamsul ghau     Pramaiyan     Pramaiyan     ismail bin ahmad                                                                                                    | arian PSP/SP telah Dilulusk<br>No. Kad Pengenalan<br>860526024868<br>890605054569<br>840205065965<br>701020145211<br>701020145211<br>861102235762                                               | an melalui No. K<br>Arkitek<br>Arkitek<br>Arkitek<br>IT<br>IT<br>arkitek                                                                | Kad Pengenalan :<br>Nama Pengguna<br>hanifa81<br>huzaifa12<br>shamsul86<br>pramaiyan<br>ramaiyan<br>ismail1                                                      | Status Akaun<br>Baru<br>Baru<br>Baru<br>Baru<br>Baru<br>Baru<br>Baru<br>Baru                                                                                                    | Cari<br>Tarikh Daftar<br>30 Jun 2009<br>30 Jun 2009<br>29 Jul 2009<br>29 Jul 2009<br>03 Aug 2009                                                                                                    |  |  |  |  |
| 200143<br>200143<br>200144<br>200145<br>200146<br>200147<br>200150<br>200153                                                                                                    | Pilih-     C     Nama PSP/SP     hanifa     huzaifa     shamsul ghau     Pramaiyan     Pramaiyan     ismail bin ahmad     farhan zainuddin                                                                                                    | arian PSP/SP telah Dilulusk<br>860526024868<br>890605054569<br>840205065965<br>701020145211<br>701020145211<br>861102235762<br>800306127883                                                     | an melalui No. K<br>Profesion<br>Arkitek<br>Arkitek<br>Arkitek<br>IT<br>IT<br>arkitek<br>Architect                                      | Kad Pengenalan :<br>Nama Pengguna<br>hanifa81<br>huzaifa12<br>shamsul86<br>pramaiyan<br>ramaiyan<br>ismail1<br>farhan123                                         | Status Akaun<br>Baru<br>Baru<br>Baru<br>Baru<br>Baru<br>Baru<br>Baru<br>Baru                                                                                                    | Cari<br>Tarikh Daftar<br>30 Jun 2009<br>30 Jun 2009<br>30 Jun 2009<br>29 Jul 2009<br>03 Aug 2009<br>04 Aug 2009                                                                                                    |  |  |  |  |
| 200143<br>200143<br>200144<br>200145<br>200146<br>200146<br>200147<br>200150<br>200153<br>200155                                                                                        | Pilih-                                                                                                    | arian PSP/SP telah Dilulusk<br>No. Kad Pengenalan<br>8606526024868<br>8906605054669<br>840205065965<br>701020145211<br>701020145211<br>861102235762<br>800306127883<br>830424105053             | an melalui No. K<br>Profesion<br>Arkitek<br>Arkitek<br>Arkitek<br>IT<br>IT<br>IT<br>arkitek<br>Architect<br>Arkitek                     | Kad Pengenalan :<br>Nama Pengguna<br>hanifa81<br>huzaifa12<br>shamsul86<br>pramaiyan<br>ramaiyan<br>ismail1<br>farhan123<br>mohdhisham                           | Status Akaun       Baru       Baru       Baru       Baru       Baru       Baru       Baru       Baru       Baru       Baru                                                        | Cari<br>Tarikh Daftar<br>30 Jun 2009<br>30 Jun 2009<br>30 Jun 2009<br>29 Jul 2009<br>29 Jul 2009<br>04 Aug 2009<br>06 Aug 2009<br>06 Aug 2009<br>06 Aug 2009<br>06 Aug 2009<br>07<br>07<br>08<br>09<br>09<br>09<br>09<br>09<br>09<br>09 |  |  |  |  |
| tus Akaun :<br><u> </u>                                                                                                    | Pilih-     C     Nama PSP/SP hanifa huzaifa shamsul ghau Pramaiyan Ismail bin ahmad farhan zainuddin Mohd Hisham testing                                                                                                    | arian PSP/SP telah Dilulusk<br>No. Kad Pengenalan<br>860625024858<br>890605054569<br>840205065965<br>701020145211<br>701020145211<br>861102235762<br>800306127883<br>830424105053<br>1111111111 | an melalul No. k<br>Profesion<br>Arkitek<br>Arkitek<br>Arkitek<br>IT<br>IT<br>arkitek<br>Arkitek<br>Arkitek<br>Arkitek<br>architect     | Kad Pengenalan :<br>hanifa81<br>huzaifa12<br>shamsul86<br>pramaiyan<br>ismail1<br>farhan123<br>mohdhisham<br>anyname                                             | Status Akaun<br>Baru<br>Baru<br>Baru<br>Baru<br>Baru<br>Baru<br>Baru<br>Baru                                                                                                    | Cari<br>30 Jun 2009<br>30 Jun 2009<br>30 Jun 2009<br>29 Jul 2009<br>29 Jul 2009<br>29 Jul 2009<br>03 Aug 2009<br>04 Aug 2009<br>10 Aug 2009                                                                                             |  |  |  |  |
| tus Akaun :<br><u>) PSP/SP</u><br><u>200143</u><br><u>200144</u><br><u>200145</u><br><u>200146</u><br><u>200150</u><br><u>200153</u><br><u>200155</u><br><u>200159</u><br><u>200165</u> | Pilih-     ··     ·     ·     ·     ·     ·     ·     ·     ·     ·     ·     ·     ·     ·     ·     ·     ·     ·     ·     ·     ·     ·     ·     ·     ·     ·     ·     ·     ·     ·     ·     ·     ·     ·     ·     ·     ·     ·     ·     ·     ·     ·     ·     ·     ·     ·     ·     ·     ·     ·     ·     ·     ·     ·     ·     ·     ·     ·     ·     ·     ·     ·     ·     ·     ·     ·     ·     ·     ·     ·     ·     ·     ·     ·     ·     ·     ·     ·     ·     ·     ·     ·     ·     ·     ·     ·     ·     ·     ·     ·     ·     ·     ·     ·     ·     ·     ·     ·     ·     ·     ·     ·     ·     ·     ·     ·     ·     ·     ·     ·     ·     ·     ·     ·     ·     ·     ·     ·     ·     ·     ·     ·     ·     ·     ·     ·     ·     ·     ·     ·     ·     ·     ·     ·     ·     ·     ·     ·     ·     ·     ·     ·     ·     ·     ·     ·     ·     ·     ·     ·     ·     ·     ·     ·     ·     ·     ·     ·     ·     ·     ·     ·     ·     ·     ·     ·     ·     ·     ·     ·     ·     ·     ·     ·     ·     ·     ·     ·     ·     ·     ·     ·     ·     ·     ·     ·     ·     ·     ·     ·     ·     ·     ·     ·     ·     ·     ·     ·     ·     ·     ·     ·     ·     ·     ·     ·     ·     ·     ·     ·     ·     ·     ·     ·     ·     ·     ·     ·     ·     ·     ·     ·     ·     ·     ·     ·     ·     ·     ·     ·     ·     ·     ·     ·     ·     ·     ·     ·     ·     ·     ·     ·     ·     ·     ·     ·     ·     ·     ·     ·     ·     ·     ·     ·     ·     ·     ·     ·     ·     ·     ·     ·     ·     ·     ·     ·     ·     ·     ·     ·     ·     ·     ·     ·     ·     ·     ·     ·     ·     ·     ·     ·     ·     ·     ·     ·     ·     ·     ·     ·     ·     ·     ·     ·     ·     ·     ·     ·     ·     ·     ·     ·     ·     ·     ·     ·     ·     ·     ·     ·     ·     ·     ·     ·     ·     ·     ·     ·     ·     ·     ·     ·     ·     ·     ·     ·     ·     ·     ·     ·     ·     ·     ·     ·     ·     ·     ·     · | arian PSP/SP telah Dilulusk<br>860626024868<br>89005054669<br>840205065965<br>701020145211<br>701020145211<br>8010223762<br>800306127883<br>830424105053<br>1111111111                          | an melalul No. K<br>Profesion<br>Arkitek<br>Arkitek<br>Arkitek<br>IT<br>IT<br>arkitek<br>Architect<br>Arkitek<br>architect<br>architect | Kad Pengenalan :<br>Nama Pengguna<br>hanifa81<br>huzaifa12<br>shamsul86<br>pramaiyan<br>ramaiyan<br>ismail1<br>farhan123<br>mohdhisham<br>anyname<br>ABC Company | Status Akaun       Baru       Baru       Baru       Baru       Baru       Baru       Baru       Baru       Baru       Baru       Baru       Baru       Baru       Baru       Baru | Cari  Tarikh Daftar  30 Jun 2009 30 Jun 2009 29 Jul 2009 29 Jul 2009 03 Aug 2009 04 Aug 2009 05 Aug 2009 06 Aug 2009 10 Aug 2009 14 Sep 2009                                                                                            |  |  |  |  |

Proses Online (6.0):

 Klik pada pautan ID PSP/SP untuk melihat maklumat PSP/SP seperti ilustrasi dibawah.

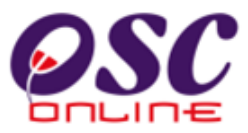

Modul 3 : AT Dalaman

Anda boleh menyemak identiti dan pendaftaran professional PSP/SP tersebut untuk semakan dalaman anda.

| Ilustrasi | 95: | Maklumat | PSP/SP |
|-----------|-----|----------|--------|
|-----------|-----|----------|--------|

| 🔮 Urusetia OSC 🔰 🚳 AT Da     | laman 🛛 🟉 AT Luaran 🗋 📴 Jawatankuasa OSC 🛛 🤣 Pentadbiran Sistem |
|------------------------------|-----------------------------------------------------------------|
| AT Dalaman > Pendaftaran PSP | /SP                                                             |
| ID Pengguna                  | : 200143                                                        |
| Nama Pengguna                | : hanifa                                                        |
| Jenis Pengguna               | : PSP                                                           |
| Status Akaun                 | : Baru                                                          |
| No Kad Pengenalan            | : 850525024858                                                  |
| Profesion                    | : Arkitek                                                       |
| No. Pendaftaran Profesion    | : 98654                                                         |
| Jawatan                      | : Arkitek                                                       |
| Laman Web                    |                                                                 |
| Alamat Svarikat              | : 13 tmn mawar                                                  |
| Poskod                       | : 54500                                                         |
| Bandar                       | : Johor Bahru                                                   |
| Negeri                       | : Johor                                                         |
| No. Telefon                  | : 607-48755555                                                  |
| No. Telefon Lain             | :-                                                              |
| No. Telefon Bimbit           | : 012-5468888                                                   |
| No. Faks                     | 1-                                                              |
| Emel                         | : hs@has.com                                                    |
| Tarikh Pendaftaran           | : 30 Jun 2009                                                   |
| Dokumon PSP/SP               |                                                                 |
| Kad Pengenalan               | : 0 9f6a 6030072d Liped                                         |
| Siiil Pendaftaran Profesion  | : funny-pictures-cat-cares-about-problems.jpg                   |
| Sijiil Pondaftaran Svarikat  | 1 840554626Lipd                                                 |
| Sijii Fenuanaran Syankat     |                                                                 |

# Proses Online (6.0):

ii. Klik pada pautan Dokumen PSP/SP untuk melihat maklumat PSP/SP berkenaan.

7.0 Mesej

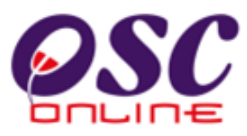

#### Modul 3 : AT Dalaman

Setelah menekan pautan mesej baru ilustrasi 3, skrin seperti diilustrasi dibawah akan tertera untuk anda melihat mesej yang dihantar oleh pengirim mengenai permohonan. Tekan kotak mail dibawah barisan Status Mesej untuk melihat mesej yang dihantar.

| Sever               |                                   | IIINE e-Pempros                  | esan                 |                      |
|---------------------|-----------------------------------|----------------------------------|----------------------|----------------------|
| 🔮 Urusetia OSC      | 🧆 Jabatan Dalaman 🋛 👘 Jabata      | n Teknikal  📁 Jawatankuasa OSC 🛛 | 🤌 Pentadbiran Sistem |                      |
| OSC Online > Me     | esej                              |                                  |                      |                      |
| 🛛 Hantar Mesej      | Baru Senarai Mesej Telah Dihantar | Info Status Mesej                |                      |                      |
| i Masuk             |                                   |                                  |                      |                      |
| <u>Daripada</u>     | Nama Penuh                        | ≑ <u>Tajuk</u>                   | Status Mesej         | Tarikh Hantar        |
| rusetiaosc          | Urusetia OSC                      | [Sistem] Stage 1:Semak Edar      |                      | 28 Apr 2009 14:57:57 |
| rancang21           | Planning User 2 - Checklist 1 KT  | [Sistem] Stage 1:Semak Edar      |                      | 22 Apr 2009 18:45:42 |
| rusetiaosckt        | Urusetia OSC MBKT                 | [Sistem] Stage 1:Semak Edar      |                      | 22 Apr 2009 18:42:47 |
| rancang21           | Planning User 2 - Checklist 1 KT  | [Sistem] Stage 1:Semak Edar      |                      | 22 Apr 2009 18:03:00 |
| <u>rusetiaosckt</u> | Urusetia OSC MBKT                 | [Sistem] Stage 1:Semak Edar      |                      | 22 Apr 2009 18:01:53 |
| rancang21           | Planning User 2 - Checklist 1 KT  | [Sistem] Stage 1:Semak Edar      |                      | 22 Apr 2009 15:02:20 |
| <u>rusetiaosckt</u> | Urusetia OSC MBKT                 | [Sistem] Stage 1:Semak Edar      |                      | 22 Apr 2009 14:18:03 |
| rusetiaosckt        | Urusetia OSC MBKT                 | [Sistem] Stage 1:Semak Edar      |                      | 21 Apr 2009 16:37:05 |
| rusetiaosckt        | Urusetia OSC MBKT                 | [Sistem] Stage 1:Semak Edar      |                      | 21 Apr 2009 16:33:11 |
| rancang21           | Planning User 2 - Checklist 1 KT  | [Sistem] Stage 1:Semak Edar      |                      | 18 Apr 2009 10:35:49 |
| rancang21           | Planning User 2 - Checklist 1 KT  | [Sistem] Stage 1:Semak Edar      |                      | 21 Mar 2009 16:46:26 |
| rusetiaosckt        | Urusetia OSC MBKT                 | [Sistem] Stage 1:Semak Edar      |                      | 21 Mar 2009 16:43:21 |
| rancang21           | Planning User 2 - Checklist 1 KT  | [Sistem] Stage 1:Semak Edar      |                      | 21 Mar 2009 16:07:04 |
| rusetiaosckt        | Urusetia OSC MBKT                 | [Sistem] Stage 1:Semak Edar      |                      | 21 Mar 2009 16:02:27 |

Ilustrasi 96: Skrin Utama untuk Mesei

- 1. Halaman untuk Jabatan Dalaman menyediakan fungsi mesej untuk kegunaan pengguna-penguna didalam Jabatan dalaman.
- 2. Skrin di Ilustrasi 95 seperti di atas memaparkan skrin utama untuk mesej.
- 3. Pada skrin utama ini, pengguna boleh mengklik pada mana-mana daripada 3 navigasi pada peti masuk iaitu ID Mesej, Nama Penghantar atau Tajuk untuk melihat perkara dan kandungan mesej.
- 4. Selain itu, pengguna juga boleh melihat status mesej dan tarikh mesej dihantar.

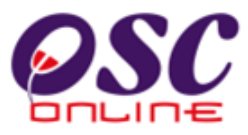

## 7.1 Paparan Kandungan Peti Masuk

| OSC Online > Mesej       |                                                                  |
|--------------------------|------------------------------------------------------------------|
| MesejID: 1147            |                                                                  |
| Perkara                  | Kandungan                                                        |
| Daripada                 | : urusetiaosc                                                    |
| Nama Penuh               | : Urusetia OSC                                                   |
| Tajuk                    | : [Sistem] Stage 1:Semak Edar                                    |
| Tarikh Hantar            | : 28 Apr 2009 14:57:57                                           |
| Mesej                    | : Stage 1:Semak Edar .Sila Semak PC01-1:100963 ID Projek :100157 |
|                          |                                                                  |
| Kembali ke Senarai Mesej |                                                                  |
|                          |                                                                  |
|                          |                                                                  |
|                          |                                                                  |

Ilustrasi 97: Kandungan Peti Masuk

- 1. Paparan skrin di Ilustrasi 96 seperti di atas dapat dilihat setelah pengguna
- 2. mengklik pada mana-mana daripada 3 navigasi pada peti masuk iaitu ID Mesej, Nama Penghantar atau Tajuk.
- 3. Pengguna perlu klik pada butang "Kembali ke Senarai Mesej" untuk kembali ke skrin utama bagi mesej seperti yang dipaparkan di Ilustrasi 95 di atas.

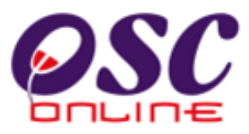

## 7.2 Paparan Hantar Mesej

| OSC Online > N                                                                                                    | Aesej > Hantar Mesej                                                                                                    |
|----------------------------------------------------------------------------------------------------|----------------------------------------------------------------------------------------------------|
| Perkara                                                                                                    | Kandungan                                                                                                    |
| <epada< th=""><th>ekejut3-Engineering User 5 KT<br/>ekejut4-Engineering User 4 KT<br/>ekejut3a-Engineering User 3a<br/>ekejut3-Engineering User 3 KT</th></epada<> | ekejut3-Engineering User 5 KT<br>ekejut4-Engineering User 4 KT<br>ekejut3a-Engineering User 3a<br>ekejut3-Engineering User 3 KT |
| ajuk                                                                                                    |                                                                                                    |
| lesej                                                                                                    |                                                                                                    |
| lantar ke emel pe                                                                                                    | nerima ? : 🔲                                                                                                    |
| <andungan mese<="" td=""><td>i) tidak lebih daripada 500 huruf termasuk ruang kosong</td></andungan>                                                               | i) tidak lebih daripada 500 huruf termasuk ruang kosong                                                                         |
|                                                                                                    |                                                                                                    |
|                                                                                                    |                                                                                                    |
|                                                                                                    |                                                                                                    |

#### Ilustrasi 98: Hantar Mesej

- 1. Seterusnya, pengguna boleh menghantar mesej dengan mengklik pada butang "Hantar Mesej Baru" yang terdapat di Ilustrasi 98: Skrin Utama untuk Mesej.
- 2. Apabila pengguna telah klik pada butang "Hantar Mesej Baru", paparan skrin di Ilustrasi 97seperti di atas akan dapat dilihat.
- Pengguna perlu memasukkan maklumat yang diperlukan dan boleh memilih sama ada untuk menghantar pada emel penerima atau tidak seperti yang dipaparkan pada skrin di Ilustrasi 97 seperti di atas.
- 4. Pengguna perlu mengklik pada butang "hantar'" yang disediakan pada skrin di Ilustrasi 97 seperti di atas.

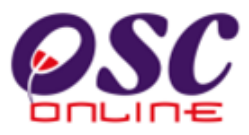

# 7.3 Paparan Mesej Berjaya Dihantar

| L.                  | 🥴 OSC On                          | line e-Pempros                    | sesan              | at Datang, erancang21 [ <u>Log K</u> e |
|---------------------|-----------------------------------|-----------------------------------|--------------------|----------------------------------------|
| S Orusetta OSC      | 🥦 Jabatan Dalaman 🗾 🌮 Jabata      | n Teknikal 🛛 🖉 Jawatankuasa OSC 🧃 | Pentadbiran Sistem |                                        |
| OSC Online > Me     | sej                               |                                   |                    |                                        |
| 🖁 Hantar Mesej      | Baru Senarai Mesej Telah Dihantar | Info Status Mesej                 |                    |                                        |
| sej berjaya dihani  | tar.                              |                                   |                    |                                        |
| <u>)aripada</u>     | <u>Nama Penuh</u>                 | ≑ <u>Tajuk</u>                    | Status Mesej       | Tarikh Hantar                          |
| rusetiaosc          | Urusetia OSC                      | [Sistem] Stage 1:Semak Edar       |                    | 28 Apr 2009 14:57:57                   |
| rancang21           | Planning User 2 - Checklist 1 KT  | [Sistem] Stage 1:Semak Edar       |                    | 22 Apr 2009 18:45:42                   |
| rusetiaosckt        | Urusetia OSC MBKT                 | [Sistem] Stage 1:Semak Edar       |                    | 22 Apr 2009 18:42:47                   |
| rancang21           | Planning User 2 - Checklist 1 KT  | [Sistem] Stage 1:Semak Edar       |                    | 22 Apr 2009 18:03:00                   |
| rusetiaosckt        | Urusetia OSC MBKT                 | [Sistem] Stage 1:Semak Edar       |                    | 22 Apr 2009 18:01:53                   |
| rancang21           | Planning User 2 - Checklist 1 KT  | [Sistem] Stage 1:Semak Edar       |                    | 22 Apr 2009 15:02:20                   |
| rusetiaosckt        | Urusetia OSC MBKT                 | [Sistem] Stage 1:Semak Edar       |                    | 22 Apr 2009 14:18:03                   |
| <u>rusetiaosckt</u> | Urusetia OSC MBKT                 | [Sistem] Stage 1:Semak Edar       |                    | 21 Apr 2009 16:37:05                   |
| rusetiaosckt        | Urusetia OSC MBKT                 | [Sistem] Stage 1:Semak Edar       |                    | 21 Apr 2009 16:33:11                   |
| rancang21           | Planning User 2 - Checklist 1 KT  | [Sistem] Stage 1:Semak Edar       |                    | 18 Apr 2009 10:35:49                   |
| rancang21           | Planning User 2 - Checklist 1 KT  | [Sistem] Stage 1:Semak Edar       |                    | 21 Mar 2009 16:46:26                   |
| rusetiaosckt        | Urusetia OSC MBKT                 | [Sistem] Stage 1:Semak Edar       |                    | 21 Mar 2009 16:43:21                   |
| rancang21           | Planning User 2 - Checklist 1 KT  | [Sistem] Stage 1:Semak Edar       |                    | 21 Mar 2009 16:07:04                   |
| rusetiaosckt        | Urusetia OSC MBKT                 | [Sistem] Stage 1:Semak Edar       |                    | 21 Mar 2009 16:02:27                   |
| and and an electron |                                   |                                   |                    |                                        |

Ilustrasi 99: Mesej Berjaya Dihantar

1. Apabila pengguna berjaya menghantar mesej, paparan skrin di Ilustrasi 98 seperti di atas akan dapat dilihat.

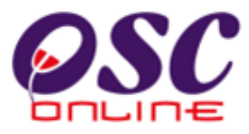

# 7.4 Paparan Senarai Mesej Telah Dihantar

| 🕐 Urusetia OSC                         | 🧼 Jabatan Dalaman 🛛 🚁 Jabatan Teknikal 🛛 📁 Jawatankuasa OS | C 🤣 Pentadbiran Si | istem                |
|----------------------------------------|------------------------------------------------------------|--------------------|----------------------|
| OSC Online > Mesej                     |                                                            |                    |                      |
| ¥Hantar Mesej Baru<br>nfo Status Mesej | I Kembali ke Peti Masuk                                    |                    |                      |
| arai Mesej Telah Dih                   | antar                                                      |                    |                      |
| <u>'enerima</u>                        | Tajuk                                                      | Status Mesej       | Tarikh Hantar        |
| plan23                                 | [Sistem]Stage 2-1:Senarai Semak Dalaman                    |                    | 22 Apr 2009 18:51:05 |
| rancang23                              | Sistem Stage 2-1:Senarai Semak Dalaman                     |                    | 22 Apr 2009 18:51:05 |
| plan3                                  | Sistemi Stage TSeinak Edar                                 |                    | 22 Apr 2009 18:45:42 |
| bangunan 361                           | Sistem Stage 1:Semak Edar                                  |                    | 22 Apr 2009 18:45:42 |
| Kejut 3D 1                             | [Sistem] Stage 1:Semak Edar                                |                    | 22 Apr 2009 18:45:42 |
| rancang21                              | Sistem Stage 1:Semak Edar                                  |                    | 22 Apr 2009 18:45:42 |
| ndan 301                               | Eistemi Stage 1:Semak Edar                                 |                    | 22 Apr 2009 18:45:42 |
| nonz1                                  | Eistemi Stage 1:Semak Edar                                 |                    | 22 Apr 2009 18:45:42 |
| engine 30 1                            | ISISTERII Stage 1:Semak Edar                               |                    | 22 Apr 2009 18:45:42 |
| sangdhan 30 1                          | Eistern Stage 2:Semak Edar                                 |                    | 22 Apr 2009 18:45:41 |
| keput 3D 1                             | Sistem Stage 2:Semak Edar                                  |                    | 22 Apr 2009 18:45:41 |
| ound 3D T                              | Sistem Stage 2:Seinak Edar                                 |                    | 22 Apr 2009 18:45:41 |
| engine op 1                            | Sistemi Stage 2:Semak Edar                                 |                    | 22 Apr 2009 18:45:41 |
| 9/01/23                                | Sistemistage 2-1:Senaral Semak Dalaman                     |                    | 22 Apr 2009 18:05:12 |
| ancang25                               | Sistemistage 2-1:Seharal Semak Dalaman                     |                    | 22 Apr 2009 18:05:12 |
| plano<br>plano                         | Sistemi Stage 1:Semak Edar                                 |                    | 22 Apr 2009 18:03:00 |
| <u>pangunan ob 1</u>                   | Sistemi Stage 1:Semak Edar                                 |                    | 22 Apr 2009 18:03:00 |
| керлэрт                                | Sistemi Stage TSeinak Edar                                 |                    | 22 Apr 2009 18:03:00 |
| ancang21                               | Sistemi Stage T:Seinak Edar                                |                    | 22 Apr 2009 18:03:00 |
| build 3D 1                             | Sistemi Stage TSeinak Edar                                 |                    | 22 Apr 2009 18:03:00 |
| planz1                                 | Sistem Stage 1:Semak Edar                                  |                    | 22 Apr 2009 18:03:00 |
| engine 3D 1                            | Sistem Stage 1:Semak Edar                                  |                    | 22 Apr 2009 18:03:00 |
| engine 3b1                             | Sistemi Stage 2:Semak Edar                                 |                    | 22 Apr 2009 18:02:59 |
| build3b1                               | Sistem Stage 2:Semak Edar                                  |                    | 22 Apr 2009 18:02:59 |
| Kejurobil                              | Sistemi Stage 2:Semak Edar                                 |                    | 22 Apr 2009 18:02:59 |
| bangunan <u>sp</u> i                   | Sistemi Stage 2:Semak Edar                                 |                    | 22 Apr 2009 18:02:59 |
| rancango                               | Sistemistage 2-3;Senaral Selhak Dalaman                    |                    | 22 Apr 2009 15:02:30 |
| plans                                  | Sistemistage 2-3;Senaral Semak Dalaman                     |                    | 22 Apr 2009 15:02:30 |
| engine 3D 1                            | Sistemi Stage T:Seinak Edar                                |                    | 22 Apr 2009 15:02:20 |
| plan21                                 | Sistemi Stage TSeinak Edar                                 |                    | 22 Apr 2009 15:02:20 |
| <u>ound3b1</u>                         | Sistem Stage 1:Semak Edar                                  |                    | 22 Apr 2009 15:02:20 |
| rancang21                              | Sistemi Stage TSemak Edar                                  |                    | 22 Apr 2009 15:02:20 |
| Kejutob 1                              | Sistemi Stage TSemak Edar                                  |                    | 22 Apr 2009 15:02:20 |
| nanganan <u>on 1</u>                   | Eleteral Stage 1:Selliak Edar                              |                    | 22 Apr 2009 15:02:20 |
| piana<br>piana                         | Sistemi Stage TSeinak Edar                                 |                    | 22 Apr 2009 15:02:20 |
| engine ab t                            | Sistemi Stage 2:Semak Edar                                 |                    | 22 Apr 2009 15:02:19 |
| oundob 1                               | ISistemi Stage 2:Semak Edar                                |                    | 22 Apr 2009 15:02:19 |
| Kepur 3D 1                             | [Sistem] Stage 2:Semak Edar                                |                    | 22 Apr 2009 15:02:19 |
| <u>sangunan 36 t</u>                   | [Sistem] Stage 2:Semak Edar                                |                    | 22 Apr 2009 15:02:19 |
| 20023                                  | ISistemiStage 2-1:Seharal Semak Dalaman                    |                    | 22 Apr 2009 14:57:48 |
| ancangz3                               | <u>Elistemistage z-tisenarai semak Dalaman</u>             |                    | 22 Apr 2009 14:57:46 |
| orano<br>ano ano anti-                 | [Sistem] Stage 1:Semak Edar                                |                    | 18 Apr 2009 10:35:49 |
| pangunan361                            | Sistem Stage 1:Semak Edar                                  |                    | 18 Apr 2009 10:35:49 |
| rancang21                              | Sistem Stage 1:Semak Edar                                  |                    | 18 Apr 2009 10:35:49 |
| Kejur 3b 1                             | Sistem Stage 1:Semak Edar                                  |                    | 18 Apr 2009 10:35:49 |
| build 3b1                              | [Sistem] Stage 1:Semak Edar                                |                    | 18 Apr 2009 10:35:49 |
| plan21                                 | Sistem Stage 1:Semak Edar                                  |                    | 18 Apr 2009 10:35:49 |
| engine 3D T                            | Sistem Stage T:Semak Edar                                  |                    | 18 Apr 2009 10:35:49 |
|                                        |                                                            |                    | 10.0 00000 10.0      |

Ilustrasi 100: Senarai Mesej Telah Dihantar

- Seterusnya, pengguna boleh menyemak senarai mesej yang telah dihantar dengan mengklik pada butang "Senarai Mesej Telah Dihantar" yang terdapat di Ilustrasi 99 :Skrin Utama untuk Mesej.
- 2. Paparan skrin di Ilustrasi 99 seperti di atas akan dapat dilihat oleh pengguna.

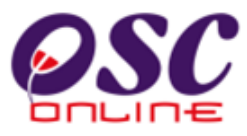

## 7.5 Paparan Isi Kandungan Mesej Telah Dihantar

|                    |             | C Offinite e-reinprosesan                                      |
|--------------------|-------------|----------------------------------------------------------------|
| Urusetia OSC 🧼 Jal | oatan Dalar | nan 🥐 Jabatan Teknikal 🦉 Jawatankuasa OSC 🥠 Pentadbiran Sistem |
| SC Online > Mesej  |             |                                                                |
|                    |             |                                                                |
|                    |             |                                                                |
| Perkara            |             | Kandungan                                                      |
| Daripada           | :           | urusetiaosc                                                    |
| Nama Penuh         | :           | Urusetia OSC                                                   |
| Tajuk              | :           | [Sistem] Stage 1:Semak Edar                                    |
| Tarikh Hantar      | :           | 28 Apr 2009 14:57:57                                           |
| Mesej              | :           | Stage 1:Semak Edar, Sila Semak PC01-1:100963 ID Projek :100157 |
|                    |             |                                                                |
|                    |             |                                                                |

Ilustrasi 101: Kandungan Mesej Telah Dihantar

- Pengguna boleh melihat isi kandungan mesej yang telah dihantar dengan klik pada mana-mana 3 navigasi iaitu ID Mesej, Nama Penghantar atau Tajuk yang terdapat di Ilustrasi 95 : Skrin Mesej Utama.
- 2. Paparan skrin di Ilustrasi 100 seperti di atas akan dapat dilihat setelah pengguna klik pada navigasi-navigasi tersebut.

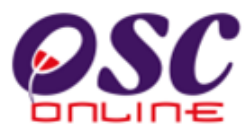

## 7.6 Paparan Info Status Mesej

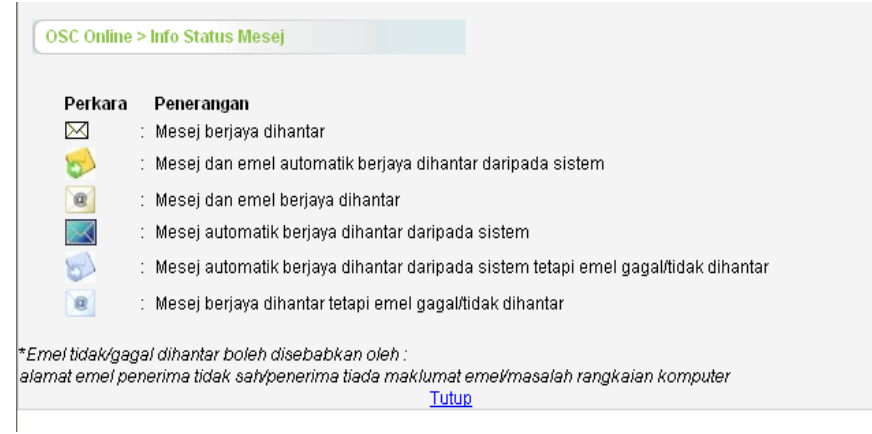

Ilustrasi 102: Info Status Mesej

- Akhir sekali pengguna boleh melihat penerangan tentang status mesej dengan mengklik butang "Info Status Mesej" yang terdapat di Ilustrasi 95 : Skrin Mesej Utama.
- 2. Paparan skrin di Ilustrasi 101 seperti di atas akan dapat dilihat setelah pengguna mengklik butang "Info Status Mesej".

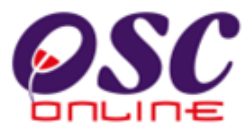

|     | <b>Jadual A i.</b><br>Tugasan Memproses<br>Jabatan Dalaman | Urus               | etia             |               |        |            |                     |       |                 |       | Jaba       | tan Dal             | aman :         | Memp            | roses            |                       |                     |                |                  |
|-----|------------------------------------------------------------|--------------------|------------------|---------------|--------|------------|---------------------|-------|-----------------|-------|------------|---------------------|----------------|-----------------|------------------|-----------------------|---------------------|----------------|------------------|
|     |                                                            | Tuga               | IS               |               |        | Jab        | atan Pe             | eranc | ang             |       | Jab        | atan Ba             | anguna         | n               |                  | Jaba                  | itan Ke             | urutera        | an               |
| Kod | Jenis Permohonan                                           | Senarai<br>Dokumen | Semak<br>Dokumen | memprose<br>s | Luaran | Terperinci | Semak<br>Terperinci | as    | Jabatan<br>Lain | Tapak | Terperinci | Semak<br>Terperinci | Maklumba<br>as | Jabatan<br>Lain | Lawatan<br>Tapak | Senarai<br>Perperinci | Semak<br>Terperinci | Maklumba<br>as | Lawatan<br>Tapak |
| A01 | PT124A+KM+PB+PK                                            | х                  | х                | х             | х      | х          | х                   | х     | х               | х     | х          | х                   | х              | х               | х                | х                     | х                   | х              | х                |
| A02 | PT204D+KM+PB+PK                                            | х                  | х                | х             | х      | х          | х                   | х     | х               | х     | х          | х                   | х              | х               | х                | х                     | х                   | х              | х                |
| A03 | PT124A+KM+PB                                               | х                  | х                | х             | х      | х          | х                   | х     | х               | х     | х          | х                   | х              | х               | х                |                       |                     |                |                  |
| A04 | PT204D+KM+PB                                               | х                  | х                | х             | х      | х          | х                   | х     | х               | х     | х          | х                   | х              | х               | х                |                       |                     |                |                  |
| A05 | PT124A+KM+PK                                               | х                  | х                | х             | х      | х          | х                   | х     | х               | х     |            |                     |                |                 |                  | х                     | х                   | х              | х                |
| A06 | PT204D+KM+PK                                               | х                  | х                | х             | х      | х          | х                   | х     | х               | х     |            |                     |                |                 |                  | х                     | х                   | х              | х                |
| A07 | KM+PB+PK                                                   | х                  | х                | х             | х      | х          | х                   | х     | х               | х     | х          | х                   | х              | х               | х                | х                     | х                   | х              | х                |
| A08 | PT124A+KM                                                  | х                  | х                | х             | х      | х          | х                   | х     | х               | х     |            |                     |                |                 |                  |                       |                     |                |                  |
| A09 | PT204D+KM                                                  | х                  | х                | х             | х      | х          | х                   | х     | х               | х     |            |                     |                |                 |                  |                       |                     |                |                  |
| A10 | KM+PK                                                      | х                  | х                | х             | х      | х          | х                   | х     | х               | х     |            |                     |                |                 |                  | х                     | х                   | х              | х                |
| A11 | KM+PB                                                      | х                  | х                | х             | х      | х          | х                   | х     | х               | х     | х          | х                   | х              | х               | х                |                       |                     |                |                  |
| A12 | PB+PK                                                      | х                  | х                | х             | х      |            |                     |       |                 |       | х          | х                   | х              | х               | х                | х                     | х                   | х              | х                |
| A13 | KM                                                         | х                  | х                | х             | х      | х          | х                   | х     | х               | х     |            |                     |                |                 |                  |                       |                     |                |                  |
| A14 | РК                                                         | х                  | х                | х             | х      |            |                     |       |                 |       |            |                     |                |                 |                  | х                     | х                   | х              | х                |
| A15 | РКТ                                                        | х                  | х                | х             | х      |            |                     |       |                 |       |            |                     |                |                 |                  | х                     | х                   | х              | х                |
| A16 | PJP                                                        | х                  | х                | х             | х      |            |                     |       |                 |       |            |                     |                |                 |                  | х                     | х                   | х              | х                |
| A17 | PL                                                         | х                  | х                | х             |        | х          | х                   | х     |                 |       |            |                     |                |                 |                  |                       |                     |                |                  |
| A18 | PNT                                                        | х                  | х                | х             |        | х          | х                   | х     |                 |       |            |                     |                |                 |                  |                       |                     |                |                  |
| A19 | PNJ                                                        | х                  | х                | х             |        | х          | х                   | х     |                 |       |            |                     |                |                 |                  |                       |                     |                |                  |
| A20 | PLJ                                                        | х                  | х                | х             |        |            |                     |       |                 |       |            |                     |                |                 |                  | х                     | х                   | х              |                  |
| A21 | PJP+PLJ                                                    | х                  | х                | х             | х      |            |                     |       |                 |       |            |                     |                |                 |                  | х                     | х                   | х              | х                |
| A22 | PT124A                                                     | х                  | х                | х             | х      | х          | х                   | х     |                 |       |            |                     |                |                 |                  |                       |                     |                |                  |
| A23 | PT204D                                                     | х                  | х                | х             | х      | х          | х                   | х     |                 |       |            |                     |                |                 |                  |                       |                     |                |                  |
| A24 | PKT+PJP                                                    | х                  | х                | х             | х      |            |                     |       |                 |       |            |                     |                |                 |                  | х                     | х                   | х              | х                |
| B01 | PB                                                         | х                  | х                | х             | х      |            |                     |       |                 |       | х          | х                   | х              | х               | х                |                       |                     |                |                  |
| B02 | Permit Pemb. Kecil                                         | х                  | х                | х             |        |            |                     |       |                 |       | х          | х                   | х              |                 |                  |                       |                     |                |                  |
| B03 | Permit Sementara                                           | х                  | х                | х             |        |            |                     |       |                 |       | х          | х                   | х              |                 |                  |                       |                     |                |                  |
| B04 | Pelan Sanitari                                             | х                  | х                | х             |        |            |                     |       |                 |       | х          | х                   |                |                 |                  |                       |                     |                |                  |
| B05 | Pelan Konkrit T                                            | х                  |                  | х             |        |            |                     |       |                 |       |            |                     |                |                 |                  | х                     | х                   |                |                  |
| C01 | CFO                                                        | х                  | х                | х             |        |            |                     |       |                 |       | х          | х                   | х              |                 |                  |                       |                     |                |                  |
| D01 | Pemakluman CCC                                             | х                  |                  |               |        |            |                     |       |                 |       |            |                     |                |                 |                  |                       |                     |                |                  |
| D02 | Ketidakpatuhan CCC                                         | x                  |                  |               |        |            |                     |       |                 |       |            |                     |                |                 |                  |                       |                     |                |                  |

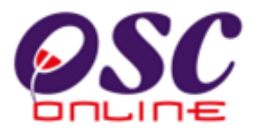

|   | Jadual A ii)<br>Tugasan Mengulas Jabatan<br>Luaran | JABATAN LUARAN |      |     |     |      |     |     |     |     |      |      |           |
|---|----------------------------------------------------|----------------|------|-----|-----|------|-----|-----|-----|-----|------|------|-----------|
|   | Jenis Permohonan                                   | DMC            | JBPM | JAS | TNB | SKMM | Sdf | PTG | IWK | JKR | JPBD | PBAN | Lain-Lain |
|   | PT124A+KM+PB+PK                                    | х              | х    | x   | х   | х    | х   | х   | х   | x   | х    | х    | х         |
|   | PT204D+KM+PB+PK                                    | х              | х    | x   | х   | х    | х   | х   | х   | х   | х    | х    | х         |
|   | PT124A+KM+PB                                       | х              | х    | х   | х   | х    | х   | x   | х   | х   | х    | х    | х         |
|   | PT204D+KM+PB                                       | х              | x    | х   | x   | х    | x   | х   | х   | x   | x    | х    | x         |
|   | PT124A+KM+PK                                       | х              |      | x   | x   | x    | x   | х   | х   | x   | x    | x    | x         |
|   | PT204D+KM+PK                                       | х              |      | x   | x   | x    | х   | x   | х   | x   | x    | х    | х         |
|   | KM+PB+PK                                           | х              | x    | x   | x   | x    | x   | x   | х   | х   | х    | х    | x         |
|   | PT124A+KM                                          | х              |      | х   | х   | х    | х   | х   | х   | х   | х    | х    | х         |
|   | PT204D+KM                                          | х              |      | х   | х   | х    | х   | х   | х   | х   | х    | х    | х         |
|   | KM+PK                                              | х              |      | x   | х   | х    | х   | х   | х   | х   | х    | х    | х         |
|   | KM+PB                                              | х              | x    | x   | х   | x    | х   | x   | х   | x   | x    | х    | х         |
|   | PB+PK                                              | х              | x    |     |     | х    | х   |     | х   | х   |      | х    | х         |
|   | КМ                                                 | х              |      | x   | х   | х    | х   | х   | х   | х   | х    | х    | х         |
|   | РК                                                 | х              |      |     |     | x    | х   |     |     | х   |      | х    | х         |
|   | РКТ                                                | х              |      |     |     | х    |     |     |     | х   |      |      |           |
|   | PJP                                                |                |      |     |     | х    | х   |     |     | х   |      |      |           |
|   | PL                                                 |                |      |     |     |      |     |     |     |     |      |      |           |
|   | PNT                                                |                |      |     |     |      |     |     |     |     |      |      |           |
|   | PNJ                                                |                |      |     |     |      |     |     |     |     |      |      |           |
|   | PLJ                                                |                |      |     |     |      |     |     |     |     |      |      |           |
|   | PJP+PLJ                                            |                |      |     |     | x    | х   |     |     | х   |      |      |           |
|   | PT124A                                             | х              |      |     | х   |      |     | х   |     | х   |      |      | х         |
|   | PT204D                                             | Х              |      |     | х   |      |     | х   |     |     |      |      | х         |
|   | PKT+PJP                                            | x              |      |     |     | x    | х   |     |     | x   |      |      |           |
| 1 | РВ                                                 |                | х    |     |     | x    |     |     | х   |     |      | х    | х         |